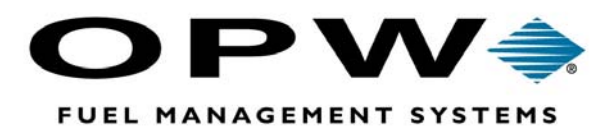

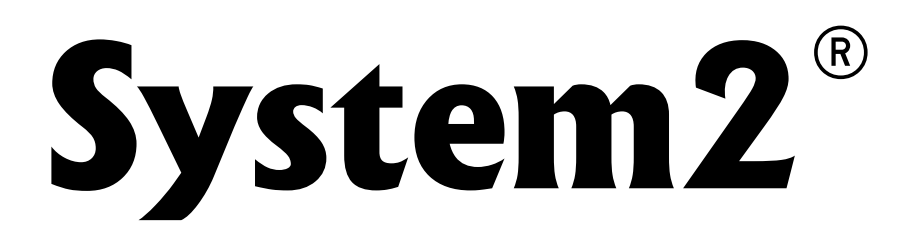

Multi-Trucking Networks Operator's Manual FSC version S04133.17B

©2004 OPW Fuel Management Systems Manual M041-33.17B

### OPW Fuel Management Systems -System and Replacement Parts Warranty Statement

Effective September 1, 2002

#### System and Replacement Parts Warranty

OPW Fuel Management Systems warrants that all OPW Tank Gauge and Petro Vend Fuel Control systems supplied by OPW Fuel Management Systems to the Original Purchaser will be free from defects in material and/or workmanship under normal use and service for a period of 12 months from the date of installation or 15 months from the date of shipment. Additionally, OPW Fuel Management Systems warrants that all upgrades and replacement parts (new and remanufactured) supplied by OPW Fuel Management Systems will be free from defects in material and workmanship under normal use and service for a period of 90 days from the date of installation or for the remainder of the system's original warranty, whichever is greater, as set forth in the first sentence of this statement. The foregoing warranties will not extend to goods subjected to misuse, neglect, accident, or improper installation or maintenance or which have been altered or repaired by anyone other than OPW Fuel Management Systems or its authorized representative.

The buyer's acceptance of delivery of the goods constitutes acceptance of the foregoing warranties and remedies, and all conditions and limitations thereof.

If a claim is made within the warranted time period that any equipment and/or remanufactured part is defective in material or workmanship under normal use and service, such equipment and/or remanufactured part shall be returned to OPW Fuel Management Systems, freight prepaid. If such equipment or remanufactured part is found by OPW Fuel Management Systems in its sole judgment, to be defective in material or workmanship under normal use and service, OPW Fuel Management Systems, shall, at its sole option, repair or replace such equipment and/or remanufactured part (excluding, in all instances, fuses, ink cartridges, batteries, other consumable items, etc.)

The warranties, as set forth above, are made expressly in lieu of all other warranties, either expressed or implied, including, without limitation, warranties of merchantability and fitness for any particular purpose and of all other obligations or liabilities on OPW Fuel Management Systems part. Further, OPW Fuel Management Systems neither assumes, nor authorizes any other person to assume for it, any other liability in connection with the sale of the systems, or any new/replacement part that has been subject to any damage from any act of nature or any *force majeure*.

The term "Original Purchaser" as used in these warranties shall be deemed to mean the authorized OPW Fuel Management Systems distributor to which the system or any new/replacement part was originally sold. These warranties may be assigned by the original purchaser to any of its customers who purchase any OPW Fuel Management Systems or new/replacement parts.

The sole liability of OPW Fuel Management Systems, for any breach of warranty, shall be as set forth above. OPW Fuel Management Systems does not warrant against damage caused by accident, abuse, faulty or improper installation or operation. In no event shall manufacturer's liability on any claim for damages arising out of the manufacture, sale, delivery or use of the goods exceed the original purchase price of the goods. In no event shall OPW Fuel Management Systems be liable for any direct, indirect, incidental or consequential damage or loss of product.

## Contents

| Meet System2!1                              |
|---------------------------------------------|
| Network Overview3                           |
| If You Are Upgrading5                       |
| Equipment Overview7                         |
| Fuel Site Controller (FSC)                  |
| Connecting Fueling Components to the FSC 10 |
| Outdoor Payment Terminal (C/OPT) 11         |
| Fuel Island Terminal (FIT) 11               |
| Pump Control Terminal (PCT) 12              |
| Configuring the FSC13                       |
| FSC DIP Switches                            |
| Positions 1 and 2: Display Type14           |
| Positions 6 and 7: Baud Rate14              |
| FSC Port LEDs 15                            |
| System Start-Up17                           |

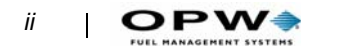

| Operational Overview        | 19 |
|-----------------------------|----|
| After Power-Up              | 19 |
| System Access               | 20 |
| System Times                | 20 |
| System Devices              | 20 |
| Customer Messages           | 21 |
| System Parameters           | 21 |
| Restrictions                | 22 |
| Cards & Accounts            | 22 |
| Transaction Data            | 23 |
| System Totals               | 23 |
| Journal Printer             | 24 |
| Main Menu and Menu Overview | 25 |
| Accessing System2           | 27 |
| OPEN and CLOSE              | 27 |
| HELLO and BYE               | 27 |
| CALL                        |    |
| PASSTHRU                    |    |

| Setting Time and Date            | 29 |
|----------------------------------|----|
| Time of Day                      |    |
| Daylight Savings Time            |    |
| Setting Current Date             |    |
| Setting System2 ON and OFF Times |    |
| Light ON/OFF Time Commands       |    |
| Device Setup                     | 33 |
| About the System Devices Menu    |    |
| FIT Commands                     |    |
| FIT Display Programming Sequence |    |
| INSTALL FIT Command              |    |
| REMOVE FIT Command               |    |
| PCT Commands                     |    |
| CONFIG PCT Command               |    |
| REMOVE PCT Command               |    |
| PCT POSITION Commands            |    |
| Required Entries                 |    |
| Optional Entries                 |    |
| PROGRAM                          |    |
| SET PUMP ON                      |    |
| DOWNLOAD                         |    |
| DOWNLOAD FIT#/PCT#               | 41 |
| OSP (On-Site Processor) Commands |    |
| SET OSP                          |    |
| SHOW OSP                         |    |

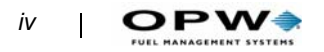

| Customer Messages                          | 43 |
|--------------------------------------------|----|
| Receipts                                   | 44 |
| Receipt Components                         |    |
| Receipt Features                           | 45 |
| Dual-Language Receipts                     | 45 |
| Modifying the Receipt Body                 | 45 |
| Printing Proprietary User Prompts          | 46 |
| Creating the Receipt Header                |    |
| Creating the Receipt Trailer               |    |
| Creating Reciept Bonus Points              |    |
| Network Receipts                           | 47 |
| FIT Display Messages                       | 51 |
| About FIT Messages                         | 51 |
| Default Messages                           | 52 |
| Standard 2 x 16 Display                    | 54 |
| Graphics Display (Optional)                |    |
| Sample Graphic Display Prompts             | 59 |
| Graphics Display Typesets & Position Codes | 64 |
| Graphic Display Control Codes              | 65 |
| Graphic Display Examples                   | 66 |
| Keyboard YES or NO Commands                | 67 |
| Messaging                                  | 68 |
| Format Date                                | 70 |

| System Parameters73                            |  |
|------------------------------------------------|--|
| System                                         |  |
| Site ID                                        |  |
| Fuel Type74                                    |  |
| Fueling Units                                  |  |
| Password78                                     |  |
| Language                                       |  |
| Menus                                          |  |
| Echo                                           |  |
| Bonus Points 80                                |  |
| RAM 80                                         |  |
| Version                                        |  |
| Network                                        |  |
| Set Communication Parameters85                 |  |
| 8 - Set Time Zone                              |  |
| 9 - Set Fleet Table                            |  |
| 10 - Perform Communication Test                |  |
| 11 - Set Forced Trans Capture Time87           |  |
| 12 - Force Transactions To Capture87           |  |
| 13 - Print Price and Total on Network Receipts |  |
| 14 - Device Server Used in Place of Modem      |  |
| Fleet                                          |  |
| PROMPTS                                        |  |
| Entry                                          |  |
| -<br>(0) 123 (Numeric)                         |  |
| ***                                            |  |
| Y/N                                            |  |
| ABC                                            |  |
| #                                              |  |
| Default Prompts to Network Specific prompts    |  |

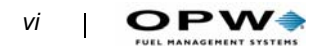

| Network Prompt Table                                                                 |         |
|--------------------------------------------------------------------------------------|---------|
| ISO Table                                                                            |         |
| Configuring the ISO table                                                            | 96      |
| Multi-Trucking Card Type Codes                                                       | 97      |
| Tax                                                                                  |         |
| SET TAX                                                                              |         |
| SHOW TAX                                                                             |         |
|                                                                                      |         |
| Restrictions                                                                         |         |
| <b>Restrictions</b><br>Odometer Reasonability                                        | <b></b> |
| Restrictions                                                                         | <b></b> |
| Restrictions<br>Odometer Reasonability<br>Pump Restrictions<br>Quantity Restrictions | <b></b> |

| Cards/Accounts |  | )5 |
|----------------|--|----|
|----------------|--|----|

| Showing or Printing Cards                        | 106 |
|--------------------------------------------------|-----|
| Showing or Printing Card Groups                  |     |
| Showing or Printing Card Summaries               |     |
| Inserting Cards or Accounts                      |     |
| Deleting Cards or Accounts                       |     |
| Editing Cards or Accounts                        |     |
| SET CARD Command                                 | 109 |
| OPTION 1 - Specify Card/Account Buffer Size      |     |
| OPTION 2 - Define Card/Account Record            |     |
| OPTION 3 - Clear Card Record Totals              |     |
| OPTION 4 - Reconcile Card Record Allocation      |     |
| OPTION 5 - Clear All Account Record Totals       |     |
| OPTION 6 - Reconcile Account Record Allocation   |     |
| OPTION 7 - Month End Totals                      | 114 |
| OPTION 8 - Set Keyboard Card Control Data        |     |
| Option 9 - Additional Option                     |     |
| Option P - Show PIN #'S                          | 114 |
| Using Network Cards in the Proprietary Card File | 115 |

#### Transaction Data ......117

| Show or Print by Date, Time, Card, or Vehicle                        | 117 |
|----------------------------------------------------------------------|-----|
| Show or Print Summary by Transaction, Date, Time, Card, or Vehicle . | 118 |
| Set Transaction                                                      | 119 |
| Network Transactions                                                 | 121 |
| Authorization vs. Capture                                            | 121 |
| Network Transaction Logging                                          | 121 |

### System Totals .....125

Showing or Printing Total Transactions by Date, Time, Card, or Vehicle .... 125

Showing or Printing Summary of Total Transactions by Date, Time, Card, or

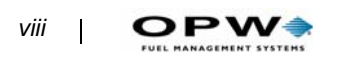

| Appendix A - Setup Worksheet141        |
|----------------------------------------|
| Appendices139                          |
| Paymentech Transaction Batch Totals    |
| Network Transaction Reconciliation 133 |
| LOCK or UNLOCK Commands 132            |
| JOURNAL Commands 131                   |
| Journal Printer131                     |
| Summarizing Host Transactions 130      |
| Showing Host Transactions 130          |
| TANK Commands 130                      |
| FUELTYPE Commands 130                  |
| PCT# Commands 129                      |
| PUMP# Commands 129                     |
| SHIFT Commands                         |
| DAY Commands 128                       |
| MIDNIGHT Commands                      |
| TRANS Commands 127                     |
| System Totals127                       |
| CLEAR TRANS                            |
| Day Totals                             |
| Midnight Totals 125                    |
| Vehicle                                |

### Appendix B - Memory Levels & Allocations 159

| Appendix | <b>C</b> - | Modem L | Jse | <br>16 | 1 |
|----------|------------|---------|-----|--------|---|
|          |            |         |     |        |   |

| Site Modem Configuration | 161 |
|--------------------------|-----|
| Host Modem               | 161 |
| Modem Password           | 162 |

#### Appendix D - Using System2 With a PC ...... 163

| Connecting System2 to the Computer 163               |
|------------------------------------------------------|
| Attaching System2 Directly to a Computer163          |
| Connecting to System2 Via a Modem164                 |
| Data Field Structure                                 |
| Card/Transaction Data Formats                        |
| Checksums                                            |
| ASCII Character Table174                             |
| BACKUP/BACKUP Card Commands175                       |
| Restoring Fields                                     |
| UPDATE site id (/fields) (/checksum)176              |
| SYSBACKUP Command177                                 |
| SYSRESTORE ####(#)/ <checksum> Command177</checksum> |

### Appendix E - Troubleshooting ......179

| Problem/Solution Table | 179 |
|------------------------|-----|
|                        |     |

| Troubleshooting Flowcharts | 30 |
|----------------------------|----|
|----------------------------|----|

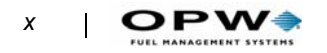

:

### Appendix G - Receipt Printer Maintenance .. 189

| Loading Paper                                                                                                    |  |  |  |
|----------------------------------------------------------------------------------------------------|--|--|--|
| Clearing a Paper Jam 190                                                                                                    |  |  |  |
| Installing A New Receipt Printer 191                                                                                                    |  |  |  |
| Replacing the Printer/Cutter Assembly 195                                                                                                    |  |  |  |
| Replacing the Chute/Bracket/Sensor Assembly 196                                                                                                    |  |  |  |
| Troubleshooting 197                                                                                                    |  |  |  |
| Appendix G - Paymentech Network Configura-<br>tion                                                                                                    |  |  |  |
| Appendix H - Comdata Network                                                                                                    |  |  |  |
| Parts List for Comdata Upgrade                                                                                                    |  |  |  |
| Comdata Software Upgrade Procedure                                                                                                    |  |  |  |
| Appendix I - Step-by-Step Comdata Configura-<br>tion                                                                                                    |  |  |  |
| Appendix I - Step-by-Step Comdata Configura-<br>tion                                                                                                    |  |  |  |
| Appendix I - Step-by-Step Comdata Configura-<br>tion                                                                                                    |  |  |  |
| Appendix I - Step-by-Step Comdata Configura-<br>tion       219         Appendix J - Trendar/FDIS Network       237         Parts List for Trendar/FDIS Upgrade       237                                                                                                    |  |  |  |
| Appendix I - Step-by-Step Comdata Configura-<br>219Appendix J - Trendar/FDIS Network237Parts List for Trendar/FDIS Upgrade237Trendar/FDIS Software Upgrade Procedure237                                                                                                    |  |  |  |
| Appendix I - Step-by-Step Comdata Configura-<br>219Appendix J - Trendar/FDIS Network237Parts List for Trendar/FDIS Upgrade237Trendar/FDIS Software Upgrade Procedure237Trendar/FDIS Step By Step Configuration239                                                                             |  |  |  |
| Appendix I - Step-by-Step Comdata Configura-<br>219Appendix J - Trendar/FDIS Network237Parts List for Trendar/FDIS Upgrade237Trendar/FDIS Software Upgrade Procedure237Trendar/FDIS Step By Step Configuration239Appendix K - Generic Networks259                                             |  |  |  |
| Appendix I - Step-by-Step Comdata Configura-<br>219Appendix J - Trendar/FDIS Network237Parts List for Trendar/FDIS Upgrade237Trendar/FDIS Software Upgrade Procedure237Trendar/FDIS Step By Step Configuration239Appendix K - Generic Networks259Appendix L - FIT Alphanumeric Conversion 275 |  |  |  |

8/22/03

## **List of Figures**

|                                                                      | _                      |
|----------------------------------------------------------------------|------------------------|
| Figure 1: System2 Fuel Site Controller (FSC)                         | 7                      |
| Figure 2: Attaching Petro-Net Cable to the FSC                       | . 10                   |
| Figure 3: Commercial/Outdoor Payment Terminal                        | . 11                   |
| Figure 4: FSC PC Board                                               | . 13                   |
| Figure 5: System2 Main Menu                                          | . 25                   |
| Figure 6: System Access Menu                                         | . 27                   |
| Figure 7: System Times Menu                                          | . 29                   |
| Figure 8: System Devices Menu                                        | . 33                   |
| Figure 9: Customer Messages Menu                                     | . 43                   |
| Figure 10: Typical Receipt Layout                                    | . 44                   |
| Figure 11: Comdata Proprietary Receipt                               | . 48                   |
| Figure 12: Universal Network Receipt 1                               | . 49                   |
| Figure 13: Universal Network Receipt 2                               | 50                     |
| Figure 14: Universal Network Receipt 3                               | . 51                   |
| Figure 15: Display Graphic Insert Magcard With Stripe to Left (^1)   | . 59                   |
| Figure 16: Display Graphic Insert Magcard with Stripe to Right" (^2) | 59                     |
| Figure 17: Display Graphic "Insert Optical Card" (^3)                | 60                     |
| Figure 18: Display Graphic "Insert ChinKey" (^4)                     | 60                     |
| Figure 19: Display Graphic "Enter Card Number on Keypad" (^5)        | 61                     |
| Figure 20: Display Graphic "Enter Odometer Reading" (^6)             | 61                     |
| Figure 21: Display Graphic "Select a Pump" (^7)                      | 62                     |
| Figure 22: Display Graphic "Take Receipt" (^8)                       | 62                     |
| Figure 23: Display Graphic "Please Wait" (^9)                        | 63                     |
| Figure 24: EIT Font Style CTRL V Small Sans-Serif                    | . 00<br>64             |
| Figure 25: FIT Font Style CTRL V Large Serif                         | 64                     |
| Figure 26: FIT Font CTRL 7 Large Sans Serif                          | . 0 <del>-</del><br>64 |
| Figure 27: FIT Font CTRL X - Large International                     | . 04<br>64             |
| Figure 28: FIT Granhic Sample "Petro Vend System?" (^1^VA)           | -0 -<br>66             |
| Figure 20: FIT Graphic Sample "Insert Chinkey" (MAVA)                | . 00<br>66             |
| Figure 30: EIT Graphic Sample "Retro Vend System?" (1177)            | . 00                   |
| Figure 30: FIT Graphic Sample Felio Vend System Z (TZT)              | . 07                   |
| Figure 31: Fit Graphic Sample Check Card Onemation (0 + E) .         | . 07                   |
| Figure 32. System Farameters Menu                                    | . 75                   |
| Figure 33. Fuel Types Table for Trender Fuel Network Soliware        | . 75                   |
| Figure 34. Product Codes for Trendar Fuel Network                    | . 70                   |
| Figure 35: Fuerman/Gascard Fuer Product Codes                        | . //                   |
|                                                                      | . 82                   |
| Figure 37: Communication Test Results                                | . 87                   |
|                                                                      | . 89                   |
| Figure 39: Network Prompts                                           | . 92                   |
| Figure 40: Entering Letters With a Numeric Keypad                    | . 93                   |
| Figure 41: Restrictions Menu                                         | . 99                   |

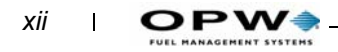

| Figure 42: Cards/Accounts Menu 105                    |
|-------------------------------------------------------|
| Figure 43: SET CARD menu 109                          |
| Figure 44: Transaction Data Menu 117                  |
| Figure 45: System Totals Menu 127                     |
| Figure 46: Journal Printer Menu                       |
| Figure 47: Diagnosing "Faulty Pump Reenter" Message   |
| Figure 48: Diagnosing "Incorrect Card" Message        |
| Figure 49: Diagnosing "Incorrect Reading" Message 183 |
| Figure 50: Diagnosing "System Down" Message           |
| Figure 51: Loading Paper into the Receipt Printer     |
| Figure 52: <i>Clearing a Jam</i> 191                  |
| Figure 53: First-Stage Disassembly 192                |
| Figure 54: Removing the Buzzer Cover                  |
| Figure 55: Mounting the Printer 193                   |
| Figure 56: OPT with PV290 Board 194                   |
| Figure 57: OPT with PV297 or PV299 Board 194          |
| Figure 58: Printer/Cutter Removal and Reinstallation  |
| Figure 59: Chute/Bracket/Sensor Installation 197      |

## Meet System2!

Fleet managers need accurate information quickly and easily. The System2<sup>TM</sup> Automated Fuel Management System is designed to let you efficiently collect, sort, analyze and store vehicle and fueling data.

Features of your new System2 include:

#### **Superior Fuel Site Control**

- On-site or remote access
- Stores thousands of transactions
- Menu-driven programming interface (not all versions)
- Automatic daily pump totals
- On-demand product, shift and pump totals
- Tank inventories with low-level alert
- 16 (32 in some models) product and 16 quantity restriction levels
- Cardless (keypad) entry permitted
- Single (driver), or dual (driver/vehicle) card operation
- Programmable customer messages and receipts
- Card, key or account lockout
- Account discounts
- Programmable open/close system times
- Three password levels
- Self-test and diagnostic functions

#### OPW Fuel Management Systems OPT or C/OPT (Outdoor Payment Terminals) and C/OPT (Commercial/Outdoor Payment Terminal)

The OPT fuel island terminal (FIT) and Commercial/Outdoor Payment Terminal (C/OPT) are is the customer interface containing card readers, a keypad, and a display screen. Terminals can be equipped to handle magnetic stripe cards, optical cards, and OPW Fuel Management Systems Chip-Keys<sup>TM</sup>.

- Up to 4 OPTs or 16 OPTs can be addressed by one FSC
- Built-in receipt printers
- Text OR graphic display

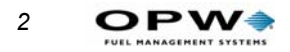

- Multiple card reader options: Optical, ISO standard mag-card, OPW Fuel Management Systems mag-cards, some non-standard commercial fueling cards
- ChipKey reader

#### **Flexible Pump Control**

- Up to 4 PCTs (Pump Control Terminal)
- UPC (Universal Pump Controller) option for electronic dispensers

#### **Maximum Configuration Flexibility**

One Fuel Site Controller (FSC), the small table-top control box, controls up to four fuel island terminals, (or 16 C/OPT "sides") giving you the power to control up to 32 fueling positions in mechanical pumps. The FSC can also handle electronic and alternative fuel dispensers.

More information on these features is located in various parts of this manual.

## **Network Overview**

This section explains System2 operation with a fueling network.

The following networks, shown with their respective trade names or card formats, are supported with this book. Depending on your system's configuration, one or more of the following networks may be supported:

- Trendar FDIS (fleet and single cards)
- Comdata (Comchek and single cards)
- NTS (InstantCash, Advantage, Transcash, Cam Am 1)
- T-Chek
- NBS (National Bankcard Services) for Fuelman/Gascard.
- NBS for Quarles fuel network
- EFS
- TCH (Transportation Clearing House)
- **Paymentech** (authorizer for credit and fleet cards -- currently supports the following **credit cards**: Visa, MasterCard, Amex, Diners Club, Discover, and the following **fleet cards**: Wright Express, Voyager Fleet and MasterCard Fleet (Visa Fleet is coming soon).
- Fleet One

Though differing slightly from network to network, a typical network transaction goes something like this:

- 1. The customer inserts his or her network card into the System2 FIT reader.
- 2. The customer answers prompts on the FIT display. The prompts are configured in the System2 Fleet Table (See *Fleet* on page 93).
- 3. The System2 dials the primary phone number in the Fleet Table for authorization, or local-authorizes the transaction (depending on the system parameters).
- 4. The System2 receives an Authorization Response:
  - If REFUSED, System2 displays 20 characters of a network response message.
  - If ACCEPTED, System2 displays a network message (if present), then "USE PUMP".
- 5. User re-swipes their card to get a receipt.
- 6. System2 receipt printer prints out receipt (FIT or C/OPT printer).
- 7. A transaction is printed on an optional attached journal printer.

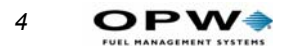

.

## Sample Network Transaction

This is an example of a Paymentech transaction.

| SEQUENCE # 22                       | :  | Paymentech      |
|-------------------------------------|----|-----------------|
| REASON FOR TERMINATION. NORMAL      |    |                 |
| FLEET NAME PAYMENTECH               | :  | CAPTURED        |
| AUTHORIZATION # Q:090239            |    |                 |
| DECLINE/ERROR MSG APPROVED          |    |                 |
| RETRIEVAL REF. # 00000024           |    |                 |
| HOST BATCH NUMBER 280001            |    |                 |
| IC COMPLIANCE C01428142780023956GPC | 05 | 54290 000028.32 |
| DATE(auth date) OCT 08,2002         | :  | 10/08/2002      |
| TIME(auth time) 04:06 PM            | :  | 16:06           |
| TRANSACTION # 132                   |    |                 |
| CARD # 0494                         | :  | SWIPED: VISA    |
| FUELTYPE #2 DIESEL                  |    |                 |
| QUANTITY 16.666 GALLONS             |    |                 |
| PRICE \$1.699                       |    |                 |
| TOTAL \$28.32                       |    |                 |

## If You Are Upgrading

Turn to the appropriate appendix to perform the following upgrades:

| Upgrade From                                  | What You Must Do                                                                         | See Appendix on          |
|-----------------------------------------------|------------------------------------------------------------------------------------------|--------------------------|
| FDIS system running<br>"old" 42.XX software   | New software                                                                             | Page 237                 |
| Comdata Software<br>33.02X ("X" = any letter) | New software<br>E-STOP-to-ALPHA key<br>conversion.<br>Memory upgrade from<br>"EM" memory | Page 215                 |
| Comdata Software<br>33.03A - 33.05C           | New software                                                                             | Page 215                 |
| Standard System2 Card<br>Record software      | New software<br>E-STOP-to-ALPHA key<br>conversion.                                       | Page 259 and<br>Page 275 |
| Any other System2 pack-<br>age                | See appendices listed at right                                                           | Page 259                 |

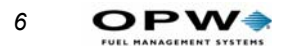

## **Equipment Overview**

A System2 installation consists of:

- An FSC (Fuel Site Controller). This manual is primarily a guide to program the FSC.
- OPTs, C/OPTs (Commercial/Outdoor Payment Terminals) or FITs (Fuel Island Terminals). See the *FIT Installation & Operator's Manual*.
- PCTs (Pump Control Terminals). Also see the PCT Operator's Guide.

Each is described in brief next.

## **Fuel Site Controller (FSC)**

At the heart of every System2 installation is the Fuel Site Controller.

The Fuel Site Controller stores transaction data and driver and vehicle records, including fueling restriction data critical to proper fleet management. for added security, it's kept indoors, away from the hazards of a 24-hour fueling island so, unlike self-contained systems, if the Fuel Island Terminal is damaged, your valuable data is safe.

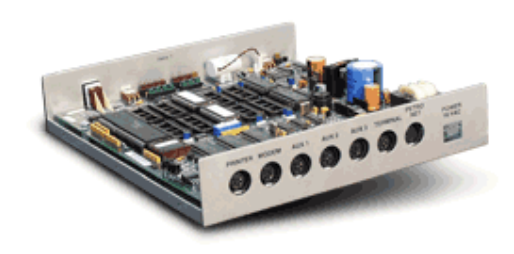

Figure 1: System2 Fuel Site Controller (FSC)

The FSC manages the operations of the OPTs or C/OPTs, FITs, the terminal or computer, the journal printer, and optional modem.

The FSC must be installed indoors, It is attached to the OPTs, C/OPTs or FITs with twisted-pair wiring inside rigid steel conduit. Install the FSC as described in the *System2 Installation Manual*. See *Figure 4* on *page 13* in this book for a board overview.

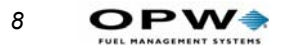

Before you can program the system, attach the FSC to:

- A standard ASCII terminal OR
- An IBM® or compatible computer OR
- Any computer capable of ASCII communications.

If you are not using an ASCII terminal, the PC or mainframe computer must be running an emulation program to simulate an ASCII terminal.

For terminal baud rate, see *Table 1*, or the *System2 Installation Manual* (part number M41-00.01). In non-networked set-ups attach

For remote operation, the FSC connects to an optional modem to provide complete control from a remote terminal or computer over standard telephone lines. See *Appendix C - Modem Use* on page 161. modem operation. *Table 1* shows baud rate for the MODEM port.

The FSC has a built-in battery to protect its data in case of an interruption or loss of AC power. The battery can be disconnected when a total clearing of data is required.

The STATUS display shows, by blinking two numbers in sequence followed by a pause, the number of devices running on Petro Net. For example, when the display shows a "1", then a "6", followed by a pause, there are 16 devices attached. Up to 24 devices (16 OPTs, 4 FITs and 4 PCTs) can be connected.

#### **FSC Specifications**

| Dimensions               | 2" H x 10" W x 11" D<br>(5 x 25 x 28 cm)                                                                                                    |
|--------------------------|----------------------------------------------------------------------------------------------------|
| Power                    | 110-120 VAC, 50/60 Hz (220-240 VAC, 50/60 Hz) 50W max                                                                                                    |
| Operating<br>Temp. Range | 32EF to +122EF (0EC to +50EC)                                                                                                    |
| Rear Port<br>Protocols   | <ul> <li>PRINTER: RS232</li> <li>MODEM: RS-232 (7-bit even parity 1 stop. 1200 baud default, 2400 and 9600 also available via internal switch).</li> <li>AUX 1-3 (Auxiliary Inputs): RS-232 (communication settings are not adjustable)</li> <li>TERMINAL (CAP): Proprietary protocol (7-bit even parity 1 stop. 1200 baud default, 2400 or 9600 available via internal switch, see <i>Figure 4</i> and <i>System2 Installation Manual</i>.</li> <li>PETRO NET (PN): RS-485 (9600 baud default, 1200, 2400, 4800 also available thru programming)</li> </ul> |

Equipment Overview: Fuel Site Controller (FSC)

8/22/03

Table 1: FSC Specifications

| Front Panel<br>Controls &<br>Indicators | <b>RESET</b> button Press to "warm-start" system<br><b>FUNCTION</b> button Use with RESET to "cold-start" system<br><b>STATUS</b> display The number of devices the FSC is currently com-<br>municating with (0-32) |
|-----------------------------------------|----------------------------------------------------------------------------------------------------|
|-----------------------------------------|----------------------------------------------------------------------------------------------------|

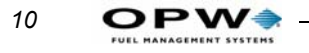

## **Connecting Fueling Components to the FSC**

Petro-Net from other components of a System2 -- the fueling terminals, and the pump control -- comes together at a Petro-Net junction box. See the *System2 Installation Manual* for details.

A "Petro-Net Cable" is supplied with the FSC. Connect the "loose ends" of the Petro-Net cable to the Petro-Net junction box. Plug the DIN connector end of the Petro-Net Cable into the PETRO NET socket on the FSC.

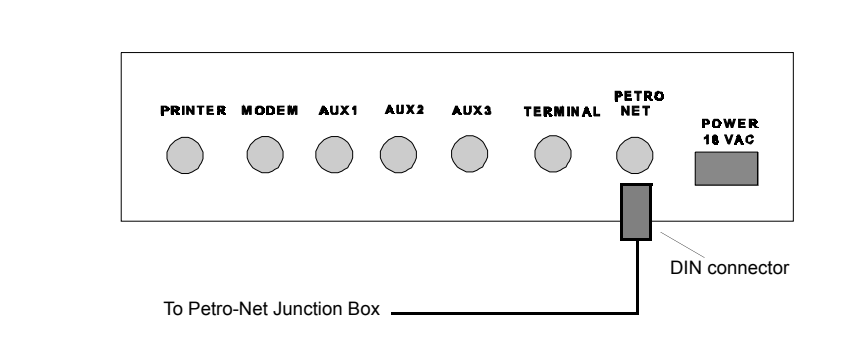

Figure 2: Attaching Petro-Net Cable to the FSC

## **Outdoor Payment Terminal (C/OPT)**

The Outdoor Payment Terminal (*Figure 3*), or Commercial/Outdoor Fueling Terminal, is OPW Fueling System's fuel island terminal. Drivers use the C/OPT, which is located next to your site's pumps.

The C/OPT gathers information from pumps, and communicates with your Fuel Site Controller (FSC, explained in this manual) and Pump Control Terminal (PCT, explained in its own manual). The unit sits atop a pedestal, as shown in *Figure 3*.

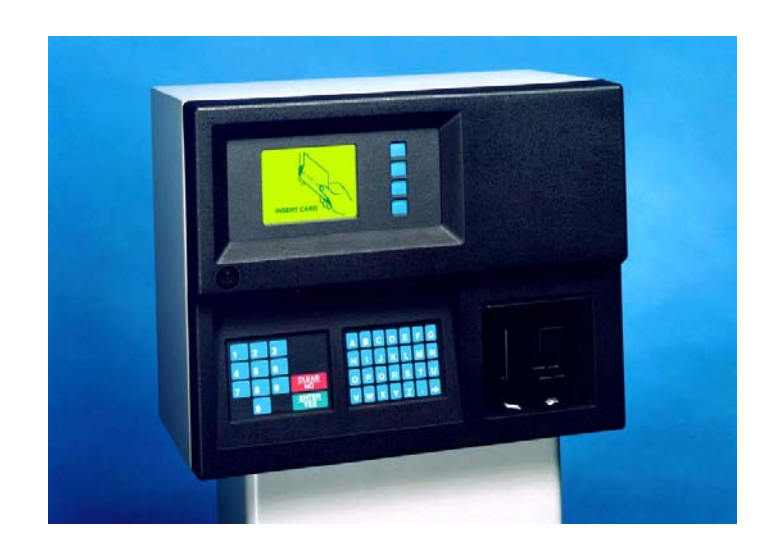

Figure 3: Commercial/Outdoor Payment Terminal

See the *C/OPT Installation & Operation Manual* for complete installation and operation instructions.

## **Fuel Island Terminal (FIT)**

The FIT is OPW Fueling System's original island terminal. Like the OPW Fueling Systems C/OPT, it contains a keypad, one or two card readers, and a receipt printer. The FIT, also like the C/OPT, gathers information from the pumps, and sends it to the FSC.

See the *FIT Installation & Operator's Manual* (available from OPW Fueling Systems) for complete details on installing and operating the Fuel Island Terminal.

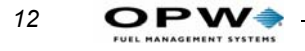

## **Pump Control Terminal (PCT)**

The Pump Control Terminal (PCT) gathers data from the pumps and formats it for the FSC. The PCT can be mounted in one of two ways:

- Built into an OPW Fuel Management Systems OPT or C/OPT (FIT) as a PC board (behind the FIT PC board)
- In the C/OPT on the back wall of the box (not shown), or
- As a "remote PCT", in a separate indoor cabinet.

See the PCT Operator's Guide for installation and operation instructions.

## **Configuring the FSC**

### Note

#### Plug in the battery before configuring the FSC.

Program a default fueling terminal message and set baud rate via DIP switches on the FSC PC board (*Figure 4*).

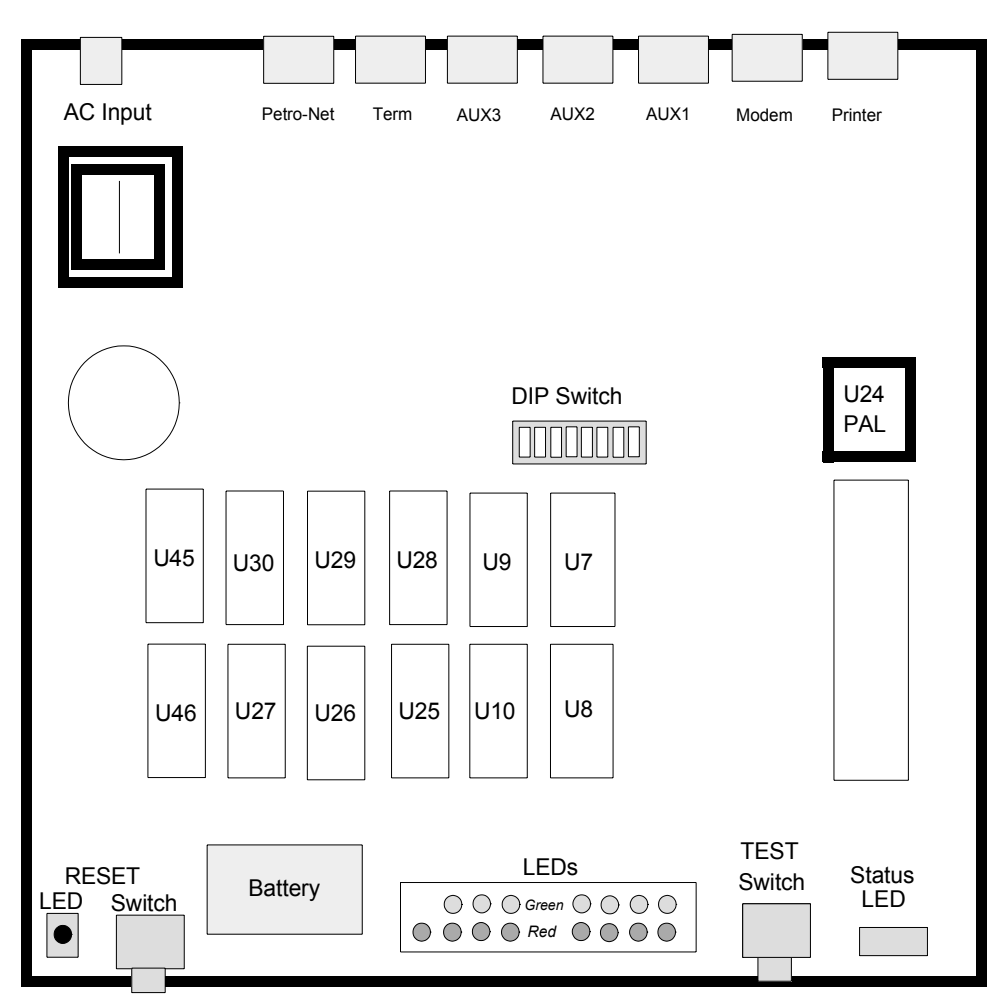

Figure 4: FSC PC Board

## **FSC DIP Switches**

The DIP switch "SW1" on the FSC board controls several FSC settings.

#### Note

Positions 3, 4, 5, and 8 of SW 1 are not used. Leave them OPEN.

#### Positions 1 and 2: Display Type

Switch #1, positions 1 and 2, determine default display messages.

Table 2: Fueling Terminal Display Type Setup

| Display Type | SW POS 1 | SW POS 2 |
|--------------|----------|----------|
| 2 x 16       | OPEN     | OPEN     |
| 1 x 40       | OPEN     | CLOSED   |
| Graphical    | CLOSED   | OPEN     |

#### Note

You MUST cold-start the FSC after changing the display type.

#### Positions 6 and 7: Baud Rate

Set the FSC baud rate with Positions 6 and 7 of DIP Switch #1. See *Table 3*.

| Baud Rate | SW1 POS 6 | SW POS 7 |
|-----------|-----------|----------|
| 300       | OPEN      | OPEN     |
| 1200      | OPEN      | CLOSED   |
| 2400      | CLOSED    | OPEN     |
| 9600      | CLOSED    | CLOSED   |

Table 3: FSC Baud Rate Setup

#### Note

The baud rate of the FSC, all fueling terminals and all pump controllers must be the SAME! Make sure the computer or terminal (and modem) communicating with the FSC uses this baud rate as well. See the instruction manuals for the fueling terminals and pump controllers to change baud rate for those devices.

If you experience communication problems with very long runs of Petro-Net cable (approaching the 5,000 foot limit), try decreasing the baud rate.

Switch 1 does NOT affect the Petro-Net baud rate, or the baud rate of any other system port.

14

## **FSC Port LEDs**

Sixteen LEDs on the FSC board show the current state of each FSC port, as shown in *Table 4*.

Table 4: FSC Port Indicator LEDs

| LED Function                | LED Color | LED Label |
|-----------------------------|-----------|-----------|
| PRINTER port transmitting   | Red       | CR32      |
| PRINTER port receiving      | Green     | CR37      |
| MODEM port transmitting     | Red       | CR80      |
| MODEM port receiving        | Green     | CR85      |
| AUX1 port transmitting      | Red       | CR35      |
| AUX1 port receiving         | Green     | CR40      |
| AUX2 port transmitting      | Red       | CR41      |
| AUX2 port receiving         | Green     | CR39      |
| AUX3 port transmitting      | Red       | CR36      |
| AUX3 port receiving         | Green     | CR38      |
| TERMINAL port transmitting  | Red       | CR81      |
| TERMINAL port receiving     | Green     | CR86      |
| PETRO-NET port transmitting | Red       | CR23      |
| PETRO-NET port receiving    | Green     | CR22      |
| PETRO-NET port TX enabled   | Yellow    | CR24      |
| RESET                       | Yellow    | CR31      |

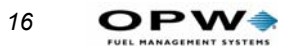

## **System Start-Up**

To power up the system, apply power to all fueling terminals and, if applicable, each remote pump controller. Make sure the FSC power supply is plugged into an AC socket.

#### Note

#### Do not apply power to your pumps yet.

- 1. With power ON, unplug the battery connector from the FSC PC board.
- 2. Press and hold the FSC TEST button, then press (do not hold) the RESET button.
- A "C" appears in the FSC display.
- 3. Release the TEST button, and reconnect the battery.

The FSC now enters the communication default mode described in the next section.

When the system is cold-started, it "installs" (establishes a communication link with) the first fueling terminal and the first two pump positions in the pump controller.

#### Note

#### The FSC downloads default (pre programmed) values for messages, fuel types, pump numbers, and several other settings.

The front-panel STATUS display sequences for about 45 seconds. During this time, the FSC counts the number of fueling terminals and indoor pump controllers installed and communicating with the FSC via Petro-Net. The resulting number is displayed as two numbers flashed in sequence.

#### Example

# If eight fueling terminals are connected and operational, the single-digit LED display shows "0", quickly followed with "8". After a pause, the sequence repeats.

The blinking decimal point in the STATUS display indicates that Petro-Net is active.

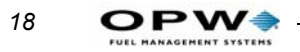

## **Operational Overview**

## After Power-Up

At power up, menus are disabled. When you enable them the first menu to appear is the *non*-privileged Main menu (*Figure 5* on *page 25*).

To enter privileged mode, either type HELLO at the ">" prompt, then enter the privileged password., OR use the MENU option in the SYSTEM PARAMETERS menu.

In most systems, commands can be reached via the menus; "regular" commands can be entered at the > or **P**> prompt. - Use the MENUS option in the SYSTEM PARAMETERS menu to turn menus OFF or ON.

The first menu that appears after power is applied to **System2** is the Main menu (*Figure 5* on *page 25*).

All system functions are accessed from the Main menu:

- System Access
- System Times
- System Devices
- Customer Messages
- System Parameters
- Restrictions
- Cards
- Transaction Data
- System Totals
- Journal Printer

Each is briefly described below.

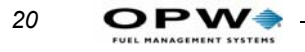

### **System Access**

See Accessing System2 on page 27.

System Access includes:

- OPEN and CLOSE commands (for immediate pump access)
- CALL (creates a virtual link between the TERMINAL port and the MODEM port on the Fuel Site Controller)
- HELLO and BYE (for privileged-level access)
- PASSTHRU (permits two "intelligent" devices to communicate via a single terminal).

#### Note

Only the normal or the restricted mode may be enabled at one time. When the `\$' prompt displays, the restricted mode is enabled and the restricted password must be entered to proceed.

## **System Times**

See Setting Time and Date on page 29.

System Times menu set the following:

- Real time and date
- Date on which to change to (and from) daylight savings time
- When to turn the system ON and OFF
- When to turn the pocket lights ON and OFF.

## **System Devices**

See Device Setup on page 33.

- This menu lets you The OPT, C/OPTs or FITs
- The C/OPTs
- The PCTs
- The optional UPC (Universal Pump Controller)-equipped PCT.

The OPT or C/OPT or FIT controls the card/key reader(s), keyboard, display and optional /receipt printer.

The following features can be programmed for each FIT:

- Whether to issue transaction receipts
- The time limit for issuing receipts
- Whether to allow keyboard entry of data

- Which PCTs to shut off when the Emergency Stop button is pressed
- If the card reader error counter should be reset
- Which pumps should be activated.

The **Pump Control Terminal boards** are either in the pedestal or in a separate cabinet. Each PCT board controls multiple parameters for up to eight pumps.

- Pump number
- Status of the pumps
- Product name for this pump
- Tank number supplying this pump
- Any quantity restrictions on the pump
- Maximum total time permitted for fueling
- Maximum time allowed for customer to lift the pump handle
- Maximum time for system to detect first pulse (start of fueling)
- Maximum time allowed for Multi-Product Dispensers (MPDs)
- The pump's pulser "divide-by" rate
- Whether the pump handle monitor is enabled or disabled
- Whether the Pump Sentry feature is enabled or disabled

The **UPC** can emulate up to four PCTs for operation with a self-service console. The UPC option lets System2 and a site console control *simultaneous* unattended *and* self service fueling. For complete details on UPC operation, refer to the UPC *Operator Guide*.

#### **Customer Messages**

See *Customer Messages* on page 43 to learn how to:

- Define receipt format and bonus points
- Display prompts and keyboard responses
- Create individual messages for customers
- Specify a date/time format

## **System Parameters**

See System Parameters on page 73 to learn how to:

- Display a system status report
- Set a site ID
- Specify fuel units, prices, and names
- Define product "labels"

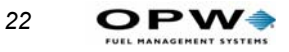

- Create new passwords
- Enable or disable the dual language feature
- Enable or disable the menus
- Enable or disable the response echo
- Specify a coupon value ("bonus points")
- Define the system memory size
- Display the software version
- Set network parameters
- Set fleet information
- Define network display prompts
- Set tax information
- Test the back-up battery

### Restrictions

See *Restrictions* on page 99 to limit fuel dispensing with:

- Odometer Reasonability
- Pump Restrictions
- Quantity Restrictions
- Security Table

### **Cards & Accounts**

See *Cards/Accounts* on page 105. Accounts are not used in all System2 versions.

With Card and Account features you can show, print, validate or invalidate cards and ISO numbers. System2 recognizes three types of card/numbers:

- Single
- Driver
- Vehicle

System2 is activated via magnetic cards, optical cards, or programmable Chip-Keys, depending on the reader supplied with your system.

Show, print, set, validate or invalidate cards and ISO numbers. Three distinct types of card or key are recognized:

- Single
- Driver
- Vehicle
System2 maintains a record for each card, key, and/or account. Each record contains some or all of the following:

- Account/department number
- Expiration date
- Monthly allocation
- Daily allocation
- PIN (Personal Identification Number)
- Odometer entries
- Odometer reasonability with minimum and maximum levels
- Pump or product restriction
- Quantity restriction per transaction
- Miscellaneous data prompting
- Driver name or vehicle description
- Card or ChipKey number
- Language type (first or second)
- From one to three verifiable prompts
- Up to nine additional prompts

# **Transaction Data**

See Transaction Data on page 117 to learn how to view and edit:

- Driver and vehicle card/key numbers
- Transaction and pump numbers
- Product type, quantity and price
- Keypad entries (for odometer entries and miscellaneous data).

All transaction records are fixed-length.

# **System Totals**

All completed System2 transactions can be printed, displayed, or both. Use System Totals to restrict the viewed or printed transactions by:

- Date
- Time
- Transaction, card, account, or vehicle number
- Pump
- Fueltype
- Day, shift, or midnight.

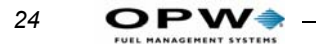

# **Journal Printer**

See Appendices on page 139.

The journal printer must be set before it can print System2 data. You can temporarily block the transaction logging function to prevent transactions from being interspersed throughout a report printout.

# Main Menu and Menu Overview

| MAIN N | MENU                      |
|--------|---------------------------|
|        |                           |
|        | A - SYSTEM ACCESS         |
|        | B - SYSTEM TIMES          |
|        | C - SYSTEM DEVICES        |
|        | D - CUSTOMER MESSAGES     |
|        | E - SYSTEM PARAMETERS     |
|        | F - RESTRICTIONS          |
|        | G - CARDS/ACCOUNTS        |
|        | H - TRANSACTION DATA      |
|        | I - SYSTEM TOTALS         |
|        | J - JOURNAL PRINTER       |
|        | 'RETURN' FOR COMMAND LINE |
| ENTER  | CATEGORY:                 |

Figure 5: System2 Main Menu

System2 powers up in command line mode. You issue commands at the ">" prompt (such as > **SET TIME**). Press the ENTER key after entering the command. Common command types are: Menus are available, however, to simplify operations.

To turn the menus ON, do the following:

- 1. Get into the *privileged* mode by entering the privileged password at the prompt.
- 2. Enter **SET MENU** at the P> prompt.
- 3. Answer  $\mathbf{y}$  to ENABLE MENUS (Y/N)?

If you do *not* enable the menus, System2 continues to operate in "command line" mode, which is the mode used in the Petro-Vend K2500.

To suspend the menus for one command, press [ENTER] several times at the prompt, until the command line reappears. After the command is entered at the command line, the menus reappear.

Use the **SET MENU** command to enable or disable the menus for your entire programming session.

To select a menu item, simply press the matching letter key, followed by the [Return] (or [ENTER]) key. For example, to select "System Access", press

the [A] key, then press the [Return] key. You can use the backspace key ([7]) to change your selection before pressing the [Return] key.

A submenu is displayed after you select an item from the MAIN MENU. To display a help screen for the MAIN MENU, type `?', then press [ENTER].

- Some menus require you type only a letter corresponding to a command (such as SET) to activate a particular function; others require first a command and then an option (such as INSTALL, followed by PCT).SHOW. Displays information from a System2 data base on the screen of your terminal or PC. This command does not require privileged status.
- **PRINT**. Sends data to your external journal printer to make a hard copy. Most (but not all) information can be printed, including all setup data (cards, accounts, fueltypes, prices, etc.) and all transaction information (time, date, amount, price, cost, etc.). This command does not require privileged status.
- SET (FORMAT and CONFIGURE work similarly). These commands are used to enter or change the setup data. These commands are privileged. Note that after FORMAT or CONFIGURE commands is used, one of the `DOWNLOAD' commands must then be entered.

Other menu commands are listed below:

- **INSERT**, **DELETE**, **EDIT**, **COPY**, **SORT** These commands are used with the card files. Some are privileged commands, some are not.
- **INSTALL/REMOVE** These commands activate and deactivate a device (such as a PCT). Privileged commands.
- **CLEAR** There are several CLEAR commands, which erase transactions from the system data base. Privileged command.
- **REPORT** activates the optional Report Package. Privileged command.

# **Accessing System2**

| SYSTEM ACCESS                                                       | ** PRIVILEGED ** |  |
|---------------------------------------------------------------------|------------------|--|
| A: OPEN<br>B: CLOSE<br>C: CALL<br>D: HELLO<br>E: BYE<br>F: PASSTHRU |                  |  |
| ^ENTER COMMAND:                                                     |                  |  |
| A.                                                                  |                  |  |

Figure 6: System Access Menu

# **OPEN** and **CLOSE**

The **OPEN** and **CLOSE** commands give immediate access to pumps. Both commands are privileged, requiring the main password.

When a **CLOSE** command is issued, all activities in progress (pumping, printing a receipt, etc.) complete normally but no new activities are allowed to begin.

# HELLO and BYE

**HELLO** accesses the privileged mode. You'll be prompted for the system password (the factory default password is `HELLO').

**BYE** exits the privileged mode.

### Note

The system automatically exits from privileged mode if no keyboard entry is made for 10 minutes.

To access the system using a PC and/or a modem, see *Appendix D* - *Using System2 With a PC* on page 163.

Use the privileged mode to enter and change setup data. You MUST enter the "main" password to Privileged mode. To return to normal mode from the command line \$> prompt, type BYE.

See Password on page 78 for information on changing your passwords.

# CALL

28

The **CALL** command creates a virtual link between the TERMINAL port and the MODEM port on the Fuel Site Controller.

• Before executing the CALL command, a modem and terminal must be connected to the MODEM and TERMINAL ports, respectively.

After executing **CALL**, use a terminal connected to the FSC TERM port to issue dial out commands directly to the modem.

To break the connection, type **BYE**.

# PASSTHRU

The **PASSTHRU** command lets two intelligent devices (such as a OPW Fuel Management Systems Site Sentinel and a System2) communicate with a second terminal-based device using only one terminal connection.

• BEFORE issuing a **PASSTHRU** command, connect the second device to the AUX 2 port on the System2. The video terminal goes to the TERM port as before.

The "other" device must use the RS-232 standard interface, and must be set at the same baud rate and parity as the System2: 7-bit, even parity, 1 stop bit.

After you send a **PASSTHRU** command, System2 enters a "transparent" mode, where characters sent to it by the terminal or a modem are passed through to the second device. Any characters coming from the other device would likewise pass through to the terminal or modem.

Press [CTRL] [Z] to break the pass-through connection.

# **Setting Time and Date**

From the MAIN menu, press B

| SYSTEM TIMES **               | * PRIVILEGED **                                                               |
|-------------------------------|-------------------------------------------------------------------------------|
| A: SHOW<br>B: PRINT<br>C: SET | A: TIME<br>B: TIME CHANGE<br>C: DATE<br>D: SYSTEM ON TIME<br>E: LIGHT ON TIME |
| ^ENTER COMMAND:               | ^ENTER OPTION:                                                                |

Figure 7: System Times Menu

# **Time of Day**

The **SHOW TIME** or **SET TIME** command displays or sets the current time of day. SHOW TIME displays current system time.

To set time of day:

- 1. Type **SET TIME** [ENTER].
- 2. Enter the time in the format HH:MM or HH:MM AM or PM. For example, 12:57 PM.
- If PM is not specified, AM is assumed.
- 3. Press [ENTER] to complete the entry; this sets seconds to zero. The new time and current (or default) date are displayed.
- Press [ENTER] with no other entries to leave the current time unchanged.

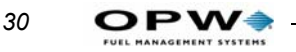

# **Daylight Savings Time**

Note

#### Daylight savings time must be set in System2 annually.

The **SET TIME CHANGE** command sets dates on which the internal clock moves ahead or back by one hour, to adjust for the change between daylight savings time and "standard" time. The change occurs at 2:00 AM on the date specified.

The **SHOW TIME CHANGE** command displays change dates in the system.

To set daylight savings time: (menu commands are in parenthesis):

- 1. Type **SET TIME CHANGE** [ENTER] (or press C B).
- 2. Enter the date you set your clocks *back* an hour at the ENTER DATE WHEN TIME IS MOVED BACK 1 HOUR: prompt.
- Use date format mmm dd yyyy (the year must be four digits).
- 3. Press [ENTER].
- 4. Enter the date you set your clocks *ahead* an hour at the ENTER DATE WHEN TIME IS MOVED AHEAD 1 HOUR: prompt.
- 5. Press [ENTER].
- The word **CHANGE** can be abbreviated **CH** in these and other line commands.

# **Setting Current Date**

The **SHOW DATE** or **SET DATE** command displays or sets the current date within the system's memory.

To set current date, do the following:

- 1. Type **SET DATE** [ENTER] (Menus, press **C C**).
- 2. Enter the date at the ENTER DATE (MMM DD, YYYY): prompt.
- Use date format mmm dd yyyy (the year must be four digits).
- 3. Press [ENTER].
- *Press* [ENTER] *with no entry to leave the current date unchanged.*

# Setting System2 ON and OFF Times

The **SHOW SYS TIME** and **SET SYS TIME** commands display or set the time System2 goes ON and OFF, and the time during which only "transactions in progress" can be performed ("receipts only" time).

Use the **SET SYS TIME** command to set the following four options. Time for the first three is entered in **hh**:**mm** format).

- **SYSTEM ON TIME** specifies the time of day the System2 turns itself ON. When ON, System2 displays messages and accepts cards or key-pad entries.
- **SYSTEM OFF TIME** the time of day System2 shuts itself OFF for the day. No new transactions can begin, though any in progress are allowed to finish.
- **RECEIPTS ONLY TIME** time System2 stops new transactions from beginning, while allowing "just completed" customers to get receipts. Typically precedes **SYSTEM OFF TIME** by several minutes.

For example, a gas station that dispenses fuel from 9:00 AM until 7:00 PM would have a SYSTEM ON TIME of 9:00 AM, a SYSTEM OFF TIME of 7:10 PM and a RECEIPTS ONLY TIME of 7:00 PM.

• **TIME ADJUST** - A software adjustment to the internal clock. If your system is gaining or losing time, you can add or subtract seconds each day with this entry.

# **Light ON/OFF Time Commands**

The **SET LIGHT** command lets you set the SYSTEM2 to turn the "pocket" lights in the ON and OFF at designated times. After selecting this option, the following prompts appear:

ENTER LIGHT ON TIME: ENTER LIGHT OFF TIME:

Enter time in the same format as that for SYSTEM ON TIME.

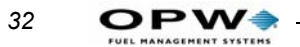

# **Device Setup**

*From the MAIN menu, press* [C]

| A: SHOW      | A: FIT #                  |
|--------------|---------------------------|
| B: PRINT     | B: OPT #                  |
| C: INSTALL.  | C: PCT#                   |
| D: REMOVE    | D: PCT # POS              |
| E: CONFIGURE | E: PUMP #<br>F: PROGRAM # |
| F: SET       |                           |
| G: DOWNLOAD  |                           |
|              |                           |

Figure 8: System Devices Menu

# **About the System Devices Menu**

Because of its relative complexity, this introduction describes the System Devices menu.

The section is arranged by device type: **FIT (or OPT) #, C/OPT#, PCT #, PCT #/Position #, Pump # Program** and **OSP.** Not all commands work with all devices.

Note

C/OPTs and OPTs are types of fuel island terminals (FITs). Some "FIT" commands work with OPTs and C/OPTs but OPT and C/OPT commands do NOT work with the older FITs.

# **FIT Commands**

The **SHOW**, **PRINT**, **INSTALL**, **REMOVE** and **CONFIGURE FIT #** commands let you view, configure, install or remove FITs. You can also determine if the receipt printer will issue receipts, whether the keyboard is enabled or disabled, which PCTs to shut off when the emergency stop button is pressed, and reset the card reader error counter.

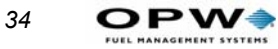

Issuing a SHOW FIT command, along with a valid FIT number, displays the following message:

```
FIT Installed
FIT INFO:
    PDI KR16 1.02A 0000 0000 GRAPH DISPLAY
Island Terminal: OPT
Decline Timeout: 10 seconds
Prompt Timeout: 15 seconds
Receipts: 0 5 day limit to receive receipts
Keyboard Access -- ENABLED -- Length: 30
PCTs to shut off On E-Stop: 1,2,3,4
Card Reader Error Counter: 0
--ACCESS TO ALL PUMPS
```

Entries vary depending on current FIT settings. **CONFIGURE FIT** changes these settings. The following prompts appear one by one after using CONFIGURE FIT #:

- IS THIS AN C/OPT (Y/N)? If your fueling terminal is a Petro Vend Commercial/Outdoor Payment Terminal answer Y. Otherwise press N.
- Is This a K800 FIT (Y/N)? If your fueling terminal is a Petro Vend K800 (System2 compatible) press Y. Otherwise press N.
- Enter DECLINE MESSAGE TIME-OUT seconds: 15. This determines how long, in seconds, the Decline Authorization message remains on the FIT. Enter a value from 1-99; 15 is default. View the time-out with SHOW FIT. Only the first 20 characters of the message are displayed.
- Enter PROMPT TIME-OUT CODE (1.9): 3. This code represents the time that a prompt remains on the FIT display (*Table 5*). Default is 3 (25 seconds):

| Code | Time-out in seconds |
|------|---------------------|
| 1    | 15                  |
| 2    | 20                  |
| 3    | 25                  |
| 4    | 30                  |
| 5    | 35                  |
| 6    | 40                  |
| 7    | 45                  |
| 8    | 50                  |
| 9    | 55                  |

Table 5: Prompt Time-out Codes

- **ISSUE RECEIPTS** (Y/N)? Enter Y to have the optional receipt printer issue a receipt (N is default). If you enter [Y] to the ISSUE RECEIPTS? prompt, additional prompts appear:
  - ENTER LIMIT TO RECIEVE RECIEPT IN DAYS. (0-99). This is the number of days after a transaction that the customer can retrieve a reciept for that transaction. Default is NO LIMIT
  - CLEAR RECIEPT COUNTER (Y/N). A running total of all receipts issues to date. This counter lets you keep track of how much reciept paper remains.
- ENABLE/DISABLE KEYBOARD ACCESS (Y/N)? If enabled, you are asked to disable. If disabled, you are asked to enable. In either case, the default is NO. When enabled, you will see Enter Keyboard Length (1.32). The length of the string you can enter is based on supported networks. Simply count the number of digits in the number on the card. If your system supports more than one network, enter a value equal to the length of the longest card number.

With Keyboard Access enabled, customers can enter card numbers on the FIT keyboard. For more details about "cardless" card records, see *Inserting Cards or Accounts* on page 107.

The card reader is not disabled by enabling keyboard access. Some networks do not allow keyboard entry. Refer to your network documentation.

- SPECIFY PCTs TO SHUT OFF ON E-STOP (Y/N)? Default is N (meaning ALL PCTs shut off upon E-STOP). If you enter [Y] to select which PCTs will be turned off, you'll see:
- ENTER PCTs TO SHUT OFF (#,#.) Enter a range and press [ENTER].

Note

This option is only valid for FITs. When the emergency stop button is pressed on this terminal, all configured pumps on the specified PCT turn off. THE E-STOP FEATURE DOES NOT MEET NEC CODES FOR EMERGENCY STOP DEVICES.

If there are card reader errors logged, the next prompt you'll see is:

• CLEAR CARD READER ERROR COUNTER (Y/N)? You will only see this prompt if the "error counter" is greater than zero. The error counter keeps a running total of bad reads by the card reader. The system defines a bad read as one where the card reader cannot read a card correctly in three sequential attempts. Such a failure could indicate that the card reader needs cleaning or replacement

Enter  $\mathbf{y}$  to clear the counter. Enter  $\mathbf{N}$  to keep the counter the same and to display the next prompt.

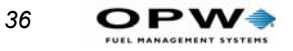

• CHANGE FIT ACCESS TO PUMPS (Y/N)? - Default is N. Enter [Y] to change which pumps can be activated by the specified FIT: ENTER VALID PUMPS (p1, p2,.). Enter N to make all pumps accessible from this FIT.

Enter DOWNLOAD after FIT configuration.

## **FIT Display Programming Sequence**

Enter at prompt and press [ENTER] to complete the entry.

```
IS THIS A C/OPT (Y/N)?
IS THIS A K800 FIT (Y/N)?
Enter DECLINE MESSAGE TIME-OUT seconds: 15.
Enter PROMPT TIME-OUT CODE (1.9): 3.
ISSUE RECEIPTS (Y/N)?
--ENTER LIMIT RECEIVE RECEIPT IN DAYS (0.99) -
--CLEAR RECEIPT COUNTER (Y/N)?
ENABLE/DISABLE KEYBOARD ACCESS (Y/N)?
ENTER KEYBOARD LENGTH (1...32): 18
SPECIFY PCTS TO SHUT OFF ON E STOP (Y/N) N
CHANGE FIT ACCESS TO PUMPS
```

# **INSTALL FIT Command**

The **INSTALL FIT x** command activates the specified FIT and opens a communication link between the installed FIT and the FSC.

## **REMOVE FIT Command**

The privileged **REM FIT x** command stops the FSC from communicating with the specified FIT. Here, "X" is from 1-4 (the specific device).

# **PCT Commands**

You can show, print, install, remove, or configure a PCT#.

Each System2 FIT has a PCT board that controls pump operations. This board, in the FIT or in a remote cabinet, must be uniquely numbered.

PCT number is set with DIP switch #5 on each PV-268 board. See the *System2 Installation Manual* for details.

If the FSC is equipped with UPC (Universal Pump Controller) software, it can authorize fueling transactions via a pump control console (such as used in a self service station).

### Note

Pumps controlled by UPC software do not require a PCT board, but DO require the logical PCT to be configured within the FSC.

# **CONFIG PCT Command**

The **CONFIG PCT #** command first asks if a UPC will be substituted for the specified PCT. Press [Y] or [N] as appropriate.

If yes, you are prompted if the UPC is internal (built into the FSC) or external (in a separate cabinet). Refer to the appropriate System2 UPC manual before proceeding with UPC configuration.

## Note

# To reconfigure an installed PCT as a UPC, first remove the PCT using the command REMOVE PCT #.

When System2 is "cold started" (with no setup information in the data base), PCT #1 is automatically installed as <u>not</u> a UPC. A cold start is required: (1) when System2 is first installed or (2) if <u>both</u> the system power and backup battery fail.

The INSTALL PCT command activates the PCT, creating a link between the installed PCT and FSC. There is a PCT for each FIT. This command does *not* install all positions for a PCT.

# Caution

### Install pumps BEFORE installing PCTs!

After installing each pump position, the PCT(s) themselves *must* be installed in order for the pumps to operate as part of the system. A PCT can be configured and kept idle by *not* installing it. On power-up, PCT #1 is automatically installed.

# **REMOVE PCT Command**

The REMOVE PCT command ends FSC-to-PCT communication to the specified PCT and deactivates all positions in the specified PCT.

All the programmed parameters remain intact; you can re-install the "removed" PCT without reconfiguring it.

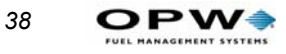

### **PCT POSITION Commands**

You can SHOW, PRINT, INSTALL, REMOVE, or CONFIGURE a position within a PCT#. These commands configure or show individual positions within a PCT.

Each PCT can control up to eight pumps, located at positions #1 - #8.

```
PCT POSITION
ENTER PUMP #:
ENTER PULSES PER GALLON:
MAX FUEL TO BE DISPENSED PER TRANSACTION:
PUMP SENTRY OPTIONS (Y/N)?
  ENABLE PUMP SENTRY (Y/N)
PUMP SENTRY:
GALLON PULSER OPTIONS (Y/N)?
GALLON TO LITER CONVERSION:
MAXIMUM TIME ALLOWED FOR FUELING (minutes):
MAX TIME ALLOWED TO RETRIEVE PUMP HANDLE (secs):
MAX TIME ALLOWED TO DETECT FIRST FUELING PULSE (secs):
MAX TIME ALLOWED BETWEEN FUELING PULSES (secs):
ENTER FUELTYPE CODE #:
ENTER TANK #:
CLEAR PUMP TOTALS (Y/N)?
ENTER TOTALIZER VALUE:
```

# **Required Entries**

After issuing this command, the following parameters must be specified for each position:

#### Pump #

This is the pump number displayed for this PCT position (example: `USE PUMP #12'). This number is only a label and does *not* have to match the PCT position number.

A pump number can be assigned to more than one position on the same PCT. When that pump number is selected by a customer, all the associated positions are activated.

For example, say pump number "2" is assigned to positions #1 and #2. A customer with a large saddle-tank equipped truck could speed his fueling by putting Position 1's pump into one of the tanks and the Position 2 pump into the other tank.

Each PCT position records its own transaction; in this example, two transactions would be recorded (one for each pump). *Multiple pump use is not possible when using UPC software*.

#### **Pulses Per Unit**

Specifies the number of pulses per "unit" of fuel. A unit is typically gallons, liters or quarts. The prompted unit is the one related to the fuel type just entered. Default value is 100.

# **Optional Entries**

The following optional items have defaults that should be appropriate for most systems. Press [ENTER] to skip past an optional item and enter the default value. To change a default, enter your new value at the prompt.

#### **Max Fuel Per Transaction**

This is the maximum fuel amount to be dispensed for any transaction using this pump). Default is 10 units.

Max Fuel Per Transaction is not the same as Quantity Restriction or the Daily/ Monthly Allocations described in Restrictions on page 99.

#### **Enable/Disable Pump Sentry Feature**

This option deactivates the pump if three "zero quantity" transactions appear in a row, possible pump or pulser trouble. You will be prompted twice: `PUMP SENTRY OPTIONS (Y/N)?'. Enter [Y] to enable the sentry.

If you enter [Y], you'll see `ENABLE PUMP SENTRY (Y/N)?'; press [Y] or [N] as appropriate. Default is disabled. A "premature busy" error does NOT increment counter.

#### **Max Time For Fueling**

This is the time limit (in minutes) given the user to fuel. Default is five minutes. Time is measured from when the pump is first activated; power is removed from the pump when Max Time is exceeded To deactivate this feature, enter `0'.

#### Max Time For Pump Handle

The maximum time allowed (in seconds) between pump activation and pump handle retrieval; default is 60 seconds. Enter "0" to deactivate.

#### Max Time For First Pulse

The maximum time allowed (in seconds) to detect the first fueling pulse from when the pump handle is first retrieved. Pump power is removed when the specified time is reached. Default is 60 seconds. Enter "0" to deactivate.

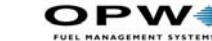

#### **Max Time Between Pulses**

The maximum time allowed (in seconds) between fueling pulses. Pump power is removed when this time is reached. Default is 60 seconds. To deactivate, enter "0".

#### Fueltype Code #

This is a number, from 1 to 32, that represents the type of fuel this position will dispense. See *Page 74* for information on fuel types.

#### Tank #

This is the tank number from which product will be pumped. A PCT position with the same fuel type as the tank from which product is drawn must be defined. Default tank number is *position* #.

#### **Clear Pump Totals**

Lets you clear the net pump totals; default is no.

#### **Enter Totalizer Value**

Set a number to match the totalizer counter on the pump face; tracks the amount of fuel actually dispensed by the pump and as seen by System2. Default is "0". For UPC-equipped systems, the last four prompts are repeated for up to four hoses. Do a DOWNLOAD either directly, or via the menu, after configuring a PCT. Activate/deactivate the specified PCT position.

Set a number to match the sum of the totalizer counters on the two bound pump faces; tracks the amount of fuel dispensed by the "bound pump" and as seen by System2. Default is "0".

#### PROGRAM

The INSTALL, CONFIGURE, SHOW and REMOVE commands let you configure internal UPC software. Prompts displayed (after INSTALL or CONFIGURE) depend on the specific UPC version installed...see the manual for the UPC software.

### Note

Before issuing an INSTALL PROGRAM command, make sure the logical PCT associated with the UPC has been configured.

#### SET PUMP ON

Use this command to manually turn ON a pump from the FSC. Use it to test pump wiring or configuration, or to manually enable a pump for any other

40

reason. Before you issue a SET PUMP ON command the positions in the PCT must be configured and installed.

### DOWNLOAD

Use DOWNLOAD after you've finished all CONFIGURE and FORMAT commands. System2 does not recognize changes until after a download has been done. You do not need to do a download until all your changes are finished.

### DOWNLOAD FIT#/PCT#

After making specific changes to a specific device, you can download only that device with this command. Enter the device (FIT or PCT) followed by its ID number. This command allows other devices to continue operating normally while updating one.

Note

Issuing a DOWNLOAD command essentially "stops" all effected devices.

# **OSP (On-Site Processor) Commands**

If you are using the Warren Rogers On-Site Processor box, these commands enable communication between that box and the Petro Vend FSC.

### SET OSP

Programs the right-most card number digit for cards.

P> set osp Activate OSP Communications (y/n)? y Enter the number of the right-most card digit, to send to the OSP, for COMDATA host transactions: 8 Enter the number of the right-most card digit, to send to the OSP, for EFS host transactions: 16 Enter the number of the right-most card digit, to send to the OSP, for EFS host transactions: 10 OSP Status: --Communications active! --Slow Poll in Process (not seen if COM is active) To disable:

```
P> set osp
Disable OSP Communications (y/n)? y
Disabled!
```

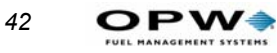

### **SHOW OSP**

Displays current OSP status. Use SHOW OSP when COM is *disabled*, SHOW SYSTEM when COM is *enabled*)

P> sh osp

Enter the number of the right-most card digit, to send to the OSP, for COMDATA host transactions: 8 Enter the number of the right-most card digit, to send to the OSP, for EFS host transactions: 16 Enter the number of the right-most card digit, to send to the OSP, for EFS host transactions: 10 OSP Status: --Communications active! --Slow Poll in Process (not seen if COM is active) P> SH SYS System2: Card Record Version # 33.11a Multi-Trucking Network Package Enabled Networks COMDATA, EFS, TCH EPROM CHK: F45A DISPLAY: 2x40 - (GRAPHICS) PPU: PROGRAMMABLE PNET: 1200 SEP 11, 2002 04:30 PM System ON Battery OK Installed FITs: 1: Status -- Down Installed PCTs: (std) PCT 1, Positions: 1,2 Status -- Down OSP: Installed Status: Running (if OSP communicating) OR OSP: Installed Status: Down (it it's offline) --Number of host card digits to send for COMDATA: 8 --Number of host card digits to send for EFS: 16 --Number of host card digits to send for TCH: 10 LOW TANKS: None

Power Fail Times: AUG 23, 2002 3:15 PM AUG 29, 2002 1:25 PM SEP 01, 2002 9:45 PM SEP 11, 2002 8:47 AM

# **Customer Messages**

From the MAIN menu, press [D]

| CUSTOMER MESSAGES ** PRIVILEGED MODE **<br>A: SHOW A: RECEIPT BODY<br>B: PRINT B: RECEIPT HEADER<br>C: FORMAT C: RECEIPT TRAILER<br>D: RECEIPT BONUS POINTS<br>E: DISPLAY (#)<br>F: KEYBOARD (#)<br>G: MESSAGES<br>H: DATE<br>^ENTER COMMAND: ^ENTER OPTION: |                   |         |                      |
|----------------------------------------------------------------------------------------------------|-------------------|---------|----------------------|
| A: SHOW A: RECEIPT BODY<br>B: PRINT B: RECEIPT HEADER<br>C: FORMAT C: RECEIPT TRAILER<br>D: RECEIPT BONUS POINTS<br>E: DISPLAY (#)<br>F: KEYBOARD (#)<br>G: MESSAGES<br>H: DATE<br>^ENTER COMMAND: ^ENTER OPTION:                                            | CUSTOMER MESSAGES | * *     | PRIVILEGED MODE **   |
| A: SHOW A: RECEIPT BODY<br>B: PRINT B: RECEIPT HEADER<br>C: FORMAT C: RECEIPT TRAILER<br>D: RECEIPT BONUS POINTS<br>E: DISPLAY (#)<br>F: KEYBOARD (#)<br>G: MESSAGES<br>H: DATE<br>                                                                          |                   |         |                      |
| B: PRINT B: RECEIPT HEADER<br>C: FORMAT C: RECEIPT TRAILER<br>D: RECEIPT BONUS POINTS<br>E: DISPLAY (#)<br>F: KEYBOARD (#)<br>G: MESSAGES<br>H: DATE<br>^ENTER COMMAND: ^ENTER OPTION:                                                                       | A: SHOW           | A:      | RECEIPT BODY         |
| C: FORMAT<br>C: RECEIPT TRAILER<br>D: RECEIPT BONUS POINTS<br>E: DISPLAY (#)<br>F: KEYBOARD (#)<br>G: MESSAGES<br>H: DATE<br>^ENTER COMMAND: ^ENTER OPTION:                                                                                                  | B: PRINT          | в:      | RECEIPT HEADER       |
| D: RECEIPT BONUS POINTS<br>E: DISPLAY (#)<br>F: KEYBOARD (#)<br>G: MESSAGES<br>H: DATE<br>^ENTER COMMAND: ^ENTER OPTION:                                                                                                    | C: FORMAT         | C:      | RECEIPT TRAILER      |
| E: DISPLAY (#)<br>F: KEYBOARD (#)<br>G: MESSAGES<br>H: DATE<br>^ENTER COMMAND: ^ENTER OPTION:                                                                                                    |                   | D:      | RECEIPT BONUS POINTS |
| F: KEYBOARD (#)<br>G: MESSAGES<br>H: DATE<br>^ENTER COMMAND: ^ENTER OPTION:                                                                                                    |                   | Е:      | DISPLAY (#)          |
| G: MESSAGES<br>H: DATE<br>^ENTER COMMAND: ^ENTER OPTION:                                                                                                    |                   | F:      | KEYBOARD (#)         |
| H: DATE<br>^ENTER COMMAND: ^ENTER OPTION:                                                                                                    |                   | G:      | MESSAGES             |
| ^ENTER COMMAND: ^ENTER OPTION:                                                                                                    |                   | Η:      | DATE                 |
|                                                                                                    | ^ENTER COMMAND:   | <br>13^ | NTER OPTION:         |
|                                                                                                    |                   |         |                      |
|                                                                                                    |                   |         |                      |
|                                                                                                    |                   |         |                      |

Figure 9: Customer Messages Menu

This section explains how to format the printed customer receipts (body, header, trailer, and bonus points), how to set up messages and prompts on the various types of FIT, OPT or C/OPT displays, and how to change the response from a keyboard input (for example, "Y" or "N").

# Note

The receipts pictured in this section come from a standard System2 FIT. OPT or C/OPT receipts are a little different, and are shown in the C/OPT User's Guide. Both types are programmed in the same way, however.

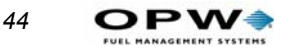

# Receipts

# **Receipt Components**

See Figure 10. A receipt printed by a System2 FIT contains these parts:

- Header
- Body
- Trailer

```
ABC OIL COMPANY
07/25/02 14:30
CARD#:
          2345
          7
TRANS#:
PRODUCT#: UNLEADED
QUANTITY: 26.700
PR/UNIT: 1.400
         37.38
TOTAL:
DRIVER:
         MR SMITH
SITE ID: ABC OIL CO.
MISC:
         159753
ODOM:
         213581
         1
PUMP#:
ACCOUNT#: 0000
```

Figure 10: Typical Receipt Layout

Network receipts are explained on Page 47.

#### **Receipt Header**

Five lines of the receipt are reserved for pre-printed or custom headers. The two topmost lines ("PRE-PRINTED") cannot be set by you. They are often blank, to act as a separator. One blank line separates header and body. If a large font is used, two of the top four lines are defined. If the smaller type is used (Type #2) TWO (smaller style), all four top lines are used.

#### **Receipt Body**

The BODY uses up to 20 lines:

- LINE 1 (the top "header" line) is always blank
- LINES 2-19 18 are programmable by you
- LINE 20 (the bottom "trailer" line) is always blank

### **Receipt Trailer**

The TRAILER uses up to four lines. (in language ONE or TWO, all can be set by you. Network trailers can only be one line.

# **Receipt Features**

- Header and trailer/bonus points messages are printed in expanded format unless you specify otherwise.
- Receipt body fields can be set in any order
- Current date & time are automatically printed on each receipt
- Receipt size is fixed make sure the programmed number of receipt body lines will fit onto the receipt.

# **Dual-Language Receipts**

If the dual language feature (see *Language* on page 79) is enabled, receipts can be issued in either language.

# Modifying the Receipt Body

You can show, print, or format the body.

# Note

The receipt body, by default, contains all receipt variable codes. If a code contains no information from a transaction, it does not print. This means you only need to remove the variables that you do not want to print.

1. At the P> prompt type **format receipt body** [ENTER]

ENTER (Show, Delete, Insert, eXit, Line #):

- 2. Select a function by entering the capitalized letter; for example, to exit, press the [X] key and then the [ENTER] key:
  - **s** Shows current receipt body
  - **D** Deletes a line from the receipt body
  - I Inserts another line into the body
  - **x** Ends this function
  - Line # Line number to edit. Label and code items can be modified.
- 3. Fill in the first 10 characters of a line. This is the label printed for the selected receipt code.

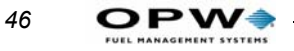

4. Enter a Receipt Code (*Table 6*) to print data from the transaction or card file on the same line.

| Code # and<br>Line # | Variable Transaction Data |
|----------------------|---------------------------|
| 1.                   | Card 1 #                  |
| 2.                   | Card 2 #                  |
| 3.                   | Transaction Number        |
| 4.                   | Product Name              |
| 5.                   | Quantity Dispensed        |
| 6.                   | Price Per Unit            |
| 7.                   | Total Price               |
| 8.                   | Driver Name               |
| 9.                   | Vehicle Name              |
| 10.                  | Company/Account Name      |
| 11.                  | Site I.D.                 |
| 12.                  | Miscellaneous             |
| 13.                  | Odometer                  |
| 14.                  | Miles Per Gallon (MPG)    |
| 15.                  | Liters Per 100 Kilometers |
| 16.                  | Pump Number               |
| 17.                  | Account Number            |
| 18.                  | Batch                     |

## **Printing Proprietary User Prompts**

Along with these standard receipt codes, additional codes 18 (Code "A") to 37 (Code "T") for proprietary user prompts are supplied with this software. To have System2 print these proprietary prompts on your receipts, see the network prompt table on *Page 95* and information on Multi-Trucking specific fields in *Figure 39* on *page 92*.

## **Creating the Receipt Header**

You can show, print, or format a header.

- 1. Type **FORMAT RECEIPT HEADER** [ENTER] at the P> prompt.
- 2. Enter up to four lines, one at a time. Each line holds up to 11 characters. Text can be red or black.
- 3. Press [ENTER] between lines.
- If you don't want to use all four lines, press [ENTER] to skip lines.
- If Dual Language (see *Language* on page 79) is ON, you'll be prompted for Language 1 or 2. To format bilingual receipt headers, use FORMAT RECEIPT HEADER twice.

# **Creating the Receipt Trailer**

The receipt trailer (or footer) is a message that prints at the end of each receipt. The format is the same as for the header.

# **Creating Reciept Bonus Points**

Use the privileged FORMAT RECEIPT BONUS POINTS command to define an "alternate message", one that will print instead of the normal receipt trailer when the Bonus Points feature is enabled. The bonus points receipt format is the same, except you can insert the "#" character, the variable marker for bonus points.

# **Network Receipts**

There are two types of network receipts: *proprietary* (Comdata and Trendar) and *universal* (all other networks). The receipt body of either type of network receipt is preset and cannot be changed. You can, however, customize the two-line receipt header and two-line trailer.

### Notes

If you add more that two lines TOTAL to a network receipt's header and/or trailer, lines will be missing from the receipt body.

Prompt information takes priority on receipts: Depending on the quantity of prompts entered, trailer information may be dropped to print the prompt information.

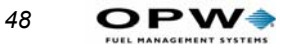

*Figure 11* shows a Comdata proprietary receipt. This sample uses all available header and trailer rows.

```
WELCOME TO FUEL-WORLD
        AMERICA'S LARGEST!
          NETWORK RECEIPT
      NO FORMATTING ALLOWED
09/17/00
                04:32 PM
SITE ID : FP222
NAME : PROPRIETARYNET
CARD# : 1234567890123456
INVOICE : 00001234
REF.#
       : 88880000
PRODUCT : #2 DIESEL
QUANTITY: 167.50
PRICE
        : $1.679
TOTAL : 281.23
MILEAGE : 65421
DRIVER I: 654321
VEHICLE : 00005
     THANKS FOR STOPPING IN!
```

Figure 11: Comdata Proprietary Receipt

#### **Universal Network Receipts**

The number and type of body rows in a universal network receipt depend on the network. Shown next are receipts from networks other than Comdata (*Figure 11* on *page 48*) and Trendar. *Figure 12* shows a universal network receipt. Note that, when all available header and trailer rows are used, there is less room for body rows.

```
TOM'S GAS & STUFF
       1234 NOWHERE ROAD
    NETWORK INFORMATION 1
    NETWORK INFORMATION 2
09/17/00
         04:32 PM ABC TRUCKING
SITE ID: TGAS222
TRANS #:
         10
CARD #:
        1002900381147225
AUTH #:
         1234567
PUMP #: 1 PRODUCT: #2 DIESEL
QTY: 154.2 GALLONS
MILEAGE: 50923
NET MSG: APPROVED
   THANKS FOR STOPPING IN!
        COME BACK SOON.
```

Figure 12: Universal Network Receipt 1

*Figure 13* shows another universal network receipt, this one from a network that requires more user prompts than the network represented in *Figure 12*. This results in the need for more rows within the body of the receipt, as shown.

Note how when more prompt rows are required, the room for a trailer shrinks. This receipt can only display one trailer row.

```
TOM'S GAS & STUFF
        1234 NOWHERE ROAD
     NETWORK INFORMATION 1
     NETWORK INFORMATION 2
09/17/00
              04:32 PM
SITE ID : TGAS222
NAME : GASNET
CARD # : 1002900381147225
INVOICE : 33355555
REF # : 87654321
PUMP # : 1
PRODUCT : #2 DIESEL
QUANTITY: 154.2
PRICE
        : $1.939
        : 298.99
TOTAL
MILEAGE : 50923
DRIVER I: 765432
VEHICLE : 12345
    THANKS FOR STOPPING IN!
```

Figure 13: Universal Network Receipt 2

*Figure 14* shows yet another universal network receipt. This particular network requires still more user prompts, and therefore uses more rows within the receipt body than either Sample 2 or 3 -- as a result, no trailer can be included in this receipt.

```
TOM'S GAS & STUFF
        1234 NOWHERE ROAD
     NETWORK INFORMATION 1
     NETWORK INFORMATION 2
09/17/00
           04:32 PM ABC TRUCKING
SITE ID: TGAS222
TRANS #: 10
CARD #: 1002900381147225
AUTH #: 1234567
AUTH MSG: FILL 'ER UP!
PUMP #: 1 PRODUCT: #2 DIESEL
QTY: 154.2 GALLONS
PRICE: 1.549 TOTAL: 184.2
MILEAGE: 50923
DRIVER ID : TR1234
VEHICLE ID : 321
TRAILER ID : T54321
TRIP# : SEP51
PURCHASE OR: 444422
```

Figure 14: Universal Network Receipt 3

Note

*To remove price and total from the universal receipt see Page 89.* 

# **FIT Display Messages**

## **About FIT Messages**

The FIT or OPT or C/OPT display guides customers through the fueling process with a series of prompts. Your System2 is pre-programmed with default prompts for certain events.

Your FIT has one of these displays:

- Standard 2x16 display shows two lines of text with up to 16 characters per line.
- Optional graphics display combines a picture with a text prompt.

Type **SHOW** SYSTEM [ENTER] for a status report telling you what type of display is in your System2.

If Dual Language (see *Language* on page 79) is ON, prompts can automatically appear in an alternate language when a card flagged for that language is inserted in the System2 FIT.

Note

52

You MUST issue a DOWNLOAD command after altering a prompt, in order for it to be visible.

# **Default Messages**

See Table 7 for default FIT, OPT or C/OPT messages.

Use the **FORMAT DISPLAY DEFAULT** command to override the physical Display Type DIP switch settings on the PC board. See the *System2 Installation Manual* for more details.

- The messages are Language 1 defaults. Language 2 defaults are all blank.
- When the system is in "Receipts Only" mode, prompts #6 and #7 alternately display when prompting for a receipt.
- Prompts #8 and #9 alternately display while waiting for a customer to activate the system (if #8 and #9 are six characters less then maximum, the current time is also shown).

If changing the default message, remember that only the text is changed, *not* any function. For example, 'INSERT CARD' can be changed to 'PUT IN CARD' but *not* to 'ENTER CURRENT TIME'.

Many of the messages in are explained in *Appendix E - Troubleshooting* on page 179.

| Code<br>number | Default FIT, OPT or C/OPT Message |
|----------------|-----------------------------------|
| 1              | SYSTEM OUT OF SERVICE             |
| 2              | READING CARD                      |
| 3              | REMOVE CARD                       |
| 4              | INCORRECT READING                 |
| 5              | CHECK CARD ORIENTATION            |

Table 7: Default Display Messages

| 6  | INSERT CARD FOR RECEIPT                                                  |
|----|--------------------------------------------------------------------------|
| 7  | INSERT CARD FOR RECEIPT                                                  |
| 8  | System2                                                                  |
| 9  | INSERT CARD                                                              |
| 10 | SYSTEM CLOSED                                                            |
| 11 | PROCESSING PLEASE WAIT                                                   |
| 12 | PRINTING RECEIPT                                                         |
| 13 | TAKE RECEIPT                                                             |
| 14 | PRINTER ERROR                                                            |
| 15 | ISSUE RECEIPT?:                                                          |
| 16 | ENTER PUMP #:}                                                           |
| 17 | IN USE, RE-ENTER:                                                        |
| 18 | INVALID, RE-ENTER:                                                       |
| 19 | PUMP HANDLE? RE-ENTER:                                                   |
| 20 | FAULTY PUMP, RE-ENTER:                                                   |
| 21 | UNAUTHORIZED, RE-ENTER:                                                  |
| 22 | RESTRICTED, RE-ENTER:                                                    |
| 23 | USE PUMP # [number of gallons]                                           |
| 24 | INSERT 2nd CARD                                                          |
| 25 | INCORRECT CARD                                                           |
| 26 | ENTER CARD #:                                                            |
| 27 | ENTER PIN #:                                                             |
| 28 | ENTER ODOM:                                                              |
| 29 | ENTER MISC:                                                              |
| 30 | ENTER 2ND CARD #:                                                        |
| 31 | RE-ENTER PIN:                                                            |
| 32 | RE-ENTER ODOM:                                                           |
| 33 | SORRY NETWORK SYSTEM OFF                                                 |
| 34 | PROCESSING PLEASE WAIT                                                   |
| 35 | NOT A NETWORK CARD (change to "NOT IN CARD FILE" in non-network systems) |

Table 7: Default Display Messages (Continued)

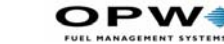

| 36 | CARD EXPIRED                  |
|----|-------------------------------|
| 37 | CARD RECORD EXPIRED           |
| 38 | CARD INVALIDATED              |
| 39 | 3 BAD PIN ENTRIES             |
| 40 | ALLOCATION EXCEEDED           |
| 41 | UNABLE TO PROCESS             |
| 42 | Blank                         |
| 43 | ACCOUNT EXPIRED               |
| 44 | ACCOUNT INVALIDATED           |
| 45 | ACCOUNT #S DO NOT MATCH       |
| 46 | ACCOUNT RECORD NOT FOUND      |
| 47 | KEYBOARD ENTRY NOT ALLOWED    |
| 48 | JOURNAL ERR - GET MANAGER     |
| 49 | SYSTEM BUSY - BUFFER FULL     |
| 50 | ENTER DESIRED QUANTITY (2-##) |
| 51 | RE-ENTER QUANTITY (##)        |
| 52 | 3 BAD PRESET QTY ENTRIES      |

Table 7: Default Display Messages (Continued)

#### Standard 2 x 16 Display

After issuing the FORMAT DISPLAY command, enter the number of the display prompt (*Table 7*) to edit.

If Dual Language is enabled, the system asks you to edit the display prompt for two languages. Initially, all first language prompts are in English and all second language prompts are blank.

After entering a prompt number, the current prompt and four vertical lines appear (two for each row of the message). These lines represent the maximum length of the message; the new message must fit under the space between the lines - two rows, each with a maximum of 16 characters.

Upper and lower case letters can be used.

Enter the new prompt and press [ENTER] to complete the entry.

After issuing the FORMAT DISPLAY command, enter the number of the FIT, OPT or C/OPT prompt you want to edit.

54

After entering a prompt number, the current prompt and two vertical lines appear. Again, the lines are the maximum length of the message; the new prompt must fit under the space between the lines.

# **Graphics Display (Optional)**

If your system has the optional Graphics Display, pictures and text (in multiple styles) can be placed on one or more lines of the display. The current time can also be displayed with any prompt.

Up to 80 characters can be displayed. To combine pictures with text, you add "control characters" (on a computer, CTRL characters display as ^) to text prompts. In addition to defining pictures, these characters also allow you to:

- Position text on the display
- Select a text style
- Show the current time
- Clear the picture from the display.

For graphics pictures see Page 66.

Graphic prompts are limited to 80 text characters, each control character is equal to two text characters. Use this prompt as an example:

^1^Z ENTER CARD

This prompt consumes 18 characters: two for `^1' (the code that displays picture #1), two for `^Z', (the code that selects the font), and twelve for the text ENTER CARD (including three spaces).

If Dual Language is *enabled*, the Graphics Display is limited to 10 prompts of 80 characters. Additional prompts can have 40 characters for each language.

### Character Display Commands

- 1. Enter a FORMAT DISPLAY command.
- 2. Enter a FIT prompt code ().

After entering the prompt number, the current prompt and two vertical lines appear.

### Graphic Display Overview

You can place graphics and text on one or more lines of the display. The current time can also be displayed with any prompt.

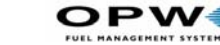

56

Up to 80 characters can be displayed. To combine pictures with text, you add "control characters" (on a computer, CTRL characters display as ^) to text prompts. In addition to defining pictures, these characters also allow you to:

- Position text on the display
- Select a text style
- Show the current time
- Clear the picture from the display.

Sample graphic pictures begin on Page 59.

Sample fonts and several examples of prompts with pictures and a list of control characters begin on *Page 66*.

Graphic prompts are limited to 80 text characters, each control character is equal to two text characters. Use the following prompt as an example:

`^1^Z ENTER CARD

This prompt consumes 18 characters: two for `^1' (the code that displays picture #1), two for `^Z', (the code that selects the font), and twelve for the text ENTER CARD (including three spaces).

### Graphics Display Command Syntax

Editing the text portion of a Graphics Display is like editing a standard one or two line display. After you issue a FORMAT DISPLAY # command, enter prompt # to edit. The text prompt for editing the Graphics Display is like a double version of the 1 x 40 display. When specifying the display number, you are shown the current prompt and two vertical lines spaced 40 characters apart.

The first 40 characters of the display prompt are shown on one line, in the space underneath the two vertical lines; the second 40 characters of the prompt (if applicable) are shown on a second line.

Enter the new prompt and press ENTER to complete the entry for the first line. Enter a second line for the prompt if desired. To format another, reenter the command.

## Graphics Display Picture Selection

Pictures are defined within the text prompt. To associate a picture with a display prompt, simply add the control character for that picture to the display prompt text.

Customer Messages: FIT Display Messages

Place the picture control character before the prompt text. Only one picture can be connected to a message but you can tie the same picture to as many display prompts as desired.

Picture control codes, and FIT prompts typically attached to each picture, are shown on *Page 56*.

### Graphics Display Text Position

To specify where on the display your text will go, insert one or more "position codes" in your prompt. There are 12 "lines" on the display; each of the 12 lines has a position code (*Table 8* on *page 65*).

The position code must be a CAPITAL letter and must be placed before the text. For example:

^C THIS IS ON LINE THREE

The ^C in the above prompt specifies the text will appear on line three. If no position control character is specified, the text begins on the first (top) line of the display.

## Graphics Display Font Selection

Your text messages can be displayed in one of the typesets (shown on *Page 64*) listed below. The control character that defines the font is shown below as well:

- Serif, 20 characters per line (^Z)
- Sans-serif, 20 characters per line, Standard set (^Y)
- Sans-serif, 20 characters per line, International set (^X)
- Serif, 40 characters per line (^V).

Serifs are the small "tails" on type. The first character below is a serif typestyle, while the second is sans-serif:

ΤТ

All typestyles use fixed-width characters (in other words, an "l" takes up as much room as a "W".

### Note

#### Only one typestyle can be used per message.

If you do not specify a style, the last style you specified is used. If you do not specify any styles for any prompts, Style 1 is used.

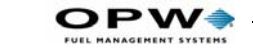

## Time of Day in a Graphics Display

To show current time in a prompt, insert control character  $^T'$  at the end of any display prompt. The time is always displayed in the top right corner of the display. It appears in the current typeface.

# Inverting the Graphics Screen

FIT VERSION 1.01: Use ^M to invert the image on the graphics screen (white becomes black, and black becomes white). Use ^N to restore the display to normal. FIT VERSION 1.02A OR HIGHER: Use ^P to invert the image on the graphics screen (white becomes black, and black becomes white). Use ^Q to restore the display to normal.

### Clearing the Graphics Screen

Insert `^0' (control zero) before the prompt text to clear the screen before displaying a prompt. This command is typically used with two-part messages; insert the command after the first part of the message to "erase" the screen for the second part.

A Graphics Display picture remains on the screen until one of the following occurs:

- 1. Another FIT prompt with a picture is displayed OR...
- 2. A FIT prompt with the "clear screen" control code is displayed.

### Cleaning the Screen

The Graphics Display has a thin anti-glare coating. DO NOT use harsh detergents or any petroleum-based solvents to clean the display!

Use a cleaner safe for eyeglasses -- a cleaner like Diamond Glaze Anti-Reflective Cleaner. Visit **www.diamondglaze.com** for more information.

Generally, any cleaning product you find in eyeglass stores or optometry clinics is safe for use on LCD displays.

58
# **Sample Graphic Display Prompts**

The number in the caption (in parenthesis) is the control code to use in the FORMAT DISPLAY command.

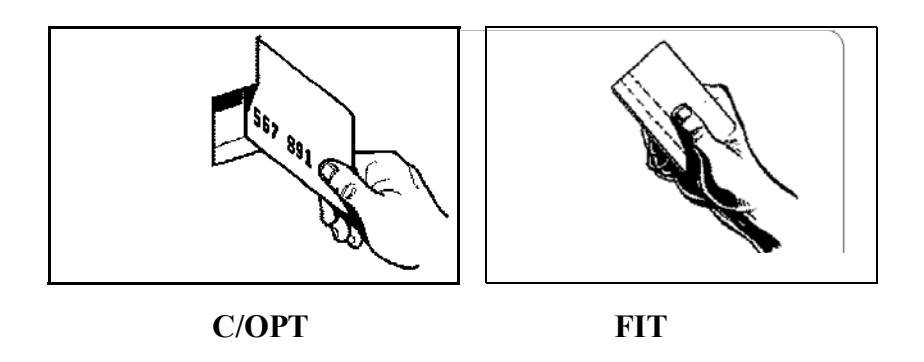

Figure 15: Display Graphic -- Insert Magcard With Stripe to Left (**^1**)

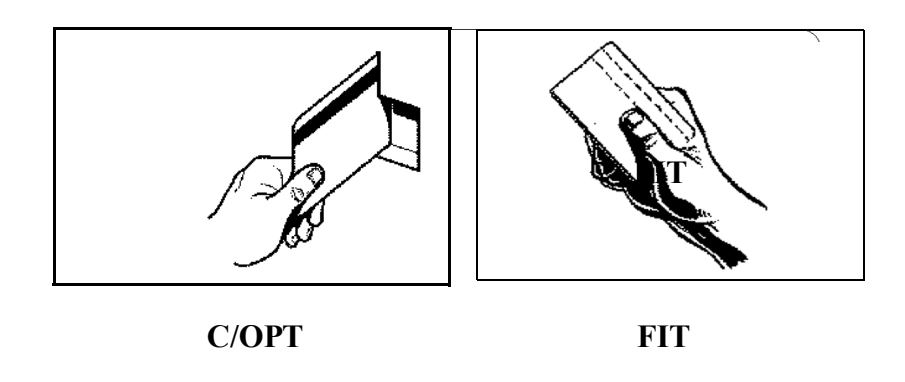

Figure 16: Display Graphic -- Insert Magcard with Stripe to Right" (^2)

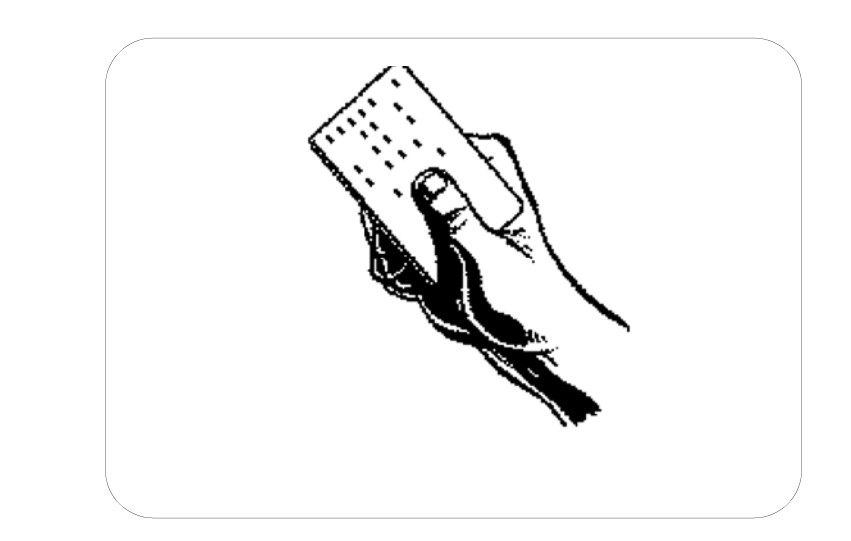

Figure 17: Display Graphic -- "Insert Optical Card" (^3)

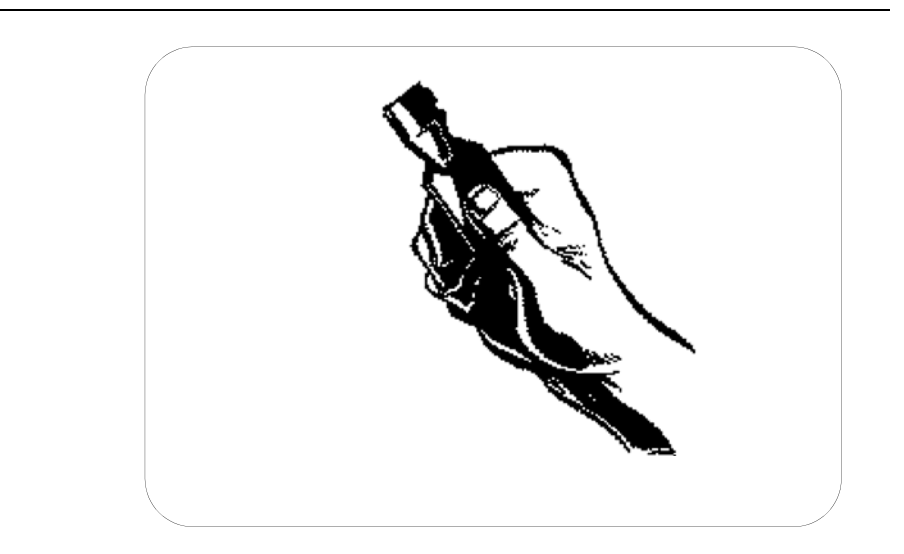

Figure 18: Display Graphic -- "Insert ChipKey" (**^4**)

**OPW** 

SYSTEMS

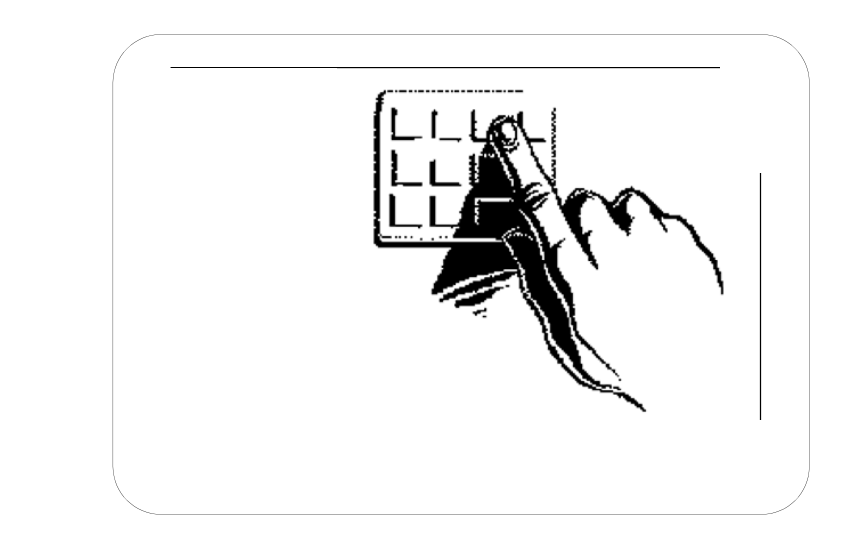

Figure 19: Display Graphic -- "Enter Card Number on Keypad" (**^5**)

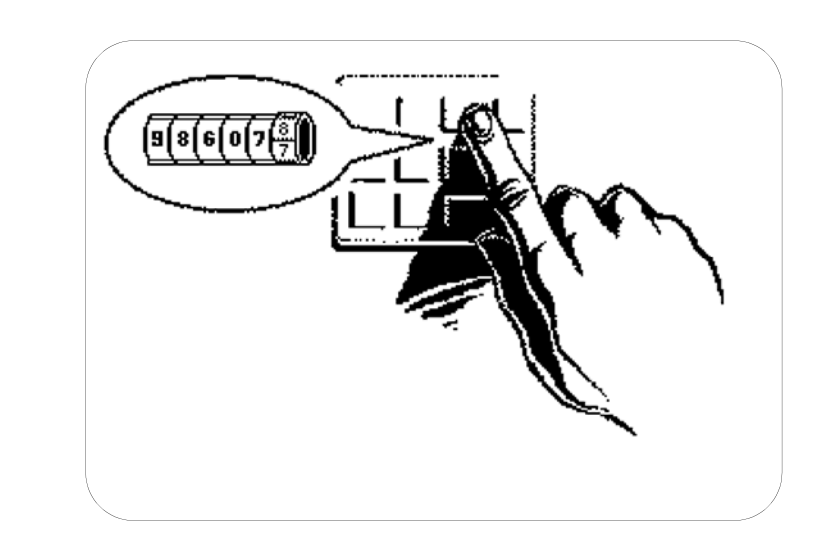

Figure 20: Display Graphic -- "Enter Odometer Reading" (**^6**)

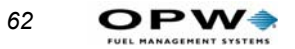

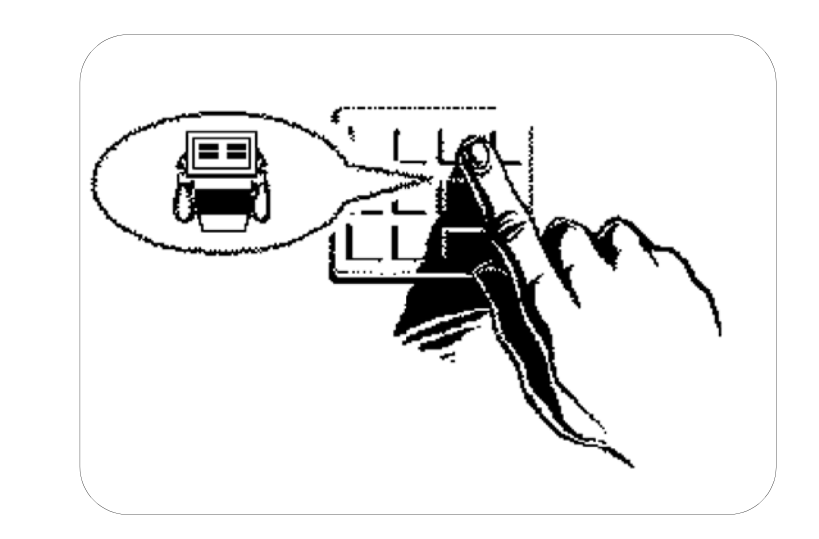

Figure 21: Display Graphic -- "Select a Pump" (**^7**)

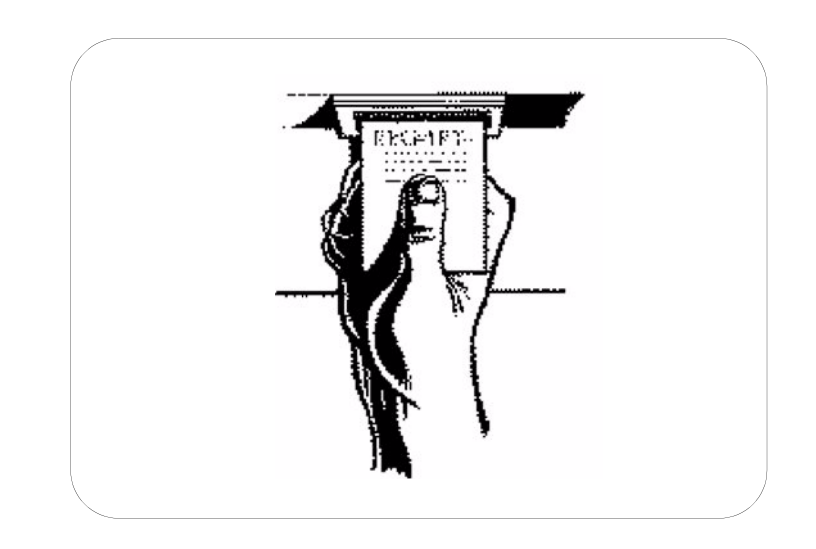

Figure 22: Display Graphic -- "Take Receipt" (**^8**)

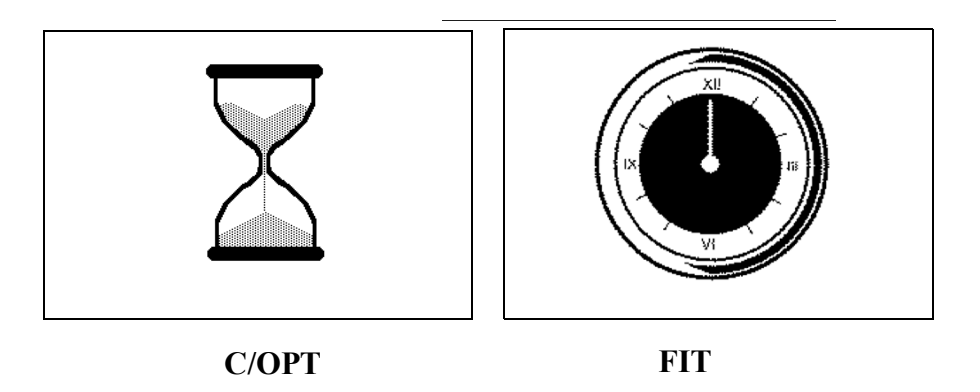

Figure 23: Display Graphic -- "Please Wait" (^9)

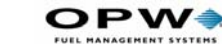

64

## **Graphics Display Typesets & Position Codes**

The following screens show the available typestyles, with their matching control code. Up to 12 lines of text can be displayed for each typestyle. Position control codes (^A through ^L in FIT version 1.01, ^A through ^O FIT 1.02A and over) specify where on the display the line of text appears; codes apply to all typestyles. For example, to have the prompt INSERT CARD appear at the bottom of the display (perhaps under a picture), enter: ^LINSERT CARD.

!#\$%&()=+,-./0123456789:<=>?@ABCDEFGHIJKLMNDPQRSIUW&XYZ

Figure 24: FIT Font Style CTRL V -- Small Sans-Serif

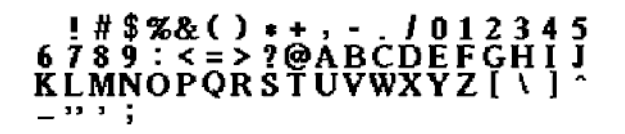

Figure 25: FIT Font Style CTRL Y -- Large Serif

#### !#\$%&()\*+,-./012345 6789:<=>?@ABCDEFGHIJ KLMNOPQRSTUVWXYZ[\]^ -"';

Figure 26: FIT Font CTRL Z -- Large Sans Serif

#### !#\$%& í ú \*+, - . /012345 6789:ñ=ö?üABCDEFGHIJ KLMNOPQRSTUVWXYZäß§; É¿áó

Figure 27: FIT Font CTRL X - Large International

# **Graphic Display Control Codes**

| CODE         | FIT 1.01                     | FIT 1.02A or over            |
|--------------|------------------------------|------------------------------|
| ^A           | Position on Line 1           | Position on Line 1           |
| ^B           | Position on Line 2           | Position on Line 2           |
| ^C           | Position on Line 3           | Position on Line 3           |
| ^D           | Position on Line 4           | Position on Line 4           |
| ^E           | Position on Line 5           | Position on Line 5           |
| ^F           | Position on Line 6           | Position on Line 6           |
| ^G           | Position on Line 7           | Position on Line 7           |
| <b>^H</b>    | Position on Line 8           | Position on Line 8           |
| ^            | Position on Line 9           | Position on Line 9           |
| ^J           | Position on Line 10          | Position on Line 10          |
| ^К           | Position on Line 11          | Position on Line 11          |
| ^L           | Position on Line 12          | Position on Line 12          |
| ^M           | Invert graphics display      | Position on Line 13          |
| ^N           | Restore graphics display     | Position on Line 14          |
| ^0           | n/a                          | Position on Line 15          |
| ^P           | n/a                          | Invert graphics display      |
| ^Q           | n/a                          | Restore graphics display     |
| ^T           | Insert Current Time          | Insert Current Time          |
| ^V           | Small Sans-Serif Font        | Small Sans-Serif Font        |
| ^χ           | Large Sans-Serif Font, Int'l | Large Sans-Serif Font, Int'l |
| ^Υ           | Large Serif Font             | Large Serif Font             |
| ^Z           | Large Sans-Serif Font, Std.  | Large Sans-Serif Font, Std.  |
| ^0<br>(zero) | Clear Screen                 | Clear Screen                 |

Table 8: FIT Display Screen Control Codes

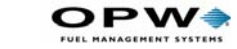

# **Graphic Display Examples**

The characters in the caption (in parenthesis) are the control codes to use in the FORMAT DISPLAY command to create the image shown.

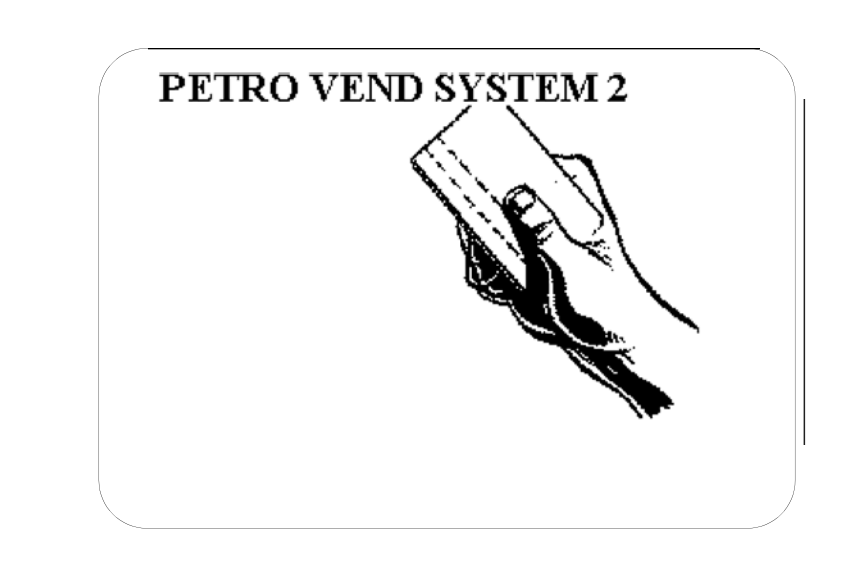

Figure 28: FIT Graphic Sample -- "Petro Vend System2" (**^1^Y^A**)

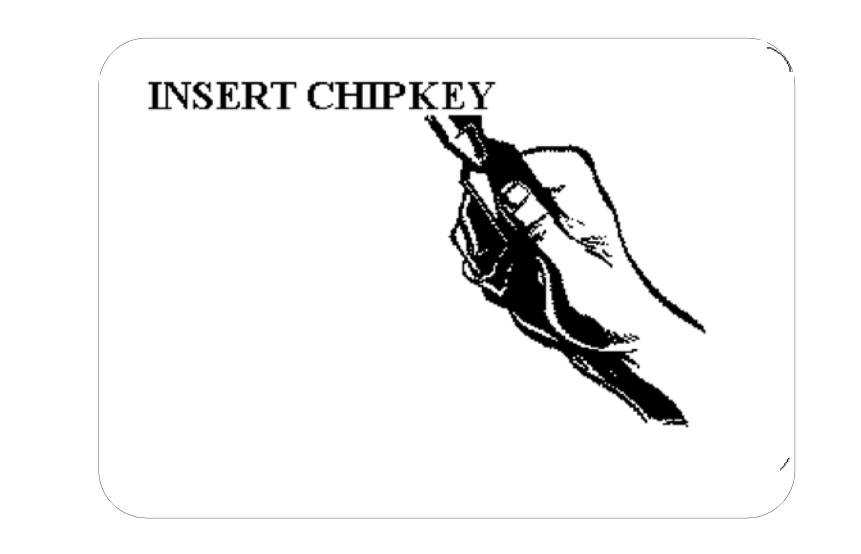

Figure 29: FIT Graphic Sample -- "Insert ChipKey" (**^4^Y^A**)

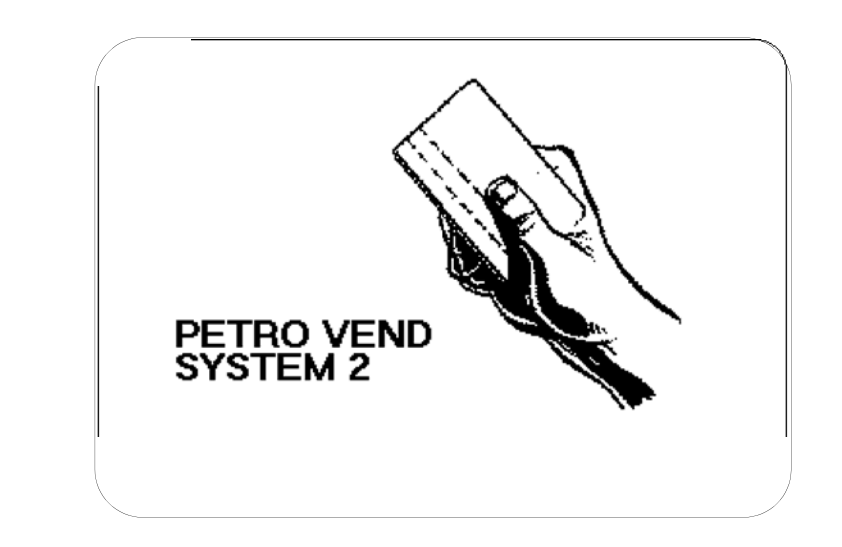

Figure 30: FIT Graphic Sample -- "Petro Vend System2" (^1^Z^I)

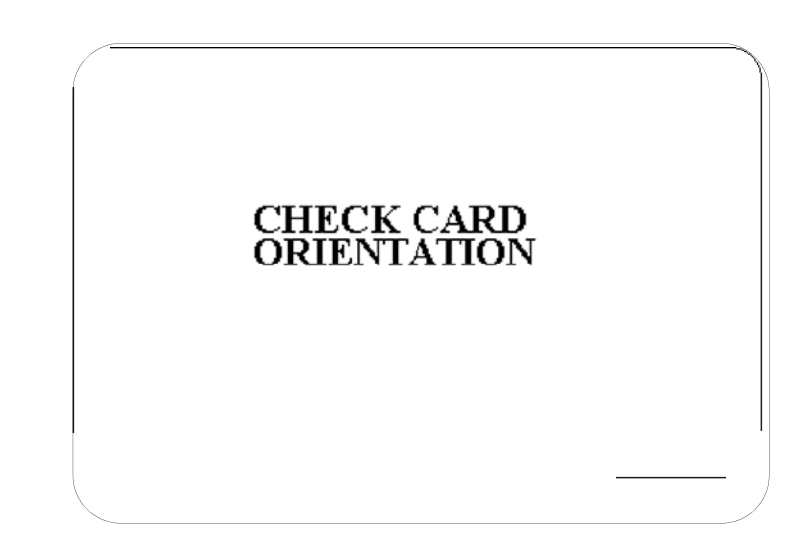

Figure 31: FIT Graphic Sample -- "Check Card Orientation" (**^0^Y^E**)

# **Keyboard YES or NO Commands**

The **FORMAT KEYBOARD** # command changes the response that the customer sees when pressing the [YES] and [NO] keys. The response up to eight characters. The actual function of the two keys cannot be changed.

The default response is the key's label - "YES" or "NO". To change the [NO] key's response, enter 1 when prompted for KEYBOARD NUMBER.

To change the [YES] key's response, enter 2 when prompted for a keyboard number. Enter a DOWNLOAD command to enable your changes.

# Messaging

The **FORMAT MESSAGE** command ties specific messages to a particular card. For example, a "Welcome" message could appear for new members, or "Just a Reminder" could be displayed to check the oil.

Before using the Messaging feature, you MUST use the **SET CARD** command (*Page 109*) to format memory space for messaging. When a message appears, customers must acknowledge it by pressing any key on the keypad. The response is not saved; it is used only to continue the transaction.

If your system has the receipt printer, the message can be printed on the receipt as well. Each message has these programmable parts:

- Identifier: Card Number (up to 19 digits).
- **Message**: the message itself can contain numbers, letters and most punctuation (such as `!', `?', `#', etc.). The length limit depends on the display you have: two lines of 16 characters, or two lines of 40 characters.
- Term when to stop displaying a message:
- **Duration** the number of days to display the message, from 0 (always displayed) to 99. Each message record also contains the days remaining until message stops, and how many times the message has appeared
- Expiration Date the last day to display the message (format=`mmm dd, yyyy')
- Auto-Delete if enabled, automatically removes the message from the data buffer when display term is over
- **Receipt** prints the displayed message on the receipt.

The card must be created before you can program a message for it.

1. 1. The first prompt you see after issuing a FORMAT MESSAGE command is:

```
ENTER (Edit, Show, Delete, eXit, [return] Card #):
```

- Edit. Display and modify all messages of a type Single, Driver, Vehicle.
- Show. Displays all the message records for a selected type
- **Delete**. Remove a message. Enter identifier to select a message to delete, or enter `ALL' to delete all messages
- **eXit**. Return to the previous menu.
- **Card** #. Press ENTER to toggle between the `Card #' and `Acct #' prompts, then enter the number, followed by the message.
- 2. After selecting Edit, Show, or Delete, the following prompt appears:

```
SELECT TYPE (Single, Driver Vehicle)
```

Enter the first letter of the message type, followed by ENTER, as follows:

- (S) Display all Single messages.
- (D) Display all Driver messages.
- (V) Display all Vehicle messages.

(X) Ends the command. After entering a message type, the format information and number of times each message has been shown ('Dis') are displayed. For example,

Next, the display changes to the "two vertical lines" prompt, and existing message.

Note

The message must fit in the space under the two vertical lines. The entry is "case-sensitive;" that is, upper and lower case letters are distinguished.

3. After entering a message, you'll see:

MESSAGE EXPIRE OPTIONS (Y/N)?:

If you want to change the expiration date or duration of the message, press (Y). If not, just press ENTER. If you press (Y), you are prompted:

ENTER (Duration or Exp. Date): NONE Days:\*\* (Y/N)?:

Enter either a duration (0 - 99) or an expiration date (`mmm dd, yyyy') for the message. If duration is specified, an expiration date is also calculated and displayed. Press (Y) to complete the entry.

4. 4. Answer the next prompt, which is:

AUTO DELETE OPTION (Y/N)?

Press (Y) for automatic message deletion when duration is up. You will have a confirmation prompt if you answer (Y).

5. The next prompt is:

RECEIPT OPTION (Y/N)?

Press (Y) to change the status. If you press (Y), you are prompted:

PRINT MSG ON RCPT (Y/N)?

Press (Y) to put the message on the optional receipt. This concludes the message entry.

# **Format Date**

The FORMAT DATE command displays the following prompt:

ENTER (Show, Order, sEparator, eXit, Month #):

Press the upper-case letter in the following command words to activate the command:

- Show.Displays current data.
- Order. Two "orders" are available, each associated with a code number: (1) "month day year" and (2) "day month year"). Choose between day first (24 JAN, 2000) or month first (JAN 24, 2000) for the date order. You are prompted:

```
DATE ORDER CODE: enter `1' for month first or `2' for day first
```

- **sEparator** Select the two field separator characters
- eXit Returns you to the previous menu
- **month** # Changes the label(s) for the selected month (*Table 9*). The default date month labels are in *Table 9*.

| Table | 9: | Default | Month | Labels |
|-------|----|---------|-------|--------|
|-------|----|---------|-------|--------|

| Enter This<br>Month # | Language 1<br>Displays as: | Language 2<br>Displays as: |
|-----------------------|----------------------------|----------------------------|
| 1                     | JAN                        | 01                         |
| 2                     | FEB                        | 02                         |
| 3                     | MAR                        | 03                         |
| 4                     | APR                        | 04                         |
| 5                     | MAY                        | 05                         |
| 6                     | JUN                        | 06                         |
| 7                     | JUL                        | 07                         |
| 8                     | AUG                        | 08                         |
| 9                     | SEP                        | 09                         |
| 10                    | OCT                        | 10                         |
| 11                    | NOV                        | 11                         |
| 12                    | DEC                        | 12                         |

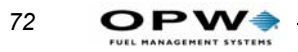

# **System Parameters**

| SYSTEM PARAMETERS | **PRIVILEGED**   |
|-------------------|------------------|
| A: SHOW           | A: SYSTEM        |
| B: PRINT          | B: SITE ID       |
| C: SET            | C: FUELTYPE (#)  |
|                   | D: FUELING UNITS |
|                   | E: PASSWORD      |
|                   | F: BYPASS        |
|                   | G: MENU          |
|                   | H: ECHO          |
|                   | I: BONUS POINTS  |
|                   | J: RAM           |
|                   | K: VERSION       |
|                   | L: NETWORK       |
|                   | M: FLEET         |
|                   | N: PROMPTS       |
|                   | O: TAX           |
|                   |                  |

Figure 32: System Parameters Menu

# From the Main Menu press E

# **System**

The **SHOW SYSTEM** or **PRINT SYSTEM** command displays the following current system information (this is a read-only function; SET SYS-TEM is not applicable):

- FSC Software Version for example, 33.11A.
- **Checksums** Results of an FSC program check. Typically, a number such as 8A49.
- **Display Type** (See *Customer Messages* on page 43)
- 2 X 16: 2 lines with 16 characters each
- Graphics
- **Date and Time** As set through the System Time screen (See *System Times* on page 20)
- System State ON, OFF or RECEIPTS ONLY (See Setting System2 ON and OFF Times on page 30)
- Installed FITs See FIT Commands on page 33
- FIT State RUNNING or DOWN (See *FIT Commands* on page 33)

- Number of receipts issued to date per FIT.
- Receipt Printer Errors paper jams, paper outs, etc.
- Installed PCTs See PCT Commands on page 36
- Installed Positions See PCT POSITION Commands on page 38
- **OSP Status -** see OSP on *Page 41*.
- **Pump Sentry Alarm** a position number in (parentheses) is a pump put out of service by the system.
- Low Tanks These are tanks that fell below their programmed low levels. Power Failures Dates and times of the last four power failures.

# Site ID

Use SET SITE to enter a 12-character code to give a site a unique name. The system defaults a site "name" of XXXXXXXXXX. The ID is used by an external PC during backups and restores. It can also be printed on receipts.

## Note

The Site ID must contain exactly 12 characters. Spaces can be used but NOT as the first character.

# **Fuel Type**

You can define up to 32 products in System2. You can set each product's unit of measure, price per unit and name.

Each product has a code number. The code is assigned to a pump hose during PCT configuration (See *CONFIG PCT Command* on page 37).

*Figure 33* lists defaults. Each product has a default "price-per-unit" of \$1.00 and a default network product code shown in the TRE (Trendar),

|       | #      |       | Name       | <br>  Units |  | Price |       | TRE | 0         | COM |   | UNI  |           | FMGC | QFN  | FL1              |
|-------|--------|-------|------------|-------------|--|-------|-------|-----|-----------|-----|---|------|-----------|------|------|------------------|
| -<br> |        | ·   · |            |             |  | 1 000 | -   · |     | -   -<br> |     | - | 051  | -   -<br> | 002  | 12   | <br>  <u>4</u> 1 |
|       | ⊥<br>2 |       | PREMIIIM   | GALLONS     |  | 1 000 |       | GDS |           | 0   |   | 051  |           | 002  | 1 09 | 1 <u>4</u> 2     |
|       | ر<br>م |       | SUPER      | GALLONS     |  | 1 000 |       | 628 |           | 0   |   | 055  |           | 001  | 10   | 1 43 1           |
|       | ے<br>ا |       | SPEC BULK  | GALLONS     |  | 1 000 |       | MSC |           | 0   |   | 017  |           | N/A  |      |                  |
|       | 5      |       | #1 DIESEL  | GALLONS     |  | 1 000 |       | n19 |           | 1   |   | 010  |           | 030  | 03   | ı 31 I           |
|       | 6      |       | #2 DIESEL  | GALLONS     |  | 1 000 |       | D10 |           | 2   |   | 001  |           | 005  | 06   | 3±  <br>  12     |
|       | 7      |       | #1DIES BLK | GALLONS     |  | 1 000 |       | MSC |           | 0   |   | 013  |           | N/A  | NA   |                  |
|       | ,<br>8 |       | KERO BULK  | GALLONS     |  | 1 000 |       | MSC |           | 0   |   | 049  |           | N/A  | NA   |                  |
|       | 9      |       | #2DIES BLK | GALLONS     |  | 1 000 |       | MSC |           | 0   |   | 004  |           | N/A  | NA   | · - ·            |
|       | 10     |       | UNLEAD BLK | GALLONS     |  | 1.000 |       | LPG |           | 0   |   | 0.52 |           | N/A  | NA   |                  |
|       | 11     |       | LUBE OIL1  | GALLONS     |  | 1.000 |       | OIL | İ         | 3   |   | 071  |           | 045  | 11   | · · ·            |
|       | 12     |       | LUBE OIL2  | GALLONS     |  | 1.000 |       | LUB | i         | 3   |   | 072  |           | 822  | NA   | _                |
|       | 13     |       | TRANS OIL  | GALLONS     |  | 1.000 |       | MSC | i         | 3   |   | 075  |           | 808  | NA   | -                |
|       | 14     |       | COOLANT    | GALLONS     |  | 1.000 |       | AFR | İ         | 0   |   | 076  |           | 605  | 14   | -                |
|       | 15     |       | SUPER BULK | GALLONS     |  | 1.000 |       | MSC | I         | 0   |   | 056  |           | N/A  | 15   | -                |
|       | 16     |       | PROPANE    | GALLONS     |  | 1.000 |       | MSC |           | 0   |   | 080  |           | 039  | NA   | -                |
|       | 17     |       | WINTERDIES | GALLONS     |  | 1.000 |       | MSC |           | 0   |   | 000  |           | N/A  | NA   | 30               |
|       | 18     |       | REEFER     | GALLONS     |  | 1.000 |       | MSC |           | 0   |   | 000  |           | N/A  | NA   | 14               |
|       | 19     |       | EXTRA      | GALLONS     |  | 1.000 |       | MSC |           | 0   |   | 000  |           | N/A  | NA   | -                |
|       | 20     |       | EXTRA      | GALLONS     |  | 1.000 |       | MSC |           | 0   |   | 000  |           | N/A  | NA   | -                |
|       | 21     |       | EXTRA      | GALLONS     |  | 1.000 |       | MSC |           | 0   |   | 000  |           | N/A  | NA   | -                |
|       | 22     |       | EXTRA      | GALLONS     |  | 1.000 |       | MSC |           | 0   |   | 000  |           | N/A  | NA   | -                |
|       | 23     |       | EXTRA      | GALLONS     |  | 1.000 |       | MSC |           | 0   |   | 000  |           | N/A  | NA   | -                |
|       | 24     |       | EXTRA      | GALLONS     |  | 1.000 |       | MSC |           | 0   |   | 000  |           | N/A  | NA   | -                |
|       | 25     |       | EXTRA      | GALLONS     |  | 1.000 |       | MSC |           | 0   |   | 000  |           | N/A  | NA   | -                |
|       | 26     |       | EXTRA      | GALLONS     |  | 1.000 |       | MSC |           | 0   |   | 000  |           | N/A  | NA   | -                |
|       | 27     |       | EXTRA      | GALLONS     |  | 1.000 |       | MSC |           | 0   |   | 000  |           | N/A  | NA   | -                |
|       | 28     |       | EXTRA      | GALLONS     |  | 1.000 |       | MSC |           | 0   |   | 000  |           | N/A  | NA   | -                |
|       | 29     |       | EXTRA      | GALLONS     |  | 1.000 |       | MSC |           | 0   |   | 000  |           | N/A  | NA   | -                |
|       | 30     |       | EXTRA      | GALLONS     |  | 1.000 |       | MSC |           | 0   |   | 000  |           | N/A  | NA   | -                |
|       | 31     |       | EXTRA      | GALLONS     |  | 1.000 |       | MSC |           | 0   |   | 000  |           | N/A  | NA   | -                |
|       | 32     |       | EXTRA      | GALLONS     |  | 1.000 |       | MSC |           | 0   |   | 000  |           | N/A  | NA   | -                |
| _     |        |       |            |             |  |       |       |     |           |     |   |      |           |      |      |                  |

COM (Comdata), FMGC (Fuelman/Gascard), QFN (Quarles Fuel Network) or UNI (universal) columns.

Figure 33: Fuel Types Table for Multi-Trucking Network Software

When using the Trendar FDIS network, assign PRODUCT #6 to pumps used for Trendar authorization. The Trendar network expects only this code. Authorization will fail if it is not used.

To change a fuel type:

1. Issue the SET FUELTYPE command. The first prompt is: ENTER (fuel table row# (1-16) or [RETURN] to exit

## Note

Row Number is Product Number.

:

76

To change a value in the table, enter the number of the product to change. Trendar, Fuelman/Gascard and universal network types. To retain a value, press [RETURN] or [ENTER].

| FDIS PRODUCT CODES |      |                |      |  |  |
|--------------------|------|----------------|------|--|--|
| Product            | Code | Product        | Code |  |  |
| Additives          | ADT  | Minor Parts    | MIP  |  |  |
| Anti-Freeze        | AFR  | Minor Repairs  | MIR  |  |  |
| Cash Advance       | CSH  | Miscellaneous  | MSC  |  |  |
| Diesel 1 Full      | D1F  | Motel          | MTL  |  |  |
| Diesel 1 Mini      | D1M  | Oil Gallon     | OIL  |  |  |
| Diesel 1 Self      | D1S  | Oil Case       | OCS  |  |  |
| Diesel 2 Full      | D2F  | Oil Change     | ОСН  |  |  |
| Diesel 2 Mini      | D2M  | Permits        | PMT  |  |  |
| Diesel 2 Self      | D2S  | Road Service   | RDS  |  |  |
| Inspection         | DOT  | Reefer 1 Full  | R1F  |  |  |
| Driver Expenses    | DEX  | Reefer 1 Mini  | R1M  |  |  |
| Gas Regular Full   | GRF  | Reefer 1 Self  | R1S  |  |  |
| Gas Regular Mini   | GRM  | Reefer 2 Full  | R2F  |  |  |
| Gas Regular Self   | GRS  | Reefer 2 Mini  | R2M  |  |  |
| Gas Premium Full   | GPF  | Reefer 2 Self  | R2S  |  |  |
| Gas Premium Mini   | GPM  | Scales         | SCL  |  |  |
| Gas Premium Self   | GPS  | Store Items    | STR  |  |  |
| Gas Unleaded Full  | GUF  | Towing         | TOW  |  |  |
| Gas Unleaded Mini  | GUM  | Tire Purchase  | TRP  |  |  |
| Gas Unleaded Self  | GUS  | Tire Repair    | TRR  |  |  |
| Ice                | ICE  | Trailer Wash   | TLW  |  |  |
| Labor              | LBR  | Truck Wash     | TRW  |  |  |
| Liquid Propane Gas | LPG  | Tube           | ттв  |  |  |
| Lube               | LUB  | Winter Charges | WCH  |  |  |
| Meals              | MEL  | Winter Diesel  | WDL  |  |  |

Figure 34: Product Codes for Trendar Fuel Network

# Caution

Do not change network product codes unless instructed to do so by your network rep or OPW personnel.

| FUELMAN/GASCARD F      | UEL PROE | DUCT CODES                                                                                                    |
|------------------------|----------|----------------------------------------------------------------------------------------------------|
| Product                | Code     | Comments                                                                                                    |
| Regular Leaded         | 001      |                                                                                                    |
| Unleaded               | 002      | Use as lowest octane when 3 or fewer unleaded grades are sold.<br>Use as 87 octane when more than 3 grades are sold. |
| Premium Unleaded       | 003      | Use as highest octane when 2 or 3 unleaded grades are sold. Use as 91 octane when more than 3 grades are sold.       |
| Unleaded Plus          | 004      | Use as mid-grade when 3 unleaded grades are sold. Use as 89 octane when more than 3 grades are sold.                 |
| Diesel #2              | 005      |                                                                                                    |
| Methanol M-85          | 015      |                                                                                                    |
| Compressed Natural Gas | 016      |                                                                                                    |
| Clear Off-Road Diesel  | 028      | Off-road diesel, not subject to tax                                                                                  |
| Diesel #1              | 030      |                                                                                                    |
| Winterized Diesel      | 033      |                                                                                                    |
| Diesel Premium         | 034      |                                                                                                    |
| Hi Sulfur Diesel       | 035      | Dyed fuel, not subject to tax (Blue)                                                                                 |
| Low Sulfur Diesel      | 036      | Dyed fuel, not subject to tax (Red)                                                                                  |
| Liquid Propane         | 039      |                                                                                                    |
| Unleaded 82            | 082      | 82 Octane. Use when more than 3 unleaded grades are sold. (2)                                                        |
| Unleaded 86            | 086      | 86 Octane. Use when more than 3 unleaded grades are sold. (2)                                                        |
| Unleaded 88            | 088      | 88 Octane. Use when more than 3 unleaded grades are sold. (4)                                                        |
| Unleaded 90            | 090      | 90 Octane. Use when more than 3 unleaded grades are sold. (3)                                                        |
| Unleaded 92            | 092      | 92 Octane. Use when more than 3 unleaded grades are sold. (3)                                                        |
| Unleaded 93            | 093      | 93 Octane. Use when more than 3 unleaded grades are sold. (3)                                                        |
| Unleaded 94            | 094      | 94 Octane. Use when more than 3 unleaded grades are sold. (3)                                                        |
| Unleaded 95            | 095      | 95 Octane. Use when more than 3 unleaded grades are sold. (3)                                                        |

| FUELMAN/GASCARD NON-FUEL PRODUCT CODES |                        |                   |  |  |  |
|----------------------------------------|------------------------|-------------------|--|--|--|
| Non-Fuel Product<br>FUELMAN/GASCAF     | Category<br>DNON-PRODU | Code<br>JCT CODES |  |  |  |
| Sales Tax on Non-Fuel                  | lax                    | 099               |  |  |  |
| Car Wash                               | TBA                    | 220               |  |  |  |
| Antifreeze                             | TBA                    | 605               |  |  |  |
| Brake Fluid                            | TBA                    | 804               |  |  |  |
| Power Steering Fluid                   | TBA                    | 805               |  |  |  |
| Windshield Washer Fluid                | TBA                    | 807               |  |  |  |
| Transmission Fluid                     | TBA                    | 808               |  |  |  |
| Oil By The Quart                       | Oil                    | 819               |  |  |  |
| Oil By The Gallon                      | Oil                    | 822               |  |  |  |
| Gas Antifreeze                         | TBA                    | 823               |  |  |  |
| Gas Additive                           | TBA                    | 825               |  |  |  |
| Diesel Additive                        | TBA                    | 826               |  |  |  |

Figure 35: Fuelman/Gascard Fuel Product Codes

2. *Figure 34* shows network product codes you enter into the TRE (Trendar FDIS) column. Finally...after entering fuel type information, you are asked if tax is included in the price per unit. Answer Y or N as appropriate. This response applies to all 32 fuel type prices.

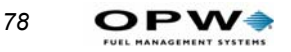

Note

This step does NOT affect the FDIS or Comdata networks.

# **Fueling Units**

You can associate one of three units of measure to your product types. These are simply labels - no conversion is done.

The default labels, and their codes are:

(1) gallon (2) liter (3) quart

You type in the code number (1, 2, or 3) at the FUELING UNIT CODES prompt during the **SET FUELTYPES** procedure (See *Fuel Type* on page 74)

To change unit labels:

1. Type set fueling units [ENTER].

ENTER FUELING UNIT 1: ENTER FUELING UNIT 2:

ENTER FUELING UNIT 3:

- To leave a unit label unchanged, press [ENTER].
- 2. Enter a label of up to 10 characters, and press [ENTER].

# Password

#### Note

If all you see is a dollar sign prompt (**\$)**, Restricted mode is ON. To turn this mode OFF, use the SET PASSWORD command in privileged mode to turn it OFF.

The **SET PASSWORD** command lets you change the Privileged, Restricted and Modem passwords. It also enables or disables the Restricted mode. System2 ships from the factory with all passwords set as **HELLO** 

, and the Restricted mode OFF.

## Note

Although we suggest you set your own, the default passwords do not have to be changed, or the Restricted mode enabled, for System2 to operate.

To change any or all passwords:

1. Type **SET PASSWORD** [ENTER].

ENTER PRIVILEGED PASSWORD:

2. Enter up to six characters or press [ENTER] to retain the old password. There is no difference between upper and lower case letters.

ENTER MODEM PASSWORD:

3. The modem password is what a remote user must enter when dialing into System2. Enter a new Modem password or press [ENTER] to retain the old password and move to the next prompt.

`SHOW' PASSWORD OPTIONS (Y/N)?

- The "SHOW" password is the same as Restricted password.
- 4. If you don't want to use the Restricted mode, press [ENTER] to skip. If you press [Y]:

ENABLE SHOW PASSWORD (Y/N)?

5. Press [Y] or [N]. If you enter [Y], you are prompted to enter a new show password.

## Language

The Dual Language feature allows System2 to be "bi-lingual" to a certain degree - to display or print two different languages.

- 1. Type **SET LANGUAGE** to turn the Dual Language ON or OFF. Answer [Y] or [N] to the ENABLE DUAL LANGUAGE (Y/N) prompt.
- 2. Press [ENTER].

A Language Type is programmed into all cards. When the card is read, the FIT display language changes to the programmed language. Some receipts can also be programmed to print out in the specified language.

To program "bilingual" cards, use the SET CARD command (Page 109).

## Note

Some prompts should not be defined for second language. This includes any prompt that appears before a card or key is inserted (like the instruction to insert the card).

## Menus

The **SET MENU** command turns System2 menus ON or OFF. When menus are OFF, "line commands" must be entered at the prompts (>, P>.).

This manual is arranged by menus.

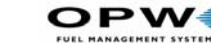

When you use line commands, type the command as it appears on the menu. For example, for Menu ON/OFF, the word "SET" is on the left and "MENU" is on the right. Put them together and you have **SET MENU**.

• Menus are OFF by default.

# Echo

While you program the FSC, the FSC sends back (echoes) every character it receives from the terminal you are typing in your commands. The Echo function must be ON for you to see characters as you type them.

The only time you need to disable the echo is when the System2 to an external computer.

Type **SET** ECHO to toggle the echo.

# **Bonus Points**

Use Bonus Points for a site loyalty program, if desired.

The **SET BONUS POINTS** command lets you specify a "coupon" value based on fuel dispensed. For example, you can specify one point for each 100 cents worth fuel dispensed. Then, when a customer pumps \$20 worth of gas, a message like "YOU'VE EARNED 20 POINTS TODAY!" would be printed on the customers' receipt.

Or, bonus points can be awarded to customers as credit toward using a site's car wash.

# RAM

When configuring your System2 for the first time, you must define the memory size with the **SET RAM** command.

Card and transaction records are stored in RAM chips on the FSC board. The number of chips in your FSC depends on the amount of RAM you ordered.

- 1. Type **SET RAM** [ENTER].
- 2. Find your memory level in *Table 10*.

80

3. Enter the code appropriate for your system.

| Enter Code: | For Memory Level | Amount of RAM |
|-------------|------------------|---------------|
| 0           | 1 (Standard)     | 256 Kb        |
| 1           | 2 (Optional)     | 512 Kb        |
| 3           | 3 (Optional)     | 1 Mb          |
| 4           | 4 (Optional)     | 2 Mb          |

Table 10: Memory Level Codes

• *Press* [ENTER] *to keep the current code.* 

You cannot enter a memory code if there isn't sufficient RAM in the system (for example, you cannot enter "2" if you only have 512 KB of memory).

Privileged mode is lost if the system rejects a RAM entry; the password must be re-entered. If you don't know the RAM size, you can determine it by trial and error. Start by entering **4** and continue on down until System2 accepts the entry.

# Version

The SHOW or PRINT VERSION command displays the current software version (for example, 38.51F). This information is also included in the Show System display (Option A in System Parameters).

This is a read-only function: there is no SET VERSION command.

# Network

Use the SET NETWORK command to:

- Program network-specific information!
- Configure the fleet table!
- Set and test communication parameters!
- Set force transaction capture time!
- Force network captures for test purposes!
- Turn printing of price and total ON or OFF on network receipts!
- Configure universal networks to use a Lantronix device server instead of a modem!

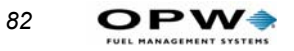

# Network

Execute SET NETWORK to display the NETWORK CHOICES menu.

| NETWORK CHOICES                                                                                                    |
|----------------------------------------------------------------------------------------------------|
| 1 - Comdata<br>2 - TCH<br>3 - Paymentech                                                                                                    |
| <ul> <li>8 - Set Time Zone</li> <li>9 - Set Fleet Table</li> <li>10 - Perform Communication Test</li> <li>11 - Set Forced Transaction Capture Time</li> <li>12 - Force Transaction Capture</li> <li>13 - Print Price and Total on Network Receipts: yes</li> <li>14 - Device Server Used in Place of Modem: Yes</li> <li>15 - Petro Vend MODEM in use: (old 2400 or new 33.6)</li> </ul> |
| Enter option number or press [RETURN] to exit                                                                                                    |

Figure 36: Network Choices Menu

Note

To configure a network, select the associated option (1-7) to open a network specific menu with the following:

#### SITE ID

The SITE ID is a network-assigned code identifying the device that is sending authorizations and captures. SITE ID must be set before fueling is allowed. Contact someone from the network, if needed. Enter the location code or press [ENTER].

#### SITE NAME, CITY & STATE

This site information is used for authorization and post-authorization messages.

#### **REDIAL ATTEMPTS**

Tells the system how many times to try calling the programmed primary and secondary phone numbers, if connection is not established on the first attempt. If the network can not be contacted, the system checks to determine if local authorization is allowed. Local authorization is explained later in this section.

#### **CONNECT TIME (SECONDS)**

This is the maximum time (in seconds) the system tries to: (a) dial the network (using the primary or secondary phone numbers), (b) for the network to answer, and  $\mathbb{C}$  for carrier detection. Default is 30 seconds.

If changing connect time, remember that a long distance call takes longer to place than a local call. Enter a value, or press [ENTER] to exit.

#### LOCAL AUTHORIZATION

Consult your network specifics before enabling this feature. Some networks do not allow local authorization. If you enable local authorization and it is not permitted, the network will not accept the capture. This means you must manually collect the payment.

Local Authorization has three modes: NONE, LIMITED and UNLIM-ITED.

# MODE 1 - NO Local Authorization (Local Authorization = DISABLED)

This is default. This mode does not allow Local Authorizations when System2 is not connected to the network. To disable local authorization answer N to the ENTER LOCAL AUTHORIZATION (Y/N)? prompt?

# MODE 2 - LIMITED Local Authorization

This mode limits the number of local offline authorizations, and the time available to perform local authorizations.

## Example

If the number of transactions is set to five, and the duration set to 25, an offline System2 will authorize up to five network cards within 25 minutes. If either the number or duration exceeds its limit, local authorization will not occur again until System2 reconnects to the network. Once reconnected, the number and duration values are reset and local authorization is again available.

To Enable Limited Authorization:

- 1. Answer Y to the ENTER LOCAL AUTHORIZATION (Y/N)? prompt. Two new fields - Number and Duration - appear. The programmed duration is in minutes.
- 2. Enter the number and duration; the default value for both parameters is one.

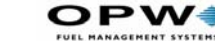

When you display these values, both the programmed and "active" values are given. Active values are the programmed values minus the number and duration of authorizations already performed. The active duration is in seconds.

#### MODE 3 - Unlimited Local Authorization

This mode permits an unlimited number of local authorizations to occur during an unlimited period of time. To enable Mode 3:

- 1. Enter Y at the ENTER LOCAL AUTHORIZATION (Y/N)? prompt.
- 2. Enter 0 for number.

After enabling a mode, the system prompts you with:

#### ENTER ALLOWED KEYED CARDS (Y/N)?

Answering Y tells the system to allow "keyed cards" when local authorization is active.

#### **NETWORK SYSTEM:**

NETWORK SYSTEM sets ON and OFF times for network availability. Enter values in twelve-hour (AM/PM) format as hh:mm am/pm. For example: 5:00 AM. To disable the NETWORK SYSTEM option, enter the same time for ON and OFF.

#### **AUTHORIZATION MESSAGE:**

If an authorization message is not received from the host, this message is displayed just before the USE PUMP prompt. Enter up to 20 characters for the message.

#### **RE-PROMPT TIME (MINUTES)**

How long the System2 will look back for a previous transaction with the same card number. If found, pre-programmed responses from the old transaction can be duplicated in the current transaction. Enter 0-99 minutes. 0 = no limit. The default is 10 minutes. This feature comes in handy for responses which fail authorization, or additional transactions that occur after the initial transaction.

#### **COMMUNICATION PARAMETERS**

There are seven network parameters. In the sample menu of , "1200" is the baud rate, "7" is the word size, "E" is even parity, "1" is one stop bit, "T" is tone dialing, "75" is tone duration in milliseconds, "Y" is YES, there is a dial tone.

84

## **Set Communication Parameters**

#### Note

SET COMMUNICATION PARAMETERS does not attempt accessing the modem until you exit the option. If the modem is unavailable for the countdown, option is exited and modem remains unconfigured.

Enter [11] from the NETWORK OPTIONS SETTINGS menu to display a menu of communication parameters. Be sure your modem is ON and connected to AUX3 on the FSC. The following are adjustable:

1. DIAL MODE: TONE (default) or PULSE.

2. TONE DURATION: (TONE DIAL ONLY). The time in milliseconds between tone pulses, from 1 to 99. Default is 75. Increase the time for slower phone systems.

3. DIAL TONE: Either YES or NO to wait for dial tone before dialing. Default is YES.

4. BAUD RATE: 300, 1200 or 2400 BPS. Enter 0 for 300, 1 for 1200 baud, or 2 for 2400 baud. Default is 1,200. Check that all network nodes support the selected baud rate.

5. DATA BITS. The "word size" of data: Enter 0 for 7-bit (default) or 1 for 8-bit data.

6. PARITY. Error-checking mode: Enter 0 for NONE, 1 for ODD or 2 for EVEN parity.

7. STOP BITS. Data bits signifying end of word: Enter 0 for 2 stop bits or enter 1 for 1 bit.

Options 4-7 are network-dependent. Consult literature on the particular network for more information. When you exit, System2 reconfigures the modem (if ON and connected) and the AUX3 communication port.

#### MANUAL ENTRY PRE-STRING

For Fuelman Gascard users this option lets you enter up to an 11-digit pre-card string (13 digit for K800) which is appended preceding the keyboard entered card #. The combined string is then tested to determine if it creates a valid Fuelman/Gascard card number. If so, it is processed normally.

After setting network-specific options (1-7), the following options are global to all networks enabled.

#### Note

Depending on the network you're configuring, additional options not shown here may exist.

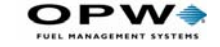

After setting network-specific options (1-7), the following options are global to all networks enabled.

# 8 - Set Time Zone

This option allows you to set the time zone related information. This allows the network to adjust date/time information as needed based on the location of the site. Currently, only NBS networks require time zone configuration.

```
Current Time Zone: Central
Deviation from "on-the-hour" in minutes: 00
Daylight Savings Time is Observed: Yes
```

Some localities observe "fractional" time zones: For example, while the surrounding zone sees time as 2:00, a locality sees 2:30 instead.

```
Select The Time Zone To Use:
1 - Atlantic
2 - Eastern
3 - Central
4 - Mountain
5 - Pacific
6 - Alaskan
7 - Hawaiian
8 - Enter time zone, using westward offset from
UTC.
```

Enter option number or press [Return] to exit.

Enter "on-the-hour" deviation in minutes, press [Return] for zero deviation. Unless you use a "fractional" time zone (see above), press [Return].

```
Do you observe daylight savings time at this location? (Y/N): y
```

If you set a Time Change in this FSC (*Page 30*), answer YES. If not, answer NO.

## 9 - Set Fleet Table

This menu selection is just like issuing the SET FLEET command (*Page 89*).

86

# **10 - Perform Communication Test**

For FDIS and COMDATA -- select this to force the FSC to perform a communication test to the host. Test results are shown in *Figure 37*...

| COMMUNICATION TEST RESULTS |                                                                       |  |  |  |
|----------------------------|-----------------------------------------------------------------------|--|--|--|
| Message                    | Solution                                                              |  |  |  |
| NO ERROR                   | Comm Test passed                                                      |  |  |  |
| NO PHONE or ID             | Set Fleet Table phone number or site ID                               |  |  |  |
| NO DIAL TONE               | Connect phone line to System2 modem and retry                         |  |  |  |
| BUSY                       | Retry Communication Test                                              |  |  |  |
| TIMEOUT NO ANSR            | Set Connect Time to 45 seconds; or increase Connect Time by 5 seconds |  |  |  |
| NO CARRIER                 | Check phone line and retry                                            |  |  |  |
| NO ANSWER                  | Check Fleet Table phone numbers                                       |  |  |  |
| NO CONNECT NTWK            | Check Fleet Table phone numbers                                       |  |  |  |
| ERROR IN FORMAT            | Check the modem connection and retry                                  |  |  |  |
| MODEM NOT CNFGD            | Check the modem connection and retry                                  |  |  |  |
| INVALID FLEET NUMBER       | Check Fleet Number in FLEET TABLE                                     |  |  |  |
| INVALID SITE ID            | Check Site ID in Network Options menu                                 |  |  |  |

Figure 37: Communication Test Results

# 11 - Set Forced Trans Capture Time

#### Note

#### Does not apply to Trendar FDIS network.

Sets waiting time before uncaptured transactions are sent to the network. If your site is not busy, and the average time between fuelings is 20 minutes, set capture time to 30 minutes.

This reduces unneeded calls to the network, lowering your phone bill.

# **12 - Force Transactions To Capture**

Forces System2 to check its transaction buffer and to capture any network authorized or locally authorized transaction(s). When you select this option the number of transactions to be captured is displayed, then captured.

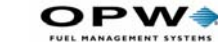

88

## **13 - Print Price and Total on Network Receipts**

To have price per unit and total sale printed on the receipt, when prompted Do you want transaction price and total printed on receipts?, answer Y.

## 14 - Device Server Used in Place of Modem

After you select this option you'll see:

Is a Lantronix Cobox connected in place of a modem (Y/N)?  ${\tt y}$ 

When you use the CDS-10 instead of a modem, enter a TCP/IP address as the "phone number" when configuring a fleet, in the Fleet Table. As an example:

```
P>set fleet
```

\_\_\_\_\_ | #|?|Fleet/Acct| Name |Prompt Seq| Primary | Secondary |Onl|Off| A | B| 

 1
 1
 1
 1
 1
 1
 1
 1
 1
 1
 1
 1
 1
 1
 1
 1
 1
 1
 1
 1
 1
 1
 1
 1
 1
 1
 1
 1
 1
 1
 1
 1
 1
 1
 1
 1
 1
 1
 1
 1
 1
 1
 1
 1
 1
 1
 1
 1
 1
 1
 1
 1
 1
 1
 1
 1
 1
 1
 1
 1
 1
 1
 1
 1
 1
 1
 1
 1
 1
 1
 1
 1
 1
 1
 1
 1
 1
 1
 1
 1
 1
 1
 1
 1
 1
 1
 1
 1
 1
 1
 1
 1
 1
 1
 1
 1
 1
 1
 1
 1
 1
 1
 1
 1
 1
 1
 1
 1
 1
 1
 1
 1
 1
 1
 1
 1
 1
 1
 1
 | 0| |17| | | | | |18| | | | 0| |19| | |20| | \_\_\_\_\_ ENTER (fleet table row # (1.20) or [RETURN] to exit) : 2 \_\_\_\_\_ (0=None, 1=Comdata, 2=TCH, 3=Paymentech) Enter NETWORK: 2 Enter TCH Customer # (length of 6): 000000000 Enter Prompt Sequence: #\* Enter PRIMARY #: 10.0.0.79/1000 <- IP address and Port Enter SECONDARY #: Enter ONLINE (0=Local): 300 Enter OFFLINE : 21

A slash ('/') must always be entered after the IP address to defined the port used for connection.

## 15 - Petro Vend MODEM In Use

Limit by (D)ollar or (Q)ty: q

OPW Fuel Management Systems is now shipping a new network modem. This option lets you maintain backward compatibility. After selecting this option you'll see Select Installed Modem. Here, "0" is the old 2,400 baud modem and "1" is the new 33.6k modem.

Select "0" is you have a non-Petro-Vend modem or have upgraded to this new version of software. Select "1" as you are a new customer and have just installed or purchased a new network modem from OPW Fuel Management Systems.

# Fleet

The privileged SET FLEET command lets a customer enter data for up to 20 different fleets as shown in the sample screen below.

|                               |            | ·             |           |             |
|-------------------------------|------------|---------------|-----------|-------------|
| # ?  Fleet/Acct#  Name        | PSeq       | Primary       | Secondary | Onl Off SQ\ |
| -                             |            |               |           |             |
| 1 1  1234567890  ABC TRUCK    | *\$#EFG    | 18001234567   | 9876543   | 2   70  25  |
| 2 2  1234567890  FLASH EXPRES | 5  *\$#EFG | 18001234567   | 9876543   | 1   50  25  |
| 3 3  1234567890  ACME CARTING | G  *\$#EFG | ; 18001234567 | 9876543   | 0   75  25  |
|                               |            |               |           |             |

Figure 38: Fleet Table Sample

## Note

#### Network authorization cannot occur until the fleet table is properly configured.

To configure the fleet table, the Card Buffer must first be configured using SET CARD command (see *Page 109*). Initially, the Fleet Table is empty. The following fields can be changed by entering the number in the # col-umn of the Fleet Table.

#### Row to Edit (#)

Enter this number to specify a row to edit.

#### Network Type (?)

A number from 1 to N represents a specific network. Enter a "0" to delete a row of information.

#### Enter Fleet/Acct. #

This field connects prompts, phone numbers, and quantities to specific cards for a network based on the card's fleet, account or customer number. By defining a "Fleet/Acct #," you can limit your system to a specific customer of a specific network. This also lets you provide different prompts and limits for each customer.

To define information for a fleet, account or customer number, enter the number assigned by the network for that group. Usually, this is part of the embossed number on a card.

You can also simply press ENTER to accept all cards for that network.

## Note

Some networks do not provide specific Fleet/Acct # information on their cards. In these cases you will not receive a "Fleet/Acct #" prompt.

#### Enter Fleet Name:

This is the account name, the associated fleet name for transactions, receipts and the journal log.

#### **Enter Prompt Sequence:**

The prompt sequence defines the order in which prompts are presented to the driver after the driver swipes or enters his or her card. The prompt sequence uses the SET PROMPT code (*Figure 39* on *page 92*).

Three optional characters - \*, #, and \$- can be included in the prompt sequence:

\* The asterisk tells System2 to connect to the network immediately, vs. waiting for the prompting sequence to complete. The customer can thereby answer prompts while System2 is connecting. Put the character near the beginning of the prompt sequence. This is useful if the connect time is lengthy for this network. If numerous prompts are configured, test the asterisk's placement in regards to the time required by a customer to complete the prompt sequence.

# Note

If the character is too far forward in the list, the connection may be made too soon, and the network may time out and disconnect before the information is sent. This causes a re-dial, slowing the process even more.

# This is Pump number. This character MUST be part of the prompt sequence. When a valid pump number is entered, System2 reserves the pump until authorization is received.

When received, the message USE PUMP appears on the FIT display. If no authorization is received, the pump selection is canceled and no fueling is allowed.

90

**\$**The dollar sign forces: **PRESET GALLON AMOUNT (1-#)**. The "#" is the number of gallons the driver wants. This lets the user select the pre-authorized quantity. This prompt is FORCED for specific cards when the Paymentech network is installed.

#### Enter Primary #.

The dial-out phone number for Authorization/Capture.

#### Enter Secondary #:

Backup phone number, used if primary number fails to connect.

#### Enter Online [Onl] (0=Local).

Maximum gallons allowed while on-line.

#### Enter Offline [off]:

Maximum gallons allowed when System2 is offline.

#### **A**:

- FDIS Enter Override overrides Gallon amount.
- **Comdata Limit by \$(Y/N)**: This limits transaction by dollar amount for authorization.
- Other networks Limit by (D)ollar or (Qty. Authorize by dollar limit or quantity limit.
- Payment Force QUANTITY Limit prompt for Wright Express cards (Y/N)?. Displays a Quantity Limit request prompt for WEX cards (the prompt always appears for bank cards).

#### B:

- **FDIS Enter Discount:** Set a fuel price discount in percent. This feature lets you give "preferred" fleets a discount (large volume sales, for example).
- Comdata Limit by Qty (Y/N): Limit transaction by quantity.
- Other networks Enter dollar limit (no cents) \$: If "A" prompt response is "D," enter the maximum dollar amount requested for any fueling.

## PROMPTS

The SET PROMPT command defines the prompts that customers see after swiping or keying their card.

92

The code letters are those used when entering the prompt sequence of the SET FLEET command or the code used when adding cards to the PCFs verify prompt code and prompt sequence string.

| Code | Prompt                 | Entry | ·  # |
|------|------------------------|-------|------|
|      |                        |       |      |
| A    | REEFER FUEL Y/N:       | Y/N   | 1    |
| В    | MILEAGE :              | 123   | 6    |
| C    | TRIP #:                | ABC   | 12   |
| D    | TRIP LEG:              | ABC   | 2    |
| E    | PIN:                   | * * * | 8    |
| F    | EMPLOYEE ID:           | ABC   | 16   |
| G    | VEHICLE ID:            | ABC   | 12   |
| Н    | TRAILER ID:            | ABC   | 12   |
| I    | REEFER HOURS:          | 123   | 7    |
| J    | DRIVER LICENSE STATE:  | ABC   | 2    |
| K    | DRIVER LICENSE #:      | ABC   | 20   |
| L    | VEHICLE LICENSE STATE: | ABC   | 2    |
| M    | VEHICLE LICENSE #:     | ABC   | 20   |
| N    | TRAILER LICENSE STATE: | ABC   | 2    |
| 0    | TRAILER LICENSE #:     | ABC   | 20   |
| P    | DRIVER NAME:           | ABC   | 16   |
| Q    | PURCHASE ORDER #:      | ABC   | 8    |
| R    | CONTROL #:             | ABC   | 12   |
| S    | PRO#:                  | 123   | 12   |
| T    | EXTRA PROMPT :         | 123   | 8    |
|      |                        |       |      |

Figure 39: Network Prompts

Each prompt has a CODE field (from A-T) to identify it. The PROMPT field is a 40-character text message customers see on the FIT. If you alter a prompt, remember to leave enough room for the type of entry: Numeric, Hidden Numeric, YES/NO, and Alphanumeric. The # field shows the maximum number of characters allowed for entry.

## Entry

The entry field describes the type of characters the customer inputs in a prompt request: 123 (numeric), \*\*\* (hidden numeric), YES/NO, or ABC (alphanumeric). The number at the left of the description is the value entered if you are modifying the prompt.

# (0) 123 (Numeric)

Means a number must be entered via the FIT keypad. Numbers entered are echoed on the FIT display. An entry is completed with [ENTER]. You can

clear an entry with [CLEAR] before [ENTER] is pressed. Numeric entries typically include items such as odometer readings and job numbers.

#### \*\*\*

Hidden Numeric. Same as a NUMERIC entry, except that the number being entered is not echoed on the FIT display (an asterisk - \* - appears instead). PIN numbers are usually hidden numeric.

#### Y/N

This typically signifies the customer must answer YES or NO to a questioning prompt. Enter YES by pressing [ENTER] or [1]. Enter NO by pressing the [CLEAR] or [0] key. Enter MAYBE by pressing both at the same time.

## ABC

Alphanumeric entries can be alphabetical entries, or letters combined with numbers. Enter letters through the System2 FIT keypad like numbers. Typically, three letters are assigned to each key in addition to the number:

| Key | Enters:        |
|-----|----------------|
| 1*  | [space], Q, Z  |
| 2   | A, B, C        |
| 3   | D, E, F        |
| 4   | G, H, I        |
| 5   | J, K, L        |
| 6   | M, N, O        |
| 7   | P, R, S        |
| 8   | T, U, V        |
| 9   | W, X, Y        |
| 0*  | ? [space] * \$ |

Figure 40: Entering Letters With a Numeric Keypad

\*Note

*The "?", "\$", "\*", and [space] characters are not available if you are using a C/OPT.* 

When a key is pressed, the number is displayed first. Press the [ALPHA] key once to display the first letter assigned to the key, twice to display the second, and a third time to display the third. For example, pressing the [3] key first displays 3. Pressing [ALPHA] once changes the 3 to a D. Press [ALPHA] again, and the D changes to E. Press [ALPHA] again and the E changes to F.

#### #

The "pound sign" field defines how many characters can be entered for each prompt. For example, an odometer prompt could be specified with a 6character entry, while a yes/no entry would require only a single character response.

## **Default Prompts to Network Specific prompts**

The Network Prompt table (*Table 11* on *page 95*) reflects the different terms/prompts strings used by a network to capture data. When altering your prompt table, be sure to consider all enabled networks on your system.

You cannot alter a prompt string to have the same meaning as another (using different wording) just to have a different prompts for each network.

The meaning of the prompt in the default table never changes, and is always mapped to a specific field when the authorization packets are built and sent for approval.

If you require a prompt to be captured by the host that is not one of the standard prompts shown. You must make arrangements with a host as to which prompt will be redefined.

94
# **Network Prompt Table**

#### Table 11: Network Prompt Table

| Prompt Table, FDIS and COMDATA Defaults                                                                                                    | EFS         | T-Chek          | тсн            | NBS for<br>Quarles | NBS for<br>FuelMan<br>Gascard | Fleet One                |
|----------------------------------------------------------------------------------------------------|-------------|-----------------|----------------|--------------------|-------------------------------|--------------------------|
| <b>A - Refer Fuel Y/N</b><br>Used only if the site uses standard diesel as refer fuel from the same pump. Instead of this prompt you can assign product code "081" to refer when dispensed from a specific pump. |             |                 |                |                    |                               |                          |
| <b>B - Mileage</b><br>Supports both HUB and OD                                                                                                    | OMETER read | lings. An "eith | er-or" prompt. |                    |                               |                          |
| C - Trip                                                                                                    |             |                 |                | Job code           |                               |                          |
| D - Trip Leg                                                                                                    |             |                 |                |                    |                               |                          |
| E - PIN                                                                                                    |             |                 |                |                    |                               |                          |
| F - Driver ID                                                                                                    | Employ #    |                 |                |                    |                               |                          |
| G - Vehicle ID                                                                                                    | Unit #      | Unit #          | Unit #         |                    |                               | Unit #                   |
| H - Trailer ID                                                                                                    |             |                 |                |                    |                               |                          |
| I - Refer Hours                                                                                                    |             |                 |                |                    |                               |                          |
| J - Driver License State                                                                                                    | n/a         | CDL             |                |                    |                               |                          |
| K - Driver License #                                                                                                    | n/a         | CDL state       |                |                    |                               |                          |
| L - Vehicle License State                                                                                                    |             |                 |                |                    |                               |                          |
| M - Vehicle License #                                                                                                    |             |                 |                |                    |                               |                          |
| N - Trailer License State                                                                                                    |             |                 |                |                    |                               |                          |
| O - Trailer License #                                                                                                    |             |                 |                |                    |                               |                          |
| P - Driver Name                                                                                                    |             |                 |                |                    |                               |                          |
| Q - Purchase order                                                                                                    | n/a         | P.O. #          | P.O. #         |                    |                               | P.O. #/ Ref-<br>erence # |
| R - Control #                                                                                                    | n/a         | n/a             |                |                    |                               |                          |
| S - Pro #                                                                                                    | n/a         | n/a             |                |                    |                               |                          |
| <b>T - Extra prompts</b><br>This information is only recorded with the transaction and is NOT sent to the host.                                                                                                  |             |                 |                |                    |                               |                          |

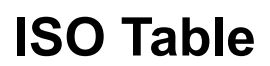

OPW?

The system supports SET ISO and SHOW ISO. These commands are used to configure and enable the credit and fleet cards to be authorized using the Paymentech Network.

The SET ISO command can be used in two ways. Issuing SET ISO with no parameters allows you to step through each entry in the table for configuring the cards. Issuing SET ISO XX, where XX is the line in the ISO table to modify.

Note

Enabling and/or configuring a card in the ISO table has no effect on any network other than Paymenttech's.

#### Configuring the ISO table

After installation of the software (or after a cold start) all entries in the ISO table are disabled by default. After configuring the Paymentech network you must first enable (or configure) the card types you want to process. From startup the ISO table has the follow cards preloaded and disabled: Visa, MasterCard Fleet, MasterCard, Discover, American Express and Voyager Fleet.

To enabled or configure additional cards types, issue the SET ISO command. First a header is displayed indicating the characters codes used to defined a cards track2 data. Then each entry in the table is displayed and you are prompted if you want to modify the entry. The following is an example to enable the first entry in the table.

```
P>set iso
   ISO table for Bank and Private Labels cards
 I - ISO # C - Card Number
 L - Luhn check digit = - must be field separator
 M - Month X - don't care digit or field separator
 Y - Year
                      # - don't care digit
 0-9 - must be specified digit
 > - don't check length to the end OR alternate network card
ISO #1:
            VISA
                               --Not Active
 Format: ICCCCCCCCCL=YYMM>
 ISO Range: 4-4
 # of digits to display/print: 4
 Type/OFP: 6/000-1
 --Modify this ISO (Y/N/X)? y
CLEAR this entry (Y/N)? N
 Enter card name: VISA
 Enter ISO card format: ICCCCCCCCCCL=YYMM>
 Enter ISO# range (Minimum Value): 4
 Enter ISO# Range (Maximum Value): 4
 Enter right most number of card digits to display/print: 4
 Enter Multi-trucking CARD TYPE code (see User Guide): 6
```

96

```
ISO Range: 4-4
# of digits to display/print: 4
Type/OFP: 6/000-1
--Modify this ISO (Y/N/X)? x
```

When configuring a new entry, use the following Card Type table for selecting the "Multi-trucking CARD TYPE code".

#### **Multi-Trucking Card Type Codes**

These numeric codes are used to identify the requesting card type to the network host. They are separated into groups based on processing requirements within the System2.

#### Group 1 -- ISO Based Bank Cards

These are recognized and/or validated using the ISO table. All Group 1 cards are processed via the Paymentech host.

| Card                   | Numeric Code                                  |
|------------------------|-----------------------------------------------|
| Visa                   | 6                                             |
| MasterCard             | 7                                             |
| MasterCard Fleet       | 8                                             |
| American Express       | 9                                             |
| Discover               | 10                                            |
| Dinners Club           | 11                                            |
| Carte Blanche          | 12                                            |
| Voyager Fleet          | 13                                            |
| JCB                    | 14                                            |
| Visa Fleet             | 15 (not supported by Paymentech at this time) |
| Bank Card Spares 1 - 5 | 16 - 20                                       |

#### Group 2: ISO based private network cards.

Enabled for authorization using the ISO table but recognized/validated using fixed code, due to the unique handling required for each card.

Wright Express 21 (see below for defining group 2 cards in ISO)

When adding group 2 cards to the ISO table, always define the ISO card format using a single "greater then" (>) character. This character along with the card type code indicates it is available for processing to its specific host. Skip entry on all other fields and answer Y to SET ACTIVE?

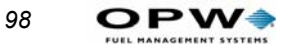

# Тах

System2 uses two tax recording commands:

```
SET TAX
```

SHOW TAX

# SET TAX

The SET TAX command sets Federal, State, Federal Rebate State Rebate, and Sales tax levels. These tax values are ONLY used for the Trendar FDIS Authorization and Capture messages. They do NOT affect prices defined by the SET FUELTYPE command.

Either SET or SHOW displays the following.

```
Federal Tax 0.00
State Tax 0.00
Federal Rebate 0.00
State Rebate 0.00
Sales Tax 0.00
```

The default value for each of the tax levels is zero.

## SHOW TAX

The SHOW TAX command displays the current tax levels. Use it after the SET TAX command to verify your setup.

# Restrictions

From the MAIN menu, press F

| RESTRICTIONS    |                                         |
|-----------------|-----------------------------------------|
|                 |                                         |
| B: PRINT        | B: PUMP RESTRICTIONS                    |
| C: SET          | C: QUANTITY RESTRICTIONS<br>D: SECURITY |
| ^ENTER COMMAND: | ^ENTER OPTION:                          |
|                 |                                         |
|                 |                                         |
|                 |                                         |
|                 |                                         |
|                 |                                         |

Figure 41: Restrictions Menu

Restrictions (See *Figure 41*) let you control fuel distribution by checking miles traveled between fuelings (reasonability), by limiting pumps that can be used by certain cards, or through quantity limits. Viewing or printing the settings is non-privileged, but changing them is privileged.

# **Odometer Reasonability**

This option checks the difference between two user-entered odometer readings, and determines if the difference is within a range you specified for that card. Sixteen ranges are available.

Note

Odometer Reasonability is only for single-site applications. For reasonability to work, you must program the FIT or OPT display to instruct customers to enter their current odometer value on the FIT keypad. See Page 52.

Customer-entered odometer readings are stored in the card/account file, and then compared to the next mileage entered by that user. The second entry is "reasonable" if the difference between the entries is within your specified range. 100

**Example**: The current odometer entry is 55,000 and the previous entry was 54,400. The difference is 600. If the reasonability range is 50 - 250 (Code #6 in) this entry is not reasonable.

You enable reasonability as one step of configuring the Card/Account file; see *SET CARD Command* on page 109.

Odometer entries are also used by the optional Report Package to calculate vehicle efficiency (miles per gallon, cost per mile).

If three unreasonable customer entries are input, you can program System2 for one of two responses:

- Accept The Third Entry: System2 accepts the third entry as the current odometer value; the message --BAD ENTRY ACCEPTED is included when this transaction is viewed with the SHOW TRANSACTIONS or PRINT TRANSACTIONS commands.
- **Reject The Third Entry**: A Transaction is aborted after the third bad entry. At this point the customer must reinsert their card and begin another transaction. Fueling is not allowed until a reasonable odometer entry is made.

Fifteen ranges are available. The Code # for a range is entered during the INSERT CARD setup procedure (*Page 109*). Define each range with the SET ODOM command, or use one of the following presets:

| Code | Minimum Mileage | Maximum Mileage |
|------|-----------------|-----------------|
| 1    | 0               | 100             |
| 2    | 0               | 250             |
| 3    | 0               | 500             |
| 4    | 0               | 1000            |
| 5    | 50              | 150             |
| 6    | 50              | 300             |
| 7    | 50              | 600             |
| 8    | 50              | 1000            |
| 9    | 100             | 200             |
| 10   | 100             | 400             |
| 11   | 100             | 700             |
| 12   | 100             | 1000            |
| 13   | 150             | 400             |
| 14   | 150             | 700             |
| 15   | 150             | 1000            |

Table 12: Odometer Reasonability Codes

If none of the pre-programmed ranges is acceptable, do the following to make your own:

1. Type **SET ODOM** [ENTER].

ENTER MINIMUM MILEAGE

2. Enter a minimum mileage and press [ENTER].

ENTER MAXIMUM MILEAGE

- 3. Enter a maximum mileage and press [ENTER].
- 4. Repeat for up to 15 codes. To skip past the remaining codes, enter a letter instead of a number.

After defining the range codes, you'll see:

CHANGE ACTION AFTER BAD ODOM ENTRIES (Y/N)

Default is NOT to change the option.

Two options are available. If you enter [Y], you are prompted with the following (Y is default):

ALLOW FUELING AFTER 3 BAD ODOM ENTRIES (Y/N)?

# **Pump Restrictions**

)PW

The SET PUMP command defines codes for up to 15 sets of pump restrictions. Use restriction codes (when configuring card files, they define what customers can use what fuel.

Use the following pump configuration as an example on setting restrictions:

- *Leaded* fuel is dispensed from pump 1, and cannot be used in newer trucks
- *Unleaded* is dispensed from pump 2; can be used in either new or old trucks
- *Premium* is dispensed from pumps 3 and 4; should not be available to any trucks.

Enter pump #1 as valid for CODE 1, and pumps #1 and #2 as valid for CODE 2. Do not assign pumps 3 or 4 - pumps not entered as valid are assumed invalid.Now use Codes 1 and 2 to configure the vehicle card files for the trucks; other codes could be created to include the premium fuel pumps as required. *The default for all codes is ALL VALID*.

Note

#### Driver/Vehicle and Account use the most restrictive codes.

Code 0 can be used to indicate no restrictions. In the example above, code 0 could be specified for vehicles that would have access to all four pumps.

#### Note

Pumps must be installed to be valid.

# **Quantity Restrictions**

Define up to 15 quantity restriction codes with the SET QUANTITY command. Restrictions can be monetary or by volume (gallons, liters or quarts).

The Quantity Restriction codes are used during Card File configuration to specify how much product a particular customer has access to.

Quantity Restriction is often set to match a vehicle's tank size. Sale defaults are as follows (Code 0 turns OFF the function).

| Code | Restriction Amount in<br>Dollars | Code | Restriction Amount in<br>Dollars |
|------|----------------------------------|------|----------------------------------|
| 0    | \$999                            | 9    | \$180                            |
| 1    | \$20                             | 10   | \$200                            |
| 2    | \$40                             | 11   | \$220                            |
| 3    | \$60                             | 12   | \$240                            |
| 4    | \$80                             | 13   | \$260                            |
| 5    | \$100                            | 14   | \$280                            |
| 6    | \$120                            | 15   | \$300                            |
| 7    | \$140                            |      |                                  |
| 8    | \$160                            |      |                                  |

Table 13: Restriction Codes

1. Type **SET QUANTITY** [ENTER].

```
QUANTITY RESTRICTION CODES:
CODE 0: NO RESTRICTIONS
CODE 1: $
```

- 2. Press [ENTER] (without an entry) to select the default value, or enter a different value.
- 3. After the last entry, you are prompted:

QTY RESTRICTION VALUE OPTIONS (Y/N)

If you press [Y], you are prompted:

USE VALUES AS (Y/N)?

4. Press [Y] to use the values as dollars or [N] to use the values as quantities. The quantity values represent gallons, liters or quarts, depending on the quantity units.

# Security

Each System2 has a built-in "security table", made up of ten 2-digit hexadecimal numbers (in two rows of five) used by the INSERT CARD and COPY CARD # commands for automatic PIN number generation. The security table also generates PINs for bank cards.

# Caution

104

The default table values are the same for every System2 - you MUST set new values with this command in order to generate unique PIN numbers for your system.

Once created, card records are not affected by changes in the security table. Only PIN numbers generated after modifying the table or code number are affected.

PINs for bank cards are generated when the card is inserted. Modifying the table will modify the PINs.

1. Type **SET SEC** [ENTER].

ROW 1: 01 23 45 67 89

This is the current value of ROW 1 (system defaults are shown).

2. Enter five 2-digit hex numbers, pressing the [ENTER] key after each. Hex numbers are the decimal numbers 0 to 9, and letters A to F.

#### Note

Make your entries as random as possible. For example, `A0 E9 83 DD 1C' is good, but `12 12 12 12 12 12' is not.

- 3. After five first-row entries, enter five different hex numbers in the second row (ROW 2).
- 4. After your last entry in Row 2 you should see:

SECURITY CODE: 00 ENTER CODE:

The Security Code (system default is 00) is an added measure of encryption. Each security code generates different PINs from your same security table row entries.

#### Note:

Record your Security Table numbers on the worksheet (Appendix A)! If you are reconfiguring your system, or wish to generate PIN numbers to match another System2, the row and security code numbers must match your original entries!

# **Cards/Accounts**

| CARDS/ACCOUNTS                    | **PRIVILEGED**                                                      |
|-----------------------------------|---------------------------------------------------------------------|
| A: SHOW<br>B: PRINT               | A: CARD (#)<br>B: CARD SUMMARY<br>C: CARD ACCOUNT<br>D: ACCOUNT (#) |
| C: INSERT<br>D: DELETE<br>E: EDIT | E: CARD<br>F: ACCOUNT                                               |
| F: SET                            | G: CARD                                                             |
| G: COPY                           | H: CARD #                                                           |
| H: SORT<br>L: NETWORK             |                                                                     |
|                                   | M: FLEET<br>N: PROMPTS<br>O: TAX                                    |

From the MAIN menu, press [G]

Figure 42: Cards/Accounts Menu

# **About Cards/Accounts**

The Cards/Accounts menu (*Figure 42*) lets you view or print cards or account summaries, remove, add, or change cards within an account, remove add or change entire accounts, copy cards, and sort cards or accounts.

Before using most of the Card/Account features, you must first issue a SET CARD command, and then, from that submenu, do the following two things:

- Allocate memory for the cards and accounts. TO DO THIS: Type **SET CARD** and then choose 1.) SPECIFY CARD/ACCOUNT BUFFER SIZE.
- Type **SET CARD** again and use 2.) DEFINE CARD/ACCOUNT RECORD to select items for each record in the file.

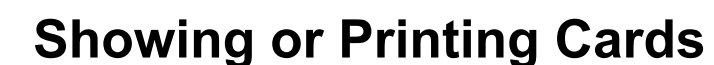

**DPW** 

106

#### **Showing or Printing Card Groups**

You can show or print individually (SHOW CARD #), as a group (SHOW CARD SUMMARY) or only as those cards in a particular account (SHOW CARD ACCOUNT). PRINT also applies to all three of these options.

**SHOW CARD** displays the data for one or more card records. Specify beginning digits of the card number to display groups of cards. For example, assign cards 1000-1999 to group 1, cards 2000-2999 to group 2 and cards 3000-3999 to group 3.

In this example, to show all cards for group 1, enter **SHOW CARD 1**. To print only card 1234, enter the command PRINT CARD 1234.

When more than one screen of data is available, you can press any key (except [X]) to stop and to start the scrolling of the data across the screen. You may also press the [X] key to abort one of these commands prematurely.

To show or print a single account record you must specify the four-digit account number.

To display *all* the records, enter the command *without* specifying a number. If the account data does not fit onto one screen, the data will scroll up until finished.

Press any key to stop or start the scrolling. Press the [X] key to exit this command without showing the remaining account records.

#### **Showing or Printing Card Summaries**

**SHOW CARD SUMMARY** displays the breakdown of records in the buffer. The selected configuration options and the number of single, driver and vehicle cards are listed.

This command also checks for duplicate numbers in the card file and tests the record numbers in the file to ensure their integrity.

System2 cannot process corrupted records. If a bad number is found, the record is displayed. If you are in Privileged mode, you can delete it.

**SHOW CARD ACCOUNT** shows all of the card records under a specified account number. For example, to show cards in file 7890, use the command SHOW CARD ACCOUNT 7890. The card data are displayed in the form below:

```
CARD #: 1111222233334444
SINGLE CARD
ACCOUNT #: 7890
MONTHLY ALLOCATION: $100.00
-- TOTALS TO DATE: $39.85
MISC ENTRY: DISABLED
PIN #: DISABLED
ODOMETER: DISABLED
PUMP RESTRICTION CODE: 0
DRIVER NAME: RICHARD
```

When this command is executed, the card records scroll. Press any key (except [X]) to stop or start the scrolling. Press the [X] key to exit this command and skip any remaining records.

These commands are used to program individual cards and accounts for the system. Cards and accounts must exist prior to using these commands.

## **Inserting Cards or Accounts**

*The* INSERT CARD *or* ACCOUNT commands only prompt for entries if memory space is available.

OPW Fuel Management Systems magnetic cards require 16-digit numbers. Optically-read cards require 10 digit numbers.

The first four digits for both types of card must be one of the network numbers for your system. The network numbers are listed on your system's data sheet; most systems have just one network number.

**Cardless Records**. A cardless "card" is not a physical card, but simply a number entered at the System2 keypad.

The following apply to cardless cards:

- Cardless records can be up to 19 digits long.
  - The FIT must be set up for cardless operation.
  - The PIN entries feature should be enabled for cardless operation.

**Dual-Language**. If enabled, you are prompted to select the first or second language for the card. (Single and Driver cards only).

**PIN Number**. If enabled, you are prompted for automatic PIN number generator. Enable this field to have System2 generate the PIN numbers; card numbers must be five or more digits long.

**Card Type**. Single, Driver or Vehicle must be specified for each card record.

108

**Valid?** Specify if the card record is valid. This allows you to create an invalid card record now, and activate it at a later date.

**Misc. Entry**. This option allows the customer to enter up to nine numbers (such as a job number) that will be included in the transaction record.

The remainder of the prompts are described in the SET CARD command. Some or all of the specified parts can be selected for each record.

The system prompts for an account number, expiration date, validity, discount, monthly and daily allocations, pump and quantity restrictions and an account name (as explained in SET CARD).

- If you enter less than four digits for an account number, leading zeros are added. For example, account 12 is defined as 0012
- Only the original price is shown (or printed). The discounted price(s) are displayed only when generating reports with the Report Package

In Dual-card operation, driver and vehicle cards must be assigned to the same account number. To allow access to vehicle(s) from any account, you can assign the vehicle(s) to account 0000.

As an example, say a company has cars assigned to each department, each with its own account number. The company also has a van that is needed by *everyone*. By assigning the vehicle card for the van to account 0000, members of all departments (or accounts) can fuel the van.

#### **Deleting Cards or Accounts**

**DELETE CARD** eliminates an individual card record; you are prompted for the card number. Enter the number and press [ENTER] to delete the card record.

**DELETE ACCOUNT** eliminates an account record; you are prompted for the account number. Enter the number and press [ENTER] to delete the account.

#### **Editing Cards or Accounts**

EDIT CARD modifies an existing card record. Do one of the following when the system prompts for a card number:

- Enter a number, and the system calls up that card record for modification, OR...
- Enter ALL. The system displays the entire card file, one card at a time, using the form CARD ###### (Y/N/X)? Press [Y] to edit the displayed card record, or just press [ENTER] to leave this record unchanged and go to the next one in the file. After the last card record has been altered, enter `X' to exit this command.

If you activate Dual Language after cards have been inserted, change the language designation of the cards with the EDIT command.

**EDIT ACCOUNT** command, the system prompts:

ENTER ACCOUNT #:

Enter an account number and press [ENTER] to bring up that account for editing. OR, enter A (for ALL) and press [ENTER] to list ALL accounts, one at a time. Press [Y] to edit the displayed account, or press [ENTER] to leave this account unchanged and go to the next one in the file.

When you are done editing, press [X] to return to the Cards/Accounts menu.

# SET CARD Command

After issuing the SET CARD command, a submenu (Figure 43) appears.

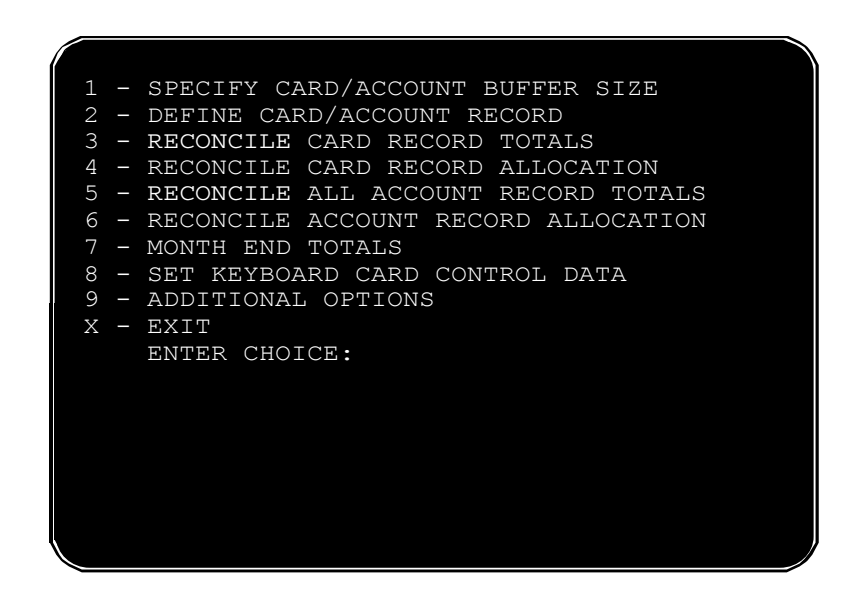

Figure 43: SET CARD menu

#### **OPTION 1 - Specify Card/Account Buffer Size**

Use the **SET CARD** command before any other Card/Account function. The command splits memory buffer into two or three sections.

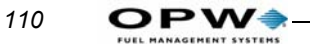

# WARNING

#### This command erases all transaction data!

The Card/Account Buffer Size procedure is as follows:

1. From the SET CARD submenu, press [1], then [ENTER]. You will be prompted:

TRANSACTION AND MESSAGE BUFFER WILL BE CLEARED (Y/N)?

2. Press [Y], then [ENTER], to partition the buffer and continue. The next prompt is:

ENABLE MESSAGING (Y/N)?

- If you enable Messaging, the buffer is divided into *three* sections, and less memory is available for card records.
- If you DO NOT enable Messaging, the buffer is divided into *two* sections, and more memory is available for card records.
- 3. If Messaging is enabled, the next prompt is:

ENTER MESSAGING SIZE CODE(1.4):

The Size Code (*Table 14*) determines the maximum number of messages the system can display:

Table 14: Messaging Size Codes

| Size Code | Message Capacity |
|-----------|------------------|
| 1         | 25               |
| 2         | 50               |
| 3         | 75               |
| 4         | 100              |

ENTER TRANSACTION SIZE CODE:

4. Enter a transaction size code:

#### Size Code = (number of transactions) ÷ 25

For example, 100 transactions requires a size code of 4  $(100 \div 25 = 4)$ .

The number of transactions you can store is limited by the amount of RAM. The amount of RAM in your system is shown in the SYSTEM PARAMETERS - RAM screen (*page 80*).

5. After entering a size code, the system displays the configuration data. For example,

```
# OF CARDS: ####
```

This information helps you decide how to divide the buffer. The number of records System2 can manage depends both on:

- Number of transactions retained
- Card/account file definition, including:
  - The maximum number of records if *no* options are selected for the file ('MIN')
  - Maximum number of records if *all* options are selected (`MAX')
  - The maximum number of records if the *current* options are retained.
- •Number of allowed messages.
- 6. Press [Y], then [ENTER] to save the configuration. Just press [ENTER] to erase changes and start again.

#### **OPTION 2 - Define Card/Account Record**

Type **SET** CARD and then press [2].

Defines the type of card and account records to be used for the **INSERT** CARD, COPY CARD #, and INSERT ACCOUNT commands, also accessed from the Cards/Accounts menu.

If the card file has been previously defined, the following message is displayed:

```
CARD/ACCOUNT RECORDS: # OF POSSIBLE ####
# OF TRANSACTIONS: ###
```

This is records already defined, the total amount records that can be defined and the number of transactions that can be retained. If the card/account file has *not* been previously defined, these numbers are not available.

2. The next prompt is:

```
SPECIFY CARD/ACCOUNT RECORD (Y/N)?
```

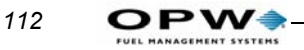

To specify a new type of card/account record, press [Y]. You will see:

CARD/ACCOUNT FILE WILL BE DESTROYED!!!

SURE (Y/N)?

# WARNING

#### This command erases all records in the card buffer!

Press [Y] to continue.

3. You are now prompted to include (one after the other) each of the following for the card/account file. Enter [Y] to enable the option. Default for all is NO. Pressing [ENTER] leaves each at NO.

- Account #: a department or company identification number of up to four digits; cards can be grouped together for allocation restriction or reporting by assigning them to the same account.
- Expiration Date: Card or account validity restriction termination day.
- Monthly Allocation: *NOT recommended for multi-site setups*. Defines a monthly monetary limit for a specific card or account.
- **Daily Allocation:** Defines a daily monetary limit for a specific card or account.
- **PIN** #: Personal Identification Number (card records only, not applicable to accounts). Also see *page 99* for more PIN information.
- **Card invalidation:** after three bad PIN entries (affects cards only, not applicable to accounts). See Additional Options in the Set Card menu.
- Save Odometer Entries: Save entries from user (card records only, not applicable to accounts). This option must be activated for MPG or km/L calculations to be performed (via the optional Report package).
- Odometer Reasonability: Checks if entry is within range.
- **Pump restriction**: Authorized pumps.
- Quantity restriction: The product limit per transaction (dollar or volume).
- Driver/Vehicle/Account name: Up to nine characters.
- Verify 1 (Y/N)
- Verify 2 (Y/N)
- Verify 3 (Y/N)
- Prompt Sequence (Y/N)

As with network cards, you can capture and verify prompt information for cards stored in the card record file. After entering all your Card/Account Record definitions, you are returned to the SET CARD submenu.

#### **OPTION 3 - Clear Card Record Totals**

Type **SET CARD** [ENTER] and then press [3] to clear dollar amounts for all cards.

ARE YOU SURE?

Press [ENTER] to confirm.

This SET CARD function compares (reconciles) the amount of product pumped to date with the monthly amount allocated for a card. The amount pumped is subtracted from the amount allocated, and the Amount Pumped is reset to zero.

The monthly allocation can be used as a kind of on-going allocation. For example, say a customer begins with a \$200 allocation. After using \$100 of this, the customer makes a payment of \$50, which is added to the original allocation. The new allocation is \$250 (with \$150 remaining). Although this process can continue indefinitely, the totals may become too large for good bookkeeping.

The Reconcile function keeps these numbers from getting too large. In this example, the new amounts (after reconciliation) would be \$150 allocation and \$0 product pumped.

#### **OPTION 4 - Reconcile Card Record Allocation**

Type **SET CARD** [ENTER] and then press [4] to activate the Reconcile function.

SURE?

Press [Y], then [ENTER], to confirm.

#### **OPTION 5 - Clear All Account Record Totals**

Type **SET CARD** and then press [5] [ENTER].

SURE?

Press [Y], then [ENTER], to confirm.

This function clears dollar totals for all accounts. This SET CARD function compares (reconciles) the amount of product pumped to date with the monthly amount allocated for an account. The amount pumped is subtracted from the amount allocated, and the Amount Pumped value is reset to zero.

#### **OPTION 6 - Reconcile Account Record Allocation**

Type **SET CARD** [ENTER] [6] [ENTER].

SURE?

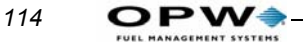

Press [Y] [ENTER] to confirm.

Similar to Reconcile Card Record Allocation (Page 113).

#### **OPTION 7 - Month End Totals**

Type **SET CARD** [ENTER] [7] [ENTER].

AUTOMATICALLY CLEAR MONTH END TOTALS?

This SET CARD function specifies whether or not to clear the dollar totals for all card and account records automatically at the end of each month.

Press [Y], then [ENTER], to confirm.

#### **OPTION 8 - Set Keyboard Card Control Data**

This SET CARD function allow a customer to enter their card number after three consecutive bad reads of the card. This ability is set with position 4 of DIP switch #2 on the FIT board - if CLOSED, manual entry cannot be done. If OPEN, the customer is prompted to enter the number after three bad reads.

Card control data is added to the end of the customer's entry. The system takes this new string and treats it as that customer's card data when they key in their card number. The data string is then used for this customer in the future - whenever they key in their card number.

```
Card Control Data
Enter tax card control data string:
```

#### **Option 9 - Additional Option**

Press 9 then enter.

```
Card invalidated after three bad PINs? (Y/N)
```

#### **Option P - Show PIN #'S**

This option gives the holder of a particular credit card the PIN number for that card. If you reply Y, you will see: ENTER CARD NUMBER (MIN. 8 DIGITS) -->1234567886

PIN# --> 53086

Enter the FULL card number and the system generates a PIN for that card. Give the authorized customer the PIN number you enter here.

# Using Network Cards in the Proprietary Card File

As a way to reduce processing costs, many cards supported by Multi-Trucking software can be added to the System2 proprietary card file. Since each network provider uses a unique proprietary format for card data storage, network cards can only be used as "single" cards.

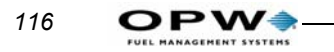

# **Transaction Data**

| <br>7\•  | сном         |      |        |        |         |       |       | ៴កប |            |
|----------|--------------|------|--------|--------|---------|-------|-------|-----|------------|
| A:       | SHOW         | A:   | IRANS  | DAIL   | TIME    | CARD  | ACCI  | VER | 0111012 DI |
| в:       | PRINT        | в:   | TRANS  | DATE   | TIME    | CARD  | ACCT  | VEH | SUMMARY    |
|          |              | С:   | TRANS  | (#) 🤇  | CARD HC | ST    |       |     |            |
|          |              | D:   | TRANS  | CARD   | HOST    | SUMM  | ARY   |     |            |
| C:<br>D: | SET<br>CLEAR | E:   | TRANS  |        |         |       |       |     |            |
| Е:       | CLEAR        | F:   | TRANS  | DATE   | #       | SEQUE | NCE # |     |            |
| EN       | TER COMMAN   | ID E | NTER C | DPTION |         |       |       |     |            |

.From the Main Menu press H

Figure 44: Transaction Data Menu

# Show or Print by Date, Time, Card, or Vehicle

The **SHOW/PRINT** [date time card account vehicle] command displays or prints completed transactions stored in the SYSTEM2 data base by one data field.

Though all transactions are recorded, what you actually see is determined by the **SET TRANS** command.

When you issue a **SHOW TRANS** or **PRINT TRANS**, you are prompted as follows:

ENTER DATE: ENTER TIME: ENTER CARD: ENTER ACCOUNT: ENTER VEHICLE:

There are four types of responses to these prompts. Pressing ENTER at each prompt tells the system to ignore that parameter.

To define a range, enter a time, date, or number at a prompt.

For example, to display only the transactions from January 22, 2000, enter JAN 22 2000 at the date prompt, and then press ENTER at the other four prompts.

When specifying the time or date, you can also include one of two following prefixes:

- < ("less than" sign). Will include all transactions up to and including the current time or date. For example, to include all transactions up to and including Jan. 22, 2000, enter <JAN 22 2000 at the date prompt.</li>
- > ("greater than" sign). Will include all transactions starting with and including the specified time or date. For example, to include all that occurred after 5:00 PM (and before midnight), you would enter >5:00 PM at the time prompt.

>PRINT TRANSACTION 161 -ALLOW WRAP AROUND -SAVE UNAUTHZ'D USERS ALSO -TRANSACTION BUFFER SIZE: 25 SEQUENCE #: 2 REASON FOR TERMINATION: NORMAL DRIVER: MR TEST JUL 15, 2002 07:11 PM TRANSACTION #: 161 CARD #: 1 FUELTYPE: UNLEADED FUELTYPE DENSITY: 1000 PUMP #: 1-1 QUANTITY: 25.000 GALLON GROSS QUANTITY: 51.200 GALLON PRICE: \$1.000 TOTAL: \$25.00 ODOMETER: 66555 DISTANCE PER UNIT: NOT AVAILABLE MISCELLANEOUS: --RECEIPT ISSUED ACCOUNT: 00000

# Show or Print Summary by Transaction, Date, Time, Card, or Vehicle

The SHOW/PRINT TRANS [date time card account vehicle] SUM-MARY command displays only the product totals.

-ALLOW WRAP AROUND -SAVE AUTHZ'D USERS -TRANSACTION BUFFER SIZE: 25 \*\*\* PRODUCT TOTALS \*\*\* UNLEADED : 46.080 GALLON TOT: \$46.08 PREMIUM : 35.840 GALLON TOT: \$35.84 REGULAR : 34.900 GALLON TOT: \$34.90 TRANSACTIONS: 9 GRAND TOTAL: \$116.82 AVERAGE: \$12.98 Show or Print by Transaction #

The **SHOW/PRINT TRANS#** command is quick method of displaying transaction data. You are prompted only for the transaction number.

# Set Transaction

The size of the transaction buffer is set when you define card buffer size (*Page 109*). The **SET TRANS** command specifies how the transaction buffer is to be used. The first prompt is:

SET WRAP AROUND OPTIONS?

If wraparound is enabled, and the transaction buffer is full, the SYSTEM2 overwrites (erases) the older transactions when new transactions are received.

When wraparound is disabled, transactions can not be overwritten; no fueling is allowed if the buffer is full. If you enter (Y), you will be prompted again:

ENABLE WRAP AROUND?

Press (Y) to confirm.

Write over non-captured or failed transactions? (Y/N)

If you answer N it forces Multi to skip over the transactions and use the next available location.

### Caution

Do not enable wraparound unless you are certain that transaction data will not be accidentally destroyed.

The next prompt is:

**RE-DEFINE TRANSACTION?** 

Enter (Y) to redefine transactions and display:

TRANS=UNAUTHZ'D USERS ALSO?

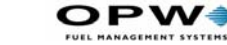

If you enter (Y), the system processes an unauthorized attempt to use the system as a transaction and logs the event in the transaction buffer.

Entering (N) causes the system to ignore any unauthorized users and events; only cases where a pump was activated by the SYSTEM2 are recorded.

The third SET TRANS prompt is:

SPECIFY DISPLAY FIELDS?

This lets you tell the system which fields to display when a SHOW TRANSACTION or PRINT TRANSACTION command is issued. Choose from the following fields:

ENTER Y TO DISPLAY THE FIELD: ACCOUNT/DRIVER/VEHICLE? DATE & TIME ? HOST CAPTURE Date/Time? [if at least one network installed] TRANS # ? CARD #1 CARD 2 FUELTYPE PUMP HOSE QUANTITY PRICE TOTAL ODOMETER DISTANCE PER UNIT MISCELLANEOUS RECIEPT STATUS ACCOUNT # PROMPT ENTRIES? - if y THEN SEND IN COMPUTER FORMAT?

There must be at least one transaction recorded in your system in order to show all the selected data fields. The last SET TRANS option (displayed after the account number prompt) is:

COMPUTER FORMAT CHECK DATA IN HEADER?

When transferring data to an external system in the computer format (*Appendix D* - *Using System2 With a PC* on page 161), an optional data check can be prefixed to the transaction header to provide greater data integrity. The data check includes: (1) the number of records and (2) the sum of the quantities for records.

Press (Y) to enable or (N) to disable the data check.

# **Network Transactions**

Details on "generic" system transactions begins on Page 136.

#### Authorization vs. Capture

Transaction data for network transaction records contain the following information:

### AUTHORIZATION #

When a network transaction is initiated, the access status code is recorded

here; if the transaction is authorized locally or by the network, the authorization number is also recorded. For example, `A:123456' (network authorized). Transaction status codes (access and capture) are described later in this part of the manual.

# REFERENCE #

The reference number is assigned by the network (where appropriate) when the transaction is downloaded. This number is used for reference to the network when an issue about a specific transaction arises.

See Reason for Termination Codes (Auth. GRANTED), *Table 25* on *page 170* and Reason for Termination Codes (Auth. DENIED), *Table 26* on *page 171*. The type of information displayed depends on which items were selected with the SET TRANSACTION command, described elsewhere in this section.

#### Note

Declined transactions are never captured by the network.

When Fuelman/Gascard network support is enabled, transaction numbers increment to 8999, then "roll over" to 0001.

When Fuelman/ Gascard network support is disabled, transaction numbers increment to 9999.

## **Network Transaction Logging**

A network transaction is completed when customer hangs up the pump handle. Then:

1. System2 records the transaction in its transaction buffer...

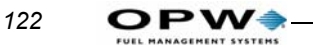

2. System2 sends a CAPTURE message to the appropriate host on the next preauthorization sequence. This feature helps reduce the amount of phone connections that occur.

Below are examples of searching for a network transaction.

```
SHOW TRANSACTION WHERE STATUS = AUTHORIZED or CAP-
TURED
(by transaction state) or DECLINED
SHOW TRANSACTION WHERE STATUS = 345678
(by authorization number)
SHOW TRANSACTION WHERE STATUS =!
(by status code letter)
SHOW TRANSACTION WHERE ACCOUNT = ABC TRUCKING (by
fleet name)
SHOW TRANSACTION WHERE ACCOUNT = 000006
(by fleet number or network name: Comdata, NTS, or
TCHEK)
```

Table 15: Network Search Strings

| To Look For          | Enter   |
|----------------------|---------|
| FDIS                 | FDIS    |
| COMDATA              | COMDATA |
| NTS                  | NTS     |
| T-CHEK               | ТСНЕК   |
| EFS                  | EFS     |
| тсн                  | ТСН     |
| Fleet One            | FLT1    |
| Quarles Fuel Network | QUARLES |
| Paymentech           | PAYME   |

A network transaction is initiated when a customer inserts a network card. System2 assigns a status code to the transaction, and sends the transaction to the network. After downloading, System2 updates the status code based on the network response. The status codes are in Table 16.

| Table 16: Network | Transaction | Status | Codes |
|-------------------|-------------|--------|-------|
|-------------------|-------------|--------|-------|

| Code | Transaction Status                        |
|------|-------------------------------------------|
| а    | Network-authorized                        |
| Α    | Local-authorized                          |
| В    | Not allocated                             |
| !    | Declined authorization                    |
| q    | Captured authorization                    |
| Q    | Captured local authorization              |
| i    | Failed capture, previous authorized       |
| I    | Failed capture, previous local authorized |
| С    | Too many re-prompt attempts               |

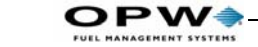

#### **TRANSACTIONS WHERE STATUS = <category>**

This command displays all network transactions for one of the following transaction status categories:

Table 17: Account Transaction Status List

| Category   | Description                                     |
|------------|-------------------------------------------------|
| Authorized | Granted by the network                          |
| Local      | Authorization granted by the system             |
| Captured   | Completed, and successfully sent to the network |
| Failed     | Completed, but not authorized by network        |
| Declined   | Authorization or capture denied                 |

You can also search for transactions by specifying one or more of the following:

- Transaction status code (a, A,!,etc)
- Approval number
- Reference number

These numbers are listed in each transaction record. To display all transactions that were both network-authorized and successfully captured, enter the following:

```
SHOW TRANSACTION WHERE STATUS = q
```

To print a transaction with the authorization number of 123456, enter the following:

PRINT TRANSACTION WHERE STATUS= A:123456

Remember to specify the correct transaction status code, and to include the colon after the code.

124

# **System Totals**

# Showing or Printing Total Transactions by Date, Time, Card, or Vehicle

The **SHOW TRANS TOTALS** or **PRINT TRANS TOTALS** commands let you print and show the completed transactions that stored in the SYSTEM2 data base. This function is similar to the SHOW/PRINT TRANS command explained in the Transaction Data section (*Page 117*).

# Showing or Printing Summary of Total Transactions by Date, Time, Card, or Vehicle

This command displays only product totals, without listing all the transactions. This function is very similar to the SHOW/PRINT TRANS SUM-MARY command in the Transaction Data section (*Page 117*).

# **Midnight Totals**

The **MIDNIGHT** commands summarize totals for a day. The following data is logged in the SYSTEM2 journal at 12:00 AM - midnight:

- Daily transaction totals for each POS position of each PCT
- Daily product totals
- Daily transaction records

On the Midnight screen, when a POS position is installed, the pump number is indicated next to the POS number. If one or more of the eight POS positions is not installed, the position is indicated with an `X'.

Use **SHOW MIDNIGHT** to display the data for any of the preceding eight days. When you enter the command, you are prompted to specify which day. For example,

| 1: | JAN   | 27, | 2000    | ) |        |
|----|-------|-----|---------|---|--------|
| 2: | JAN   | 28, | 2000    | ) |        |
| 3: | JAN   | 29, | 2000    | ) |        |
| 4: | JAN   | 30, | 2000    | ) |        |
| 5: | JAN   | 31, | 2000    | ) |        |
| 6: | FEB   | 1,  | 2000    |   |        |
| 7: | FEB   | 2,  | 2000    |   |        |
| 8: | FEB   | З,  | 2000    |   | ACTIVE |
|    | ENTER |     | CHOICE: |   |        |

Enter [1] -[8] to select the day, or ENTER to exit.

The current date is the 'ACTIVE' date. Note that the data are stored in a "wraparound" buffer. This means that as new data are recorded, old data are erased. In the above list, when data for February 4 is recorded, data for January 27 will no longer be available for display.

# **Day Totals**

The **SHOW DAY** or **PRINT DAY** commands display or print the following information for the specified day:

- Amount of each product dispensed
- Number of transactions

# **CLEAR TRANS**

The CLEAR TRANS commands clear all or specific transactions from your system. To prevent accidental erasures, the system prompts you TWICE for these commands.

You cannot clear transactions in the "middle" of the buffer.

This version of the CLEAR TRANS command clears all the transactions that occurred up to and including the specified transaction on the specified date.

#### **CLEAR TRANS**

This command clears all transactions in the buffer. If you issue this command and uncaptured network transactions exist you are prompted with:

```
WARNING - Some bank transactions have not been sent! Clear Transactions? (\rm Y/\rm N)
```

#### **CLEAR TRANS XXXX**

Clears only this specific transaction number.

# **System Totals**

From the MAIN menu, press [I]

| SYSTEM TOTALS                               | **PRIVILEGED**                                                                                                    |
|---------------------------------------------|----------------------------------------------------------------------------------------------------|
| A: SHOW<br>B: PRINT                         | A: TRANS DATE TIME CARD ACCT VEHICLE<br>B: TRANS DATE TIME CARD ACCT VEH SUMMARY<br>C: MIDNIGHT<br>D: DAY<br>E: SHIFT |
| C: SHOW<br>D: PRINT<br>E: CLEAR             | F: PUMP#TOTALS<br>G: PCT#TOTALS                                                                                       |
| F: SHOW<br>G: PRINT                         | H: FUELTYPE                                                                                                    |
| H: SHOW<br>I: PRINT<br>J: SET<br>L: NETWORK | I: TANK                                                                                                    |
|                                             | N: PROMPTS<br>O: TAX                                                                                                  |

Figure 45: System Totals Menu

The System Totals menu (See *Figure 34*) lets you group transaction data by vehicle, by pump, by PCT, by fuel type (unleaded vs. diesel for example), even by what was dispensed from certain tanks.

# **TRANS Commands**

This version of SHOW TRANS or PRINT TRANS lets you print and show the completed transactions that stored in the System2 transaction buffer. This function is very similar to the SHOW/PRINT TRANS command.

This command displays only product totals, without listing all the transactions. This function is very similar to the SHOW/PRINT TRANS SUM-MARY command.

```
-SAVE AUTHZ'D USERS
-TRANSACTION BUFFER SIZE: 25
*** PRODUCT TOTALS ***
```

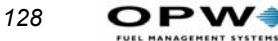

```
UNLEADED: 46.080 GALLON TOT: $46.08
PREMIUM: 35.840 GALLON TOT: $35.84
REGULAR: 34.900 GALLON TOT: $34.90
TRANSACTIONS: 9 GRAND TOTAL: $116.82
AVERAGE: $12.98
```

# **MIDNIGHT** Commands

The MIDNIGHT function summarizes totals for a day. The following data is logged in the System2 journal at 12:00 AM - midnight:

- Daily transaction totals for each POS position of each PCT
- Daily product totals
- Daily transaction records

On the Midnight screen, when a POS position is installed, the pump number is indicated next to the POS number. If one or more of the eight POS positions is not installed, the position is indicated with an `X'. First, enter the SHOW MIDNIGHT TOTALS command to display a list of dates for the last eight days:

Then, enter a number for the day you want to view. For this example, to see totals for July 5 2002 you would enter "2": QUANTITIES FOR PCT 1:

The current date is the `ACTIVE' date. Note that the data are stored in a "wrap-around" buffer. This means that as new data are recorded, old data are erased. In the above list, when data for February 4 is recorded, data for January 27 will no longer be available for display.

# **DAY Commands**

The **SHOW DAY** or **PRINT DAY** commands display or print the following information for the specified day:

- Amount of each product dispensed
- Number of transactions
- Grand total of product dispensed
- Total dollar amount
- Dollar value of average transaction for the specified day.

# **SHIFT Commands**

The **SHOW SHIFT** or **PRINT SHIFT** commands displays or prints the following information for the current shift:

- Starting time
- Amount of each product dispensed
- Number of transactions
- Grand total of product dispensed
- Total dollar value
- Dollar value of average transaction.

#### Change Shifts

Along with the transaction data, you are asked if you want to change shifts now. Press [Y] if you want to begin a new shift.

# **PUMP#** Commands

These commands manipulate the totals for a specified pump and its totalizer value. The CLEAR PUMP command is privileged; the SHOW PUMP and PRINT PUMP commands are not. The following prompts appear when you want to show or print pump totals:

```
ENTER PUMP: X
** PUMP X TOTALS **
TOTALS:0.0
TOTALIZER:0.0
```

# **PCT# Commands**

The non-privileged **SHOW PCT#** and **PRINT PCT#** commands let you view totals, and totalizer values, for all pumps connected to a certain PCT. the **SHOW PCT TOTAL** and **PRINT PCT TOTAL** commands are not. You must enter a PCT number. The following is a typical display after issuing a **SHOW PCT 1 TOTAL** command:

```
** SHOW PCT 1 TOTALS **

PUMP 1

TOTALS:0.0

TOTALIZER:0.0

PUMP 2

TOTALS:0.0

TOTALIZER:0.0
```

The privileged CLEAR PCT TOTAL command resets totals and totalizer

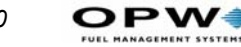

values to "0". PCT positions not installed are not shown.

# **FUELTYPE Commands**

The **SHOW FUELTYPE TOTALS** and **PRINT FUELTYPE TOTALS** commands total all pumps of the same type of fuel. For example, you could use this command to see how much mid grade unleaded was dispensed from all pumps in a station.

# **TANK Commands**

The non-privileged **SHOW TANK** and **PRINT TANK** commands display or print the following for each programmed tank:

- Tank numbers
- Fuel types
- Current quantities
- Low-level alarm quantities

Use the privileged **SET TANK** command to program the quantity currently in a tank, and also the LOW TANK alarm level.

130
## **Journal Printer**

From the MAIN menu, press [J]

| JOURNAL PRINTER               |                    |
|-------------------------------|--------------------|
| A: SHOW<br>B: PRINT<br>C: SET | A: JOURNAL PRINTER |
| C: LOCK<br>D: UNLOCK          | B: PRINTER         |
| ^ENTER COMMAND                | ^ENTER OPTION      |

Figure 46: Journal Printer Menu

### **JOURNAL Commands**

An external printer can be connected to the PRINTER port on the back of the FSC to make a hard copy of all transaction data, providing added protection against data loss.

The journal printer records transaction, pump and product numbers, date and time, first card number, the product quantity and dollar total.

The non-privileged **SHOW** JOURNAL and **PRINT** JOURNAL commands display current printer configuration.

Use the privileged **SET JOURNAL** command to specify the system will operate with an external printer. If so, you can also specify which of the following items will be printed:

- Account Name, Driver, Vehicle names. Odometer entry. Miscellaneous entry.
- Account number and second card.

The following is a typical prompt sequence after issuing a SET JOUR-NAL command and answering [Y] to all prompts:

OFFICE JOURNAL (Y/N)

SET JOURNAL PRINTER OPTIONS (Y/N) PRINT: ACCOUNT, DRIVER, VEHICLE, ODOM, and MISC (Y/N) ACCOUNT #, CARD 2 (Y/N) STOP LINE SKIP BETWEEN TRANSACTIONS (Y/N) JOURNAL ERROR OPTION (Y/N) -- ENABLE AUTH ON JOURNAL ERROR (Y/N)

The JOURNAL ERROR OPTION specifies if the system should authorize fueling when the printer is not operating. The printer may "block" if an error, such as a paper outage, occurs. After fixing the error, unblock the communication with the SET PRINTER command.

When the transaction is network captured, one line of information on the transaction is printed on the journal printer like this:

#### 33 G 12.35 1 03:34 q:007963 007965 COMDATA

What does each part mean?

| 33       | System2 sequence number            |
|----------|------------------------------------|
| G        | "G" capture is good (or F, failed) |
| 12.35    | Dollar amount                      |
| 1        | Product code                       |
| 03:34    | Time of capture                    |
| Q:007963 | Authorization number               |
| 007965   | Capture reference number           |
| COMDAT   | TA Fleet name                      |

## LOCK or UNLOCK Commands

The LOCK command lets you turn OFF the logging function for the printer, useful for when multiple **PRINT** commands are executed.

If you want to print several items (for example, several types of transaction data) you can keep the printouts together by issuing the LOCK **PRINTER** command. No "incoming" items will be printed until you turn OFF the LOCK.

The UNLOCK PRINTER command returns the printer to its normal logging function. Any transactions that were locked out are printed when the printer is unlocked. If no command is generated for 10 minutes while the printer is locked, the system exits the privileged mode and unlocks the printer.

#### **Network Transaction Reconciliation**

The SHOW RECONCILIATION command displays System2 data based on configured Fleets/Banks.

Use this command to verify that System2 transactions balance to what the Network reports as received for a given day. The SHOW RECONCILIATION command displays information for the past eight (8) days. Reconcile totals are updated after each transaction is completed.

As the system begins each new day, a new set of totals is started. The previous day's totals are printed after the midnight totals are printed. When the SHow RECONCiliation command is issued, a list of the last 8 days is displayed.

#### P>sh recon

```
*** RECONCILLIATION TOTALS ***

1: OCT 05, 2002

2: OCT 06, 2002

3: OCT 07, 2002

4: OCT 08, 2002

5: OCT 09, 2002

6: OCT 10, 2002 --ACTIVE

7: OCT 03, 2002

8: OCT 04, 2002
```

Enter CHOICE:

After you select a day for display, the transactions associated to each Fleet/ Bank configured in the fleet table (See SHOW/SET FLEET command) are shown. Followed by the accumulative totals for each product.

| Enter        | CHOICE: 5  |          |     |
|--------------|------------|----------|-----|
| FLEET: 7112  | 98 TCH     |          | TCH |
| DATE : OCT 0 | 9, 2002    |          |     |
| product #    | NAME       | QUANTITY |     |
|              |            |          |     |
| 1            | UNLEADED   | 0.000    |     |
| 2            | PREMIUM    | 0.000    |     |
| 3            | SUPER      | 0.000    |     |
| 4            | SPEC BULK  | 0.000    |     |
| 5            | #1 DIESEL  | 0.000    |     |
| 6            | #2 DIESEL  | 0.000    |     |
| 7            | #1DIES BLK | 0.000    |     |
| :            |            |          |     |
| 28           | EXTRA      | 0.000    |     |
| 29           | EXTRA      | 0.000    |     |
| 30           | EXTRA      | 0.000    |     |
| 31           | EXTRA      | 0.000    |     |

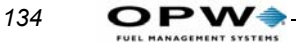

|      |      | 32     | EX'  | TRA      |       |      | 0.000      |           |            |
|------|------|--------|------|----------|-------|------|------------|-----------|------------|
| CONT | INUI | E (Y/N | N)?  | У        |       |      |            |           |            |
| FLEE | т:   | 00000  | 000  | 00 P     | aymen | tech | F          | aymentech |            |
| DATE | : (  | DCT 08 | З, З | 2002     |       |      |            |           |            |
| 112  | G    | 28.    | .78  | 3        | 1008  | 1350 | q:19894    | 8         | PAYMENTECH |
| 113  | G    | 31.    | .98  | 3        | 1008  | 1354 | q:19971    | 1         | PAYMENTECH |
| 115  | G    | 33.    | .98  | 6        | 1008  | 1359 | q:19971    | 6         | PAYMENTECH |
| 116  | G    | 101.   | .94  | 6        | 1008  | 1520 | q:09471    | 2         | PAYMENTECH |
| :    |      | :      |      |          |       | :    |            |           |            |
| 131  | G    | 4.     | .81  | 6        | 1008  | 1607 | q:19021    | 5         | PAYMENTECH |
| 132  | G    | 28.    | .32  | 6        | 1008  | 1607 | Q:09023    | 9 BUSY    | PAYMENTECH |
| 133  | G    | 0.     | .70  | 1        | 1008  | 2354 | q:09483    | 4         | PAYMENTECH |
| PROD | UCT  | #      | NAI  | ME       |       | QUA  | NTITY      |           |            |
|      |      | 1      | UN   | <br>LEAD | ED    |      | <br>56.333 |           |            |
|      |      | 2      | PR   | EMIU     | М     | 1    | 12.600     |           |            |
|      |      | 3      | SU   | PER      |       |      | 81.571     |           |            |
|      |      | 4      | SP   | ЕС В     | ULK   |      | 0.000      |           |            |
|      |      | 5      | #1   | DIE      | SEL   |      | 0.000      |           |            |
|      |      | 6      | #2   | DIE      | SEL   | 1    | 37.832     |           |            |
|      |      | 7      | #1   | DIES     | BLK   |      | 0.000      |           |            |
|      | :    |        |      |          |       |      |            |           |            |
|      |      | 28     | EX'  | TRA      |       |      | 0.000      |           |            |
|      |      | 29     | EX'  | TRA      |       |      | 0.000      |           |            |
|      |      | 30     | EX'  | TRA      |       |      | 0.000      |           |            |
|      |      | 31     | EX'  | TRA      |       |      | 0.000      |           |            |
|      |      | 32     | EX'  | TRA      |       |      | 0.000      |           |            |
|      |      |        |      |          |       |      |            |           |            |

CONTINUE (Y/N)?

## **Paymentech Transaction Batch Totals**

This software supports Paymentech's "Host Auto Close" feature. The Paymentech host automatically forces a batch close at 5:00am each day, eliminating the need for you to do end-of-day batch processing.

The SHOW BATCH command lets you display transaction data based on a Paymentech Batch Number, associated with a specific day. Use SHOW BATCH to verify that transactions balance to a Paymentech batch report as recorded for a given day's batch.

SHOW BATCH displays batch information for the past 10 days. Batch totals are updated after each transaction has completed its sale process with Paymentech.

Note

As with the RECONCILE command above, if transactions are cleared or overwritten before a report is run, some transactions may be missing, making it look like your totals are incorrect. Enter SHOW BATCH for a list of the last ten batch days:

```
P>sh batch
*** Paymentech Batch Totals ***
1: OCT 07, 2002 - Active
2: SEP 28, 2002
3: SEP 29, 2002
4: SEP 30, 2002
5: OCT 01, 2002
6: OCT 02, 2002
7: OCT 03, 2002
8: OCT 04, 2002
9: OCT 05, 2002
10: OCT 06, 2002
Enter CHOICE:
```

Choose a day -- all valid fueling transactions for the associated batch are displayed, followed by the cumulative Captured and Failed transaction totals for the selected batch.

```
Enter CHOICE: 1
PAYMENTECH Transactions for: OCT 07, 2002
Trans ? Ttl Sale Prod Date/Time Auth Code Batch# Card Type
91 C 28.45 1 1007 11:28 q:095857 280001 VISA
  92 C 44.97 2 1007 11:33 q:195864 280001 MASTERCARD
  93 C 57.03 3 1007 11:36 g:095869 280001 AMEX
  94 C 68.81 6 1007 11:40 q:095871 280001 DISCOVER
  95 C 69.95 1 1007 11:43 g:095874 280001 DINERS
  98 C 89.19 2 1007 11:50 g:095886 280001 JCB
99 F 118.08 6 1007 14:30 i:449
                               280001 WEX
                                                   REEN-
TER ODOMETE
 100 C 15.29 6 1007 14:35 q:094436 280001 WEX
:
        :
                :
 133 C 0.70 1 1008 23:54 q:094834 280001 WEX
134 C 37.48 2 1009 09:44 Q:097940 280001 VOYAGER
 135 F 46.17 1 1009 09:44 I:21617
                                    280001 WEX
INVALID PIN
 137 C 54.37 6 1009 09:45 Q:197941 280001 MASTERCARD FLT
 138 C 1.17 1 1009 09:58 q:097939 280001 VISA
 139 C 25.88 1 1009 09:58 0:095041 280001 WEX
 Totals for batch number:
                             280xxx
 Completed Sales Count:
                                 29
 Completed Sales Total:
                           1019.74
 Failed Sales Count:
                                  7
 Failed Sales Total:
                            291.54
 Total Batch Count:
                                 36
 Total Batch Sales:
                            1311.28
```

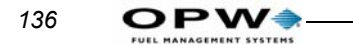

# Appendices

# **Appendices**

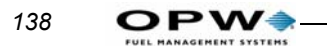

# Appendices

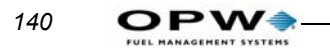

# **Appendix A - Setup Worksheet**

## **System Times**

| DST Start Date | DST End Date    |  |
|----------------|-----------------|--|
| System ON Time | System OFF Time |  |
| Receipts ONLY  | Time Adjust     |  |
| Light ON Time  | Light OFF Time  |  |

## **System Devices**

## **OPT or C/OPT Setup**

| C/OPT 1                    |                                  |  |
|----------------------------|----------------------------------|--|
| Issue receipts?            | YES NO<br>If yes, days available |  |
| Decline message timeout    | seconds                          |  |
| Prompt timeout             | seconds                          |  |
| Keyboard access?           | YES NO<br>If yes, length         |  |
| PCTs to shut off on E-stop | 1 2 3 4                          |  |
| Valid pump numbers         |                                  |  |

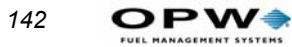

| C/OPT 2                    |                                  |  |
|----------------------------|----------------------------------|--|
| Issue receipts?            | YES NO<br>If yes, days available |  |
| Decline message timeout    | seconds                          |  |
| Prompt timeout             | seconds                          |  |
| Keyboard access?           | YES NO<br>If yes, length         |  |
| PCTs to shut off on E-stop | 1 2 3 4                          |  |
| Valid pump numbers         |                                  |  |

| C/OPT 3                    |                                  |
|----------------------------|----------------------------------|
| Issue receipts?            | YES NO<br>If yes, days available |
| Decline message timeout    | seconds                          |
| Prompt timeout             | seconds                          |
| Keyboard access?           | YES NO<br>If yes, length         |
| PCTs to shut off on E-stop | 1 2 3 4                          |
| Valid pump numbers         |                                  |

| C/OPT 4                    |                                  |
|----------------------------|----------------------------------|
| Issue receipts?            | YES NO<br>If yes, days available |
| Decline message timeout    | seconds                          |
| Prompt timeout             | seconds                          |
| Keyboard access?           | YES NO<br>If yes, length         |
| PCTs to shut off on E-stop | 1 2 3 4                          |
| Valid pump numbers         |                                  |

| C/OPT 5                 |                                  |
|-------------------------|----------------------------------|
| Issue receipts?         | YES NO<br>If yes, days available |
| Decline message timeout | seconds                          |

Appendix A - Setup Worksheet: Paymentech Transaction Batch Totals

| C/OPT 5                    |                                  |
|----------------------------|----------------------------------|
| Prompt timeout             | seconds                          |
| Keyboard access?           | YES NO<br>If yes, length         |
| PCTs to shut off on E-stop | 1 2 3 4                          |
| Valid pump numbers         |                                  |
| C/OPT 6                    |                                  |
| Issue receipts?            | YES NO<br>If yes, days available |
| Decline message timeout    | seconds                          |
| Prompt timeout             | seconds                          |
| Keyboard access?           | YES NO<br>If yes, length         |
| PCTs to shut off on E-stop | 1 2 3 4                          |
| Valid pump numbers         |                                  |

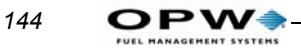

## **PCT Setup**

| C/OPT 7                                                                                                    |                                                                                               |
|----------------------------------------------------------------------------------------------------|-----------------------------------------------------------------------------------------------|
| Issue receipts?                                                                                                    | YES NO<br>If yes, days available                                                              |
| Decline message timeout                                                                                                   | seconds                                                                                       |
| Prompt timeout                                                                                                    | seconds                                                                                       |
| Keyboard access?                                                                                                    | YES NO<br>If yes, length                                                                      |
| PCTs to shut off on E-stop                                                                                                | 1 2 3 4                                                                                       |
| Valid pump numbers                                                                                                    |                                                                                               |
|                                                                                                    |                                                                                               |
| C/OPT 8                                                                                                    |                                                                                               |
| C/OPT 8<br>Issue receipts?                                                                                                | YES NO<br>If yes, days available                                                              |
| C/OPT 8<br>Issue receipts?<br>Decline message timeout                                                                     | YES NO<br>If yes, days available<br>seconds                                                   |
| C/OPT 8<br>Issue receipts?<br>Decline message timeout<br>Prompt timeout                                                   | YES NO<br>If yes, days available<br>seconds<br>seconds                                        |
| C/OPT 8<br>Issue receipts?<br>Decline message timeout<br>Prompt timeout<br>Keyboard access?                               | YES NO<br>If yes, days available<br>seconds<br>seconds<br>YES NO<br>If yes, length            |
| C/OPT 8<br>Issue receipts?<br>Decline message timeout<br>Prompt timeout<br>Keyboard access?<br>PCTs to shut off on E-stop | YES NO<br>If yes, days available<br>seconds<br>seconds<br>YES NO<br>If yes, length<br>1 2 3 4 |

System2 can drive up to four Pump Control Terminals. Each PCT controls up to 8 positions.

Copy this page and the next as needed. Circle the appropriate PCT and position numbers.

#### Note

Most PCT configurations do not require all of this information.

| Position                     | 1 | 2 | 3 | 4 | 5 | 6 | 7 | 8 |
|------------------------------|---|---|---|---|---|---|---|---|
| Pump number                  |   |   |   |   |   |   |   |   |
| Pulses per unit              |   |   |   |   |   |   |   |   |
| Maximum fuel per transaction |   |   |   |   |   |   |   |   |
| Pump Sentry ON?              |   |   |   |   |   |   |   |   |

| Position                                    | 1 | 2 | 3 | 4 | 5 | 6 | 7 | 8 |
|---------------------------------------------|---|---|---|---|---|---|---|---|
| Maximum time per transaction                |   |   |   |   |   |   |   |   |
| Maximum time pump handle can be UP          |   |   |   |   |   |   |   |   |
| Maximum time before first pulse is detected |   |   |   |   |   |   |   |   |
| Maximum time<br>between pulses              |   |   |   |   |   |   |   |   |

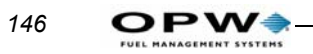

#### PCT 2

| Position                                    | 1 | 2 | 3 | 4 | 5 | 6 | 7 | 8 |
|---------------------------------------------|---|---|---|---|---|---|---|---|
| Pump number                                 | ĺ | ĺ | ĺ | ĺ | ĺ |   | ĺ |   |
| Pulses per unit                             |   |   |   |   |   |   |   |   |
| Maximum fuel per transaction                |   |   |   |   |   |   |   |   |
| Pump Sentry ON?                             |   |   |   |   |   |   |   |   |
| Maximum time per transaction                |   |   |   |   |   |   |   |   |
| Maximum time pump<br>handle can be UP       |   |   |   |   |   |   |   |   |
| Maximum time before first pulse is detected |   |   |   |   |   |   |   |   |
| Maximum time<br>between pulses              |   |   |   |   |   |   |   |   |

#### PCT 3

| Position                                    | 1 | 2 | 3 | 4 | 5 | 6 | 7 | 8 |
|---------------------------------------------|---|---|---|---|---|---|---|---|
| Pump number                                 |   |   |   |   | ĺ |   |   |   |
| Pulses per unit                             |   |   |   |   |   |   |   |   |
| Maximum fuel per transaction                |   |   |   |   |   |   |   |   |
| Pump Sentry ON?                             |   |   |   |   |   |   |   |   |
| Maximum time per transaction                |   |   |   |   |   |   |   |   |
| Maximum time pump handle can be UP          |   |   |   |   |   |   |   |   |
| Maximum time before first pulse is detected |   |   |   |   |   |   |   |   |
| Maximum time<br>between pulses              |   |   |   |   |   |   |   |   |

#### PCT 4

| Position                                    | 1 | 2 | 3 | 4 | 5 | 6 | 7 | 8 |
|---------------------------------------------|---|---|---|---|---|---|---|---|
| Pump number                                 |   |   |   |   |   |   |   |   |
| Pulses per unit                             |   |   |   |   |   |   |   |   |
| Maximum fuel per transaction                |   |   |   |   |   |   |   |   |
| Pump Sentry ON?                             |   |   |   |   |   |   |   |   |
| Maximum time per transaction                |   |   |   |   |   |   |   |   |
| Maximum time pump handle can be UP          |   |   |   |   |   |   |   |   |
| Maximum time before first pulse is detected |   |   |   |   |   |   |   |   |
| Maximum time between pulses                 |   |   |   |   |   |   |   |   |

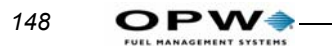

#### Installed PCT Positions

| PCT # | 1 | 2 | 3 | 4 | 5 | 6 | 7 | 8 |
|-------|---|---|---|---|---|---|---|---|
| 1     |   |   |   |   |   |   |   |   |
| 2     |   |   |   |   |   |   |   |   |
| 3     |   |   |   |   |   |   |   |   |
| 4     |   |   |   |   |   |   |   |   |

## **Customer Messages**

#### Prompts

| LANGUAG | E 1 PROMPTS |
|---------|-------------|
| 1       |             |
| 2       |             |
| 3       |             |
| 4       |             |
| 5       |             |
| 6       |             |
| 7       |             |
| 8       |             |
| 9       |             |
| 10      |             |
| 11      |             |
| 12      |             |
| 13      |             |
| 14      |             |
| 15      |             |
| 16      |             |
| 17      |             |
| 18      |             |
| 19      |             |

| LANGUAG | E 1 PROMPTS (Continued) |
|---------|-------------------------|
| 20      |                         |
| 21      |                         |
| 22      |                         |
| 23      |                         |
| 24      |                         |
| 25      |                         |
| 26      |                         |
| 27      |                         |
| 28      |                         |
| 29      |                         |
| 30      |                         |
| 31      |                         |
| 32      |                         |
| 33      |                         |
| 34      |                         |
| 35      |                         |
| 36      |                         |
| 37      |                         |
| 38      |                         |
| 39      |                         |
| 40      |                         |
| 41      |                         |
| 42      |                         |
| 43      |                         |
| 44      |                         |
| 45      |                         |
| 46      |                         |
| 47      |                         |
| 48      |                         |
| 49      |                         |

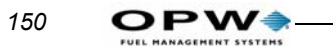

| LANGUAGE 1 PROMPTS (Continued) |  |  |  |  |  |  |
|--------------------------------|--|--|--|--|--|--|
| 50                             |  |  |  |  |  |  |
| 51                             |  |  |  |  |  |  |
| 52                             |  |  |  |  |  |  |

| LANGUAGE | 2 PROMPTS (NOT ALL SYSTEMS) |
|----------|-----------------------------|
| 1        |                             |
| 2        |                             |
| 3        |                             |
| 4        |                             |
| 5        |                             |
| 6        |                             |
| 7        |                             |
| 8        |                             |
| 9        |                             |
| 10       |                             |
| 11       |                             |
| 12       |                             |
| 13       |                             |
| 14       |                             |
| 15       |                             |
| 16       |                             |
| 17       |                             |
| 18       |                             |
| 19       |                             |
| 20       |                             |
| 21       |                             |
| 22       |                             |
| 23       |                             |
| 24       |                             |
| 25       |                             |

| LANGUAGE | 2 PROMPTS (NOT ALL SYSTEMS) (Continued) |
|----------|-----------------------------------------|
| 26       |                                         |
| 27       |                                         |
| 28       |                                         |
| 29       |                                         |
| 30       |                                         |
| 31       |                                         |
| 32       |                                         |
| 33       |                                         |
| 34       |                                         |
| 35       |                                         |
| 36       |                                         |
| 37       |                                         |
| 38       |                                         |
| 39       |                                         |
| 40       |                                         |
| 41       |                                         |
| 42       |                                         |
| 43       |                                         |
| 44       |                                         |
| 45       |                                         |
| 46       |                                         |
| 47       |                                         |
| 48       |                                         |
| 49       |                                         |
| 50       |                                         |
| 51       |                                         |
| 52       |                                         |

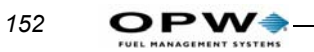

#### Keyboard Messages

| KEYBOARD CUSTOM MESSAGES |              |                 |  |  |  |  |
|--------------------------|--------------|-----------------|--|--|--|--|
| Language/Key #           | Your Message | Default Message |  |  |  |  |
| 1/1                      |              | YES             |  |  |  |  |
| 1/2                      |              | NO              |  |  |  |  |
| 2/1                      |              | YES             |  |  |  |  |
| 2/2                      |              | NO              |  |  |  |  |

#### Receipt Header

| RECEIPT HEADER MESSAGES |                    |                                         |            |                |
|-------------------------|--------------------|-----------------------------------------|------------|----------------|
| Header Line             | Language 1 Message | Language 2 Message (not all<br>systems) | Circ<br>Ce | le the<br>olor |
| 1                       |                    |                                         | RED        | BLACK          |
| 2                       |                    |                                         | RED        | BLACK          |
| 3                       |                    |                                         | RED        | BLACK          |
| 4                       |                    |                                         | RED        | BLACK          |

#### Receipt Trailer

| RECEIPT TRAILER MESSAGES |                    |                                         |            |                |  |
|--------------------------|--------------------|-----------------------------------------|------------|----------------|--|
| Trailer Line             | Language 1 Message | Language 2 Message (not all<br>systems) | Circ<br>Ce | le the<br>olor |  |
| 1                        |                    |                                         | RED        | BLACK          |  |
| 2                        |                    |                                         | RED        | BLACK          |  |
| 3                        |                    |                                         | RED        | BLACK          |  |
| 4                        |                    |                                         | RED        | BLACK          |  |

#### Receipt Body

| RECEIPT BODY MESSAGES |                    |                             |                     |  |
|-----------------------|--------------------|-----------------------------|---------------------|--|
| Receipt<br>Line       | Language 1 Message | 2 Message (not all systems) | Circle the<br>Color |  |

| RECEIPT BOI | DY MESSAGES (Continued) |     |       |
|-------------|-------------------------|-----|-------|
| 1           |                         | RED | BLACK |
| 2           |                         | RED | BLACK |
| 3           |                         | RED | BLACK |
| 4           |                         | RED | BLACK |
| 5           |                         | RED | BLACK |
| 6           |                         | RED | BLACK |
| 7           |                         | RED | BLACK |
| 8           |                         | RED | BLACK |
| 9           |                         | RED | BLACK |
| 10          |                         | RED | BLACK |
| 11          |                         | RED | BLACK |
| 12          |                         | RED | BLACK |
| 13          |                         | RED | BLACK |
| 14          |                         | RED | BLACK |
| 15          |                         | RED | BLACK |

#### **Bonus Points**

#### ONE BONUS POINT PER \_\_\_\_\_ CENTS

| BONUS POINT MESSAGES |                    |                                         |          |          |  |
|----------------------|--------------------|-----------------------------------------|----------|----------|--|
| Receipt<br>Line      | Language 1 Message | Language 2 Message (not<br>all systems) | Circle t | he Color |  |
| 1                    |                    |                                         | RED      | BLACK    |  |
| 2                    |                    |                                         | RED      | BLACK    |  |
| 3                    |                    |                                         | RED      | BLACK    |  |
| 4                    |                    |                                         | RED      | BLACK    |  |

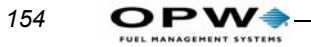

## **System Parameters**

#### Site ID

Fueltypes

| FUEL TYPES |               |                |              |  |
|------------|---------------|----------------|--------------|--|
| Type #     | Fueling Units | Price per Unit | Product Name |  |
| 1          |               |                |              |  |
| 2          |               |                |              |  |
| 3          |               |                |              |  |
| 4          |               |                |              |  |
| 5          |               |                |              |  |
| 6          |               |                |              |  |
| 7          |               |                |              |  |
| 8          |               |                |              |  |
| 9          |               |                |              |  |
| 10         |               |                |              |  |
| 11         |               |                |              |  |
| 12         |               |                |              |  |
| 13         |               |                |              |  |
| 14         |               |                |              |  |
| 15         |               |                |              |  |
| 16         |               |                |              |  |

#### Fueling Unit Labels

| FUELING UNIT LABELS |       |  |  |
|---------------------|-------|--|--|
| Unit<br>Code        | Label |  |  |
| 1                   |       |  |  |
| 2                   |       |  |  |
| 3                   |       |  |  |

Appendix A - Setup Worksheet: Paymentech Transaction Batch Totals

Passwords

| PASSWORDS |          |  |
|-----------|----------|--|
| Access    | Password |  |
| Main      |          |  |
| Modem     |          |  |
| Show      |          |  |

Dual Language

ENABLED DISABLED

## **Restrictions**

#### **Pump Restrictions**

| PUMP RESTRICTIONS |                    |  |  |
|-------------------|--------------------|--|--|
| Restriction #     | What is Restricted |  |  |
| 1                 |                    |  |  |
| 2                 |                    |  |  |
| 3                 |                    |  |  |
| 4                 |                    |  |  |
| 5                 |                    |  |  |
| 6                 |                    |  |  |
| 7                 |                    |  |  |
| 8                 |                    |  |  |
| 9                 |                    |  |  |
| 10                |                    |  |  |
| 11                |                    |  |  |
| 12                |                    |  |  |
| 13                |                    |  |  |
| 14                |                    |  |  |
| 15                |                    |  |  |
| 16                |                    |  |  |

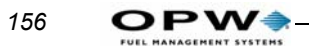

#### Quantity Restrictions

| QUANTITY R                    | QUANTITY RESTRICTIONS |  |  |  |
|-------------------------------|-----------------------|--|--|--|
| Qty.<br>Restriction<br>Code # | Maximum Quantity      |  |  |  |
| 1                             |                       |  |  |  |
| 2                             |                       |  |  |  |
| 3                             |                       |  |  |  |
| 4                             |                       |  |  |  |
| 5                             |                       |  |  |  |
| 6                             |                       |  |  |  |
| 7                             |                       |  |  |  |
| 8                             |                       |  |  |  |
| 9                             |                       |  |  |  |
| 10                            |                       |  |  |  |
| 11                            |                       |  |  |  |
| 12                            |                       |  |  |  |
| 13                            |                       |  |  |  |
| 14                            |                       |  |  |  |
| 15                            |                       |  |  |  |

## **Card and Account Settings**

| CARD AND ACCOUNT SETTINGS (Circle YES or NO)          |     |    |  |
|-------------------------------------------------------|-----|----|--|
| Account No?                                           | YES | NO |  |
| Expiration Date?                                      | YES | NO |  |
| Monthly Allocation?                                   | YES | NO |  |
| Daily Allocation?                                     | YES | NO |  |
| PIN?                                                  | YES | NO |  |
| • If PIN = YES, Card Invalidated After Three Retries? | YES | NO |  |
| Save Odometer Entries?                                | YES | NO |  |
| Odometer Reasonability?                               |     | NO |  |
| Pump Restriction?                                     | YES | NO |  |
| Quantity Restriction?                                 | YES | NO |  |
| Driver/Vehicle Account Name?                          | YES | NO |  |
| Verified prompts?                                     | YES | NO |  |

## **Transaction Data Settings**

| TRANSACTION DATA (Circle YES or NO) |     |    |  |
|-------------------------------------|-----|----|--|
| Enable Wraparound?                  | YES | NO |  |
| Log Unauthorized Transactions?      | YES | NO |  |
| Display Fields:                     |     |    |  |
| Account, Driver Vehicle             | YES | NO |  |
| Date and Time                       | YES | NO |  |
| Card 1                              | YES | NO |  |
| Card 2                              | YES | NO |  |
| Fuel Type                           | YES | NO |  |
| Pump Number                         | YES | NO |  |
| Quantity                            | YES | NO |  |
| Price                               | YES | NO |  |
| • Total                             | YES | NO |  |
| • Odometer                          | YES | NO |  |
| Miles per Unit                      | YES | NO |  |

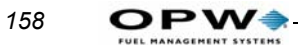

| TRANSACTION DATA (Circle YES or NO) (Continued)<br>(Continued) |     |    |
|----------------------------------------------------------------|-----|----|
| Miscellaneous                                                  | YES | NO |
| Receipt Status                                                 | YES | NO |
| Account Number                                                 | YES | NO |
| Verified prompts?                                              | YES | NO |
| Sent in Computer Format?                                       | YES | NO |

## **System Totals Settings**

| SYSTEM TO      | TALS SETTINGS |                  |                       |
|----------------|---------------|------------------|-----------------------|
| Tank<br>Number | Fuel Type     | Current Quantity | Low-Level Alert<br>At |
| 1              |               |                  |                       |
| 2              |               |                  |                       |
| 3              |               |                  |                       |
| 4              |               |                  |                       |
| 5              |               |                  |                       |
| 6              |               |                  |                       |
| 7              |               |                  |                       |
| 8              |               |                  |                       |

## **Journal Printer Settings**

| JOURNAL PRINTER SETTINGS                    |     |    |
|---------------------------------------------|-----|----|
| Print Card 2 Number?                        | YES | NO |
| Print Card Name (account, driver, vehicle)? | YES | NO |
| Print Odometer/Miscellaneous?               | YES | NO |
| Allow Fueling During Printer Error?         | YES | NO |

Appendix A - Setup Worksheet: Paymentech Transaction Batch Totals

# Appendix B - Memory Levels & Allocations

*Table 18* shows the relationship between RAM quantity, number of transactions, and the number of cards or keys available. All four available levels of RAM are shown. "Minimum Options" and "Maximum Options" refers to the options you enable or disable in the SET CARD procedure.

The memory level is displayed or set through the "RAM" option - See *System Parameters* on page 21.

Table 18: System Transaction Capacity

| Memory Level        | Transaction<br>Size Code | With this<br>many<br>transactions<br>stored | Card<br>capacity with<br>MINIMUM<br>options<br>enabled is: | Card<br>capacity with<br>MAXIMUM<br>options<br>enabled is: |
|---------------------|--------------------------|---------------------------------------------|------------------------------------------------------------|------------------------------------------------------------|
| 1 (Standard) 256 kB | 2                        | 50                                          | 6820                                                       | 950                                                        |
|                     | 5                        | 125                                         | 4150                                                       | 580                                                        |
|                     | 9                        | 225                                         | 580                                                        | 80                                                         |
| 2 (Optional) 512 kB | 5                        | 125                                         | 18700                                                      | 2620                                                       |
|                     | 10                       | 250                                         | 14200                                                      | 2000                                                       |
|                     | 18                       | 450                                         | 7120                                                       | 990                                                        |
|                     | 25                       | 625                                         | 875                                                        | 120                                                        |
| 3 (Optional) 1 MB   | 10                       | 250                                         | 43300                                                      | 6090                                                       |
|                     | 20                       | 500                                         | 34400                                                      | 4840                                                       |
|                     | 32                       | 800                                         | 23700                                                      | 3300                                                       |
|                     | 45                       | 1120                                        | 12100                                                      | 1700                                                       |
|                     | 58                       | 1450                                        | 580                                                        | 80                                                         |
| 4 (Optional) 2 MB   | 40                       | 1000                                        | 74800                                                      | 10500                                                      |
|                     | 60                       | 1500                                        | 57000                                                      | 8000                                                       |
|                     | 85                       | 2120                                        | 34700                                                      | 4800                                                       |
|                     | 100                      | 2500                                        | 31300                                                      | 3000                                                       |
|                     | 115                      | 2870                                        | 8000                                                       | 1100                                                       |
|                     | 123                      | 3070                                        | 880                                                        | 120                                                        |

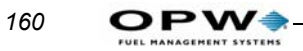

Messaging is disabled for all figures specified. Card capacity is rounded to a maximum of 3 significant digits

# Appendix C - Modem Use

You can program and poll System2 remotely over regular telephone lines with a pair of modems: A site (local) modem on System2 and a remote (host) modem.

## **Site Modem Configuration**

You must use a PC to set up the OPW modem. This modem is available from OPW Fuel Management Systems. The modem attached to System2 must have an "answer only" configuration.

Enter the following parameters for ANY local modem. The OPW modem commands to enter these parameters are shown (these commands are only for the OPW modem).

Table 19: Modem Commands

| Parameter                                     | Command |
|-----------------------------------------------|---------|
| Answers on 1st Ring                           | ATS0=1  |
| Monitors Data Carrier Detect                  | AT&C1   |
| Result codes NOT returned                     | ATQ1    |
| Resets when Data Terminal Ready is turned OFF | AT&D2   |

#### Note

Data Carrier Detect (DCD) is sent to the System2 modem. System2 uses DCD to know when a call has been received. Data Terminal Ready (DTR) is output from System2 to let the modem answer.

After entering modem commands listed above, enter `AT&W' to store the configuration permanently. The default baud rate for the modem is 2400.

## **Host Modem**

Use the command **AT&F** to load factory configuration for the remote (host) modem. Default baud rate is 2400.

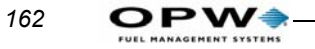

## **Modem Password**

Factory default modem password is HELLO. To change the modem password, see *System Parameters*.

# Appendix D - Using System2 With a PC

This appendix describes the following:

- How to connect a computer to the System2
- Retrieving transaction data from the System2 in computer format
- Sending configuration data to the System2 in computer format
- Backing up and restoring card, account and configuration data for the **System2**.

To interface with the **System2** via a PC, you must run an emulation program in your PC. This program is explained later in this appendix.

If the distance between the FSC and PC is *less than 50 feet*, the FSC is considered directly connected to the PC. See *Attaching System2 Directly to a Computer*.

When the distance is *greater than 50 feet*, modems are required. See *Connecting to System2 Via a Modem*.

### Caution

BEFORE making any connections, be sure your computer and peripheral equipment (printer, converter, modem, etc.) are OFF.

## **Connecting System2 to the Computer**

#### **Attaching System2 Directly to a Computer**

A four-conductor cable connects the **System2** FSC to the PC. One end of the cable is terminated with a DIN connector, the other end has a 25-pin "D" connector.

- The DIN connector plugs into the TERMINAL socket on the rear of the FSC
- The 25-pin connector plugs into your PC, typically in the COM1 or COM2 serial port.

If the "gender" of the 25-pin connector on your computer is the same as that of the communication cable (for example, they are both female), you will have to purchase a "gender-bender" adaptor.

Refer to your PC instruction manual for more information on the serial ports - *not every 25-pin connector on the PC is a communications port.* 

Some machines may only have a 9-pin serial port. If so, you will have to purchase an adaptor to convert the 25 pin plug to a 9-pin plug. Most electronic or computer supply stores carry these adapters.

If there is only one serial port on your machine, and it is already being used, you can purchase an additional Serial Card at most computer supply stores. Be sure to read your computer owner's manual prior to buying or installing a card.

Plug the PC power cord into a standard wall socket. You are ready to power up the PC and begin setting up the terminal emulation software.

#### **Connecting to System2 Via a Modem**

A modem must be used if you want to communicate with the system from any distance greater than 50 feet.

A Hayes® (or Hayes compatible) modem must be used, because **System2** uses Hayes® commands. Most modems have four sockets, for the following functions:

- A 25-pin "D" socket for the PC
- An RJ11 socket (for TEL line)
- An RJ11 socket (for telephone)
- A POWER IN socket

The modem should have come with the cables you need to make the following connections. (If not, you can purchase what you need at most computer supply stores.)

- 1. Connect the 25-pin socket to the COM1 or COM2 serial port on the back of your computer.
- 2. Connect a phone cable from the modem RJ11 "LINE IN" jack to your facility telephone jack.
- 3. If you want the PC to share its line with a telephone, connect the telephone to the RJ11 modem "TEL" jack.

#### Note

## You cannot use the telephone (for voice communication) and the modem simultaneously.

4. Plug the power adapter into its socket on the modem and into a standard 115 VAC wall socket.

164

For a PC to communicate with **System2**, run a terminal emulation program. Microsoft Windows ships with a terminal application called Hyperterminal, which is very reliable with OPW fueling systems.

You will need to set the following values (refer to the *System2 Installation Manual* for instructions on changing these settings):

| Setting   | Value              |
|-----------|--------------------|
| COM Port  | PC port being used |
| Baud Rate | Must match System2 |
| Parity    | Even               |
| Length    | 7 bits             |
| Stop Bits | 1                  |

Table 20: System2 Communication Settings

If you are using direct connection, select the PC COMM port you connected the cable to. If you are using a modem, select your installed Windows modem and enter the phone number of the System2 site.

#### **Data Field Structure**

• AUTH FLAG - value of the authorization response flag received from host with the approval response (3 bytes),

#### **Card/Transaction Data Formats**

The System2 transaction data format is designed to be read by people, and includes a header with configuration data and labels for each included field. In the display format, the transmission of transaction records can be cued from the keyboard.

To pace the data stream, the transmission of each transaction record must be cued by a specific computer response.

To retrieve transaction data in the computer format, append the prefix **`SHOW'** and the suffix **`CF'** to one of the following commands.

```
TRANSACTIONS
TRANSACTION ###
TRANSACTIONS WHERE DATE = mmm dd, yyyy
TRANSACTIONS WHERE DATE < mmm dd, yyyy
TRANSACTIONS WHERE DATE > mmm dd, yyyy
TRANSACTIONS WHERE TIME = hh:mm am/pm
TRANSACTIONS WHERE TIME < hh:mm am/pm
TRANSACTIONS WHERE TIME > hh:mm am/pm
TRANSACTIONS WHERE TIME > hh:mm am/pm
```

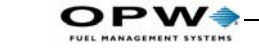

166

```
TRANSACTIONS WHERE VEHICLE = #
TRANSACTIONS WHERE ACCOUNT = #
```

The following command will call up transaction 123 in computer format:

```
SHOW TRANSACTIONS 123 CF
```

Search commands can be combined with **`AND'** in the computer format. For example:

```
SH TRANS WH DAT=JAN 1,1996 AND WH TIM>5:00 PM CF
```

When data is requested from **System2** in the computer format, **System2** first transmits the transaction header and the first transaction. This header *always* includes:

- Codes to indicate which transaction fields will be included in the transmitted record(s)
- a 2-digit checksum and a carriage return
- a line feed (`**|CR|LF|'**).

All transactions include the sequence number and Reason For Termination code(s). The fields are included as specified by the transaction field codes listed in the header. All items are separated by a slash (').

See *Reason for Termination Codes (Auth. GRANTED)* on page 170 and See *Reason for Termination Codes (Auth. DENIED)* on page 171.

Each record is terminated with `|CR|LF|'. The external computer responds with `|CR|LF|' to initiate the transmission of the next record. The **System2** will send records each time it receives `|CR|LF|' up to the last record. At the last record, the system sends `//|CR|LF|'.

If the computer session is terminated by the computer with an `X', **System2** sends `\\|CR|LF|'. If access was denied to a customer, only the first four data fields are recorded (and can be transmitted) for that transaction. The graphic below is an example of a transaction data retrieval in the computer format. Note that a data check was *not* included in the header.

The `SHOW TRANSACTION' command has been abbreviated to SH TRANS.

`|CR|LF|' indicates a carriage return and a line feed.
Indicates a "space pad." A transaction record is sent as one string. For clarity, the example shows line breaks between fields.

| External Computer Output SYSTEM2 Response                    |
|--------------------------------------------------------------|
| SH TRANS 123CF  CR   LF   abcde fgh i j k lmno / 07  CR   LF |
| 123 / I / TRUXCO / SMI TH / VAN1 /                           |
| 02221989/0711/0123/20001/                                    |
| 60001/03/03/0025000/00100/                                   |
| 000002500/0066555/105/1234567890/1/1234/                     |
| 11/  CR  LF                                                  |
| CR   LF   / /  CR   LF                                       |
|                                                              |

Table 21: Transaction Header Format

| TRANSACTION HEADER FORMATTING |                         |         |            |
|-------------------------------|-------------------------|---------|------------|
| Variable                      | Field Format            | Padding | Included   |
| Number of transactions        | 4 digits left-justified | zeros   | Optionally |
| Sum of quantities             | 9 digits left-justified | zeros   | Optionally |
| Transaction field codes       | 0-15 characters         | none    | Always     |
| Checksum                      | 2 digits                | none    | Always     |

Table 22: Transaction Field Codes

| TRANSACTION FIELD FORMATTING |                                        |         |             |
|------------------------------|----------------------------------------|---------|-------------|
| Variable                     | Field Format                           | Padding | Code letter |
| Account/Driver/Vehicle       | 9/9/9 characters (total 27 characters) | spaces  | а           |
| Date/Time                    | 8/4 digits<br>MMDDYYYY/HHMM            | zeros   | b           |
| Transaction Number           | 4 digits                               | zeros   | С           |
| Card 1 Number                | 19 digits                              | spaces  | d           |
| Card 2 Number                | 19 digits                              | spaces  | е           |
| Fuel Type                    | 2 digits, from 01 to 32 only           | zeros   | f           |
| Pump Number                  | 2 digits, from 01 to 99                | zeros   | g           |
| Quantity                     | 7 or 8 digits:<br>####(#).###          | zeros   | h           |
| Price                        | 5 digits:<br>##.###                    | zeros   | i           |
| Total                        | 9 digits:<br>#######.##                | zeros   | j           |

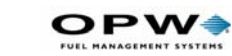

| TRANSACTION FIELD FORMATTING |                                                                                                  |        |   |
|------------------------------|--------------------------------------------------------------------------------------------------|--------|---|
| Odometer                     | 1 character and<br>6 digits                                                                      |        |   |
| MPG                          | 4 spaces this fea-<br>ture not available                                                         | spaces | 1 |
| Miscellaneous                | 10 digits                                                                                        | spaces | m |
| Receipt Status               | 0 or 1:<br>"1" = receipt issued,<br>"0" = receipt not<br>issued                                  | none   | n |
| Account Number               | 4 spaces this fea-<br>ture not available                                                         | spaces | 0 |
| Prompts                      | 9 fields @ 23 charac-<br>ters, left-justified.<br>3 fields @ 30 charac-<br>ters, left-justified. | spaces | p |

#### Table 23: Card and Account Field Codes

| CARD AND ACCOUNT FIELD FORMATTING |                                                     |         |      |
|-----------------------------------|-----------------------------------------------------|---------|------|
| Field Name                        | Field Format                                        | Padding | CODE |
| Card/Account Number               | 19 digits, left-justified                           | spaces  | а    |
| Record Type                       | 8 bytes                                             | none    | b    |
| Account Number                    | 4 digits, right-justified                           | zeros   | С    |
| Expiration Date                   | 8 digits: mmddyyyy                                  | none    | d    |
| Fuel Totals to Date               | 8 digits: ######.##<br>(decimal implied)            | zeros   | е    |
| Fuel Totals Today                 | 8 digits: ######.##<br>(decimal implied)            | zeros   | f    |
| Monthly Allocation                | 6 digits: ######<br>(dollars only, no deci-<br>mal) | zeros   | g    |
| Daily Allocation                  | 6 digits: ######<br>(dollars only, no deci-<br>mal) | zeros   | h    |
| PIN (card numbers only)           | 6 digits                                            | spaces  | i    |
| Odometer                          | 6 digits                                            | zeros   | j    |
| Reasonability                     | 2 digits                                            | zeros   | k    |
| Product Restriction               | 2 digits                                            | zeros   | 1    |

168

| CARD AND ACCOUNT FIELD FORMATTING |                                                                                                    |        |   |
|-----------------------------------|----------------------------------------------------------------------------------------------------|--------|---|
| Quantity Restriction              | 2 digits                                                                                                    | zeros  | m |
| Driver/Vehicle/Account<br>Name    | 9 characters                                                                                                    | spaces | n |
| Verified 1 Prompt                 | 21 characters left-justi-<br>fied where:<br>CHAR 1 = Prompt code<br>CHAR 2 = "-" (dash)<br>CHAR 3-21 = Prompt<br>response | spaces | w |
| Verified 2 Prompts                |                                                                                                    |        | x |
| Verified 3 Prompts                |                                                                                                    | spaces | у |
| Prompt sequence                   | 9 chars left                                                                                                    |        | z |

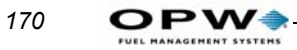

#### Table 24: Record Type Flags

| Byte #  | Definition                                                                                                    |
|---------|----------------------------------------------------------------------------------------------------|
| 1       | 0: Valid<br>1: Invalidated by manager                                                                                                    |
| 2       | 0: Valid<br>1: Invalidated by 3 bad entries                                                                                                    |
| 3       | 0: Miscellaneous Entry DISABLED<br>1: Miscellaneous Entry ENABLED                                                                                                    |
| 4       | 0: Odometer Entry DISABLED<br>1: Odometer Entry ENABLED                                                                                                    |
| 5,6,7,8 | 0001: Single/Language 1<br>1001: Single/Language 2 (not all systems)<br>0010: Driver/Language 1<br>1010: Driver/Language 2 (not all systems)<br>0011: Vehicle<br>0100: Account |

### Example

# **00110010** is a Valid Language 1 Driver card with miscellaneous AND odometer entry enabled.

| Code | Reason                               | Cause                                                                                | Possible Solution                                                                                                    |
|------|--------------------------------------|--------------------------------------------------------------------------------------|----------------------------------------------------------------------------------------------------|
| С    | Pump error, premature<br>busy        | No suggestions                                                                       |                                                                                                    |
| D    | Pump errorreset quan-<br>tity exceed | Pulses being received without<br>current being sensed or handle<br>switch detection. | Check PV268 DIP switch #6<br>for correct selection (current<br>sense or handle switch).<br>Check current: s/b 100 mA AC<br>minimum.                                                     |
| E    | No `PUMP HANDLE<br>BUSY'             | No current sense or handle<br>switch detection after pump<br>authorization.          | Check PV268 DIP switch #6<br>for correct selection. Check<br>current draw: s/b 100 mA AC<br>minimum. Make sure handle<br>time-out is long enough. Check<br>wiring to PV270 relay board. |
| F    | No fueling pulses                    | Current sensed or handle<br>switch detected, but no pulses<br>received from pulser.  | Check PV268 DIP switch #1<br>for correct pulser type. Check<br>pulser wiring. Check pump's<br>First Pulse timer.                                                                        |
| G    | Pump currently active                | No suggestions                                                                       |                                                                                                    |

#### Table 25: Reason for Termination Codes (Auth. GRANTED)

| 1       | Normal                             | Good transaction.                                                                                                 | May appear even for incom-<br>plete transaction if current<br>sense threshold is too close to<br>actual current draw. Contact<br>OPW Fuel Management Sys-<br>tems Technical Support. |
|---------|------------------------------------|----------------------------------------------------------------------------------------------------|----------------------------------------------------------------------------------------------------|
| J       | Quantity limit exceeded            | Card, account or pump limit reached.                                                                              | Check programming for card, account or pump                                                                                                    |
| к       | Total transaction time<br>exceeded | Pump is programmed to dis-<br>pense fuel only for a pro-<br>grammed length of time.                               | Check "MAX TIME FOR FUEL-<br>ING" value, and adjust accord-<br>ingly. See <i>Page 39</i> .                                                                                           |
| L       | Pulser error                       | Only in flow-switch applica-<br>tions. Pulses not received within<br>five seconds of flow switch acti-<br>vation. | Check pulser. Possible faulty flow switch.                                                                                                    |
| М       | Emergency stop                     | Emergency stop button was depressed during fueling.                                                               | If button was NOT pressed,<br>check E-STOP button for<br>short.                                                                                                    |
| N       | Missing pulse detected             | Current sensed, pulses<br>received, then customer stops<br>pumping. As long as pump is<br>ON, Pulse Timer runs.   | Lengthen the Pulse Timer duration, or hang the pump up.                                                                                                    |
| O<br>01 | Communication errors               | Power interruption during fuel-<br>ing caused termination of trans-<br>action.                                    | Check power source. Are<br>noise filters installed in pump<br>motors, solenoid valves, and<br>contactors?                                                                            |
| Z       | Manager activated                  | No suggestions                                                                                                    |                                                                                                    |

Table 26: Reason for Termination Codes (Auth. DENIED)

| Code | Reason                      | Cause                                                                                                | Possible Solution                                                                               |
|------|-----------------------------|----------------------------------------------------------------------------------------------------|-------------------------------------------------------------------------------------------------|
| b    | Bad PIN entry               | Wrong PIN entered three times.                                                                       | Verify PIN assigned to card is<br>correct. If yes, check the key-<br>pad with FIT test program. |
| С    | Bad odometer entry          | Customer card is set for<br>odometer reasonability, and<br>entry falls outside acceptable<br>limits. | Re-enter odometer value.<br>Change reasonability<br><i>Page 99</i> ).                           |
| С    | Bad odometer entry          | NOT USED                                                                                             | NOT USED                                                                                        |
| d    | Bad miscellaneous entry     | NOT USED                                                                                             | NOT USED                                                                                        |
| е    | User entry time-out         | Customer did not enter data after inserting card.                                                    | Operator error, or possible keypad malfunction.                                                 |
| f    | Card # not in positive file | Invalid card.                                                                                        |                                                                                                 |
| g    | Card expired                | Card has expiration date assigned to it. This date has passed.                                       | Assign new expiration date to card, or issue new card.                                          |

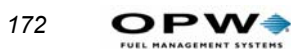

| h | Card record expired          | Card record in the system is assigned an expiration date, which has passed.                             | Assign new expiration date to card record, or issue new card.                                                                               |
|---|------------------------------|----------------------------------------------------------------------------------------------------|----------------------------------------------------------------------------------------------------|
| I | Card invalidated             | Card has not been validated for use in this system.                                                     | Change validation status of card.                                                                                                    |
| j | Three bad PIN entries        | Customer has entered incor-<br>rect PIN three times.                                                    | Verify PIN assigned to card is correct. If yes, check the key-<br>pad with FIT test program.                                                |
| k | No allocation                | Daily or monthly limit has been reached on card or account.                                             | If daily, Customer must wait<br>until midnight to reset daily<br>totals. If monthly, new limits<br>must be programmed or totals<br>cleared. |
| n | Account expired              | The card is assigned to an account that has expired.                                                    | Program new expiration date<br>on account.                                                                                                  |
| 0 | Account invalidated          | Card has not been validated for use in this system.                                                     | Change validation status for the account.                                                                                                   |
| p | Account numbers do not match | Driver card is not assigned to the same account as the Vehicle card.                                    | Program both cards to the same account.                                                                                                    |
| q | Account record not found     | Card is assigned to an<br>account record that has not<br>been programmed into the<br>card/account file. | Program the card into the file.                                                                                                    |

### Checksums

The checksum is a number included with data to ensure the integrity of the data.

The checksum used by the **System2** is a 2-digit number calculated by adding the decimal values of the ASCII characters in a string and truncating the sum.

For example, in the string **'/ABC'**, the decimal values for each character are: **'**/' = 47, **'A'** = 65, **'B'** = 66 and **'C'** = 67. Adding these numbers produces 245. Truncating the number in this case means removing all but the last two digits - for 245, this results in 45.

The checksum is included with transaction, card, and account records sent by the **System2**. You can also checksum each record when using the **`RESTORE'** command. As an example, the following transaction record has a checksum of 08.

123/I/123089/1130/000001234/08|CR|LF|

Note that when calculating the checksum for a record, you *must* include the slashes ('I') in the calculation.

An example of a checksum in a `**RESTORE'** command is: RESTORE STATION12345/beatify/75|CR|LF|

The checksum is 75. Note that you *must* include the slash and the blank space (between **`RESTORE'** and **`STATION12345'** in the example above) in the checksum calculation.

#### **Calculating a Checksum**

The following BASIC program can be used to determine the checksum for a line of data:

```
10 CHKSUM% = 0
20 TRANSACTION$= "LINE OF DATA 0123456789"
30 NUMCHARS% = LEN(TRANSACTION$)
40 FOR INDEX% = 1 TO NUMCHARS%
50 SINGLECHAR$=MID$(TRANSACTION$, INDEX%, 1)
60 CHKSUM% = CHKSUM% + ASC(SINGLECHAR$)
70 NEXT INDEX%
80 TEMP$= STR$(CHKSUM%)
90 TEMP$= RIGHT$(TEMP$, 2)
100 PRINT TEMP$
110END
```

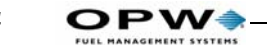

| <b>ASCII Character Table</b> |
|------------------------------|
|------------------------------|

| Decimal<br>Value | ASCII<br>Char | Decimal<br>Value | ASCII<br>Char | Decimal<br>Value | ASCII<br>Char | Decimal<br>Value | ASCII<br>Char |  |
|------------------|---------------|------------------|---------------|------------------|---------------|------------------|---------------|--|
| 032              | space         | 056              | 8             | 080              | Р             | 104              | h             |  |
| 033              | !             | 057              | 9             | 081              | Q             | 105              | Ι             |  |
| 034              | دد            | 058              | :             | 082              | R             | 106              | j             |  |
| 035              | #             | 059              | •             | 083              | S             | 107              | k             |  |
| 036              | \$            | 060              | <             | 084              | Т             | 108              | 1             |  |
| 037              | %             | 061              | =             | 085              | U             | 109              | m             |  |
| 038              | &             | 062              | >             | 086              | V             | 110              | n             |  |
| 039              | '             | 063              | ?             | 087              | W             | 111              | 0             |  |
| 040              | (             | 064              | a             | 088              | Х             | 112              | р             |  |
| 041              | )             | 065              | А             | 089              | Y             | 113              | q             |  |
| 042              | *             | 066              | В             | 090              | Ζ             | 114              | r             |  |
| 043              | +             | 067              | С             | 091              | [             | 115              | S             |  |
| 044              | ,             | 068              | D             | 092              | /             | 116              | t             |  |
| 045              | -             | 069              | Е             | 093              | ]             | 117              | u             |  |
| 046              |               | 070              | F             | 094              | ^             | 118              | v             |  |
| 047              | /             | 071              | G             | 095              | _             | 119              | w             |  |
| 048              | 0             | 072              | Н             | 096              | ,             | 120              | Х             |  |
| 049              | 1             | 073              | Ι             | 097              | а             | 121              | у             |  |
| 050              | 2             | 074              | J             | 098              | b             | 122              | Z             |  |
| 051              | 3             | 075              | К             | 099              | с             | 123              | {             |  |
| 052              | 4             | 076              | L             | 100              | d             | 124              |               |  |
| 053              | 5             | 077              | М             | 101              | e 125         |                  | }             |  |
| 054              | 6             | 078              | N             | 102              | f             | 126              | ~             |  |
| 055              | 7             | 079              | 0             | 103              | g             |                  |               |  |

Backing up the card validation data allows you to safeguard this information and to minimize system downtime when modifying or repairing a System2. You can also backup one and restore the data to another System2 systems are to have the same data base.

The BACKUP and RESTORE commands must be included as part of a computer program that can format, store and transmit the raw computer data produced by the System2.

The Phoenix for Windows software package from OPW Fuel Management Systems provides all the know-how you need to backup and restore card data quickly and easily using an IBM®-compatible personal computer.

174

**Phoenix** is available from your distributor or directly from OPW Fuel Management Systems.

### **BACKUP/BACKUP Card Commands**

These privileged commands transmit card and account data from the System2 data base to an external computer.

From an external computer, the BACKUP commands request System2 to transmit site id, card and account field code(s), checksum, carriage return and a line feed ('|CR|LF|'), all separated by a slash ('/').

The records themselves are then sent following each `|CR|LF|' sent by the external computer. After the last record, the System2 sends `//|CR|LF|'.

- If NO card number is specified, backup starts transmission at the first card/account record
- If a card number is specified, the transmission starts at the specified record. Because the records are sorted by number, this command allows you to backup a latter portion of the file.

Card and account records are sorted only by number; that is, account 2222 would be between card 1111 and card 3333. The BACKUP commands back up both record types.

There is no command to specify only card or only account.

The following is an example of the information exchanged with the **`BACKUP'** command.

In this example, `STATION12345' is the site ID and `44' is the checksum. The `-' indicates a "space pad." Card and account records are sent as single strings. For clarity, the example above shows line breaks between fields.RESTORE site id (/fields) (/checksum)

This privileged command loads card and account information from an external computer to the System2 data base.

The SITE ID, CARD or ACCOUNT numbers (field "a") and RECORD TYPES (field "b") must be specified. You may specify any additional field codes you wish to restore (see Restoring Fields below). You may also include a checksum for the command line and/or the data records.

### Note

Specify field codes with lower-case letters. Specify the RESTORE command and any site ID letters with UPPER-CASE.

The following information exchanged with the 'RESTORE' command.

| CR LF                                | P>                            |
|--------------------------------------|-------------------------------|
| RESTORE STATION12345/abcdefghijklmn/ |                               |
| 44   CR   LF                         | CR LF                         |
| 1000400000000000000000001/1234/      |                               |
| 020219961996199619961996199619961996 | 5/0000809/001000/000100/5903/ |
| 0014060/02/00/01/RIKARD/54   CR   LF | CR LF                         |
| / /   CR   LF                        | P>                            |

**The `|CR|LF|'** *indicates a carriage return and a line feed. The* **`-'** *indicates a "space pad." A card or account record must be sent as one string. For clarity, the example above shows line breaks between fields.* 

## **Restoring Fields**

The **System2** allocates space in its data base when it receives the field codes.

You can restore a different number of fields than were in the data base when it was backed up. For example, if a field was accidentally omitted during configuration, you can add that field without losing any card or account data.

First, back up the current card or account data. Then, use the **SET CARD BUFFER** command to include all the old and new fields. *This destroys the old data!* 

Finally, restore the card or account data, specifying the original fields *plus* the new field(s). The new fields can be filled with blanks or actual data.

Similarly, you can restore fewer fields - this increases the number of transactions or card and account records to be retained by the **System2**.

Backing up the **System2** is like taking a snapshot of the data base. When data is restored, **System2** returns to exactly the same state as when backed up.

Frequent data base backups reduce the need to update any specific fields (e.g. mileage) in the data base when you use the **RESTORE** command.

## UPDATE site id (/fields) (/checksum)

This *privileged* command modifies existing card or account records in the **System2**.

SITE ID and CARD # must be specified for this command; all other field changes are optional. A field *must* be present in the original record to be updated. Checksum data can be sent if desired.

The sequence for the UPDATE command is similar to that of RESTORE

### Note

The message `SYSTEM DOWN' is shown on the FIT display while backing up or restoring configuration data. Terminal cannot be used by customers while this message is displayed.

The `|CR|LF|' indicates a carriage return and a line feed. The `-' indicates a "space pad." A card or account record must be sent as one string.

## SYSBACKUP Command

When this command is executed, **System2** transmits the configuration data and the version number of the system. *You CANNOT back up configuration data while a transaction in is progress.* 

## SYSRESTORE ####(#)/<checksum> Command

When this command is invoked, **System2** does the following:

- tests the FSC version for compatibility
- clears the card buffer
- clears all transactions
- restores configuration data
- restarts all tasks
- optionally changes the size of the system memory (RAM)

SYSRESTORE requires the FSC version number and checksum be specified. Version number must be the same for *both* the system that was backed up and the system that will be restored (the letter after the version number can be ignored for this command).

The FSC version number is printed on the cover of this manual; it can also be displayed using the **SHOW SYSTEM** command. The decimal point is *not* included.

For example, if a **System2** with FSC software version 21.01E and standard RAM memory is backed up, the command **SYSRESTORE 2101** can be used to reconfigure the same system or another system with the same FSC version number and the same size memory.

### **Differing RAM Size**

SYSRESTORE also lets you restore differing size system memory (RAM) by specifying the size code (#) for the system to be restored. What's RAM size code? See *RAM* on page 80.

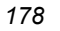

OPW

*The memory size specified with the* **SYSRESTORE** command MUST match the actual memory size of the **System2** being restored!

If the specified memory is larger than the system's memory, **System2** locks up and must be cold started (the power and battery turned OFF and then ON). If the specified memory is smaller than the system's memory, **System2** will *not* be able to access the additional memory.

The **SYSBACKUP** command takes a "snapshot" of **System2** data. Any configuration data that may have been changed since the last backup - time, date, tank levels, etc. - must be re-entered after executing the **SYSRE-STORE** command.

No pumps can be active at the time of a **SYSBACKUP** *or* **SYSRESTORE** command.

# **Appendix E - Troubleshooting**

# **Problem/Solution Table**

| Problem                                                      | Possible Solution(s)                                                                                                    |  |  |  |  |  |  |
|--------------------------------------------------------------|----------------------------------------------------------------------------------------------------|--|--|--|--|--|--|
| No FIT display messages                                      | Adjust "display viewing angle" potentiometer (on top of the display PC board).                                                                                   |  |  |  |  |  |  |
| FAULTY PUMP message                                          | Three "zero-quantity" transactions. Reinstall pump with INSTAL<br>PCT # POSITION # command.<br>Bad pulser, replace.                                              |  |  |  |  |  |  |
| RESET QUANTITY EXCEEDED message                              | Current Sense/Pump Handle selector switch in wrong posi-<br>tion. Change Switch #1 on PV-268 board.                                                              |  |  |  |  |  |  |
| SYSTEM DOWN<br>message at <i>one</i> FIT                     | FIT not installed.<br>Petro-Net wiring problem.<br>FIT board malfunction. Run COMM test to check board,<br>replace if needed.                                    |  |  |  |  |  |  |
| SYSTEM DOWN<br>message at <i>all</i> FITs                    | FIT board malfunction. Run COMM test for each FIT board;<br>replace if needed.<br>FSC board malfunction. If all FIT boards pass COMM test,<br>replace FSC board. |  |  |  |  |  |  |
| INCORRECT CARD message                                       | Incorrect network number encoded on card(s). Replace<br>card.<br>Incorrect network number programmed in FIT EPROM.<br>Replace EPROM.                             |  |  |  |  |  |  |
| SYSTEM FULL message                                          | Printer error. Clear the error.<br>Transaction buffer filled. Clear buffer.<br>Buffer wraparound not enabled. Turn ON wraparound fea-<br>ture.                   |  |  |  |  |  |  |
| MEMORY ERROR message                                         | Expanded memory failure. Battery switch OFF during power<br>failure?<br>Battery failure. Replace battery.<br>Expanded Memory failure. Replace FSC board.         |  |  |  |  |  |  |
| Pulser not counting pulses.                                  | ACTIVE/PASSIVE pulser switch set incorrectly. Change Switch #1 on PV-268 board.                                                                                  |  |  |  |  |  |  |
| Newly programmed messages or<br>pump parameters not working. | Changes were not downloaded. Use DOWNLOAD command.                                                                                                    |  |  |  |  |  |  |
| Printer not printing transactions .                          | Communications blocked by printer error. Unblock with SET JOURNAL command.<br>Printer is locked. Unlock printer with UNLOCK command                              |  |  |  |  |  |  |
| Printer Error LED is flashing.                               | 1 flash - paper jam<br>2 flashes - paper low (or out)<br>3 flashes - printer cutter jam                                                                          |  |  |  |  |  |  |
| Black square on FIT display after card is inserted           | NOT ALL SYSTEMS. Card expects second language but no message for second language was programmed.                                                                 |  |  |  |  |  |  |

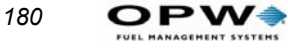

# **Troubleshooting Flowcharts**

The flowcharts on the following pages give you advice on what to do when the these messages appear on the FIT display:

```
FAULTY PUMP? RE-ENTER
INCORRECT CARD
INCORRECT READING
SYSTEM DOWN
INVALID PUMP, RE-ENTER
PUMP HANDLE? RE-ENTER
```

Another three charts give you advice when there is:

- No quantity shown on the transaction receipts,
- No communication between the FSC and the PC,
- A modem doesn't answer the System2.

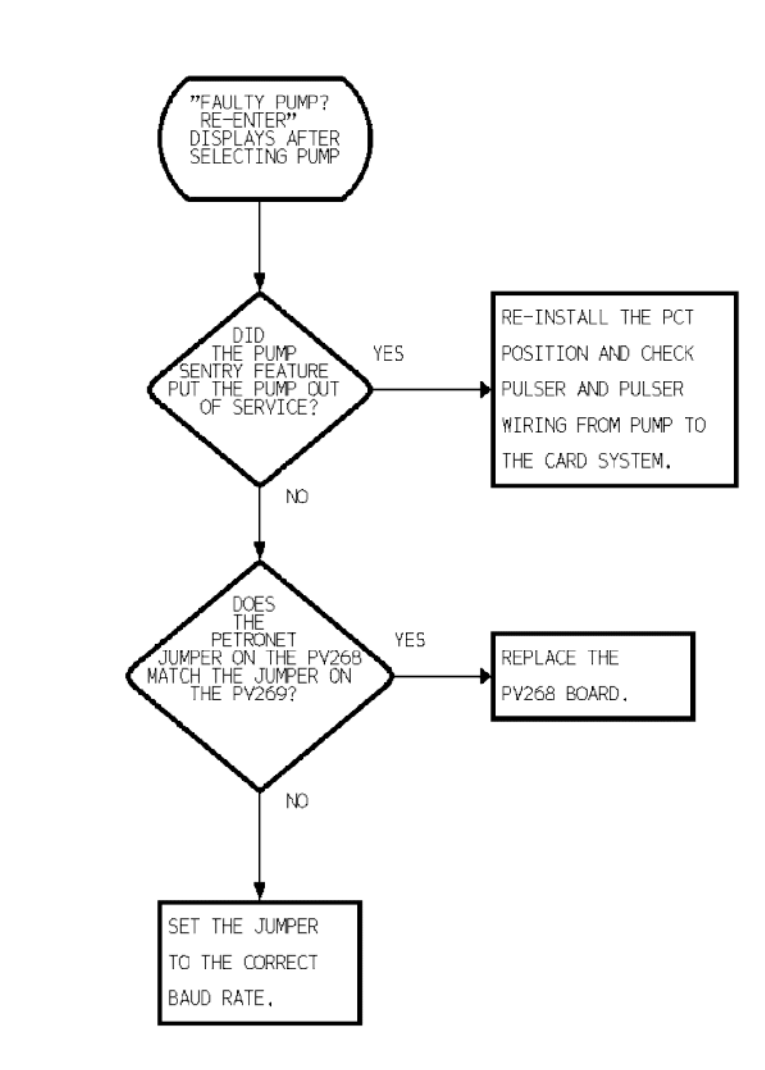

Figure 47: Diagnosing "Faulty Pump Reenter" Message

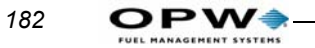

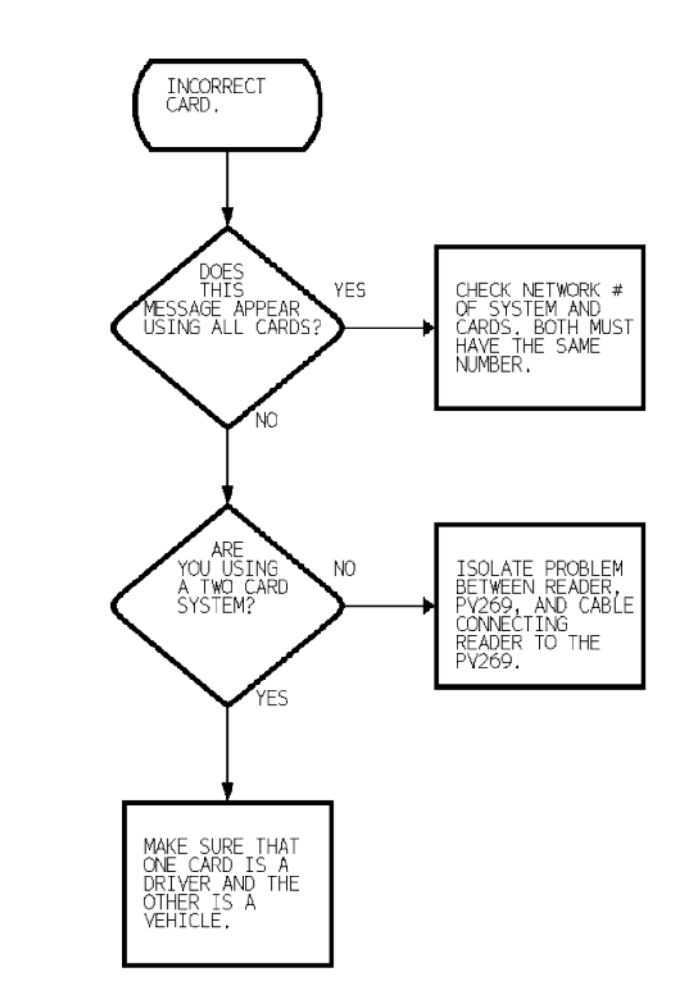

Figure 48: Diagnosing "Incorrect Card" Message

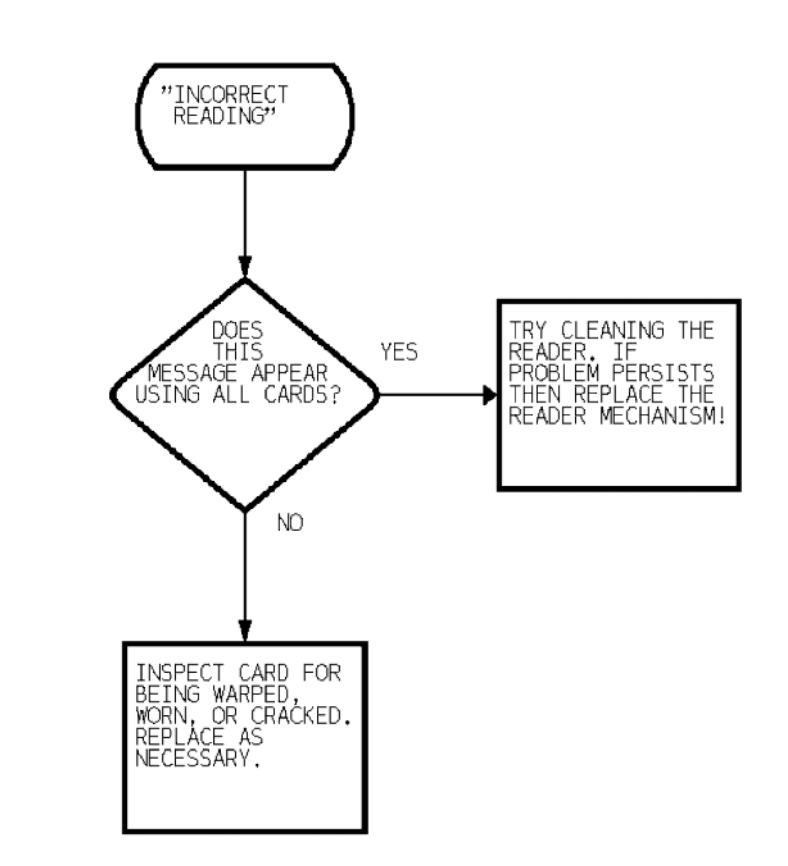

Figure 49: Diagnosing "Incorrect Reading" Message

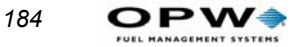

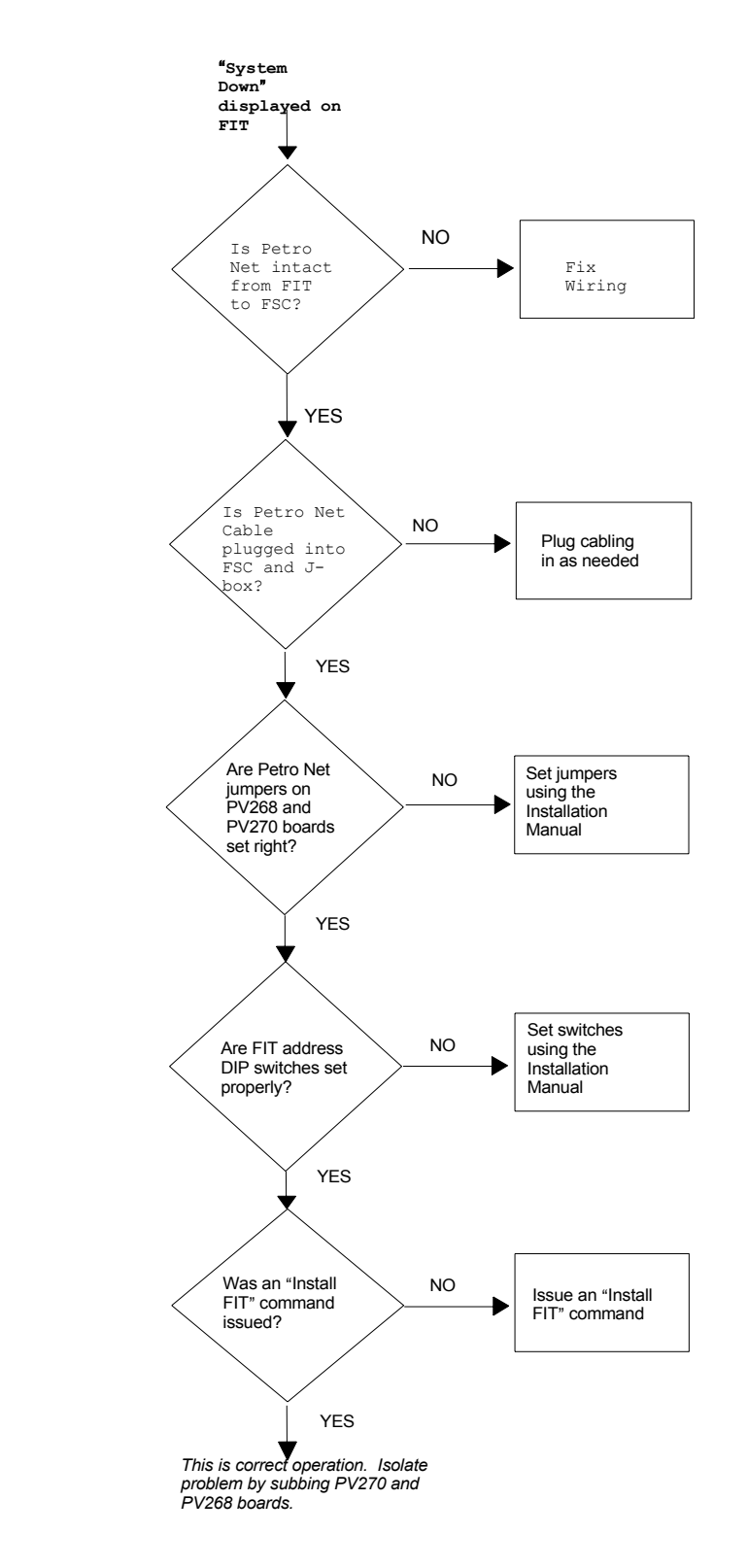

Figure 50: Diagnosing "System Down" Message

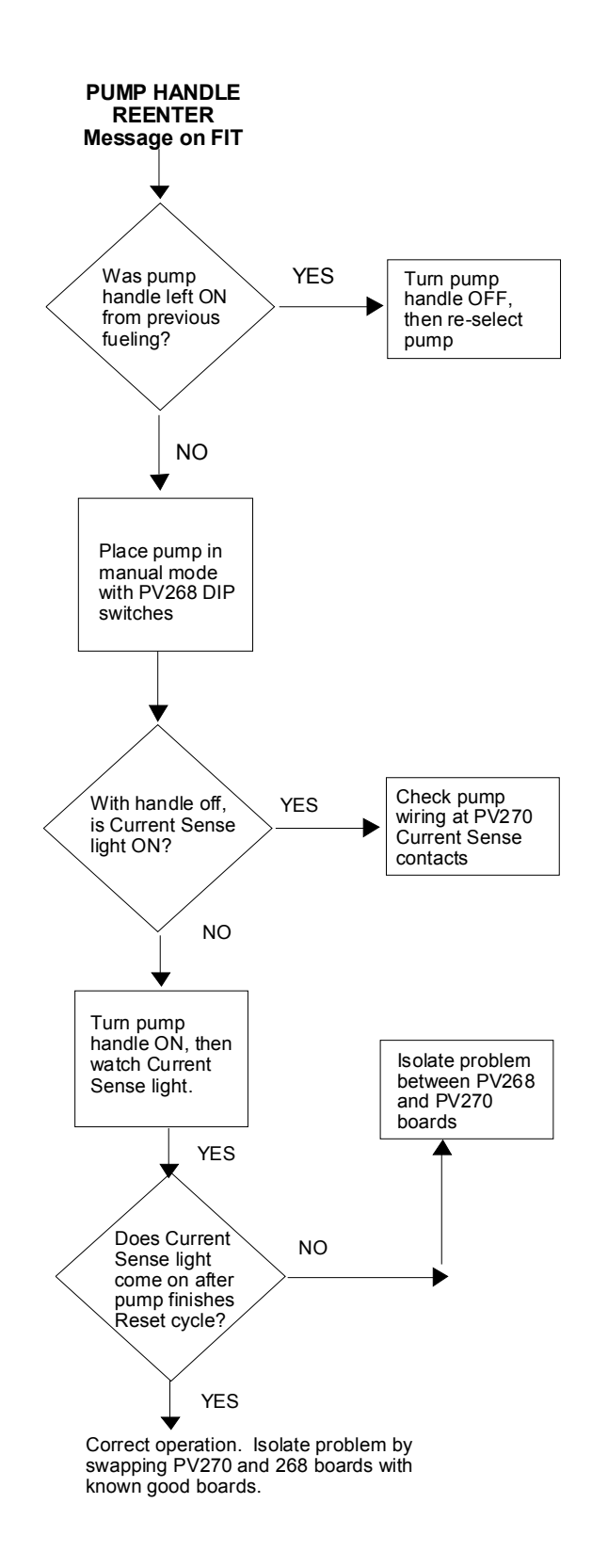

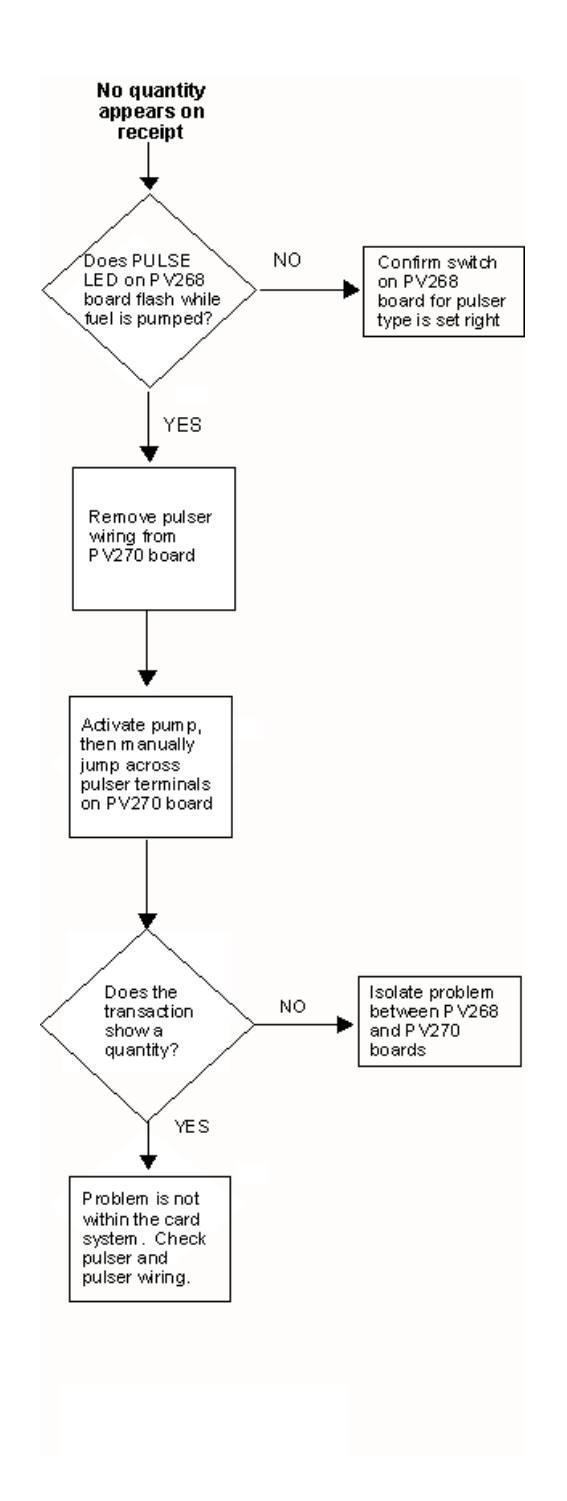

Appendix E - Troubleshooting: Troubleshooting Flowcharts

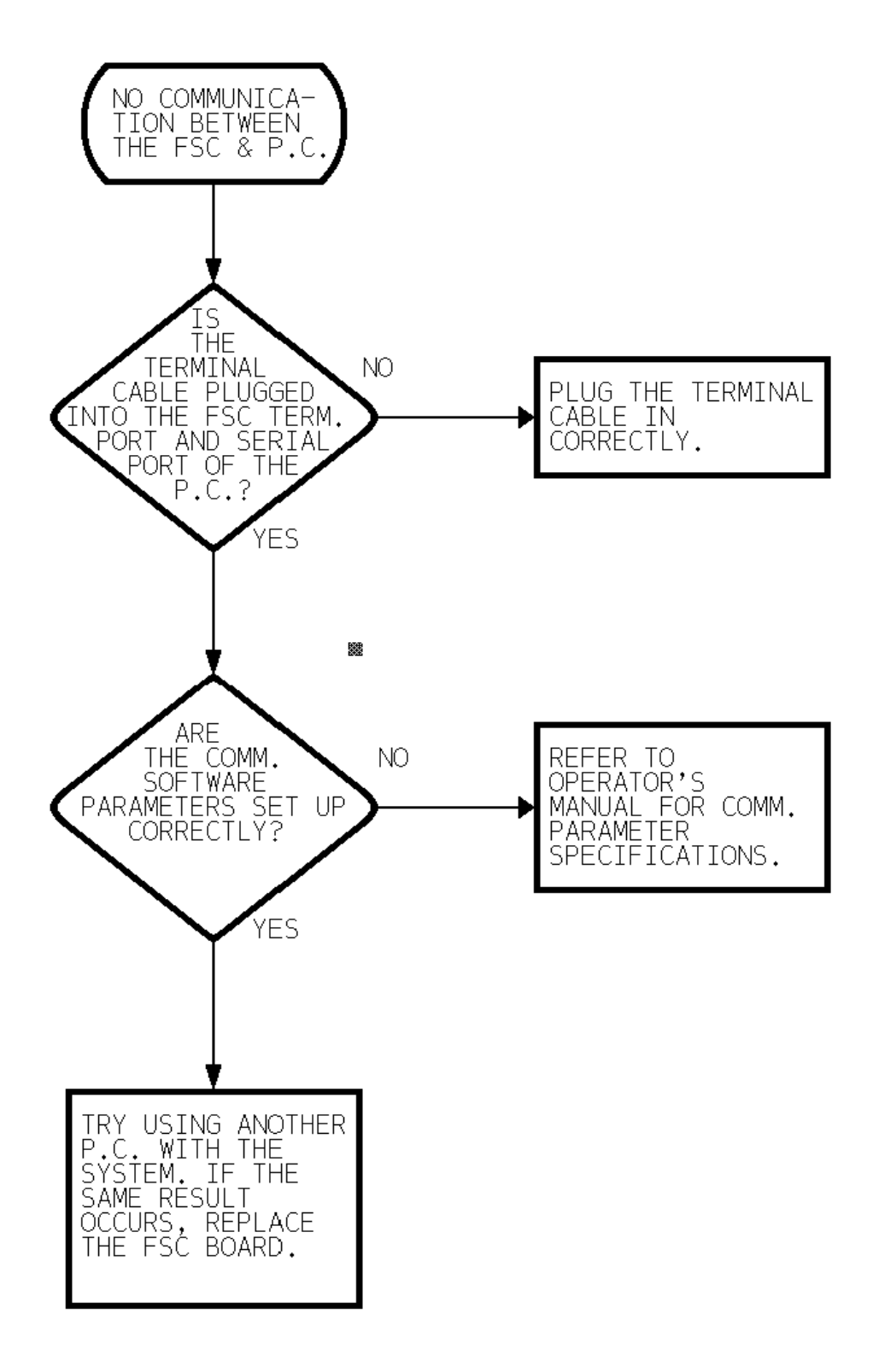

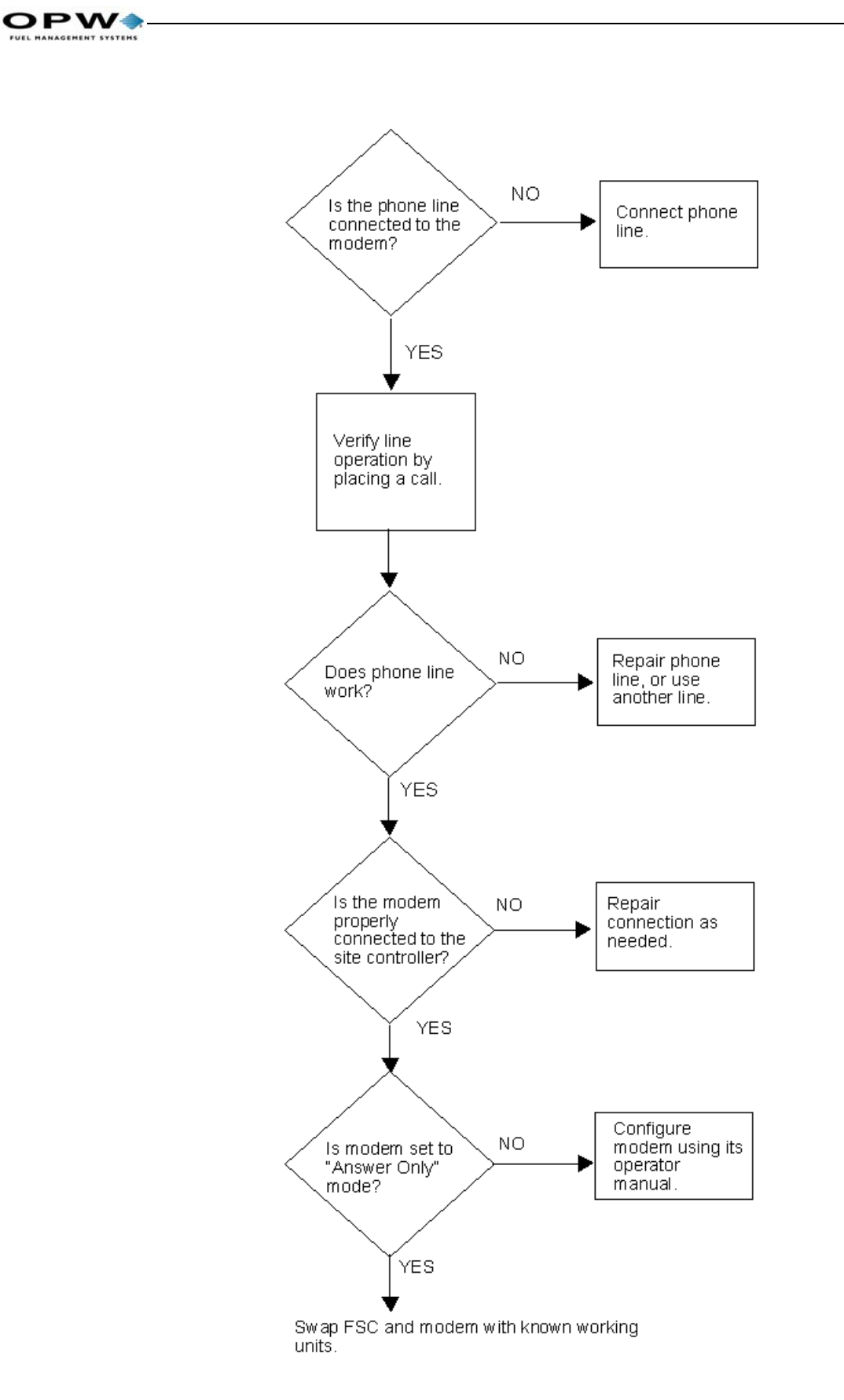

Single card # 0300000000000000

188

# Appendix G - Receipt Printer Maintenance

This appendix tells you how to load paper, clear paper jams, install a new printer, install a replacement Printer/Cutter assembly and replace the Chute/Bracket/Sensor assembly

# **Loading Paper**

See *Figure 51*. The thermal printer accepts metric size thermal paper 59.5mm (2.3 inches) with a maximum diameter of 120mm (4.7 inches). The thermal paper has a heat-sensitive coating on one side. The thermal printer 'burns' characters into this coating.

During cold ambient temperatures the OPT unit is automatically heated, and during hot ambient temperatures, the inside of the unit can get very hot as well. For these reasons, high heat resistant paper should be used.

Replacement paper is available from OPW Fuel Management Systems. Ask for part number **54-1106**.

### Loading Procedure

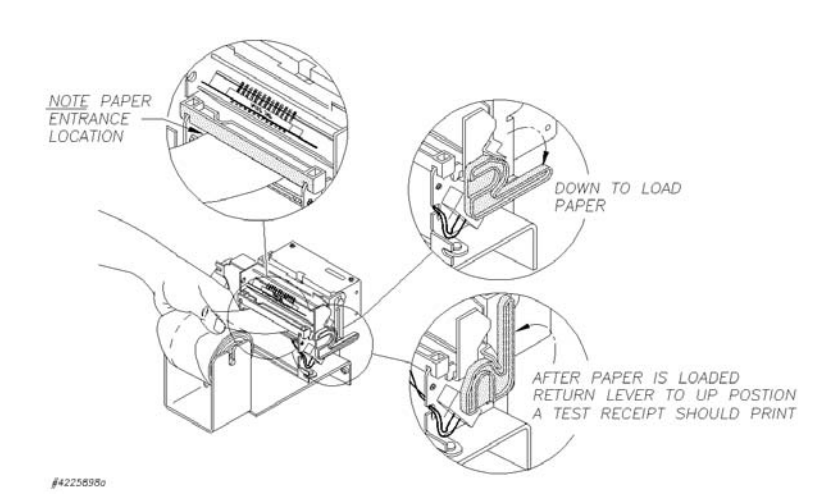

Figure 51: Loading Paper into the Receipt Printer

- 1. Make sure the OPT power is on.
- 2. Turn the Paper Load Handle to the DOWN position.
- 5. If necessary, remove the paper roll/spindle from the bracket.

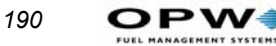

- 3. Cut the new paper with scissors to leave a sharp edge, the feed the paper into the printer. The paper goes in just below the black plastic bar. Make sure the paper feeds from the *top* of the roll the side with the thermal coating. If the roll is reversed, the receipts will be blank.
- 4. Insert the spindle in the new roll, the place the roll into the bracket.
- 5. Turn the paper Load Handle to the UP position. The printer should automatically print a test receipt. If a receipt did not print, refer to the Troubleshooting section of this guide.

# **Clearing a Paper Jam**

See Figure 52 on page 191.

If the paper jam appears to be in the printer rollers or the cutter, the cutter must be removed from the printer.

- 1. TURN OFF THE OPT POWER!
- 2. If the jam is severe, remove the door from the enclosure (see the C/OPT manual M39-00.01).
- 3. Tear the paper and remove the paper roll and spindle from the bracket. Leave enough paper sticking out from the printer so it can be easily grasped.
- 4. Remove the Printer/Cutter assembly from the bracket by unscrewing the two thumbscrews. Disconnect any wires if necessary, making sure you note where they came from. Make sure that the paper chute is clean, and free from obstructions.
- 5. Turn the Paper Load Handle to the DOWN position. Try to remove the paper from the printer/cutter assembly. If successful, reinstall the printer/cutter assembly, insert a roll of paper and test the printer for proper operation by printing a test receipt.
- 6. If the paper cannot be pulled out of the Printer/Cutter assembly, open the cutter assembly and remove any paper lodged there.

Appendix G - Receipt Printer Maintenance: Clearing a Paper Jam

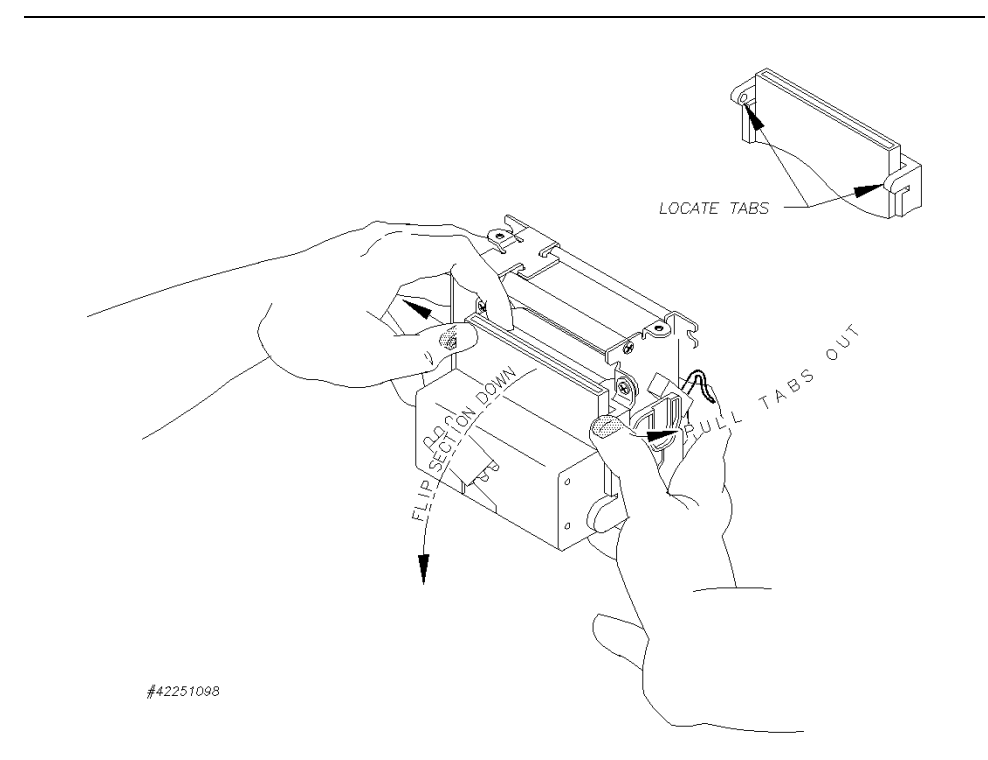

Figure 52: Clearing a Jam

- 6. If paper is still jammed, it may be necessary to remove the cutter from the printer. Remove any paper jam
- 7. ed in the printer rollers or the cutter.
- 7. Reattach the cutter to the printer.
- 8. Reattach the Printer/Cutter assembly to the bracket. Reconnect any wires you previously disconnected.

## **Installing A New Receipt Printer**

- 1. TURN OFF OPT POWER!
- 2. Remove the door from the enclosure (see OPW Fueling Systems document number ).
- 3. Note where the buzzer cable attaches to the circuit board, then disconnect it.

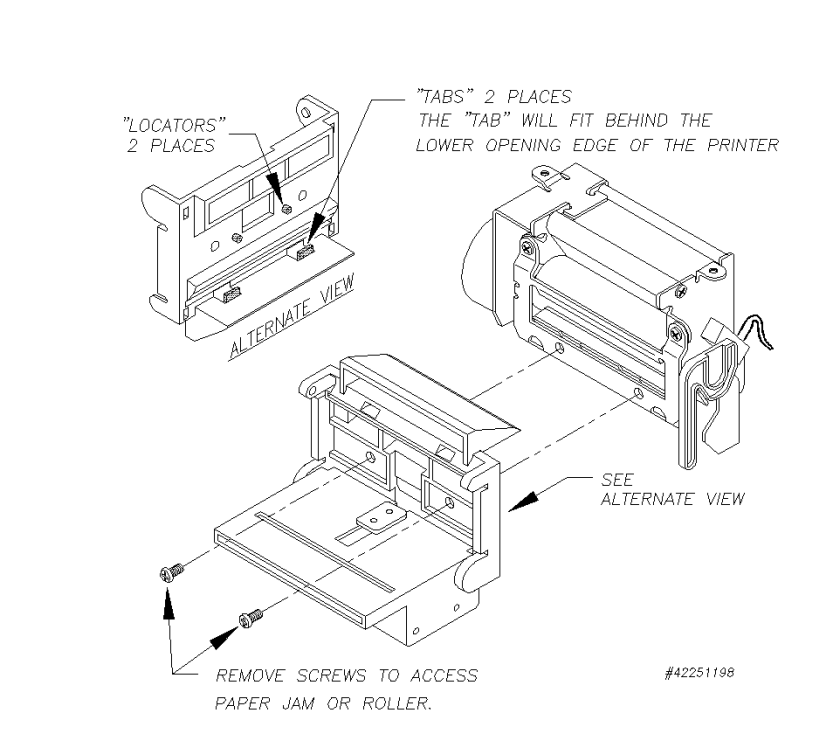

Figure 53: First-Stage Disassembly

192

8. See *Figure 54*. Remove the four screws from the buzzer cover and from the hold-down plate.

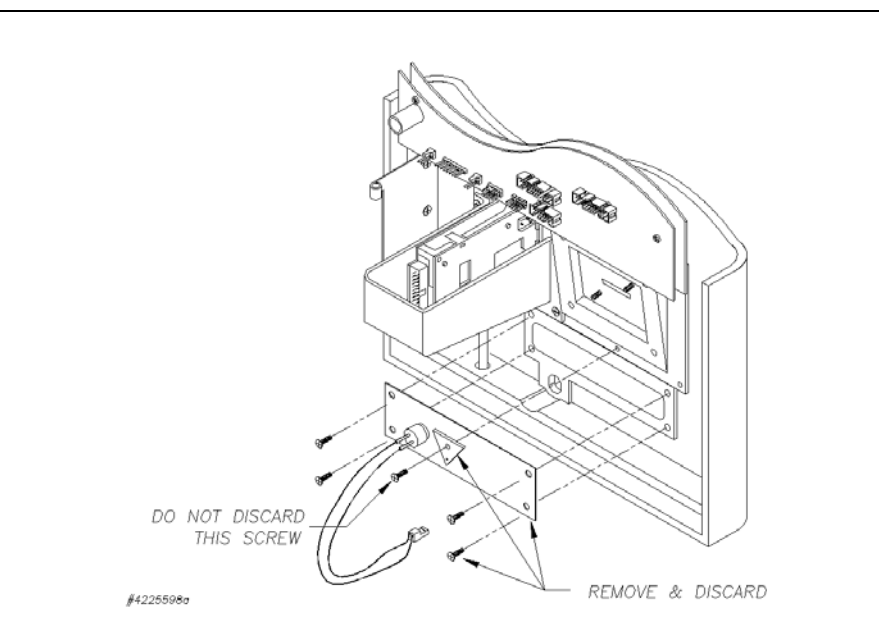

Figure 54: Removing the Buzzer Cover

9. Replace the one center screw.

- 10. Discard the four screws, plate, gasket and buzzer. The Receipt Printer Option has a buzzer of its own.
- 11. Remove any leftover gasket material from the door.
- 12. See Place the supplied gasket on to the chute. Use the provided screws to mount the Receipt Printer Option to the door.

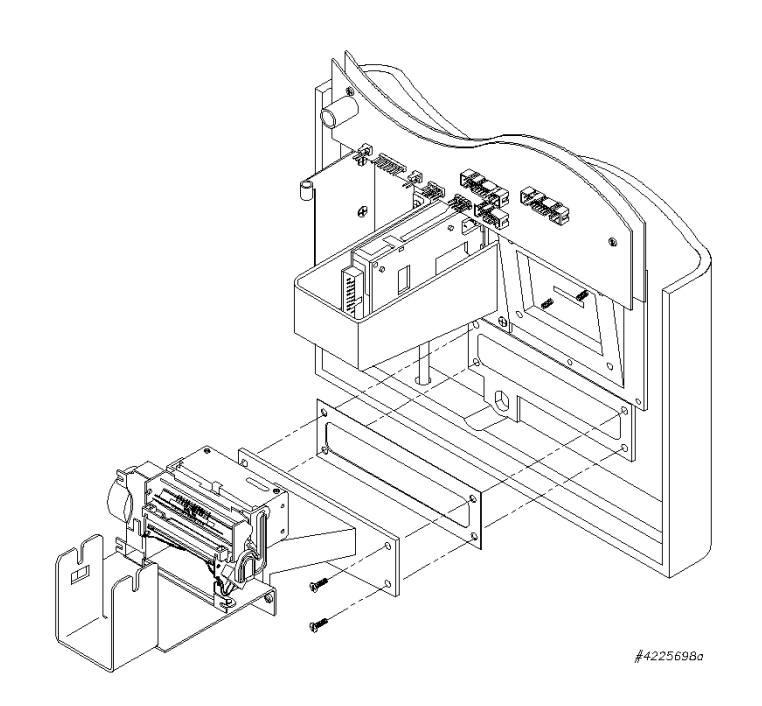

Figure 55: Mounting the Printer

13. Refer to *Figure 56* on *page 194* if you have an OPT unit with a PV290 OPT Controller board, or to *Figure 56* on *page 194* if you have an OPT unit with a PV297 or PV299 OPT Controller board.

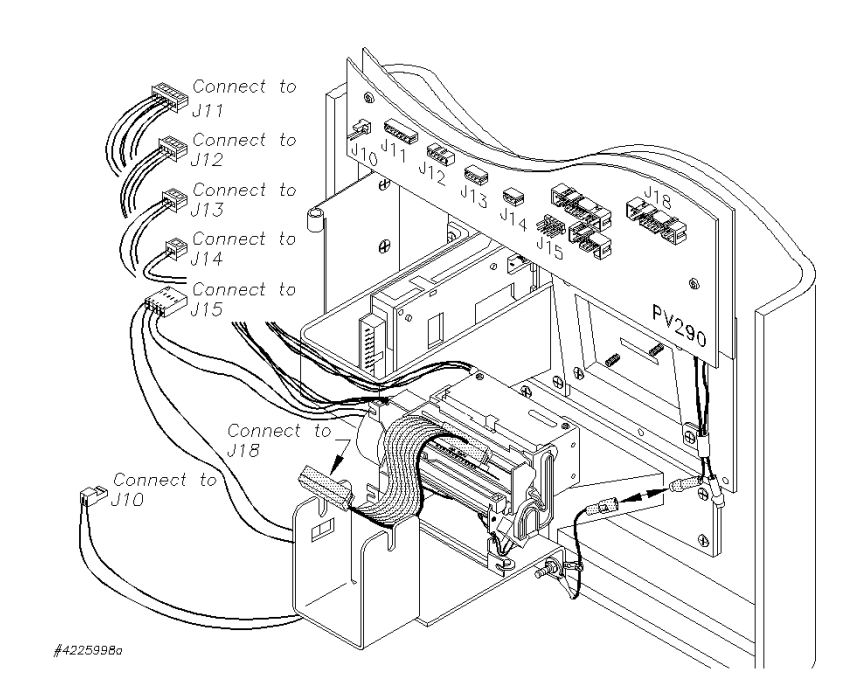

Figure 56: OPT with PV290 Board

194

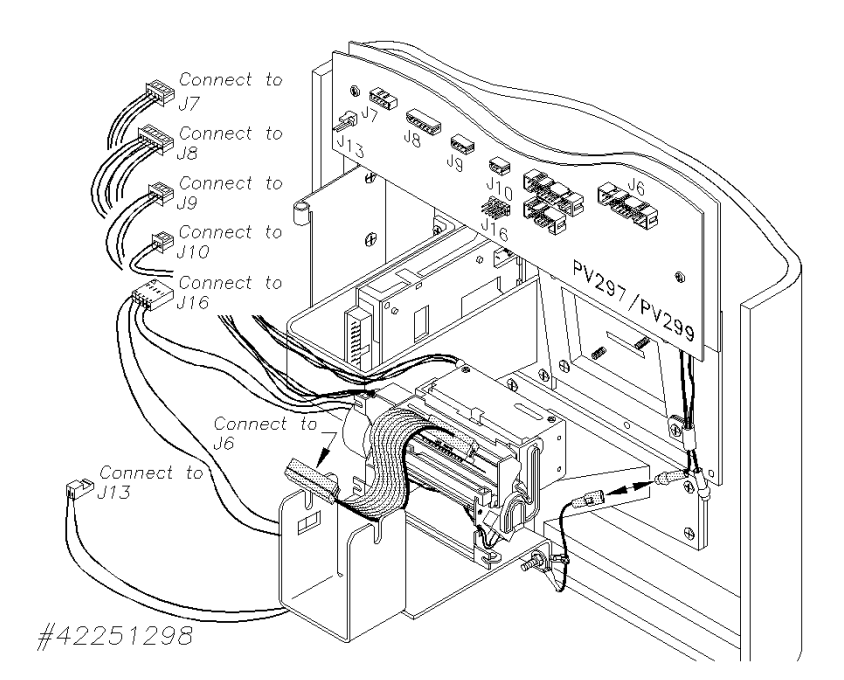

Figure 57: OPT with PV297 or PV299 Board

The board number can be found on the right-hand edge of the board. Connect all cables to the circuit board. Connect ground wire as shown.

- 4. Reinstall door on enclosure (see OPW Fuel Management Systems manual number *M39-00.01*, C/OPT Installation and Operation manual).
- 5. Load a roll of paper (see *Loading Paper* on page 189).

# **Replacing the Printer/Cutter Assembly**

- 1. TURN OFF OPT POWER!
- 2. Remove the door from the enclosure (see OPW Fuel Management Systems manual number *M39-00.01*, C/OPT Installation and Operation manual).
- 3. Noting their locations, disconnect all cables coming from the old Printer/Cutter assembly from the circuit board.
- 4. See *Figure 58*. Remove the Printer/Cutter assembly from the bracket by unscrewing the two thumbscrews on the underside of the bracket.
- 5. Place the new Printer/Cutter assembly on the bracket and secure with the two thumbscrews.

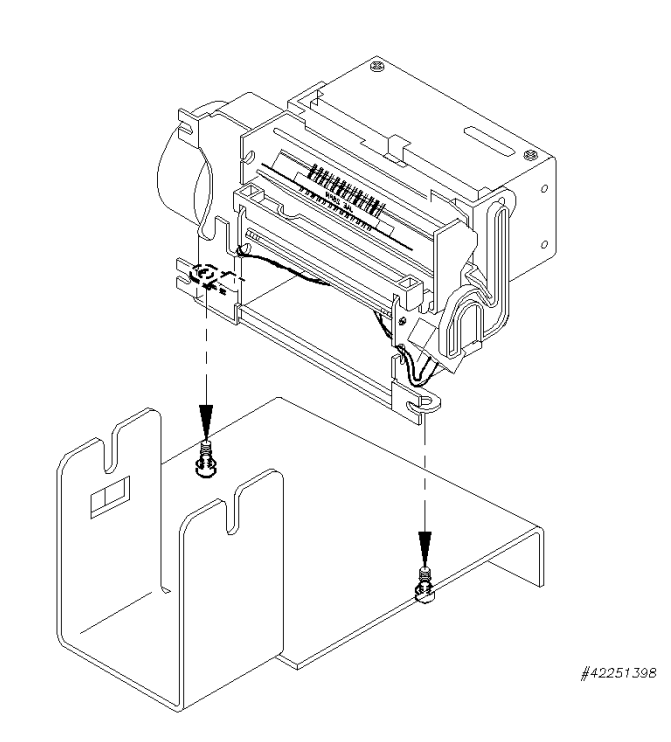

#### Figure 58: Printer/Cutter Removal and Reinstallation

- 6. Connect all the cables to the circuit board.
- 7. Re-install the door on the enclosure ().

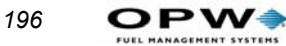

- 8. Turn on the OPT power.
- 9. Load a roll of paper (see Page 189).

# **Replacing the Chute/Bracket/Sensor Assembly**

- 1. TURN OFF THE OPT POWER!
- 2. Remove the door from the enclosure (see the C/OPT manual, M39-00.01).
- 3. Turn the Paper Load Handle to the DOWN position. Remove any paper from the printer.
- 4. Remove the Printer/Cutter assembly from the bracket by unscrewing the two thumbscrews (*Figure 58* on *page 195*). Move the printer/Cutter assembly to one side. Disconnect Printer/Cutter cables from the circuit board if necessary, making sure you note where they came from.
- 5. Note where the sensor cable and buzzer cable attach to the circuit board, then disconnect the cables from the circuit board.
- 6. Disconnect the ground cable.
- 7. To remove the Chute/Bracket/Sensor assembly from the door, remove the four screws from the assembly. Set the four screws aside.
- 8. Remove any leftover gasket material from the door.
- 9. See *Figure 59* on *page 197*. Place the supplied gasket on to the chute. Use the provided screws to mount the new Chute/Bracket/Sensor Assembly to the door. Replace the Printer/Cutter assembly on the bracket (*Figure 58* on *page 195*).
- 10. Connect all cables to the circuit board. Connect ground cable as shown.
- 11. Re-install door on the enclosure (see C/OPT manual, M39-00.01).
- 12. Load a roll of paper (see *Replacing the Printer/Cutter Assembly* on page 195).

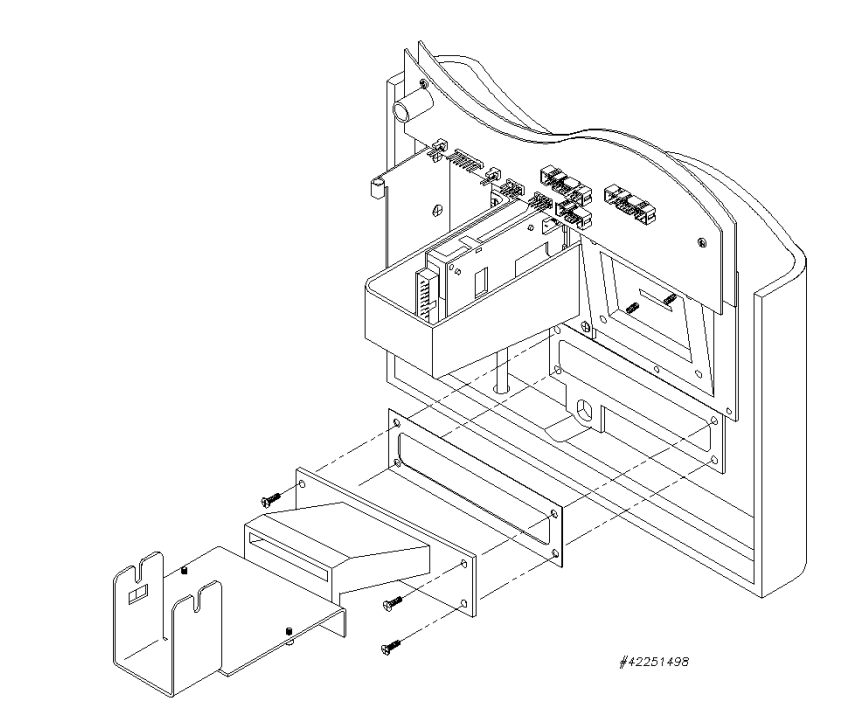

Figure 59: Chute/Bracket/Sensor Installation

# Troubleshooting

In order to help you with any difficulties you may encounter, here are some general problems and possible causes. If you are still having trouble, please contact OPW Fuel Management Systems Technical Service department at (708) 485-4200.

### Printing blank receipts

- Out of paper
- Paper is not thermal paper
- Paper is loaded incorrectly (it should feed from the top of the spool)
- Printer is defective
- Fault on the OPT Controller board
- Printer wires/cables not connected or seated properly

### Prints receipts but reports that paper is out

- Paper is threaded over the black bar instead of under it.
- Inoperative paper out sensor on printer
- Fault on the OPT Controller board

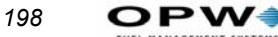

MENT SYSTEMS

Printer wires/cables not connected or seated properly ٠

#### Printer does not feed paper

- Paper jam ٠
- Paper Load Handle is not in the up position •
- Printer motor is defective •
- Fault on the OPT Controller board •
- Printer wires/cables not connected or seated properly ٠

#### Cutter does not cut after printing a receipt

Chute sensor failure. Check the following values while in Test/Configu-• ration Mode (Refer to the OPT User's Guide):

| <b>Condition</b>       | <b>Acceptable Values</b> |
|------------------------|--------------------------|
| Paper in chute         | 0 - 200                  |
| No paper in chute      | 800 - 1024               |
| Chute sensor threshold | d 600                    |

- Cutter wires not connected or seated properly ٠
- Cutter mechanism is defective •
- Fault on the OPT Controller board ٠

# Appendix G - Paymentech Network Configuration

This appendix shows a step by step process used to configure the Paymentech Network. The responses shown are intended as a guide. Your responses should be specific to your sites configuration needs.

Connect to the System2 using a terminal emulation program such as; HyperTerminal. Once connected you should see:

```
** SET DATE and TIME ** >
```

Following the steps below, you can quickly configure you system for use. First Log in to gain Privileged Access, and set time and date:

```
** SET DATE and TIME **
>hello
ENTER MAIN PASSWORD:
HELLO!
P>set time
Enter time (XX:XX AM/PM): 9:58 am
JAN 01,1990 09:58 AM
P>set date
Enter Date (MMM DD, YYYY): apr 10, 2003
APR 10,2003 09:58 AM
```

# Set the RAM level, this is the amount of memory installed in the FSC

```
P>set ram
OPTIONS:
0 - STD (level 1)
1 - EMA (level 2)
2 - EMB
3 - EMC (level 3)
4 - EMD (level 4)
5 - EME
Enter option: 4
Current option: EMD (level 4)
P>
```

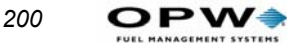

### **Configure the Transaction and Proprietary Card file buffers**

Even if you are not using the Proprietary feature of the System2 you MUST configure the Card file buffer.

```
P>Set card

1 - Specify Card/Account buffer size

2 - Define Card/Account record

3 - Clear Card Record Totals

4 - Reconcile Card Record Allocation

5 - Clear All Account Record Totals

6 - Reconcile Account Record Allocation

7 - Month End Totals

8 - Set Keyboard Card Control Data

9 - Additional Options

X - Exit

Enter Choice: 1

NOTE: Transaction and message buffer will be CLEARED ! (Y/N)? y
```

```
-- Enable MESSAGING (Y/N)? N
```

If you are not using Proprietary Cards, set this number as high as the system will allow.

```
Enter transaction size CODE: 45
# of Cards/Accounts (MIN OPTIONS): 66420
           (MAX OPTIONS): 9340
# of transactions
                        : 1250
# of messages
                        : 0
 --Save this CONFIGURATION (Y/N)? y
 1 - Specify Card/Account buffer size
 2 - Define Card/Account record
 3 - Clear Card Record Totals
 4 - Reconcile Card Record Allocation
 5 - Clear All Account Record Totals
 6 - Reconcile Account Record Allocation
 7 - Month End Totals
 8 - Set Keyboard Card Control Data
 9 - Additional Options
X - Exit
     Enter Choice: 2
  Card/Account Records: Card/Account storage NOT yet defined
Specify Card/Account record (Y/N)? y
   --Card/Account file will be DESTROYED !!! Sure (Y/N)? y
```

If using the Proprietary Card file, set these fields as needed. Otherwise hit <Enter> leaving all the options set to "No".

```
ACCOUNT #'S (Y/N)? N
EXPIRATION DATE (Y/N)? N
```

```
MONTHLY ALLOCATION (Y/N)? N
DAILY ALLOCATION (Y/N)? N
PIN \# (Y/N)? N
SAVE ODOMETER ENTRIES (Y/N)? N
PUMP RESTRICTION (Y/N)? N
QUANTITY RESTRICTION (Y/N)? N
DRIVER / VEHICLE / ACCOUNT NAME (Y/N)? N
VERIFY 1 (Y/N)? N
VERIFY 2 (Y/N)? N
VERIFY 3 (Y/N)? N
PROMPT-SEO. (Y/N)? N
 Maximum Cards/Accounts: 66420
 1 - Specify Card/Account buffer size
 2 - Define Card/Account record
 3 - Clear Card Record Totals
 4 - Reconcile Card Record Allocation
 5 - Clear All Account Record Totals
 6 - Reconcile Account Record Allocation
 7 - Month End Totals
 8 - Set Keyboard Card Control Data
 9 - Additional Options
X - Exit
    Enter Choice:
P>
```

### Configure the information seen when viewing transactions

```
P>set trans
Set wrap around options ? y
 -Enable wrap around ? y
 -Write Over NON-CAPTURED or FAILED Transactions ? N
Re-Define Transaction ? v
 -TRANS = Unauthz'd users also ? N
Specify displayed fields ? y
Enter 'Y' to display the field:
ACCOUNT, DRIVER, VEHICLE ? y
DATE & TIME ? V
TRANS #
            ? v
           ?у
CARD #1
CARD #2
            ?у
FUELTYPE
           ? V
           ?у
PUMP
           ? у
 HOSE
          ?у
QUANTITY
           ?у
PRICE
          ? у
TOTAL
```

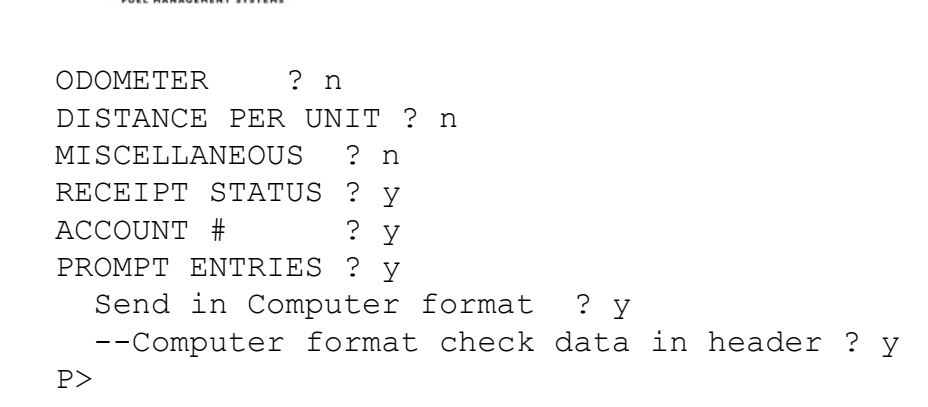

Fuel product codes - 01 through 32 - are sent to Paymentech during authorization request. You MUST verify with them, that the codes assigned to each product are configured as needed.

### NOTE

202

**DPW** 

When authorizing Wright Express (WEX) cards via Paymentech, the WEX fueltype codes are normally used by Paymentech for all transaction/card types. Contact Paymentech or Wright Express for a list of required codes.

P>set fueltype

| #        | Name                                                  | Units                     |                                                                                                    | Price                      |                                        | TRE                                                                                                    | COM                                                                                                    | UNI                                                        |                                                                             | FMGC                                                         |                                                                               | QFN                                                                           |                                                                                         |
|----------|-------------------------------------------------------|---------------------------|----------------------------------------------------------------------------------------------------|----------------------------|----------------------------------------|----------------------------------------------------------------------------------------------------|----------------------------------------------------------------------------------------------------|------------------------------------------------------------|-----------------------------------------------------------------------------|--------------------------------------------------------------|-------------------------------------------------------------------------------|-------------------------------------------------------------------------------|-----------------------------------------------------------------------------------------|
| 1        |                                                       |                           | -   -                                                                                                    | 1 000                      | -   -                                  |                                                                                                    |                                                                                                    |                                                            | -   -                                                                       | 002                                                          | -                                                                             | 12                                                                            |                                                                                         |
| 2 1      | ONDEADED                                              |                           | 1                                                                                                    | 1 000                      | 1                                      | CDC                                                                                                    |                                                                                                    |                                                            | 1                                                                           | 002                                                          | 1                                                                             | 12<br>0 0                                                                     | 1                                                                                       |
| 2 1      | DIFORT<br>DIFORT                                      | L TIMEDO                  | 1                                                                                                    | 1 000                      | 1                                      | GES                                                                                                    |                                                                                                    |                                                            |                                                                             | 004                                                          | 1                                                                             | 10                                                                            | 1                                                                                       |
| J 1      | IE DIESEL                                             | L TIMEDO                  | 1                                                                                                    | 1 000                      | 1                                      | GSS<br>MgC                                                                                                    |                                                                                                    |                                                            |                                                                             | 00J<br>NI/N                                                  | 1                                                                             |                                                                               | 1                                                                                       |
| 4  <br>5 | H1 DIECEI                                             | LIIERS                    | 1                                                                                                    | 1 000                      |                                        | MSC<br>D10                                                                                                    |                                                                                                    | 1023                                                       |                                                                             | 020                                                          | 1                                                                             | NA<br>02                                                                      |                                                                                         |
| S I      | #1 DIESEL<br>#2 DIESEL                                | LIIERS                    | 1                                                                                                    | 1 000                      |                                        | DIS                                                                                                    | ⊥<br>  2                                                                                                    |                                                            |                                                                             | 005                                                          | 1                                                                             | 05                                                                            |                                                                                         |
| ן ס      | #2 DIESEL<br>#1dieg div                               | LIIERS                    |                                                                                                    | 1 000                      |                                        | DZ5<br>MCC                                                                                                    |                                                                                                    |                                                            |                                                                             | 005<br>NI / N                                                | 1                                                                             | U O                                                                           |                                                                                         |
|          | #IDIES BLK                                            | LITERS                    |                                                                                                    | 1.000                      |                                        | MSC                                                                                                    |                                                                                                    | 013                                                        |                                                                             | N/A                                                          |                                                                               | NA                                                                            |                                                                                         |
| 0 1      | KERU BULK                                             | LITERS                    |                                                                                                    | 1.000                      |                                        | MSC                                                                                                    |                                                                                                    | 049                                                        |                                                                             | N/A                                                          |                                                                               | NA                                                                            |                                                                                         |
| 9        | #ZDIES BLK                                            | LITERS                    |                                                                                                    | 1.000                      |                                        | MSC                                                                                                    |                                                                                                    | 004                                                        |                                                                             | N/A                                                          |                                                                               | NA                                                                            | 1                                                                                       |
| IU I     | UNLEAD BLK                                            | LITERS                    |                                                                                                    | 1.000                      |                                        | LPG                                                                                                    |                                                                                                    | 052                                                        |                                                                             | N/A                                                          |                                                                               | NA                                                                            | 1                                                                                       |
|          | LUBE OILI                                             | LITERS                    |                                                                                                    | 1.000                      |                                        | OIL                                                                                                    | 3                                                                                                    |                                                            |                                                                             | 045                                                          |                                                                               | 11                                                                            | 1                                                                                       |
| 12       | LUBE OIL2                                             | LITERS                    |                                                                                                    | 1.000                      | I                                      | LUB                                                                                                    | 3                                                                                                    | 072                                                        |                                                                             | 822                                                          |                                                                               | NA                                                                            |                                                                                         |
| 13       | TRANS OIL                                             | LITERS                    |                                                                                                    | 1.000                      |                                        | MSC                                                                                                    | 3                                                                                                    | 075                                                        |                                                                             | 808                                                          |                                                                               | NA                                                                            |                                                                                         |
| 14       | COOLANT                                               | LITERS                    |                                                                                                    | 1.000                      |                                        | AFR                                                                                                    | 0                                                                                                    | 076                                                        |                                                                             | 605                                                          |                                                                               | 14                                                                            |                                                                                         |
| 15       | SUPER BULK                                            | LITERS                    |                                                                                                    | 1.000                      |                                        | MSC                                                                                                    | 0                                                                                                    | 056                                                        |                                                                             | N/A                                                          |                                                                               | 15                                                                            |                                                                                         |
| 16       | PROPANE                                               | LITERS                    |                                                                                                    | 1.000                      |                                        | MSC                                                                                                    | 0                                                                                                    | 080                                                        |                                                                             | 039                                                          |                                                                               | NA                                                                            |                                                                                         |
| 17       | EXTRA                                                 | LITERS                    |                                                                                                    | 1.000                      |                                        | MSC                                                                                                    | 0                                                                                                    | 000                                                        |                                                                             | N/A                                                          |                                                                               | NA                                                                            |                                                                                         |
| 18       | EXTRA                                                 | LITERS                    |                                                                                                    | 1.000                      |                                        | MSC                                                                                                    | 0                                                                                                    | 000                                                        |                                                                             | N/A                                                          |                                                                               | NA                                                                            |                                                                                         |
| 19       | EXTRA                                                 | LITERS                    |                                                                                                    | 1.000                      |                                        | MSC                                                                                                    | 0                                                                                                    | 000                                                        |                                                                             | N/A                                                          |                                                                               | NA                                                                            |                                                                                         |
| 20       | EXTRA                                                 | LITERS                    |                                                                                                    | 1.000                      |                                        | MSC                                                                                                    | 0                                                                                                    | 000                                                        |                                                                             | N/A                                                          |                                                                               | NA                                                                            |                                                                                         |
| 21       | EXTRA                                                 | LITERS                    |                                                                                                    | 1.000                      |                                        | MSC                                                                                                    | 0                                                                                                    | 000                                                        |                                                                             | N/A                                                          |                                                                               | NA                                                                            |                                                                                         |
| 22       | EXTRA                                                 | LITERS                    |                                                                                                    | 1.000                      |                                        | MSC                                                                                                    | 0                                                                                                    | 000                                                        |                                                                             | N/A                                                          |                                                                               | NA                                                                            |                                                                                         |
| 23       | EXTRA                                                 | LITERS                    |                                                                                                    | 1.000                      |                                        | MSC                                                                                                    | 0                                                                                                    | 000                                                        |                                                                             | N/A                                                          |                                                                               | NA                                                                            |                                                                                         |
| 24       | EXTRA                                                 | LITERS                    |                                                                                                    | 1.000                      |                                        | MSC                                                                                                    | 0                                                                                                    | 000                                                        |                                                                             | N/A                                                          |                                                                               | NA                                                                            |                                                                                         |
| 25       | EXTRA                                                 | LITERS                    |                                                                                                    | 1.000                      |                                        | MSC                                                                                                    | 0                                                                                                    | 000                                                        |                                                                             | N/A                                                          |                                                                               | NA                                                                            |                                                                                         |
|          | $\begin{array}{c ccccccccccccccccccccccccccccccccccc$ | <pre>#   Name<br/> </pre> | #  NameUnits    Units1  UNLEADED  LITERS2  DIESEL  LITERS3  TE DIESEL  LITERS4  REFER  LITERS5  #1 DIESEL  LITERS6  #2 DIESEL  LITERS7  #1DIESBLK  LITERS8  KEROBULK  LITERS9  #2DIESBLK  LITERS10  UNLEADBLK  LITERS11  LUBEOIL1  LITERS12  LUBEOIL2  LITERS13  TRANSOIL  LITERS14  COOLANT  LITERS15  SUPERBULK  LITERS16  PROPANE  LITERS17  EXTRA  LITERS18  EXTRA  LITERS20  EXTRA  LITERS21  EXTRA  LITERS22  EXTRA  LITERS23  EXTRA  LITERS24  EXTRA  LITERS25  EXTRA  LITERS | #         Name       Units | #         Name       Units       Price | #         Name       Units       Price                   Units         Price         1         UNLEADED         LITERS         1.000         2         DIESEL         LITERS         1.000         3         TE DIESEL         LITERS         1.000         4         REFER         LITERS         1.000         5         #1 DIESEL         LITERS         1.000         6         #2 DIESEL         LITERS         1.000         6         #2 DIESEL         LITERS         1.000         7         #1DIES BLK         LITERS         1.000         8         KERO BULK         LITERS         1.000         9         #2DIES BLK         LITERS         1.000         10         UNLEAD BLK         LITERS         1.000         11       LUBE OIL1         LITERS         1.000         12         LUBE OIL2         LITERS         1.000         13         TRANS OIL         LITERS         1.000         14         COOLANT         LITERS         1.000         15         SUPER BULK         LITERS         1.000         16         PROPANE         LITERS       < | #         Name       Units         Price         TRE              Units         Price         TRE         1       UNLEADED       LITERS         1.000         GUS         2       DIESEL       LITERS         1.000         GPS         3       TE DIESEL       LITERS         1.000         MSC         5         #1 DIESEL       LITERS         1.000         DIS         6         #2 DIESEL       LITERS         1.000         MSC         7         #1DIES BLK       LITERS         1.000         MSC         8         KERO BULK         LITERS         1.000         MSC         9         #2DIES BLK         LITERS         1.000         MSC         10       UNLEAD BLK       LITERS         1.000         MSC         11       LUBE OIL1       LITERS         1.000         MSC         12       LUBE OIL2       LITERS         1.000         MSC         13       TRANS OIL       LITERS         1.000         MSC         14       COOLANT       LITERS         1.000         MSC         15       SUPER BULK       LITERS         1.000 <td>#         Name       Units         Price         TRE   COM        </td> <td>#         Name       Units         Price         TRE         COM        UNI        </td> <td>#         Name       Units       Price         TRE  COM  UNI          </td> <td>#       Name       Units       Price       TRE       COM       UNI       FMGC        </td> <td>#       Name       Units       Price       TRE       COM       UNI       FMGC        </td> <td>#       Name       Units       Price       TRE       COM       UNI       FMGC       QFN        </td> | #         Name       Units         Price         TRE   COM | #         Name       Units         Price         TRE         COM        UNI | #         Name       Units       Price         TRE  COM  UNI | #       Name       Units       Price       TRE       COM       UNI       FMGC | #       Name       Units       Price       TRE       COM       UNI       FMGC | #       Name       Units       Price       TRE       COM       UNI       FMGC       QFN |
| 26 | EXTRA
 | LITERS
 | 1.000
 | MSC | 0 | 000 |
 N/A |
 NA |

 | 27 | EXTRA
 | LITERS
 | 1.000
 | MSC | 0 | 000 |
 N/A |
 NA |

 | 28 | EXTRA
 | LITERS
 | 1.000
 | MSC | 0 | 000 |
 N/A |
 NA |

 | 29 | EXTRA
 | LITERS
 | 1.000
 | MSC | 0 | 000 |
 N/A |
 NA |

 | 30 | EXTRA | LITERS | 1.000 | MSC | 0 | 000 | N/A | NA | | LITERS | 31 | EXTRA | 1.000 | MSC | 0 | 000 | N/A | NA | | LITERS | 32 | EXTRA | 1.000 | MSC | 0 | 000 | N/A | NA | \_\_\_\_\_ TAX Included in price per unit..... YES ENTER (fuel table row # (1..32) or [RETURN] to exit) : 4 \_\_\_\_\_ | 1.000 | MSC | 0 | 025 | N/A | NA | | 4 | REFER | LITERS \_\_\_\_\_ TAX Included in price per unit..... YES Enter NAME : SUPER UNLD Enter UNIT of measure (1=GALLONS 2=LITERS 3=OUARTS): 1 Enter PRICE: 1.689 Enter UNIVERSAL fuel type code: 025

Repeat this process until all product descriptions and prices are set as needed.

```
ENTER (fuel table row # (1..32) or [RETURN] to exit) :<Enter to exit>
Is TAX included in the price per unit (Y/N)? Yes
P>
```

#### **Configure the Journal Printer**

```
P>Set jour
Office Journal (Y/N)? y
Set Journal printer options (Y/N)? y
Print:
ACCOUNT, DRIVER, VEHICLE, ODOM, and MISC (Y/N)? y
ACCOUNT #, CARD 2 (Y/N)? y
Prompt Responses (Y/N)? y
STOP line skip between transactions (Y/N)? y
Journal ERROR option (Y/N)? y
--ENABLE Auth on journal ERROR (Y/N)? y
P>
```

The following section shows setup for pumps and terminals. You must repeat this process for each pump and terminal connected to the System2. Consult your Gesticulator for more information when configuring this section.

#### **Configure Pump Control Terminal (PCT)**

```
P>Conf pct 1
   Is this a K800 PCT (y/n)? N
   Is This a U.P.C. (Y/N)? N
P>inst pct 1
```

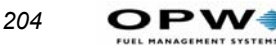

OKAY

Configure each position with a connect pump (8 per PCT)

```
P>conf pct 1 pos 1
```

### Note

#### This is for a System/2 PCT.

```
PCT 1 Position 1
Enter Pump #: 1
Enter Pulses Per LITERS: 100
MAX Fuel to be dispensed per transaction: 300
Pump Sentry Options (Y/N)? N
Pump Sentry: DISABLED
Maximum time allowed for fueling (Minutes): 5
Maximum time allowed to retrieve pump handle (Seconds): 60
Maximum time allowed to detect first fueling pulse (Secs): 60
Maximum time allowed between fueling pulses (Secs): 30
Enter Fueltype Code #: 4
Enter Tank #: 1
Clear Pump Totals (Y/N)? y
     --Cleared
Enter Totalizer Value: 3410
P>
P>inst pct 1 pos 1
PCT 1 Position 1 Pump # 1 Okay
```

### **Configure Fuel Island Terminal (FIT)**

```
P>conf fit 1
    Is this an OPT (Y/N)? y
    Enter Decline Message Time-Out seconds : 30
    Enter Prompt Time-Out Code (1..9): 5
    Issue Receipts (Y/N)? y
    --Enter limit to receive receipts in days (0..99): 1 Day
Limit
    --Clear Receipt Counter (Y/N)? y
    ENABLE Keyboard Access (Y/N)? N
    Specify PCTs to shut off on E-Stop (Y/N)? N
    Change FIT Access To Pumps (Y/N)? N
FIT Installed
Island Terminal : OPT
Decline Time-Out: 30 SECONDS
```

```
Prompt Time-Out: 35 SECONDS
Receipts: 0 1 Day Limit To Receive Receipt
Keyboard Access --DISABLED
PCTs To Shut Off On E-Stop: 1,2,3,4
Card Reader Error Counter: 0
--ACCESS TO ALL PUMPS
P>
P>inst fit 1
Okay
P>
```

#### Change default message seen on Terminals (Optional)

```
P>format display 8
LANGUAGE 1 DISPLAY # 8:
    PETRO VEND SYSTEM 2
|Lang 1 || |
DAN'S FUEL STOP - WELCOME
P>format display 9
LANGUAGE 1 DISPLAY # 9:
    INSERT CARD
|Lang 1 || |
INSERT CARD TO BEGIN FUELING
```

## Format Header and Trailer information printed on Receipts

System2 headers and trailers can each contain up to four lines. Each line is 11 characters long and can be printed as normal (black on white) or inverse (white on black) text. With network receipts, only the header and trailer are configurable, the receipt body is fixed. Text should be entered as uppercase and centered if possible.

### Note

Select 'N' to configure network receipts. If proprietary cards are used as well, the Language 1 header and trailer must also be configured.

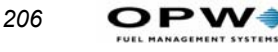

```
line 1 --> THANKS FOR STOPPING --red print (Y/N)? N
line 2 --> PLEASE COME AGAIN --red print (Y/N)? N
line 3 -->
```

This command ensures all configured terminal, receipt and pump information is sent to each installed device.

P>download Okay

## **Configure Paymentech-Specific Information**

This next section shows configuration of Paymentech specific information. Most of the information should be provided to you from Paymentech.

```
P>set network
NETWORK CHOICES
 1 - Paymentech
 2 - [Enable network 2]
 8 - Set Time Zone
 9 - Set Fleet Table
10 - Perform Communication Test
11 - Set Forced Trans Capture Time
12 - Force Transaction Capture.....256 Seconds
13 - Print Price and Total on Network Receipts: Yes
14 - Device Server used in place of modem: Yes
Enter option number or press [RETURN] to exit: 1
NETWORK option settings
                            NETWORK : Paymentech
 1 - Client #
            Merchant #.....
    Terminal #.....
 2 - Site Name.....
 3 - Site City.....
 4 - Site State.....
 5 - Redial Attempts..... 1
 6 - Connect Time..... (Seconds).... 30
 7 - Local Authorization..... Disabled
 8 - Network System..... ON
    ON..... 12:00 AM
    OFF..... 12:00 AM
 9 - Authorization Message..... HAVE A SAFE TRIP
10 - Re-Prompt Time... (Minutes) ..... 10
11 - Communication Parameters..... 1200 7E1 T60Y
```

Enter option number or press [RETURN] to exit: 1 Enter CLIENT #: 1234 (provided by Paymentech) Enter MERCHANT #: 99000001234 (provided by Paymentech) Enter TERMINAL #: 999(provided by Paymentech) Enter option number or press [RETURN] to exit: 11 NETWORK option settings NETWORK : Paymentech 1 - DIAL MODE..... TONE 2 - TONE DURATION..... 60 3 - DIAL TONE..... YES 4 - BAUD RATE..... 1200 5 - DATA BITS..... 7 6 – PARTTY EVEN 7 - STOP BITS..... 1 Enter option number or press [RETURN] to exit: 4 Enter BAUD RATE (0=300 1=1200 2=2400) : 2 NETWORK option settings NETWORK : Paymentech 1 - DIAL MODE..... TONE 3 - DIAL TONE..... YES 4 - BAUD RATE..... 2400 5 - DATA BITS..... 7 6 – PARITY EVEN 7 - STOP BITS..... 1 Enter option number or press [RETURN] to exit: Reconfiguring Modem...Please Wait Modem Reconfiguration...NO ERROR NETWORK option settings NETWORK : Paymentech 1 - Client # ..... 1234 Terminal #..... 999 2 - Site Name..... 3 - Site City..... 4 - Site State..... 5 - Redial Attempts..... 1 6 - Connect Time..... (Seconds) .... 30 7 - Local Authorization..... Disabled 8 - Network System..... ON ON..... 12:00 AM OFF..... 12:00 AM 9 - Authorization Message ..... HAVE A SAFE TRIP

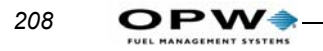

- 10 Re-Prompt Time... (Minutes).... 10
- 11 Communication Parameters..... 2400 7E1 T60Y

### **IMPORTANT**

Do Not Enable Local Authorization! Paymentech will reject a transaction that was not previously authorized. You will most likely loose the revenue of that sale.

Enter option number or press [RETURN] to exit: <press Enter> NETWORK CHOICES

- 1 Paymentech
- 2 [Enable network 2]
- 8 Set Time Zone
- 9 Set Fleet Table
- 10 Perform Communication Test
- 11 Set Forced Trans Capture Time
- 12 Force Transaction Capture.....165 Seconds
- 13 Print Price and Total on Network Receipts: Yes
- 14 Device Server used in place of modem: Yes

Enter option number or press [RETURN] to exit: 9

| # ? F]      | Leet/Acct          | Name             | Prom   | nptSeq  P | rimary | Seconda  | ry  Or | ln             | Off | A   | B   |
|-------------|--------------------|------------------|--------|-----------|--------|----------|--------|----------------|-----|-----|-----|
| -           |                    |                  |        |           |        |          |        |                |     |     | 1   |
| 1           | I                  |                  |        |           |        |          |        |                | 0   |     | I I |
| 2           | l                  |                  |        |           |        |          | I      |                | 0   |     | I I |
| 3           | l                  |                  |        |           |        |          | I      |                | 0   |     | 1 I |
| 4           | l                  |                  |        |           |        |          | I      |                | 0   |     |     |
| 5           | l                  |                  |        |           |        |          | I      |                | 0   |     | I I |
| 6           | l                  |                  |        |           |        |          | I      |                | 0   |     | I I |
|             | l                  |                  |        |           |        |          | I      |                | 0   |     | I I |
| 8           | l                  |                  |        |           |        |          | I      |                | 0   |     | 1 I |
| 91          | l                  |                  |        |           |        |          | I      |                | 0   |     | I I |
| 10          | l                  |                  |        |           |        |          | I      |                | 0   |     | 1 I |
|             | l                  |                  |        |           |        |          | I      |                | 0   |     | 1 I |
| 12          | I                  |                  |        |           |        |          | I      |                | 0   |     | 1 I |
| 13          | l                  |                  |        |           |        |          | I      |                | 0   |     | 1 I |
| 14          | l                  |                  |        |           |        |          | I      |                | 0   |     | 1 I |
| 15          | I                  |                  |        |           |        |          | I      |                | 0   |     | 1 I |
| 16          | l                  |                  |        |           |        |          | I      |                | 0   |     | 1 I |
| 1/          | l                  |                  |        |           |        |          |        |                | 01  |     | 1 I |
| 18          | I                  |                  |        |           |        |          |        |                | 01  |     | 1 I |
| 1191 1      | l                  |                  |        |           |        |          |        |                | 01  |     | 1 I |
| 20          | ا<br>              |                  | <br>   | ا<br>     |        | <br>     | <br>   | ا<br>- ـ ـ ـ ـ | 0   |     | · I |
| ENTER       | (fleet             | table            | row #  | (120      | )) or  | [RETURN] | to e   | exi            | t)  | : 1 | L   |
| 1           |                    |                  |        |           |        |          |        |                | 0   |     |     |
| (0=<br>Ente | None, 1<br>r NETWO | =Payme:<br>RK: 1 | ntech, | 2=????    | ?)     |          |        |                |     |     |     |

```
Enter PRIMARY #: 18775295686 (provided by Paymentech)
 Enter SECONDARY #: 18002269864 (provided by Paymentech)
 Enter ONLINE (0=Local): 100 (based on type of vehicles fueling)
 Enter OFFLINE : 1
ENTER (fleet table row # (1..20) or [RETURN] to exit) :
NETWORK CHOICES
  1 - Paymentech
  2 - [Enable network 2]
  8 - Set Time Zone
  9 - Set Fleet Table
 10 - Perform Communication Test
 11 - Set Forced Trans Capture Time
12 - Force Transaction Capture.....485 Seconds
13 - Print Price and Total on Network Receipts: Yes
 14 - Device Server used in place of modem: No
Enter option number or press [RETURN] to exit: 11
Hint: Set this value about 15-20 mins. longer then the average
time between fuelings.
                        This will lessen the amount of phone
calls made to Paymentech.
  Enter time interval (in mins) to force captures : 30
NETWORK CHOICES
  1 - Paymentech
  2 - [Enable network 2]
  8 - Set Time Zone
  9 - Set Fleet Table
 10 - Perform Communication Test
 11 - Set Forced Trans Capture Time
12 - Force Transaction Capture.....472 Seconds
 13 - Print Price and Total on Network Receipts: Yes
 14 - Device Server used in place of modem: Yes
Enter option number or press [RETURN] to exit:
P>
```

#### Configure the ISO Table

Finally you must configure the ISO table to enable the bank/fleet cards you want to process at this site. By default the first nine positions of the table are configured for most of the major cards. You must however, enable them for use. As you step through the table answer YES to the; "--- Modify this ISO" question, each card you wish to allow access. Press <Enter> for each prompt and "Y" to "Set ACTIVE." The steps below show the first few, continue on as needed.

```
P>set iso
   ISO table for Bank, Fleet and Private Label card configura-
tion
   I - ISO # C - Card Number
```

```
210 OPW -
```

```
L - Luhn check digit = - must be field separator
  M - Month
                       X - don't care digit or field separator
  Y - Year
                       # - don't care digit
  0-9 - must be specified digit
  > - don't check length to the end OR alternate network card
TSO #1:
                              --Inactive
            VISA
             ICCCCCCCCCL=YYMM>
  Format:
  ISO Range: 4-4
  # of digits to display/print: 4
  Type/OFP: 6/000-1
  --Modify this ISO (Y/N/X)? y
 CLEAR this entry (Y/N)? N
  Enter card name: VISA
  Enter ISO card format: ICCCCCCCCCL=YYMM>
  Enter ISO# range (Minimum Value): 4
  Enter ISO# Range (Maximum Value): 4
  Enter right most number of card digits to display/print: 4
  Enter Multi-trucking CARD TYPE code (see User Guide): 6
  Print the price and total on Receipt? (Y/N): Yes
  ---Set ACTIVE (Y/N)? y
ISO #2:
            VISA
                              --Inactive
  Format:
             ICCCCCCCCCCCL=YYMM>
  ISO Range: 4-4
  # of digits to display/print: 4
  Type/OFP: 6/000-1
  --Modify this ISO (Y/N/X)? y
 CLEAR this entry (Y/N)? N
  Enter card name: VISA
  Enter ISO card format: ICCCCCCCCCCCCL=YYMM>
  Enter ISO# range (Minimum Value): 4
  Enter ISO# Range (Maximum Value): 4
  Enter right most number of card digits to display/print: 4
  Enter Multi-trucking CARD TYPE code (see User Guide): 6
  Print the price and total on Receipt? (Y/N): Yes
  ---Set ACTIVE (Y/N)? y
ISO #3:
            MASTERCARD FLT
                              --Inactive
            IIICCCCCCCCCCL=YYMM>
  Format:
  ISO Range: 556-556
  # of digits to display/print: 4
  Type/OFP: 8/000-1
  --Modify this ISO (Y/N/X)? y
CLEAR this entry (Y/N)? N
  Enter card name: MASTERCARD FLT
  Enter ISO card format: IIICCCCCCCCCCL=YYMM>
  Enter ISO# range (Minimum Value): 556
```

```
Enter ISO# Range (Maximum Value): 556
Enter right most number of card digits to display/print: 4
Enter Multi-trucking CARD TYPE code (see User Guide): 8
Print the price and total on Receipt? (Y/N): Yes
---Set ACTIVE (Y/N)? y
ISO #4: MASTERCARD --Inactive
Format: IICCCCCCCCCCCL=YYMM>
ISO Range: 51-55
# of digits to display/print: 4
Type/OFP: 7/000-1
--Modify this ISO (Y/N/X)? x <x to exit>
```

To enable the Wright Express card, you must configure it specifically. Follow the steps below to enable the Wright Express for authorization.

```
P>set iso 10
                  (Unused row in table)
  ISO table for Bank, Fleet and Private Label card configura-
tion
  I - ISO #
                        C - Card Number
  L - Luhn check digit = - must be field separator
 M - Month
                      X - don't care digit or field separator
  Y - Year
                       # - don't care digit
  0-9 - must be specified digit
  > - don't check length to the end OR alternate network card
ISO #10:
            Row NOT defined!
  --Modify this ISO (Y/N/X)? y
  Enter card name: Wright Express
  Enter ISO card format: >
  Enter ISO# range (Minimum Value): 0
  Enter ISO# Range (Maximum Value): 0
  Enter right most number of card digits to display/print: 13
  Enter Multi-trucking CARD TYPE code (see User Guide): 21
  Print the price and total on Receipt? (Y/N): y
  ---Set ACTIVE (Y/N)? y
P>sh iso
  ISO table for Bank, Fleet and Private Label card configura-
tion
  I - ISO #
                       C - Card Number
  L - Luhn check digit = - must be field separator
 M - Month
                       X - don't care digit or field separator
  Y - Year
                        # - don't care digit
  0-9 - must be specified digit
  > - don't check length to the end OR alternate network card
ISO #1:
            VISA
                              --Active
  Format:
            ICCCCCCCCCL=YYMM>
  ISO Range: 4-4
```

```
# of digits to display/print: 4
 Type/OFP: 6/000-1
ISO #2:
            VISA
                             --Active
 Format:
           ICCCCCCCCCCCCL=YYMM>
 ISO Range: 4-4
  # of digits to display/print: 4
 Type/OFP: 6/000-1
ISO #3:
            MASTERCARD FLT --Active
 Format:
           IIICCCCCCCCCCL=YYMM>
  ISO Range: 556-556
  # of digits to display/print: 4
 Type/OFP: 8/000-1
ISO #4:
            MASTERCARD
                             --Active
 Format:
           IICCCCCCCCCCCL=YYMM>
 ISO Range: 51-55
  # of digits to display/print: 4
 Type/OFP: 7/000-1
ISO #5:
           DISCOVER
                             --Active
 Format:
           IIIIIICCCCCCCL=YYMM>
 ISO Range: 601100-601109
  # of digits to display/print: 4
 Type/OFP: 10/000-1
TSO #6:
           DISCOVER
                             --Active
 Format:
            IIIIIICCCCCCCL=YYMM>
 ISO Range: 601120-601199
  # of digits to display/print: 4
 Type/OFP: 10/000-1
ISO #7:
            AMERICAN EXP --Active
           IICCCCCCCCCCCL=YYMM>
 Format:
 ISO Range: 34-34
  # of digits to display/print: 4
 Type/OFP: 9/000-1
ISO #8:
            AMERICAN EXP
                            --Active
           IICCCCCCCCCCL=>YYMM
 Format:
 ISO Range: 37-37
  # of digits to display/print: 4
 Type/OFP: 9/000-1
ISO #9:
            VOYAGER
                             --InActive (NOT TAKEN)
 Format:
           IIIIIICCCCCCCCCCL=YYMM>
 ISO Range: 708885-708889
  # of digits to display/print: 4
 Type/OFP: 13/000-1
ISO #10:
           WRIGHT EXPRESS --Active
 Type/OFP: 21/000-1
```

| ISO  | #11:       | Row | NOT | defined! |
|------|------------|-----|-----|----------|
| ISO  | #12:       | Row | NOT | defined! |
| ISO  | #13:       | Row | NOT | defined! |
| ISO  | #14:       | Row | NOT | defined! |
| ISO  | #15:       | Row | NOT | defined! |
| ISO  | #16:       | Row | NOT | defined! |
| ISO  | #17:       | Row | NOT | defined! |
| ISO  | #18:       | Row | NOT | defined! |
| ISO  | #19:       | Row | NOT | defined! |
| ISO  | #20:       | Row | NOT | defined! |
| ISO  | #21:       | Row | NOT | defined! |
| ISO  | #22:       | Row | NOT | defined! |
| ISO  | #23:       | Row | NOT | defined! |
| ISO  | #24:       | Row | NOT | defined! |
| ISO  | #25:       | Row | NOT | defined! |
| P>   |            |     |     |          |
| P>by | <i>i</i> e |     |     |          |
| BYE  | !          |     |     |          |
| >    |            |     |     |          |
|      |            |     |     |          |

After completing these steps, you are now ready to process transactions with the Paymentech host. To use the proprietary card file, see the appropriate information within this guide.

For questions regarding error messages displayed at the terminal, when processing a card. See documentation provided by Paymentech. If you are unable to process cards after following all the steps above, please contact OPW Fuel Management Systems Technical Support at (708) 485-4200.

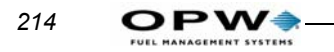

# **Appendix H - Comdata Network**

# Parts List for Comdata Upgrade

- M41-33.0XX Comdata Multi-Trucking Operators Guide
- S41-33.0XX Comdata Multi-Trucking FSC Software
- P41-Ml2-XX FSC PAL Chip For Memory
- S44-01.XX FIT Alpha Software
- 20-4192 Alpha Button Upgrade Kit

# **Comdata Software Upgrade Procedure**

- 1. Execute the following commands and write down the system configuration information in the tables later in this appendix:
  - A. SHOW/PRINT FIT X where X is the FIT number
  - B. SHOW/PRINT PCT X where X is the PCT number
  - C. SHOW/PRINT NETWORK
  - D. SHOW/PRINT FLEET
  - E. SHOW/PRINT CARD
- 2. Back up your PROPRIETARY CARD FILE (if present). Use a program like Petro Vend's Phoenix® or Phoenix for Windows. Poll any transaction data that pertains to PROPRIETARY CARDS and force any NET-WORK TRANSACTIONS that have not been captured by the network.
- 3. Execute a SET NETWORK command.
- 4. Next, choose FORCE TRANSACTIONS TO CAPTURE. The system will tell you if there were any transactions to capture and that they have been captured.
- 5. Remove power from the Fuel Site Controller (FSC) and disconnect battery.
- 6. Remove U-25 and U-28 program chips.
- 7. If present on the board, remove U9 and U10.
- 8. Remove the U-24 PAL chip.

### Note

PAL chip sockets are frequently damaged. This damage is often caused when a screwdriver is used to remove the chips from the board. To avoid this damage (which is NOT warrantycovered) use a Chip Puller (such as Amp Part No. 82648-1 52pin). Pullers remove chips without damaging sockets.

- 9. Install the new U-25, U-28, U-9 and U-10 chips.
- 10. Install the new U24 PAL chip if applicable.
- 11. Change JUMPER 7 from OLD to NEW (if applicable).
- 12. Change Standard FIT to an Alpha FIT. See .
- 13. Reapply power to the FSC and reconnect the battery.

### Note

*If, after reapplying FSC power, the unit's STATUS light flashes "0", you must enter TEST mode to change the Petro-Net baud rate. The status of the FIT and PCT will be DOWN until you change the baud rate.* 

14. Issue the Test command to change the Petro-Net baud rate to 1200.

- 15. Reset the system.
- 16. At the System 2 prompt type in "HELLO".
- 17. Enter the main password.
- 18. Type in the work "TEST".

The following prompts appear. They should be answered as below:

```
TEST RAM (Y/N)? N

TEST BATTERY (Y/N)? N

MONITOR PETRONET (Y/N)? N

MONITOR HOST (Y/N)? N

TEST CLOCK (Y/N)? N

PORT # TO TEST: (ENTER)

SELECT PETRONET BAUD RATE (Y/N)? Y

1200 baud

2400 baud

4800 baud

9600 baud

SELECT OPTION: 1

1200 baud

RESET SYSTEM (Y/N) Y
```

--DO YOU WANT TO DO A COLD START? N

## Caution

DO NOT do a cold-start!

- 19. Reprogram the system parameters, see *Appendix I Step-by-Step Comdata Configuration* on page 219.
- 20. Restore proprietary card file if necessary.

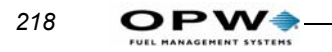

# Appendix I - Step-by-Step Comdata Configuration

This section gives step by step instructions to configure a System2 for Comdata/Ruan applications. Do this procedure AFTER software installation. See the referenced sections of this manual for command explanations.

- 1. Obtain a terminal or PC with a terminal emulation software program.
- 2. Set COMM parameters to E,7,1, 1200 baud.
- 3. Use ANSI or VT100 terminal emulation.

You will see a ">" when communication is established.

- 4. Type **HELLO** and press ENTER. You should see **ENTER PASSWORD**.
- 5. Type **HELLO** again and press ENTER. You are now in privileged mode, as shown by the "P>"prompt. To configure the System2 you must be in privileged mode.

Once the System2 is configured according to this guide, perform several fueling transactions for each PCT position to ensure proper operation.

Also, make sure the modem, journal printer and receipt printer are operating correctly. If you have any problems, contact Comdata.

Your particular configuration choices may differ. These entries are simply the most common answers for non proprietary systems. Use the **Previous Info** field to copy down the previous configuration of the system. Some text in the following table is smaller for formatting purposes

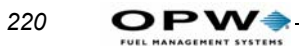

| Step | System2 displays:                                                                                     | Your command:                                 | Previous<br>info: |
|------|----------------------------------------------------------------------------------------------------|-----------------------------------------------|-------------------|
| 1    | <pre>P&gt; Options: 0-STD (level 1) 1-EMA (level 2) 2-EMB 3-EMC (level 3) 4-EMD (level 4) 5-EME</pre> | SET RAM<br><enter></enter>                    |                   |
|      | Current Option:<br>EMA (level 2)                                                                      | 1<br><enter></enter>                          |                   |
| 2    | P>                                                                                                    | SET TIME<br>< enter >                         |                   |
|      | Enter Time (xx:xx am/pm): Enter<br>Time in xx:xx am/pm<br>format (e.g., 03:50 pm)                     | Enter current<br>time then<br>< enter >       |                   |
| 3    | P>                                                                                                    | SET DATE<br><enter></enter>                   |                   |
|      | Enter Date (MMM DD, YYYY):Enter<br>Date in MMM DD, YYYY<br>format (e.g. Jan 1, 1991)                  | Enter current<br>date then<br><enter></enter> |                   |

| Step | System2 displays:                                                                                                    | Your command:                           | Previous<br>info: |
|------|----------------------------------------------------------------------------------------------------|-----------------------------------------|-------------------|
| 4    | P><br>1-Specify Card/Account Buffer Size<br>2-Define Card/Account Record<br>3-Clear Card Record Totals<br>4-Reconcile Card Record Allocation<br>5-Clear All Account Record Totals<br>6-Reconcile Account Record Allocation<br>7-Month End Totals<br>8-Set Keyboard Card Control Data<br>9-Additional Options                                           | SET CARD<br>BUFFER<br>< enter >         |                   |
|      | X-Exit<br>Enter Choice:                                                                                                    | 1 <enter></enter>                       |                   |
|      | Note: Transaction and Message<br>Buffer Will Be Cleared! (Y/N)                                                                                                    | y <enter><br/>n <enter></enter></enter> |                   |
|      | Enable Messaging (Y/N)                                                                                                    | 14 <enter></enter>                      |                   |
|      | Enter Transaction Size Code:                                                                                                    | 100 <enter></enter>                     |                   |
|      | # Of Cards/Accts (Min. Opt):                                                                                                    | 14 <enter></enter>                      |                   |
|      | (Max. Options):                                                                                                    | 350 < enter >                           |                   |
|      | # Of Transactions:                                                                                                    | 0 <enter></enter>                       |                   |
|      | # Of Messages:                                                                                                    | Y <enter></enter>                       |                   |
|      | Save This Configuration (Y/N)?                                                                                                    |                                         |                   |
|      | <pre>1-Specify Card/Account Buffer Size<br/>2-Define Card/Account Record<br/>3-Clear Card Record Totals<br/>4-Reconcile Card Record Allocation<br/>5-Clear All Account Record Totals<br/>6-Reconcile Account Record Allocation<br/>7-Month End Totals<br/>8-Set Keyboard Card Control Data<br/>9-Additional Options<br/>X-Exit<br/>Enter Choice:</pre> | 2 <enter></enter>                       |                   |

•

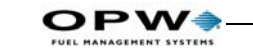

| Step      | System2 displays:                                                                                                    | Your command:                                                                                                    | Previous<br>info: |
|-----------|----------------------------------------------------------------------------------------------------|----------------------------------------------------------------------------------------------------|-------------------|
| 4<br>cont | Card/Account Records:<br>Card/Account Not Yet Defined                                                                                                    |                                                                                                    |                   |
|           | Card/Account File Will Be<br>Destroyed!!! Sure (Y/N)?                                                                                                    | Y <enter></enter>                                                                                                    |                   |
|           | Account #s<br>Expiration Date<br>Monthly Allocation<br>Daily Allocation<br>PIN #<br>Save Odometer Entries<br>Pump Restriction<br>Quantity Restriction<br>Driver/Vehicle/Account Name<br>Verify 1?<br>Verify 2?<br>Verify 3?<br>Prompt Seq.                                                                                        | N < enter ><br>N < enter ><br>N < enter > |                   |
|           | 1-Specify Card/Account Buffer Size<br>2-Define Card/Account Record<br>3-Clear Card Record Totals<br>4-Reconcile Card Record Allocation<br>5-Clear All Account Record Totals<br>6-Reconcile Account Record Allocation<br>7-Month End Totals<br>8-Set Keyboard Card Control Data<br>9-Additional Options<br>X-Exit<br>Enter Choice: | X <enter></enter>                                                                                                    |                   |

| Step | System2 displays:                                                                                                    | Your command:                                                                                                    | Previous<br>info: |
|------|----------------------------------------------------------------------------------------------------|----------------------------------------------------------------------------------------------------|-------------------|
| 5    | P>                                                                                                    | SET<br>FUELTYPE<br><enter></enter>                                                                                                    |                   |
|      | #       Enume       Units       Price       THE       [CON] UNIT           1       UNITS       1.000       GUES       0       051           2       PHENDIM       GALLONE       1.000       GUES       0       051           3       SUPER       GALLONE       1.000       GES       0       051           4       SPEC BULK       GALLONE       1.000       GES       0       011           5       #1 DIESEL       GALLONE       1.000       DES       1       010           5       #1 DIESEL       GALLONE       1.000       DES       1       010           6       #2 DIESEL       GALLONE       1.000       DES       1       010           7       #IDIESE BLK       GALLONE       1.000       DES       1       011           7       #IDIESE BLK       GALLONE       1.000       MEC       0       013           8       MEND BULK       GALLONE       1.000       MEC       0       049           9       #2DIESE BLK       GALLONE       1.000       MEC       0       052           10       UHLMAD BLK       GALLONE       1.000       MEC       0 <th></th> <th></th> |                                                                                                    |                   |
|      | -<br>  6   #2 DIESEL   GALLONS   1.000   DIS   1  <br>010                                                                                                    | 6 <enter></enter>                                                                                                    |                   |
|      | Enter Name:<br>Enter UNITS Mode (1=Gallon 2=Liter<br>3= Quart)<br>Enter Price:<br>Enter Trendar Type:<br>Enter Comdata Type (0=Other 1=#1<br>Diesel 2=#2 Diesel) Enter type<br>Enter UNIVERSAL type: Enter type<br>Enter: (Fuel Table Row #(132 or<br>[Return] to exit) <enter><br/>Is TAX included in price per unit?</enter>                                                                                                    | <enter><enter><enter><enter><enter><enter><enter><enter><enter><enter><enter></enter></enter></enter></enter></enter></enter></enter></enter></enter></enter></enter> |                   |
|      | NOTE: If you don't press "Y, authorizer thinks tax not<br>included in transaction amount, may cause billing errors.                                                                                                    |                                                                                                    |                   |

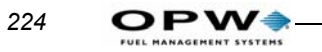

| Step | System2 displays:                                                                                                    | Your command:                                                                                    | Previous<br>info: |
|------|----------------------------------------------------------------------------------------------------|--------------------------------------------------------------------------------------------------|-------------------|
| 6    | P><br>VERY IMPORTANT!<br>Unlike non-network systems, the journal<br>printer MUST be connected to the PRINTER<br>port, NOT AUX 1.<br>Office Journal (Y/N)?                                                       | SET JOURNAL<br><enter><br/>Y <enter><br/>Y <enter><br/>Y <enter></enter></enter></enter></enter> |                   |
|      | <pre>Set Journal Printer Options (Y/N)? Print:    Account, Driver, Vehicle, Odom    Misc (Y/N)? Account #, Card 2 (Y/N)? Prompt Responses (Y/N)? Journal Error Option?Enable Auth On Journal Error (Y/N)?</pre> | Y <enter><br/>Y <enter><br/>Y <enter><br/>Y <enter></enter></enter></enter></enter>              |                   |

| Step System2 displays:                                                                                                    | Your command:                                                                                                    | Previous<br>info: |
|----------------------------------------------------------------------------------------------------|----------------------------------------------------------------------------------------------------|-------------------|
| 7 P><br>Set Wrap Around Options?<br>Enable Wrap Around?<br>Write Over NON-CAPTURED or<br>FAILED Transactions?<br>Redefine Transaction?<br>Transaction?                                                                                                    | SET TRANS<br>< enter ><br>Y < enter ><br>Y < enter ><br>N < enter ><br>Y < enter >                                                                                                    | info:             |
| Specify Displayed Fields?<br>Enter Y To Display the Field<br>Account, Driver, Vehicle?<br>Date & Time?<br>Trans # ?<br>Card 1 ?<br>Card 2 ?<br>Fueltype ?<br>Pump ?<br>Hose ?<br>Quantity ?<br>Price ?<br>Total ?<br>Odometer ?<br>Distance Per Unit ?<br>Miscellaneous ?<br>Receipt Status ?<br>Account # ?<br>Prompt Entries ?<br>Computer Format ?<br>Computer Format Check Data<br>in Header | Y < enter > $Y < enter >$ $Y < enter >$ |                   |

The steps in Part 8 below must be repeated for each pump you have connected to the System2. These commands allow you to program pump number, fueltype, time-outs, etc. There can be up to four PCTs; each can control up to eight hoses.

"X" is the PCT number, "N" is relay number. A "[]" means enter the variable (such as pump number) here.

| Step | System2 displays:       | Your command:                 | Previous<br>info: |
|------|-------------------------|-------------------------------|-------------------|
| 8    | P>                      | CONF PCT X<br><enter></enter> |                   |
|      | Is This a U.P.C. (Y/N)? | N <enter></enter>             |                   |

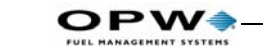

| Step | System2 displays:                                                                                                    | Your command:                                                                                                    | Previous<br>info: |
|------|----------------------------------------------------------------------------------------------------|----------------------------------------------------------------------------------------------------|-------------------|
| 9    | ₽>                                                                                                    | CONFIG PCT X<br>POS N<br><enter></enter>                                                                                                    |                   |
|      | <pre>PCT 1 POSITION 1<br/>Enter Pump #:<br/>Enter Pulses Per Gallon<br/>Enter Pulse Ratio<br/>Max Fuel to Be Dispensed Per<br/>Transaction:<br/>Enable Pump Sentry (Y/N)?<br/>Pump Sentry: Enabled<br/>Maximum Time Allowed for<br/>Fueling (minutes):<br/>Maximum Time Allowed to Retrieve<br/>Pump Handle (seconds):<br/>Maximum Time to Detect First<br/>Fueling Pulse (seconds):<br/>Maximum Time Allowed Between<br/>Fueling Pulses (seconds):<br/>Enter Fueltype Code #:<br/>Enter Tank #<br/>Clear Pump Totals (Y/N)?<br/>Cleared<br/>Enter Totalizer Value:<br/>P&gt;</pre> | <pre>[] &lt; enter &gt; [] &lt; enter &gt; [] &lt; enter &gt; [] &lt; enter &gt; ] &lt; enter &gt; 500 &lt; enter &gt; Y &lt; enter &gt; 30 &lt; enter &gt; 120 &lt; enter &gt; 120 &lt; enter &gt; 300 &lt; enter &gt; 6 &lt; enter &gt; [] &lt; enter &gt; Y &lt; enter &gt; Value, then &lt; enter &gt; DOWNLOAD &lt; enter &gt; </pre> |                   |
| 10   | P>                                                                                                    | INSTALL<br>PCT X POS N<br>< enter >                                                                                                    |                   |

| Step | System2 displays:                                                                                                    | Your command:                                                                                                    | Previous<br>info: |
|------|----------------------------------------------------------------------------------------------------|----------------------------------------------------------------------------------------------------|-------------------|
| 11   | P><br>OKAY                                                                                                    | INSTALL<br>PCT X<br>< enter >                                                                                                    |                   |
| 12   | P >                                                                                                    | CONFIG FIT X<br>< enter >                                                                                                    |                   |
|      | <pre>Is This an OPT (Y/N)?<br/>Enter Decline Message Time-out<br/>Code in (seconds):<br/>Enter Prompt Time-out Code (19)<br/>Issue Receipts (Y/N)?<br/>Enter Limit To Receive Receipts<br/>in Days (099)<br/>Clear Receipt Counter (Y/N)?<br/>Enable Keyboard Access (Y/N)?<br/>Specify PCT's To Shut Off On<br/>E-Stop (Y/N)?<br/>Change FIT Access To Pumps (Y/N)?<br/>FIT Installed<br/>Island Terminal: FIT<br/>Decline Time-out: 60 Seconds<br/>Prompt Time-out: 55 Seconds<br/>Receipts: 01-Day Limit To Receive<br/>Receipt<br/>Keyboard Access Disabled<br/>PCT's To Shut Off On E-Stop:<br/>1,2,3,4<br/>Card Reader Error Counter: 0<br/>Access To All Pumps<br/>P&gt;</pre> | N < enter ><br>60 < enter ><br>9 < enter ><br>Y < enter ><br>1 < enter ><br>N < enter ><br>N < enter ><br>N < enter ><br>N < enter ><br>N < enter ><br>N < enter ><br>N < enter > |                   |
| 13   | P><br>OKAY                                                                                                    | INSTALL FIT X<br><enter></enter>                                                                                                    |                   |

| Step | System2 displays:                                                                                  | Your command:                          | Previous<br>info: |
|------|----------------------------------------------------------------------------------------------------|----------------------------------------|-------------------|
| 14   | ₽>                                                                                                 | FORMAT<br>DISPLAY 8<br><enter></enter> |                   |
|      | Language 1 Display #8<br>PETRO VEND SYSTEM2<br> Lang 1   COMPANY NAME<br>TERM [comdata terminal #] | < enter >                              |                   |
| 15   | P><br>Language 1 Display #9<br>INSERT CARD                                                         | FORMAT<br>DISPLAY 9<br><enter></enter> |                   |
|      | Lang 1   INSERT<br>COMDATA CARD                                                                    | <enter></enter>                        |                   |

System2 headers and trailers can each contain up to four lines. Each line is 11 characters long and can be printed in either red or black. In a network receipt (like Comdata), only the receipt header and trailer are programmable. The network receipt body is fixed, and cannot be changed.

The first two lines of the receipt header are programmed under the language 1 portion of the "FORMAT RECEIPT HEADER" command. The remaining two lines of the receipt header are programmed under the network portion.

Please note that both commands use lines 1 and 2 for entering this information. Text should be in uppercase and centered if possible.

| Step | System2 displays:                                            | Your command:                                                                         | Previous<br>info: |
|------|--------------------------------------------------------------|---------------------------------------------------------------------------------------|-------------------|
| 16   | ₽>                                                           | FORMAT<br>RECEIPT<br>HEAD <enter></enter>                                             |                   |
|      | Enter Language 1 or N:1 <enter><br/>Line 1&gt;   </enter>    | Your Company<br>Name <enter></enter>                                                  |                   |
|      | red print (Y/N)?<br>Line 2>  TERMINAL ???                    | Y <enter> [] <enter></enter></enter>                                                  |                   |
|      | [] is Comdata Terminal Number<br>red print (Y/N)?<br>Line 3> | Y <enter><br/><enter></enter></enter>                                                 |                   |
| 17   | ₽>                                                           | FORMAT<br>RECEIPT<br>HEAD <enter></enter>                                             |                   |
|      | Enter Language<br>Line 1>   CITY <enter></enter>             | 1 or N <enter></enter>                                                                |                   |
|      | red print (Y/N)?<br>Line 2>  <br>red print (Y/N)?<br>Line 3> | Y <enter><br/>State <enter> Y<br/><enter><br/><enter></enter></enter></enter></enter> |                   |

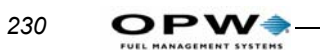

| Step | System2 displays:                                 | Your command:                                                 | Previous<br>info: |
|------|---------------------------------------------------|---------------------------------------------------------------|-------------------|
| 18   | ₽>                                                | FORMAT<br>RECEIPT<br>TRAIL<br><enter></enter>                 |                   |
|      | Enter Language 1 or N                             | N < enter >                                                   |                   |
|      | Line 1>                                           | [SIGN NAME]<br>< enter >                                      |                   |
|      | red print (Y/N)?                                  | Y <enter></enter>                                             |                   |
|      | red print (Y/N)?                                  | BELOW]                                                        |                   |
|      | Line 3>   (press space bar to                     | < enter >                                                     |                   |
|      | to the end of line) <enter></enter>               |                                                               |                   |
|      | red print (Y/N)?<br>Line 4>  <br>red print (Y/N)? | Y <enter><br/>X <enter><br/>Y <enter></enter></enter></enter> |                   |
|      | P >                                               | DOWNLOAD<br>< enter >                                         |                   |

| Step | System2 displays:                                                                                                    | Your command:                                                | Previous<br>info: |
|------|----------------------------------------------------------------------------------------------------|--------------------------------------------------------------|-------------------|
| 19   | P >          Cods  Prompt        Entry  #                                A  SEEFDE FUEL Y/S.         Y/S    1             B  MILEAGE.         122   6             C  THIP B.         ABC   10             D  THIP LED.         ABC   2             K  PIN.         ***   6             F  EMPLOYEE ID.         ABC   12             A  VENUTUE ID.         ABC   12                                                                                                    | SET PROMPT<br><enter></enter>                                |                   |
|      | 3       [ THAILER ID.         ABC   12             3       [ THAILER ID.         ABC   12             1       [ SEEFHE HOHES,         122   5             J       [ DHIVHE LICERSE STATE,         ABC   2             K       [ DHIVHE LICERSE #,         ABC   2             K       [ DHIVHE LICERSE #,         ABC   2             K       [ DHIVHE LICERSE #,         ABC   2             K       [ VEHICLE LICENSE #,         ABC   2             M       [ VEHICLE LICENSE #,         ABC   2             M       [ VEHICLE LICENSE #,         ABC   2             M       [ VEHICLE LICENSE #,         ABC   2             M       [ VEHICLE LICENSE #,         ABC   2             M       [ VEHICLE LICENSE #,         ABC   12             O       [ THAILER LICENSE #,         ABC   12             O       [ THAILER LICENSE #,         ABC   12             Q       [ PURCHASE CEDER #,         ABC   12             Q       [ PURCHASE CEDER #,         123   8             K       [ CONTROL #:         123   1             S       [ EXTRA PROMPT 1:         123   1             T       [ EXTRA PROMPT 2:         123   1   <th></th> <th></th> |                                                              |                   |
|      | Enter (Prompt Table Row # (AT)<br>or [Return] to exit):                                                                                                    |                                                              |                   |
|      | Enter Prompt:                                                                                                    | S <enter><br/>Your Message]<br/><enter></enter></enter>      |                   |
|      | Enter Entry Mode (0 = Numeric,<br>1=Hidden, 2=Yes/No, 3=Alpha):<br>Enter Length (120):<br>Enter (Prompt Table Row # (AT)<br>or [Return] to exit):                                                                                                    | 0 <enter><br/>12 <enter><br/><enter></enter></enter></enter> |                   |

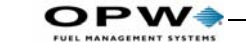

| Step | System2 displays:                                                                                                    | Your command:                     | Previous<br>info:          |
|------|----------------------------------------------------------------------------------------------------|-----------------------------------|----------------------------|
| 20   | ₽>                                                                                                    | SET<br>NETWORK<br><enter></enter> |                            |
|      | NETWORK CHOICES                                                                                                    |                                   |                            |
|      | 1 - COMDATA                                                                                                    |                                   |                            |
|      | <ul> <li>6 - SET FLEET TABLE</li> <li>7 - PERFORM COMMUNICATION TEST</li> <li>8 - SET FORCED TRANS CAPTURE TIME</li> <li>9 - FORCE TRANSACTION CAPTURE</li> <li>500 SECONDS</li> </ul> |                                   |                            |
|      | Enter option number or press<br>[RETURN] to exit:                                                                                                    | 1 <enter></enter>                 |                            |
|      | NETWORK option settings                                                                                                    |                                   |                            |
|      | <pre>1 - SITE ID</pre>                                                                                                    |                                   |                            |
|      | Enter option number or press [RETURN] to                                                                                                    | 1 <enter></enter>                 | Provided by<br>Comdata.    |
|      | exit:                                                                                                    | [Site ID] <enter></enter>         | SITE ID is<br>required for |
|      | Enter SITE ID:*                                                                                                    | 2 <enter></enter>                 | authorization!             |
|      | Enter option number or press [REIURN] to<br>exit:                                                                                                    | [Site Name]<br><enter></enter>    |                            |
|      | Enter SITE NAME:                                                                                                    | 3 <enter></enter>                 |                            |
|      | Enter option number or press [RETURN] to<br>exit:                                                                                                    | Site City <enter></enter>         |                            |
|      | Enter SITE CITY:                                                                                                    | 4 <enter></enter>                 |                            |
|      | Enter option number or press [RETURN] to<br>exit:                                                                                                    | IL <enter></enter>                |                            |
|      | Enter SITE STATE                                                                                                    |                                   |                            |

| Step        | System2 displays:                                                                                                    | Your command:                                            | Previous<br>info: |
|-------------|----------------------------------------------------------------------------------------------------|----------------------------------------------------------|-------------------|
| 20<br>cont. | Enter option number or press <return> to exit.</return>                                                                         | 5 <enter></enter>                                        |                   |
|             | Enter REDIAL ATTEMPTS:                                                                                                    | 3 <enter></enter>                                        |                   |
|             | Enter option number or press «return» to<br>exit.                                                                               | 6 <enter></enter>                                        |                   |
|             | Enter CONNECT TIME seconds:                                                                                                    | 30 <enter></enter>                                       |                   |
|             | Enter option number or press <return> to<br/>exit.</return>                                                                     | 7 <enter></enter>                                        |                   |
|             | Enter LOCAL AUTHORIZATION? (Y/N)?<br>Enter NUMBER (default=1):<br>Enter DURATION (default=1):<br>Enter ALLOW KEYED CARDS (Y/N): | Y < enter ><br>1 < enter ><br>1 < enter ><br>N < enter > |                   |
|             | Enter option number or press <return> to<br/>exit.</return>                                                                     |                                                          |                   |
|             | Enter NETWORK processing ON time (HH:MM                                                                                         | 8 <enter></enter>                                        |                   |
|             | Enter NETWORK processing OFF time (HH:MM AM/PM):                                                                                | 12:00 AM <enter></enter>                                 |                   |
|             | Enter option number or press «return» to                                                                                        | 9 <enter></enter>                                        |                   |
|             | Enter AUTHORIZATION MESSAGE:                                                                                                    | THANK YOU<br><enter></enter>                             |                   |
|             | Enter option number or press «return» to<br>exit.                                                                               | 10 <enter></enter>                                       |                   |
|             | Enter RE-PROMPT TIME minutes (0 - no limit):                                                                                    | 10 <enter></enter>                                       |                   |
|             | Enter option number or press «return» to<br>exit.                                                                               | 11 <enter></enter>                                       |                   |
|             | NETWORK option settings COMDATA<br>1 - DIAL MODETONE<br>2 - TONE DURATION                                                       |                                                          |                   |

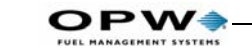

| Step        | System2 displays:                                                                                                    | Your command:                                                                  | Previous<br>info: |
|-------------|----------------------------------------------------------------------------------------------------|--------------------------------------------------------------------------------|-------------------|
| 20<br>cont. | Enter option number or press <return> to exit.</return>                                                                                                    | <enter></enter>                                                                |                   |
|             | NOTE: Modem must be attached to AUX 3.                                                                                                    |                                                                                |                   |
|             | Reconfiguring modemPlease wait<br>Modem reconfigured.                                                                                                    |                                                                                |                   |
|             | NETWORK CHOICES                                                                                                    |                                                                                |                   |
|             | 1 - COMDATA                                                                                                    |                                                                                |                   |
|             | <ul> <li>6 - SET FLEET TABLE</li> <li>7 - PERFORM COMMUNICATION TEET</li> <li>8 - SET FORCED TRANS CAPTURE TIME</li> <li>9 - FORCE TRANSACTION CAPTURE</li> <li>500 SECONDS</li> <li>Enter option number or press [RETURN] to exit:</li> </ul> | 6 <enter></enter>                                                              |                   |
|             | Note: Fleet table must be set before you can<br>do a communication test.                                                                                                    |                                                                                |                   |
|             |                                                                                                    | 1 <enter></enter>                                                              |                   |
|             | ENTER (fleet table row # (120) or<br>[RETURN] to exit):                                                                                                    | 1 <enter><br/>#GBC <enter><br/>18001234567<br/><enter></enter></enter></enter> |                   |
|             |                                                                                                    |                                                                                |                   |
|             | (0=None, 1=COMDATA)                                                                                                    |                                                                                |                   |
|             | Enter NETWORK:<br>Enter PROMPT SEQUENCE:<br>Enter PRIMARY #:                                                                                                    |                                                                                |                   |

| Step       | System2 displays:                                                                                                    | Your command:                                                                         | Previous<br>info: |
|------------|----------------------------------------------------------------------------------------------------|---------------------------------------------------------------------------------------|-------------------|
| 20<br>cont | Enter SECONDARY #:                                                                                                    | 18001234567<br><enter></enter>                                                        |                   |
|            | Enter ONLINE:<br>Enter OFFLINE:<br>LIMIT by \$ (Y/N):<br>LIMIT by Qty (Y/N):                                                                                                    | 500 <enter><br/>0 <enter><br/>Y <enter><br/>N <enter></enter></enter></enter></enter> |                   |
|            | ENTER (fleet table row # 1-20 or [return] to exit):                                                                                                    | <enter></enter>                                                                       |                   |
|            | NETWORK CHOICES                                                                                                    |                                                                                       |                   |
|            | 1 - COMDATA                                                                                                    |                                                                                       |                   |
|            | <ul> <li>6 - SET FLEET TABLE</li> <li>7 - PERFORM COMMUNICATION TEST</li> <li>8 - SET FORCED TRANS CAPTURE TIME</li> <li>9 - FORCE TRANSACTION CAPTURE</li> <li>500 SECONDS</li> </ul> | 7 <enter></enter>                                                                     |                   |
|            | Enter option number or press [RETURN] to<br>exit:                                                                                                    | 1 centers                                                                             |                   |
|            | Here, Fleet table is redisplayed with your<br>ROW I changes visible.                                                                                                    | I Centery                                                                             |                   |
|            | ENTER (fleet table row # 1-20 or [return] to exit):                                                                                                    |                                                                                       |                   |
|            | Here, Fleet table ROW 1 is displayed with<br>your changes visible.                                                                                                    |                                                                                       |                   |
|            | Performing testplease wait<br>Communication testno error<br>[card number data] INVALID CARD NR<br>MESG#00012.                                                                          |                                                                                       |                   |
|            | NOTE: If you do NOT see the "Invalid Card"<br>message, check the Troubleshooting appendix<br>for comm errors.                                                                          |                                                                                       |                   |

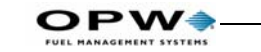

| Step        | System2 displays:                                                                                                    | Your command:                                                                                                    | Previous<br>info: |
|-------------|----------------------------------------------------------------------------------------------------|----------------------------------------------------------------------------------------------------|-------------------|
| 20<br>cont. | NETWORK CHOICES<br>1 - COMDATA<br>6 - SET FLEET TABLE<br>7 - PERFORM COMMUNICATION TEST<br>8 - SET FORCED TRANS CAPTURE TIME<br>9 - FORCE TRANSACTION CAPTURE<br>500 SECONDS<br>Enter option number or press [RETURN] to<br>exit:             | <enter></enter>                                                                                                    |                   |
| 21          | P><br>** SET TAX**<br>Federal Tax0.00<br>State Tax0.00<br>Federal Tax Rebate0.00<br>State Tax Rebate0.00<br>Sales Tax0.00<br>Enter FEDERAL TAX<br>Enter STATE TAX<br>Enter STATE TAX<br>Enter STATE TAX REBATE<br>Enter SALES TAX<br>P><br>P> | SET TAX<br><enter><br/>.01 <enter><br/>.05 <enter><br/>.01 <enter><br/>.05 <enter><br/>.05 <enter><br/>DOWNLOAD<br/><enter></enter></enter></enter></enter></enter></enter></enter> |                   |

# **Appendix J - Trendar/FDIS Network**

# Parts List for Trendar/FDIS Upgrade

M41-33.05C TRENDAR FDIS MULTI TRUCKING OPERATORS GUIDE

S41-33.05C TRENDAR FDIS MULTITRUCKING FSC SOFTWARE

P41-ML2-01A FSC PAL CHIP FOR MEMORY LEVEL 2

S44-01.010 FIT ALPHA SOFTWARE

20-4192 ALPHA BUTTON UPGRADE KIT

# **Trendar/FDIS Software Upgrade Procedure**

1. Execute the following commands and write down the system configuration information:

SHOW/PRINT FIT X where X is the FIT number SHOW/PRINT PCT X where X is the PCT number SHOW/PRINT NETWORK SHOW/PRINT FLEET SHOW/PRINT CARD

2. Back up your PROPRIETARY CARD FILE (if present). Use a program like Petro Vend's Phoenix®. Poll any transaction data that pertains to PROPRIETARY CARDS and force any NETWORK TRANSAC-TIONS that have not been captured by the network.

### Note

To force transactions to capture, execute a "SET NETWORK" command. Then, choose FORCE TRANSACTIONS TO CAP-TURE. If your system had any uncaptured transactions, it will tell you that they have been captured. If your system does not have any transactions to be captured, it will tell you that as well.

- 3. Remove power from the Fuel Site Controller (FSC) and disconnect battery.
- 4. Remove the U-25 and U-28 program chips (and U9 and U10 if present).
- 5. Remove the U-24 PAL chip.

### Note

Returned PAL chip sockets are frequently damaged. This damage is often caused when a screwdriver is used to remove the chips from the board. To avoid this damage (which is NOT warranty-covered) use a Chip Puller (such as Amp Part No. 82648-1 52-pin). Pullers remove chips without damaging sockets.

- 6. Install the new U-25, U-28, U-9 and U-10 chips.
- 7. Change JUMPER 7 from OLD to NEW (if applicable).
- 8. Change Standard FIT to an Alpha FIT see Appendix J.
- 9. Reapply power to the FSC and reconnect the battery.

AFTER REAPPLYING FSC POWER, THE STATUS LIGHT FLASHES "0" UNTIL YOU DO THE TEST COMMAND. THE FIT AND PCT SHOW AS "DOWN" UNTIL THIS COMMAND IS ISSUED.

- 10. Issue the "Test" command to change the Petro-Net baud rate to 1200 and reset the system.
- A. At the System 2 prompt type in "HELLO".
- B. Enter the main password.
- C. Type in the work "TEST".

D. The following prompts will be displayed. They should be answered as below:

```
TEST RAM (Y/N)?
                  Ν
 TEST BATTERY (Y/N)?
                      Ν
MONITOR PETRONET (Y/N)? N
MONITOR HOST (Y/N)? N
 TEST CLOCK (Y/N)?
                    Ν
 PORT # TO TEST:
                   (ENTER)
 SELECT PETRONET BAUD RATE (Y/N)?
                                   Y
                   1200 baud
                   2400 baud
                   4800 baud
                   9600 baud
SELECT OPTION:
                1
1200 baud
RESET SYSTEM (Y/N) Y
--DO
     YOU
           WANT
                 ТО
                     DO
                         A COLD
                                   START?
                                           Ν
```

BE SURE YOU ANSWER NO TO THE "COLD START" QUESTION!
Reprogram the system parameters using Section H.3 below.

Restore proprietary card file if necessary.

## Trendar/FDIS Step By Step Configuration

This section contains step by step instructions for configuring a System2 for the new Trendar FDIS Network. Refer to other chapters of this manual for explanations of the commands listed below. You can use the Previous Information field to copy down the previous configuration of the system.

- 1. Obtain a CRT or PC with terminal emulation software.
- 2. Set communication parameters: E,7,1, baud rate 1200 (in FSC as well)
- 3. Use Wyse 50 or VT100 terminal emulation.
- 4. After communications are established you will see a > prompt. Type HELLO and press <enter>.

You should now be prompted with the message ENTER PASSWORD. Type in HELLO again and press <enter>.

You should now see a P> instead of a ">." To configure the System2 you must be in privileged mode.

Perform several fueling transactions after configuration through each PCT to make sure your System2 is configured according to the specifications outlined in this guide.

Please note that your particular configuration choices may differ. These entries are simply the most common answers for non proprietary systems.

The step-by-step procedure begins on page 215, 233. Use the Previous Info field to copy down the previous configuration of the system.

If you have any problems, please contact Petro Vend Technical Service at 708-485-4200.

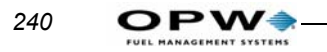

| Step | System2 displays:                                                                                                    | Your command:                                                                   | Previous<br>info: |
|------|----------------------------------------------------------------------------------------------------|---------------------------------------------------------------------------------|-------------------|
| 1    | <pre>P&gt;     Options:     0-STD (level 1)     1-EMA (level 2)     2-EMB     3-EMC (level 3)     4-EMD (level 4)     5-EME</pre> | SET RAM<br><enter></enter>                                                      |                   |
|      | Current Option:<br>EMA (level 2)                                                                                                  | 1<br>< enter >                                                                  |                   |
| 2    | P><br>Enter Time (xx:xx am/pm): Enter<br>Time in xx:xx am/pm<br>format (e.g., 03:50 pm)                                           | SET TIME<br>< enter ><br>Enter current<br>time then<br>< enter >                |                   |
| 3    | P><br>Enter Date (MMM DD, YYYY):Enter<br>Date in MMM DD, YYYY<br>format (e.g. Jan 1, 1991)                                        | SET DATE<br><enter><br/>Enter current<br/>date then<br/><enter></enter></enter> |                   |

| Step | System2 displays:                                                                                                    | Your command:                         | Previous<br>info: |
|------|----------------------------------------------------------------------------------------------------|---------------------------------------|-------------------|
| 4    | P>                                                                                                    | SET CARD<br>BUFFER<br><enter></enter> |                   |
|      | <pre>1-Specify Card/Account Buffer Size<br/>2-Define Card/Account Record<br/>3-Clear Card Record Totals<br/>4-Reconcile Card Record Allocation<br/>5-Clear All Account Record Totals<br/>6-Reconcile Account Record Allocation<br/>7-Month End Totals<br/>8-Set Keyboard Card Control Data<br/>9-Additional Options<br/>X-Exit<br/>Enter Choice:</pre> | 1 <enter></enter>                     |                   |
|      | Note: Transaction and Message<br>Buffer Will Be Cleared! (Y/N)                                                                                                    | y <enter></enter>                     |                   |
|      | Enable Messaging (Y/N)                                                                                                    | 30 <enter></enter>                    |                   |
|      | Enter Transaction Size Code:                                                                                                    | 533 <enter></enter>                   |                   |
|      | # Of Cards/Accts (Min. Opt):                                                                                                    | 184 <enter></enter>                   |                   |
|      | (Max. Options):                                                                                                    | 875 < enter >                         |                   |
|      | # Of Transactions:                                                                                                    | 0 <enter></enter>                     |                   |
|      | # Of Messages:                                                                                                    | Y <enter></enter>                     |                   |
|      | Save This Configuration (Y/N)?                                                                                                    |                                       |                   |
|      | <pre>1-Specify Card/Account Buffer Size<br/>2-Define Card/Account Record<br/>3-Clear Card Record Totals<br/>4-Reconcile Card Record Allocation<br/>5-Clear All Account Record Totals<br/>6-Reconcile Account Record Allocation<br/>7-Month End Totals<br/>8-Set Keyboard Card Control Data<br/>9-Additional Options<br/>X-Exit<br/>Enter Choice:</pre> | 2 <enter></enter>                     |                   |

| Step      | System2 displays:                                                                                                    | Your command:                                                                                                    | Previous<br>info: |
|-----------|----------------------------------------------------------------------------------------------------|----------------------------------------------------------------------------------------------------|-------------------|
| 4<br>cont | Card/Account Records:<br>Card/Account Not Yet Defined<br>Specify Card/Account Record (Y/N)<br>Card/Account File Will Be<br>Destroyed!!! Sure (Y/N)?                                                                                                    | Y <enter><br/>Y <enter></enter></enter>                                                                                                    |                   |
|           | Account #s<br>Expiration Date<br>Monthly Allocation<br>Daily Allocation<br>PIN #<br>Save Odometer Entries<br>Pump Restriction<br>Quantity Restriction<br>Driver/Vehicle/Account Name<br>Verify 1?<br>Verify 2?<br>Verify 3?<br>Prompt Seq.                                                                                        | N < enter ><br>N < enter ><br>N < enter > |                   |
|           | 1-Specify Card/Account Buffer Size<br>2-Define Card/Account Record<br>3-Clear Card Record Totals<br>4-Reconcile Card Record Allocation<br>5-Clear All Account Record Totals<br>6-Reconcile Account Record Allocation<br>7-Month End Totals<br>8-Set Keyboard Card Control Data<br>9-Additional Options<br>X-Exit<br>Enter Choice: | X <enter></enter>                                                                                                    |                   |

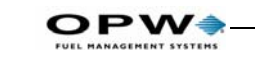

| Step | System2 displays:                                                                                                    | Your command:                                                                                        | Previous<br>info: |
|------|----------------------------------------------------------------------------------------------------|----------------------------------------------------------------------------------------------------|-------------------|
| 5    | P>                                                                                                    | SET<br>FUELTYPE<br><enter></enter>                                                                   |                   |
|      | #       ENEME       Units       Price       THE [DOM] UHI         1       UNITS       Price       THE [DOM] UHI         1       UNITS       Price       THE [DOM] UHI         2       PHEMUIN       GALLONE       1.000       GEE   0   061           3       SUBRE       GALLONE       1.000       GES   0   063           4       SUBRE       GALLONE       1.000       GES   0   017           5       #1 DIESEL       GALLONE       1.000       MEC   0   017           6       #1 DIESEL       GALLONE       1.000       MEC   0   017           7       #1 DIESEL       GALLONE       1.000       MEC   0   013           8       #2 DIESEL       GALLONE       1.000       MEC   0   013           9       #2DIESEL       GALLONE       1.000       MEC   0   044           10       UHIAD ELE       GALLONE       1.000       MEC   0   052           11       12000 EUER       GALLONE       1.000       MEC   0   052           11       1200 EUER       GALLONE       1.000       MEC   0   052           11       1200 GLI       GALLONE       1.000       MEC   0   052           11       GALLONE       1.000 </th <th></th> <th></th> |                                                                                                    |                   |
|      | Enter: (Fuel Table Row # (116)<br>or [Return] to exit)<br>                                                                                                    | 6 <enter></enter>                                                                                    |                   |
|      | Enter Name:<br>Enter UNITS Mode (1=Gallon 2=Liter<br>3= Quart)<br>Enter Price:<br>Enter Trendar Type:<br>Enter Trendar FDIS Type<br>(0=Other 1=#1 Diesel 2=#2 Diesel)<br>Enter type<br>Enter UNIVERSAL type:<br>Enter: (Fuel Table Row #(116) or<br>[Return] to exit) <enter></enter>                                                                                                    | < enter ><br>< enter ><br>< enter ><br>< enter ><br>< enter ><br>< enter ><br>< enter ><br>< enter > |                   |

Appendix J - Trendar/FDIS Network: Trendar/FDIS Step By Step Configuration

| Step | System2 displays:                                                                                                    | Your command:                                                                                             | Previous<br>info: |
|------|----------------------------------------------------------------------------------------------------|----------------------------------------------------------------------------------------------------|-------------------|
| 6    | ₽><br>VERY IMPORTANT!<br>Unlike non-network systems, the journal<br>printer MUST be connected to the PRINTER<br>port, NOT AUX 1.                                                                                                | SET JOURNAL<br><enter><br/>Y <enter><br/>Y <enter></enter></enter></enter>                                |                   |
|      | <pre>Office Journal (Y/N)? Set Journal Printer Options (Y/N)? Print: Account, Driver, Vehicle, Odom Misc (Y/N)? Account #, Card 2 (Y/N)? Prompt Responses (Y/N)? Journal Error Option?Enable Auth On Journal Error (Y/N)?</pre> | Y <enter><br/>Y <enter><br/>Y <enter><br/>Y <enter><br/>Y <enter></enter></enter></enter></enter></enter> |                   |

|                                                                                                    | : |
|----------------------------------------------------------------------------------------------------|---|
| <pre>/ P&gt; SETTRANS <enter></enter></pre>                                                                                                    |   |
| Set Wrap Around Options?Y < enter>Enable Wrap Around?Y < enter>Write Over NCN-CAPTURED or<br>PAILED Transactions?N < enter>Redefine Transaction?Y < enter>Trans = Unauth'd Users Also?N < enter>Specify Displayed Pields?N < enter>Enter Y To Display the PieldY < enter>Account, Driver, Vehicle?Y < enter>Date & Time?Y < enter>Trans # ?Y < enter>Card 1 ?Y < enter>Card 2 ?Y < enter>Pultype ?Y < enter>Pultype ?Y < enter>Puint ?Y < enter>Nose ?Y < enter>Quantity ?Y < enter>Price ?Y < enter>Distance Per Unit ?Y < enter>Miscellaneous ?Y < enter>Account # ?Y < enter>Prompt Entries ?Y < enter>Computer Format ?Y < enter>Computer Format Check DataY < enter>In HeaderY < enter> |   |

The steps in Part 8 below must be repeated for each pump you have connected to the System2. These commands allow you to program pump number, fueltype, time-outs, etc. There can be up to four PCTs; each can control up to eight hoses.

"X" is the PCT number, "N" is relay number. A "[]" means enter the variable (such as pump number) here.

| Step | System2 displays:       | Your command:                 | Previous<br>info: |
|------|-------------------------|-------------------------------|-------------------|
| 8    | P>                      | CONF PCT X<br><enter></enter> |                   |
|      | Is This a U.P.C. (Y/N)? | N <enter></enter>             |                   |

| Step | System2 displays:                                                                                                    | Your command:                                                                                                    | Previous<br>info: |
|------|----------------------------------------------------------------------------------------------------|----------------------------------------------------------------------------------------------------|-------------------|
| 9    | ₽>                                                                                                    | CONFIG PCT X<br>POS N<br>< enter >                                                                                                    |                   |
|      | <pre>PCT 1 POSITION 1<br/>Enter Pump #:<br/>Enter Pulses Per Gallon<br/>Enter Pulse Ratio<br/>Max Fuel to Be Dispensed Per<br/>Transaction:<br/>Enable Pump Sentry (Y/N)?<br/>Pump Sentry: Enabled<br/>Maximum Time Allowed for<br/>Fueling (minutes):<br/>Maximum Time Allowed to Retrieve<br/>Pump Handle (seconds):<br/>Maximum Time to Detect First<br/>Fueling Pulse (seconds):<br/>Maximum Time Allowed Between<br/>Fueling Pulses (seconds):<br/>Enter Fueltype Code #:<br/>Enter Tank #<br/>Clear Pump Totals (Y/N)?<br/>Cleared<br/>Enter Totalizer Value:<br/>P&gt;</pre> | <pre>[] &lt; enter &gt; [] &lt; enter &gt; [] &lt; enter &gt; [] &lt; enter &gt; ] &lt; enter &gt; 500 &lt; enter &gt; Y &lt; enter &gt; 30 &lt; enter &gt; 120 &lt; enter &gt; 120 &lt; enter &gt; 300 &lt; enter &gt; 6 &lt; enter &gt; [] &lt; enter &gt; Y &lt; enter &gt; Value, then &lt; enter &gt; DOWNLOAD &lt; enter &gt; </pre> |                   |
| 10   | ₽>                                                                                                    | INSTALL<br>PCT X POS N<br><enter></enter>                                                                                                    |                   |

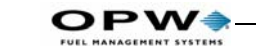

| Step | System2 displays:                                                                                                    | Your command:                                                                                                    | Previous<br>info: |
|------|----------------------------------------------------------------------------------------------------|----------------------------------------------------------------------------------------------------|-------------------|
| 11   | P><br>○KAY                                                                                                    | INSTALL<br>PCT X<br>< enter >                                                                                                    |                   |
| 12   | P>                                                                                                    | CONFIG FIT X<br><enter></enter>                                                                                                    |                   |
|      | <pre>Is This an OPT (Y/N)?<br/>Enter Decline Message Time-out<br/>Code in (seconds):<br/>Enter Prompt Time-out Code (19)<br/>Issue Receipts (Y/N)?<br/>Enter Limit To Receive Receipts<br/>in Days (099)<br/>Clear Receipt Counter (Y/N)?<br/>Enable Keyboard Access (Y/N)?<br/>Specify PCT's To Shut Off On<br/>E-Stop (Y/N)?<br/>Change FIT Access To Pumps (Y/N)?<br/>FIT Installed<br/>Island Terminal: FIT<br/>Decline Time-out: 60 Seconds<br/>Prompt Time-out: 55 Seconds<br/>Receipts: 01-Day Limit To Receive<br/>Receipt<br/>Keyboard Access Disabled<br/>PCT's To Shut Off On E-Stop:<br/>1,2,3,4<br/>Card Reader Error Counter: 0<br/>Access To All Pumps<br/>P&gt;</pre> | N < enter ><br>60 < enter ><br>9 < enter ><br>Y < enter ><br>1 < enter ><br>N < enter ><br>N < enter ><br>N < enter ><br>N < enter ><br>N < enter ><br>N < enter > |                   |
| 13   | P>                                                                                                    | INSTALL FIT X<br><enter></enter>                                                                                                    |                   |

| Step | System2 displays:                                                                                       | Your command:                          | Previous<br>info: |
|------|----------------------------------------------------------------------------------------------------|----------------------------------------|-------------------|
| 14   | ₽>                                                                                                    | FORMAT<br>DISPLAY 8<br><enter></enter> |                   |
|      | Language 1 Display #8<br>PETRO VEND SYSTEM2<br> Lang 1   COMPANY NAME<br>TERM [Trendar FDIS terminal #] | < enter >                              |                   |
| 15   | P><br>Language 1 Display #9<br>INSERT CARD<br> Lang 1   INSERT                                          | FORMAT<br>DISPLAY 9<br><enter></enter> |                   |
|      | TRENDAR FDIS CARD                                                                                       | <enter></enter>                        |                   |

System2 headers and trailers can each contain up to four lines. Each line is 11 characters long and can be printed in either red or black. In a network receipt (like Comdata), only the receipt header and trailer are programmable. The network receipt body is fixed, and cannot be changed.

The first two lines of the receipt header are programmed under the language 1 portion of the "FORMAT RECEIPT HEADER" command. The remaining two lines of the receipt header are programmed under the network portion.

Please note that both commands use lines 1 and 2 for entering this information. Text should be in uppercase and centered if possible.

| Step | System2 displays:                                                    | Your command:                                                                         | Previous<br>info: |
|------|----------------------------------------------------------------------|---------------------------------------------------------------------------------------|-------------------|
| 16   | ₽>                                                                   | FORMAT<br>RECEIPT<br>HEAD < enter >                                                   |                   |
|      | Enter Language 1 or N:1 <enter><br/>Line 1&gt;   </enter>            | Your Company<br>Name <enter></enter>                                                  |                   |
|      | red print (Y/N)?<br>Line 2>  TERMINAL [ ]                            | Y <enter> [] <enter></enter></enter>                                                  |                   |
|      | [] is Trendar FDIS<br>Terminal Number<br>red print (Y/N)?<br>Line 3> | Y <enter><br/><enter></enter></enter>                                                 |                   |
| 17   | ₽>                                                                   | FORMAT<br>RECEIPT<br>HEAD < enter >                                                   |                   |
|      | Enter Language<br>Line 1>   CITY <enter></enter>                     | 1 or N <enter></enter>                                                                |                   |
|      | red print (Y/N)?<br>Line 2>  <br>red print (Y/N)?<br>Line 3>         | Y <enter><br/>State <enter> Y<br/><enter><br/><enter></enter></enter></enter></enter> |                   |

| Step | System2 displays:                                                                                                    | Your command:                                                                                              | Previous<br>info: |
|------|----------------------------------------------------------------------------------------------------|----------------------------------------------------------------------------------------------------|-------------------|
| 18   | ₽>                                                                                                    | FORMAT<br>RECEIPT<br>TRAIL<br>< enter >                                                                    |                   |
|      | Enter Language 1 or N                                                                                                    | N < enter >                                                                                                |                   |
|      | Line 1>   <br>red print (Y/N)?<br>Line 2>  <br>red print (Y/N)?<br>Line 3>  (press space bar to<br>advance cursor<br>to the end of line) <enter></enter> | [SIGN NAME]<br><enter><br/>Y <enter><br/>Y <enter><br/>[BELOW]<br/><enter></enter></enter></enter></enter> |                   |
|      | red print (Y/N)?<br>Line 4>  <br>red print (Y/N)?<br>P>                                                                                                  | Y < enter ><br>X < enter ><br>Y < enter ><br>DOWNLOAD<br>< enter >                                         |                   |

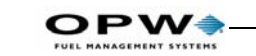

| Step | System2 displays:                                                                                                    | Your command:                          | Previous<br>info: |
|------|----------------------------------------------------------------------------------------------------|----------------------------------------|-------------------|
| 19   | P >         [Code] Prompt       [Entry] #                                 A [SEEFHE FUEL Y/S],         Y/S]   1             B [WILEWOEL,         122   6             C [THIP \$,         ABC   10             D [THIP £.5],         ABC   12             C [THIP \$,         ABC   12             F [EMPLOYME ID,         ABC   12             A [THALLER ID,         ABC   12             H [THALLER ID,         ABC   12             S [THIVE LICEESE STATE,         ABC   2             K [DEIVEE LICEESE A,         ABC   2             K [DEIVEE LICEESE # A,         ABC   2             K [DEIVEE LICEESE # A,         ABC   2             K [DEIVEE LICEESE # A,         ABC   2             K [DEIVEE LICEESE # A,         ABC   2             K [DEIVEE LICEESE # A,         ABC   2             K [DEIVEE LICEESE # A,         ABC   2             K [VEHICLE LICEESE # A,         ABC   2             M [VEHICLE LICEESE #,         AEC   2 | SET PROMPT<br><enter></enter>          | Inro:             |
|      | N       [THAILER LICENEE STATE.         AEC   2           O       [THAILER LICENEE \$.         AEC   20           P       [DRIVE NAME.         AEC   12           Q       [PUBCIAGE OFDER A.         L23   9           R       [CENTROL *:         123   8           S       [EXTRA PROMPT 1:         123   1           T       [EXTRA PROMPT 2:         123   1                                                                                                    |                                        |                   |
|      | Enter (Prompt Table Row # (AT)<br>or [Return] to exit):                                                                                                    | S <enter></enter>                      |                   |
|      | S   EXTEA DECMDT 1:   123  <br>1                                                                                                    | [Your Message]<br><enter></enter>      |                   |
|      | Enter Prompt:                                                                                                    | 0 <enter></enter>                      |                   |
|      | Enter Entry Mode (0 = Numeric,<br>1=Hidden, 2=Yes/No, 3=Alpha):<br>Enter Length (120):<br>Enter (Prompt Table Row # (AT)<br>or [Return] to exit):                                                                                                    | 12 <enter><br/><enter></enter></enter> |                   |

| Step | System2 displays:                                                                                                    | Your command:                     | Previous<br>info:                                          |
|------|----------------------------------------------------------------------------------------------------|-----------------------------------|------------------------------------------------------------|
| 20   | P><br>NETWORK CHOICES                                                                                                    | SET<br>NETWORK<br><enter></enter> |                                                            |
|      | 1 - TRENDAR FDIS                                                                                                    |                                   |                                                            |
|      | <ul> <li>6 - SET FLEET TABLE</li> <li>7 - PERFORM COMMUNICATION TEST</li> <li>8 - SET FORCED TRANS CAPTURE TIME</li> <li>9 - FORCE TRANSACTION CAPTURE</li> <li>500 SECONDS</li> </ul> |                                   |                                                            |
|      | Enter option number or press<br>[RETURN] to exit:                                                                                                    | 1 <enter></enter>                 |                                                            |
|      | NETWORK option settings                                                                                                    |                                   |                                                            |
|      | <pre>1 - SITE ID</pre>                                                                                                    |                                   |                                                            |
|      | Enter option number or press                                                                                                    | 1 <enter></enter>                 | *SITE ID is<br>provided by                                 |
|      | [RETURN] to exit:                                                                                                    | [Site ID]<br>< enter >            | Trendar.<br>SITE ID is<br>nequined for<br>with aritration! |
|      | Enter SITE ID:*                                                                                                    | 2 < enter >                       |                                                            |
|      | Enter option number or press<br>[RETURN] to exit:                                                                                                    | [Site Name]<br><enter></enter>    |                                                            |
|      | Enter SITE NAME:                                                                                                    | 3 <enter></enter>                 |                                                            |
|      | Enter option number or press<br>[RETURN] to exit:                                                                                                    | Site City                         |                                                            |
|      | Enter SITE CITY:                                                                                                    | State 2                           |                                                            |
|      | Enter option number or press<br>[RETURN] to exit:                                                                                                    | 4 < enter>                        |                                                            |

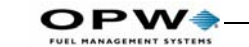

| Step        | System2 displays:                                                                                                    | Your command:                                                                       | Previous<br>info: |
|-------------|----------------------------------------------------------------------------------------------------|-------------------------------------------------------------------------------------|-------------------|
| 20<br>cont. | Enter option number or press<br><return> to exit.</return>                                                                      | 5 <enter></enter>                                                                   |                   |
|             | Enter REDIAL ATTEMPTS:                                                                                                    | 3 <enter></enter>                                                                   |                   |
|             | Enter option number or press<br><return> to exit.</return>                                                                      | 6 <enter></enter>                                                                   |                   |
|             | Enter CONNECT TIME seconds:                                                                                                    | 30 <enter></enter>                                                                  |                   |
|             | Enter option number or press<br><return> to exit.</return>                                                                      | 7 <enter></enter>                                                                   |                   |
|             | Enter LOCAL AUTHORIZATION? (Y/N)?<br>Enter NUMBER (default=1):<br>Enter DURATION (default=1):<br>Enter ALLOW KEYED CARDS (Y/N): | N <enter><br/>1 <enter><br/>1 <enter><br/>N <enter></enter></enter></enter></enter> |                   |
|             | Enter option number or press<br><return> to exit.</return>                                                                      |                                                                                     |                   |
|             | Enter NETWORK processing ON time (HH:MM AM/PM):                                                                                 | 8 < enter><br>12:00 AM<br>< enter><br>12:00 AM                                      |                   |
|             | Enter NETWORK processing OFF time<br>(HH:MM AM/PM):                                                                             |                                                                                     |                   |
|             | Enter option number or press<br><return> to exit.</return>                                                                      | < enter >                                                                           |                   |
|             | Enter AUTHORIZATION MESSAGE:                                                                                                    | 9 < enter>                                                                          |                   |
|             | Enter option number or press<br><return> to exit.</return>                                                                      | <enter></enter>                                                                     |                   |
|             | Enter RE-PROMPT TIME minutes<br>(0 - no limit):                                                                                 | 10 <enter></enter>                                                                  |                   |
|             | Enter option number or press                                                                                                    | 10 <enter></enter>                                                                  |                   |
|             | NETWORK option settings TRENDAR FDIS<br>1 - DIAL MODETONE<br>2 - TONE DURATION                                                  | 11 <enter></enter>                                                                  |                   |

Appendix J - Trendar/FDIS Network: Trendar/FDIS Step By Step Configuration

| Step        | System2 displays:                                                                                                    | Your command:                                                                                                    | Previous<br>info:                            |
|-------------|----------------------------------------------------------------------------------------------------|----------------------------------------------------------------------------------------------------|----------------------------------------------|
| 20<br>cont. | Enter option number or press<br><return> to exit.<br/>NOTE: Modem must be attached to AUX 3.</return>                                                                                                    | < enter >                                                                                                    |                                              |
|             | Reconfiguring modemPlease wait<br>Modem reconfigured.                                                                                                    |                                                                                                    |                                              |
|             | NETWORK CHOICES                                                                                                    |                                                                                                    |                                              |
|             | 1 - TRENDAR FDIS                                                                                                    |                                                                                                    |                                              |
|             | 6 - SET FLEET TABLE<br>7 - PERFORM COMMUNICATION TEST<br>8 - SET FORCED TRANS CAPTURE TIME<br>9 - FORCE TRANSACTION CAPTURE 500 SECONDS                                                                                                    |                                                                                                    |                                              |
|             | Enter option number or press<br>[REIURN] to exit:                                                                                                    | 6 < enter >                                                                                                    |                                              |
|             | Note: Set table, THEN do communication test.                                                                                                    |                                                                                                    |                                              |
|             | a) r) statt, dooting manage         prompt meg) scimary         oscinitary         outloff a manage         a           1 a)         1         1         1         1         1         1         1         1         1         1         1         1         1         1         1         1         1         1         1         1         1         1         1         1         1         1         1         1         1         1         1         1         1         1         1         1         1         1         1         1         1         1         1         1         1         1         1         1         1         1         1         1         1         1         1         1         1         1         1         1         1         1         1         1         1         1         1         1         1         1         1         1         1         1         1         1         1         1         1         1         1         1         1         1         1         1         1         1         1         1         1         1         1         1         1         1 |                                                                                                    |                                              |
|             | ENTER (fleet table row # (120) or<br>[REIURN] to exit):                                                                                                    | 1 <enter></enter>                                                                                                    | *This                                        |
|             |                                                                                                    |                                                                                                    | information is<br>provided by<br>Trundan All |
|             | (0-None, 1-TRENDAR FDIS)<br>Enter NETWORK:*<br>Enter FDIS FLEET#:*<br>Enter FLEET NAME:*<br>Enter PROMPT SEQUENCE:*<br>Enter PRIMARY #:*                                                                                                    | 1 <enter><br/>123456 <enter><br/>name <enter><br/>#GBC <enter><br/>18001234567<br/><enter></enter></enter></enter></enter></enter> | Trendar. All<br>fields are<br>required?      |

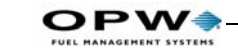

| Step       | System2 displays:                                                                                                    | Your command:                                                                                              | Previous<br>info: |
|------------|----------------------------------------------------------------------------------------------------|----------------------------------------------------------------------------------------------------|-------------------|
| 20<br>cont | Enter SECONDARY #:                                                                                                    | 18001234567<br><enter></enter>                                                                             |                   |
|            | Enter ONLINE [On1]<br>Enter OFFLINE [Off]<br>Enter Override:<br>Enter Discount:<br>ENTER (fleet table row # 1-20 or [return]<br>to exit): | 500 <enter><br/>0 <enter><br/>10 <enter><br/>0 <enter><br/><enter></enter></enter></enter></enter></enter> |                   |
|            | NETWORK CHOICES                                                                                                    |                                                                                                    |                   |
|            | 1 - TRENDAR FDIS                                                                                                    |                                                                                                    |                   |
|            | 6 - SET FLEET TABLE<br>7 - PERFORM COMMUNICATION TEST<br>8 - SET FORCED TRANS CAPTURE TIME<br>9 - FORCE TRANSACTION CAPTURE 500 SECONDS   |                                                                                                    |                   |
|            | Enter option number or press [RETURN] to<br>exit:                                                                                         |                                                                                                    |                   |
|            | Here, Fleet table is redisplayed with your<br>ROW I changes visible.                                                                      | 7 <enter></enter>                                                                                          |                   |
|            | ENTER (fleet table row # 1-20 or<br>[return] to exit):                                                                                    | 1 <enter></enter>                                                                                          |                   |
|            | Here, Fleet table ROW 1 is displayed with<br>your changes visible.                                                                        |                                                                                                    |                   |
|            | Performing testplease wait<br>Communication testno error<br>[card number data] INVALID CARD NR<br>MESG#00012.                             |                                                                                                    |                   |
|            | NOTE: If you do NOT see the "Invalid Card"<br>message, check the Troubleshooting appendix<br>for comm errors.                             |                                                                                                    |                   |

| Step        | System2 displays:                                                                                                    | Your command:                                                                                                    | Previous<br>info: |
|-------------|----------------------------------------------------------------------------------------------------|----------------------------------------------------------------------------------------------------|-------------------|
| 20<br>cont. | NETWORK CHOICES<br>1 - TRENDAR FDIS<br>6 - SET FLEET TABLE<br>7 - PERFORM COMMUNICATION TEST<br>8 - SET FORCED TRANS CAPTURE TIME<br>9 - FORCE TRANSACTION CAPTURE<br>500 SECONDS<br>Enter option number or press<br>[RETURN] to exit: | <enter></enter>                                                                                                    |                   |
| 21          | <pre>P&gt;  ** SET TAX** Federal Tax0.00 State Tax0.00 Federal Tax Rebate0.00 State Tax Rebate0.00 State Tax Rebate0.00 Sales Tax0.00 Enter FEDERAL TAX Enter STATE TAX Enter STATE TAX REBATE Enter SALES TAX P&gt; P&gt;</pre>       | SET TAX<br><enter><br/>.01 <enter><br/>.05 <enter><br/>.01 <enter><br/>.01 <enter><br/>.05 <enter><br/>.05 <enter><br/>DOWNLOAD<br/><enter></enter></enter></enter></enter></enter></enter></enter></enter> |                   |

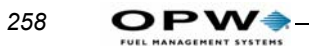

## **Appendix K - Generic Networks**

This appendix tells you how to set up networks not described in the other appendices in this manual. Please see your System2 Operators Guide for explanations of commands. Also, your responses may be different for each network configured. The responses shown in this guide are not always best for your site, they represent basic responses required to bring up the site.

You will need a CRT terminal, or a PC running terminal emulation software. Fuel Site Controller (FSC) baud rate is set at 1200 baud by default. Set other COMM parameters to E,7,1 (with Wyse 50 or VT100 emulation).

The > prompt means communication is working. Type HELLO and press ENTER. Next you will see ENTER PASSWORD. Type HELLO again, and press ENTER. The **P**> prompt means you are in privileged mode. To configure the System2 you must be in privileged mode.

Do a COLD START It is also recommended that you perform a cold start before you proceed with configuration.

| Step | System2 displays:                                                                                                    | Your command:                                                              | Previous<br>info: |
|------|----------------------------------------------------------------------------------------------------|----------------------------------------------------------------------------|-------------------|
| 1    | P>                                                                                                    | SET TIME<br><enter></enter>                                                |                   |
|      | Enter Time (xx:xx am/pm):                                                                                                    | Enter current<br>time then<br><enter></enter>                              |                   |
| 2    | P>                                                                                                    | SET DATE<br>< enter >                                                      |                   |
|      | Enter Date (MMM DD, YYYY):                                                                                                    | Enter date in<br>MMM DD,<br>YYYY format (e.g.<br>Jan 1, 1997)<br>< enter > |                   |
| Step | System2 displays:                                                                                                    | Your command:                                                              | Previous<br>info: |
| 3    | <pre>P&gt;     Options:     0-STD (level 1)     1-EMA (level 2)     2-EMB     3-EMC (level 3)     4-EMD (level 4)     5-EME </pre> | SET RAM<br><enter></enter>                                                 |                   |
|      | Current Option:<br>EMA (level 2)                                                                                                   | 1<br>< enter >                                                             |                   |

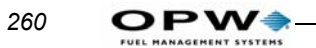

| Step | System2 displays:                                                                                                    | Your command:                         | Previous<br>info: |
|------|----------------------------------------------------------------------------------------------------|---------------------------------------|-------------------|
| 4    | P>                                                                                                    | SET CARD<br>BUFFER<br><enter></enter> |                   |
|      | 1-Specify Card/Account Buffer Size<br>2-Define Card/Account Record<br>3-Clear Card Record Totals<br>4-Reconcile Card Record Allocation<br>5-Clear All Account Record Totals<br>6-Reconcile Account Record Allocation<br>7-Month End Totals<br>8-Set Keyboard Card Control Data<br>9-Additional Options<br>X-Exit | 1 <enter></enter>                     |                   |
|      | Enter Choice:<br>Note: Transaction and Message<br>Buffer Will Be Cleared! (Y/N)                                                                                                    | y <enter></enter>                     |                   |
|      | Enable Messaging (Y/N)                                                                                                    | n <enter></enter>                     |                   |
|      | Enter Transaction Size Code:                                                                                                    | 30 <enter></enter>                    |                   |
|      | # Of Cards/Accts (Min. Opt):                                                                                                    | 366 <enter></enter>                   |                   |
|      | (Max. Options):                                                                                                    | 512 <enter></enter>                   |                   |
|      | # Of Transactions:                                                                                                    | 750 < enter >                         |                   |
|      | # Of Messages:<br>Save This Configuration (Y/N)?                                                                                                    | 0 <enter></enter>                     |                   |
|      | 1-Specify Card/Account Buffer Size<br>2-Define Card/Account Record<br>3-Clear Card Record Totals<br>4-Reconcile Card Record Allocation<br>5-Clear All Account Record Totals<br>6-Reconcile Account Record Allocation<br>7-Month End Totals<br>8-Set Keyboard Card Control Data                                   | Y <enter></enter>                     |                   |
|      | 9-Additional Options<br>X-Exit<br>Enter Choice:                                                                                                    | 2 <enter></enter>                     |                   |

Appendix K - Generic Networks: Trendar/FDIS Step By Step Configuration

| Step      | System2 displays:                                                                                                    | Your command:                                                                                                    | Previous<br>info: |
|-----------|----------------------------------------------------------------------------------------------------|----------------------------------------------------------------------------------------------------|-------------------|
| 4<br>cont | System2 displays:<br>Card/Account Records:<br>Card/Account Not Yet Defined<br>Specify Card/Account Record (Y/N)<br>Card/Account File Will Be<br>Destroyed!!! Sure (Y/N)?<br>Account #s<br>Expiration Date<br>Monthly Allocation<br>Daily Allocation<br>Daily Allocation<br>PIN #<br>Save Odometer Entries<br>Pump Restriction<br>Quantity Restriction<br>Driver/Vehicle/Account Name<br>Verify 1?<br>Verify 2?<br>Verify 3?<br>Prompt Seq. | Your command:<br>Y < enter ><br>Y < enter ><br>N < enter ><br>N < enter > | Previous<br>info: |
|           | MAXIMUM CARDS/ACCOUNTS: XXXX<br>1-Specify Card/Account Buffer Size<br>2-Define Card/Account Record<br>3-Clear Card Record Totals<br>4-Reconcile Card Record Allocation<br>5-Clear All Account Record Totals<br>6-Reconcile Account Record Allocation<br>7-Month End Totals<br>8-Set Keyboard Card Control Data<br>9-Additional Options<br>X-Exit<br>Enter Choice:                                                                          | N < enter >                                                                                                    |                   |

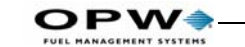

| Step | System2 displays:                                          | Your command:                                                                                                    | Previous<br>info: |
|------|------------------------------------------------------------|----------------------------------------------------------------------------------------------------|-------------------|
| 5    | <pre>P&gt;</pre>                                           | SET<br>FUELTYPE<br>< enter >                                                                                                    |                   |
|      | Enter: (Fuel Table Row # (116)<br>or [Return] to exit)<br> | y <enter><br/>6 <enter><br/><enter><br/><enter><br/><enter><br/><enter><br/><enter><br/><enter><br/><enter><br/><enter><br/><enter><br/><enter><br/><enter><br/>y <enter></enter></enter></enter></enter></enter></enter></enter></enter></enter></enter></enter></enter></enter></enter> |                   |

| Step | System2 displays:                                                                                                    | Your command:                                                                                             | Previous<br>info: |
|------|----------------------------------------------------------------------------------------------------|----------------------------------------------------------------------------------------------------|-------------------|
| 6    | ₽><br>VERY IMPORTANT!<br>Unlike non-network systems, the journal<br>printer MUST be connected to the PRINTER<br>port, NOT AUX 1.                                                                                                | SET JOURNAL<br><enter><br/>Y <enter><br/>Y <enter></enter></enter></enter>                                |                   |
|      | <pre>office Journal (Y/N)? Set Journal Printer Options (Y/N)? Print: Account, Driver, Vehicle, Odom Misc (Y/N)? Account #, Card 2 (Y/N)? Prompt Responses (Y/N)? Journal Error Option?Enable Auth On Journal Error (Y/N)?</pre> | Y <enter><br/>Y <enter><br/>Y <enter><br/>Y <enter><br/>Y <enter></enter></enter></enter></enter></enter> |                   |

| Step | System2 displays:                                                                                                    | Your command:                                                                                                    | Previous<br>info: |
|------|----------------------------------------------------------------------------------------------------|----------------------------------------------------------------------------------------------------|-------------------|
| 7    | P>                                                                                                    | SET TRANS<br>< enter >                                                                                                    |                   |
|      | <pre>Set Wrap Around Options?<br/>Enable Wrap Around?<br/>Write Over NON-CAPTURED or<br/>FAILED Transactions?<br/>Redefine Transaction?<br/>Trans = Unauth'd Users Also?<br/>Specify Displayed Fields?<br/>Enter Y To Display the Field<br/>Account, Driver, Vehicle?<br/>Date &amp; Time?<br/>Trans # ?<br/>Card 1 ?<br/>Card 2 ?<br/>Fueltype ?<br/>Pump ?<br/>Hose ?<br/>Quantity ?<br/>Price ?<br/>Total ?<br/>Odometer ?<br/>Distance Per Unit ?<br/>Miscellaneous ?<br/>Receipt Status ?<br/>Account # ?<br/>Prompt Entries ?<br/>Computer Format ?<br/>Computer Format Check Data<br/>in Header</pre> | $\begin{array}{l} Y < enter > \\ Y < enter > \\ P < enter > \\ Y < enter > \\ Y < enter$ |                   |

The steps in Part 8 must be repeated for each pump you have connected to the System2. These commands allow you to program pump number, fueltype, time-outs, etc. There can be up to four PCTs; each can control up to eight hoses.

"X" is the PCT number, "N" is relay number. A "[]" means enter the variable (such as pump number) here.

| Step | System2 displays:       | Your command:                 | Previous<br>info: |
|------|-------------------------|-------------------------------|-------------------|
| 8    | P>                      | CONF PCT X<br><enter></enter> |                   |
|      | Is This a U.P.C. (Y/N)? | N <enter></enter>             |                   |

| Step | System2 displays:                                                                                                    | Your command:                                                                                                    | Previous<br>info: |
|------|----------------------------------------------------------------------------------------------------|----------------------------------------------------------------------------------------------------|-------------------|
| 9    | ₽>                                                                                                    | CONFIG PCT X<br>POS N<br>< enter >                                                                                |                   |
|      | PCT 1 POSITION 1<br>Enter Pump #:<br>Enter Pulses Per Gallon<br>Max Fuel to Be Dispensed Per<br>Transaction:<br>Enable Pump Sentry (Y/N)?<br>(Do NOT enable if testing with pump simulator)<br>Pump Sentry: Enabled<br>Maximum Time Allowed for | [ ] <enter><br/>[ ] <enter><br/>[ ] <enter><br/>500 <enter><br/>Y <enter></enter></enter></enter></enter></enter> |                   |
|      | Fueling (minutes):<br>Maximum Time Allowed to Retrieve<br>Pump Handle (seconds):<br>Maximum Time to Detect First<br>Fueling Pulse (seconds):                                                                                                    | 30 <enter><br/>120 <enter></enter></enter>                                                                        |                   |
|      | Maximum Time Allowed Between<br>Fueling Pulses (seconds):<br>Enter Fueltype Code #:<br>Enter Tank #<br>Clear Pump Totals (Y/N)?<br>Cleared<br>Enter Totalizer Value:                                                                            | 120 < enter ><br>300 < enter ><br>6 < enter ><br>[] < enter ><br>Y < enter >                                      |                   |
|      | P>                                                                                                    | Value, then<br>< enter ><br>DOWNLOAD<br>< enter >                                                                 |                   |
| 10   | ₽>                                                                                                    | INSTALL<br>PCT X POS N<br><enter></enter>                                                                         |                   |

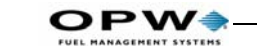

| Step | System2 displays:                                                                                                    | Your command:                                                  | Previous<br>info: |
|------|----------------------------------------------------------------------------------------------------|----------------------------------------------------------------|-------------------|
| 11   | DKAY                                                                                                    | INSTALL<br>PCT X<br><enter></enter>                            |                   |
|      | Repeat for each PCT and position.                                                                                                    |                                                                |                   |
| 12   | P>                                                                                                    | CONFIG FIT X<br><enter></enter>                                |                   |
|      | Is This an OPT (Y/N)?<br>Enter Decline Message Time-out                                                                                                    | N < enter >                                                    |                   |
|      | Code in (seconds):<br>Enter Prompt Time-out Code (19)<br>Issue Receipts (Y/N)?<br>Enter Limit To Receive Receipts                                                                                                    | 60 <enter><br/>9 <enter><br/>Y <enter></enter></enter></enter> |                   |
|      | in Days (099)<br>Clear Receipt Counter (Y/N)?<br>Enable Keyboard Access (Y/N)?<br>Specify PCT's To Shut Off On                                                                                                    | 1 <enter><br/>Y <enter><br/>N <enter></enter></enter></enter>  |                   |
|      | Change FIT Access To Pumps (Y/N)?                                                                                                    | N < enter ><br>N < enter >                                     |                   |
|      | FIT Installed<br>Island Terminal: FIT<br>Decline Time-out: 60 Seconds<br>Prompt Time-out: 55 Seconds<br>Receipts: 01-Day Limit To Receive<br>Receipt<br>Keyboard Access Disabled<br>PCT's To Shut Off On E-Stop:<br>1,2,3,4<br>Card Reader Error Counter: 0<br>Access To All Pumps |                                                                |                   |
|      | P>                                                                                                    | DOWNLOAD<br>< enter >                                          |                   |
| 13   | P>                                                                                                    | INSTALL FIT X<br><enter></enter>                               |                   |
|      | OKAY                                                                                                    |                                                                |                   |
|      | Repeat for each FIT.                                                                                                    |                                                                |                   |

| Step | System2 displays:                                                                                | Your command:                                              | Previous<br>info: |
|------|--------------------------------------------------------------------------------------------------|------------------------------------------------------------|-------------------|
| 14   | P><br>Language 1 Display #8<br>PETRO VEND SYSTEM2<br> Lang 1   COMPANY NAME<br>TERM [terminal #] | FORMAT<br>DISPLAY 8<br><enter></enter>                     |                   |
| 15   | P><br>Language 1 Display #9<br>INSERT CARD<br> Lang 1   INSERT<br>[NETWORK NAME] CARD            | FORMAT<br>DISPLAY 9<br><enter><br/><enter></enter></enter> |                   |

System2 headers and trailers can each contain up to four lines. Each line is 11 characters long and can be printed in either red or black. In a network receipt, only the receipt header and trailer are programmable. The network receipt body is fixed, and cannot be changed.

The first two lines of the receipt header are programmed under the language 1 portion of the "FORMAT RECEIPT HEADER" command. The remaining two lines of the receipt header are programmed under the network portion.

Please note that both commands use lines 1 and 2 for entering this information. Text should be in uppercase and centered if possible.

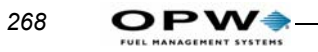

| Step | System2 displays:                                                             | Your command:                                          | Previous<br>info: |
|------|-------------------------------------------------------------------------------|--------------------------------------------------------|-------------------|
| 16   | ₽>                                                                            | FORMAT<br>RECEIPT<br>HEAD <enter></enter>              |                   |
|      | Enter Language 1 or N:1 <enter><br/>Line 1&gt;  <br/>red print (Y/N)?</enter> | Your Company<br>Name <enter></enter>                   |                   |
|      | Line 2>  TERMINAL [ ]<br>red print (Y/N)?                                     | y/n <enter> [] <enter></enter></enter>                 |                   |
|      | Line 3>                                                                       | y/n <enter><br/><enter></enter></enter>                |                   |
| 17   | ₽>                                                                            | FORMAT<br>RECEIPT<br>HEAD <enter></enter>              |                   |
|      | Enter Language<br>Line 1>   <br>red print (Y/N)?                              | 1 or N [city]<br><enter><br/>y <enter></enter></enter> |                   |
|      | Line 2>  <br>red print (Y/N)?                                                 | [State] <enter><br/>Y <enter></enter></enter>          |                   |
|      | Line 3>                                                                       | [opt. info]<br><enter></enter>                         |                   |

Appendix K - Generic Networks: Trendar/FDIS Step By Step Configuration

| Step | System2 displays:                                                  | Your command:                                 | Previous<br>info: |
|------|--------------------------------------------------------------------|-----------------------------------------------|-------------------|
| 18   | ₽>                                                                 | FORMAT<br>RECEIPT<br>TRAIL<br><enter></enter> |                   |
|      | Enter Language 1 or N                                              | N < enter >                                   |                   |
|      | Line 1>   <br>red print (Y/N)?                                     | [txt] < enter ><br>Y < enter >                |                   |
|      | Line 2>  <br>red print (Y/N)?                                      | [txt] < enter ><br>y < enter >                |                   |
|      | Line 3>  (press space bar to<br>advance cursor to the end of line) | [txt] < enter >                               |                   |
|      | red print (Y/N)?                                                   | Y <enter></enter>                             |                   |
|      | Line 4>  <br>red print (Y/N)?                                      |                                               |                   |
|      | P>                                                                 | DOWNLOAD<br>< enter >                         |                   |

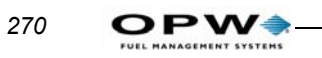

| Step | System2 displays:                                                                                                    | Your command:                          | Previous<br>info: |
|------|----------------------------------------------------------------------------------------------------|----------------------------------------|-------------------|
| 19   | ₽>                                                                                                    | SET PROMPT<br><enter></enter>          |                   |
|      | Code       Prompt       [Entry] Å              A       REEFFEE PUEL Y/S),       Y/SI       1         B       MILLEAGE,       122       6         C       THIP \$,       ABC       122         D       THIP \$,       ABC       12         D       THIP \$,       ABC       12         D       THIP LED,       ABC       12         R       PIN,       F***       8         F       DEUVEL ID,       ABC       12         R       THAILER ID,       ABC       12         I       SEEFFE HOUELS,       122       T         J       DEUVEE LICENSE STATE,       ABC       2         K       DEUVEE LICENSE STATE,       ABC       2         K       DEUVEE LICENSE STATE,       ABC       2         M       VEHICLE LICENSE STATE,       ABC       2         M       VEHICLE LICENSE STATE,       ABC       2         M       VEHICLE LICENSE STATE,       ABC       2         M       VEHICLE LICENSE STATE,       ABC       2         M       VEHICLE LICENSE STATE,       ABC       2      < |                                        |                   |
|      | Enter (Prompt Table Row # (AT)<br>or [Return] to exit):                                                                                                    | S <enter></enter>                      |                   |
|      | S   EXTRA DECMPT 1:   123  <br>1                                                                                                    | [Your Message]<br><enter></enter>      |                   |
|      | Enter Prompt:                                                                                                    | 0 <enter></enter>                      |                   |
|      | Enter Entry Mode (0 = Numeric,<br>1=Hidden, 2=Yes/No, 3=Alpha):<br>Enter Length (120):<br>Enter (Prompt Table Row # (AT)                                                                                                    | 12 <enter><br/><enter></enter></enter> |                   |
|      | or [Return] to exit):                                                                                                    |                                        |                   |

| Step | System2 displays:                                                                                                    | Your command:                                                                                                    | Previous<br>info:                                                                       |
|------|----------------------------------------------------------------------------------------------------|----------------------------------------------------------------------------------------------------|-----------------------------------------------------------------------------------------|
| 20   | <pre>P&gt; NETWORK CHOICES 1 - [ENABLED NETWORK 1] 2 - [ENABLED NETWORK 2] 3 - [ENABLED NETWORK 3] 6 - SET FLEET TABLE 7 - PERFORM COMMUNICATION TEST 8 - SET FORCED TRANS CAPTURE TIME 9 - FORCE TRANSACTION CAPTURE</pre> | SET<br>NETWORK<br>< enter >                                                                                         | Into:                                                                                   |
|      | 500 SECONDS<br>Enter option number or press<br>[RETURN] to exit:<br>NETWORK option settings<br>1 - SITE ID                                                                                                    | 1 <enter></enter>                                                                                                   |                                                                                         |
|      | Enter option number or press<br>[RETURN] to exit:<br>Enter SITE ID:*<br>Enter option number or press<br>[RETURN] to exit:<br>Enter SITE NAME:<br>Enter option number or press<br>[RETURN] to exit:<br>Enter SITE CITY:      | 1 < enter><br>[Site ID]<br>< enter><br>2 < enter><br>[Site Name]<br>< enter><br>3 < enter><br>Site City<br>< enter> | *SITE ID is<br>provided by<br>network.<br>SITE ID is<br>negalined for<br>authorization! |

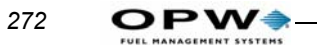

| Step        | System2 displays:                                                                                                    | Your command:                                                 | Previous<br>info: |
|-------------|----------------------------------------------------------------------------------------------------|---------------------------------------------------------------|-------------------|
| 20<br>cont. | Enter option number or press<br><return> to exit.</return>                                                                                                    | 5 <enter></enter>                                             |                   |
|             | Enter REDIAL ATTEMPTS:                                                                                                    | 3 <enter></enter>                                             |                   |
|             | Enter option number or press<br><return> to exit.</return>                                                                                                    | 6 <enter></enter>                                             |                   |
|             | Enter CONNECT TIME seconds:                                                                                                    | 30 <enter></enter>                                            |                   |
|             | Enter option number or press<br><return> to exit.</return>                                                                                                    | 7 <enter></enter>                                             |                   |
|             | NOTE: "Local Authorization" is not allowed in some<br>networks. Contact your network house before enabling<br>the feature. If feature is enabled and your network does<br>not support it, your network will NOT authorize the<br>transaction, and you will have to manually collect<br>payment. |                                                               |                   |
|             | Enter LOCAL AUTHORIZATION? (Y/N)?<br>Enter NUMBER (default=1):<br>Enter DURATION (default=1):<br>Enter ALLOW KEYED CARDS (Y/N):                                                                                                    | Y <enter><br/>1 <enter><br/>1 <enter></enter></enter></enter> |                   |
|             | Enter option number or press<br><return> to exit.</return>                                                                                                    | N < enter >                                                   |                   |
|             | Enter NETWORK processing ON time<br>(HH:MM AM/PM):                                                                                                    | 8 <enter></enter>                                             |                   |
|             | Enter NETWORK processing OFF time (HH:MM AM/PM):                                                                                                    | 12:00 AM<br>< enter >                                         |                   |
|             | Enter option number or press<br><return> to exit.</return>                                                                                                    | 12:00 AM<br><enter></enter>                                   |                   |
|             | Enter AUTHORIZATION MESSAGE:                                                                                                    | 9 <enter></enter>                                             |                   |
|             | Enter option number or press<br><return> to exit.</return>                                                                                                    | THANK YOU<br>< enter >                                        |                   |
|             | Enter RE-PROMPT TIME minutes<br>(0 - no limit):                                                                                                    | 10 <enter></enter>                                            |                   |
|             | Enter option number or press<br><return> to exit.</return>                                                                                                    | 10 <enter></enter>                                            |                   |
|             | AL TONEYES<br>4 - BAUD RATE1200<br>5 - DATA BITE7<br>6 - PARITYEVEN                                                                                                    | 11 <enter></enter>                                            |                   |

| Step       | System2 displays:                                                                                                    | Your command:                                                                           | Previous<br>info: |
|------------|----------------------------------------------------------------------------------------------------|-----------------------------------------------------------------------------------------|-------------------|
| 20<br>cont | Enter SECONDARY #:                                                                                                    | 18001234567<br><enter></enter>                                                          |                   |
|            | Enter ONLINE [On1]<br>Enter OFFLINE [Off]<br>Limit by (D)ollar or (Q)uantity<br>Enter DOLLAR limit (no cents)\$:<br>(#D selected)                                                       | 500 <enter><br/>0 <enter><br/>D or Q<br/><enter><br/>dollar amt</enter></enter></enter> |                   |
|            | ( <i>J D Selected</i> )<br>ENTER (fleet table row # 1-20 or [return]<br>to exit):                                                                                                    | <enter></enter>                                                                         |                   |
|            | NETWORK CHOICES                                                                                                    |                                                                                         |                   |
|            | 1 - [ENABLED NETWORK 1]<br>2 - [ENABLED NETWORK 2]<br>3 - [ENABLED NETWORK 3]                                                                                                    |                                                                                         |                   |
|            | <ul> <li>6 - SET FLEET TABLE</li> <li>7 - PERFORM COMMUNICATION TEST*</li> <li>8 - SET FORCED TRANS CAPTURE TIME</li> <li>9 - FORCE TRANSACTION CAPTURE</li> <li>500 SECONDS</li> </ul> | <enter></enter>                                                                         |                   |
|            | *The EFS, NTS, T-CHEK and NBS for CFI do<br>NOT support communication tests. Option 7 does<br>not apply to these networks.                                                              |                                                                                         |                   |
|            | To test these networks, use the network-supplied<br>test card (if available) or a valid network card if a<br>test card is unavailable.                                                  |                                                                                         |                   |

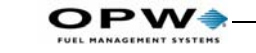

| Step        | System2 displays:                                                                                                    | Your command:                                                                                                    | Previous<br>info: |
|-------------|----------------------------------------------------------------------------------------------------|----------------------------------------------------------------------------------------------------|-------------------|
| 20<br>cont. | NETWORK CHOICES<br>1 - [ENABLED NETWORK 1]<br>2 - [ENABLED NETWORK 2]<br>3 - [ENABLED NETWORK 3]<br>6 - SET FLEET TABLE<br>7 - PERFORM COMMUNICATION TEST<br>8 - SET FORCED TRANS CAPTURE TIME<br>9 - FORCE TRANSACTION CAPTURE<br>500 SECONDS<br>Enter option number or press<br>[RETURN] to exit:                             | <enter></enter>                                                                                                    |                   |
| 21          | P><br>NOTE: Tax information is used only by<br>Trendar/FDIS networks.<br>** SET TAX**<br>Federal Tax0.00<br>State Tax0.00<br>Federal Tax Rebate0.00<br>State Tax Rebate0.00<br>State Tax Rebate0.00<br>Enter FEDERAL TAX REBATE<br>Enter STATE TAX<br>Enter STATE TAX REBATE<br>Enter STATE TAX REBATE<br>Enter SALES TAX<br>P> | SET TAX<br><enter><br/>.01 <enter><br/>.05 <enter><br/>.01 <enter><br/>.01 <enter><br/>.05 <enter><br/>DOWNLOAD<br/><enter></enter></enter></enter></enter></enter></enter></enter> |                   |

After completing this procedure, the FSC is ready to process transactions for enabled networks. To use the proprietary card database, see the appropriate appendix in this manual.

For questions regarding network-specific errors, see documentation for that network.

For questions on configuration or other PV equipment, see the appropriate manuals. If you cannot locate answers to your questions, please contact PC technical service at 708-485-4200.

Appendix K - Generic Networks: Trendar/FDIS Step By Step Configuration
# Appendix L - FIT Alphanumeric Conversion

This appendix tells you how to convert a standard FIT terminal into a FIT terminal that accepts alphanumeric entry.

- 1. Turn off Fuel Island Terminal (FIT) power.
- 2. Carefully remove the old version FIT EPROM from socket U7 and PAL CHIP from socket U12.
- 3. Install the new version FIT EPROM into U7 and the PAL CHIP into U12 with the notch facing up.

# Caution

### Use care not to bend pins on the EPROM.

- 4. Disconnect the keyboard cable from the pocket lights, beeper, keyboard, e-stop button and J2 of the PV269 board. Discard the cable.
- 5. Remove the E-Stop button from the pocket by unscrewing the nut on the back of the pocket.
- 6. Remove the E-Stop plate from the pocket by prying it off with a flat blade screwdriver.
- 7. Clean the pocket area around the E-Stop button.
- 8. Center the new 54-0232 alpha plate over the hole.
- 9. Insert the new **20-5032 alpha switch/cable assembly** through the hole from the front of the pocket.
- 10. Place the new **50-0173 washer** over the back of the alpha switch and cable. Secure the Alpha Switch and washer with the nut supplied.
- 11. Install the new **20-1463 alpha keyboard cable** to J2 of the PV269, beeper, pocket lights, keyboard and the new alpha switch connector.
- 12. Route the alpha keyboard cable the same way as the old one.
- 13. Place the new alpha instruction label on the front right of the door overlay, centering it to the right of the alpha switch button.
- 14. Close SWITCH 1 POS 1 on the FIT board. Press YES to test pocket lights, beeper, and the alpha switch.
- 15. When everything is working, open SWITCH 1 POS 1 and press RESET.

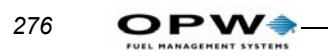

# Appendix G - System2 Commands Summary

*Table 27* is a complete list of all System2 commands. NOT ALL COM-MANDS ARE AVAILABLE IN ALL SYSTEMS.

- [P]Privileged command requires user to be in privilege mode to use.
- [D]Download command requires a download for changes to take effect.
- [O]Optional command requires option to be purchased.
- #Requires your numerical entry.

Table 27: System2 Commands Summary

| SET TIME [P]            |
|-------------------------|
| PRINT/SHOW TIME         |
| SET DATE [P]            |
| PRINT/SHOW DATE         |
| FORMAT DATE             |
| SET TIME CHANGE [P]     |
| PRINT/SHOW TIME CHANGE  |
| SET SYSTEM TIMES [P]    |
| PRINT/SHOW SYSTEM TIMES |
| SET LIGHT [P]           |
| OPEN [P]                |
| CLOSE [P]               |

| SYSTEM MEMORY  |  |
|----------------|--|
| SET RAM [P]    |  |
| PRINT/SHOW RAM |  |

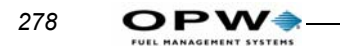

ſ

### Table 27: System2 Commands Summary (Continued)

| PROGRAMMABLE DATABASE     |
|---------------------------|
| SET CARD BUFFER [P]       |
| SET SECURITY TABLE [P]    |
| PRINT/SHOW SECURITY TABLE |
| INSERT CARD [P]           |
| COPY CARD [P]             |
| EDIT CARD [P]             |
| DELETE CARD [P]           |
| PRINT/SHOW CARD           |
| PRINT/SHOW CARD "#"       |
| INSERT ACCOUNT [P]        |
| EDIT ACCOUNT [P]          |
| DELETE ACCOUNT [P]        |
| PRINT/SHOW ACCOUNT        |
| PRINT/SHOW ACCOUNT "#"    |

| FUEL/TANKS               |
|--------------------------|
| SET FUELING UNITS [P]    |
| PRINT/SHOW FUELING UNITS |
| SET FUELTYPE "#" [P]     |
| PRINT/SHOW FUELTYPE      |
| SET TANK "#" [P]         |
| PRINT/SHOW TANK          |

| PUMP CONTROL TERMINAL            |
|----------------------------------|
| CONFIGURE PCT "#" [P, D]         |
| CONFIGURE PCT "#" POS "#" [P, D] |
| INSTALL PCT "#" [P]              |
| INSTALL PCT "#" POS "#" [P]      |
| REMOVE PCT "#" [P]               |

Appendix G - System2 Commands Summary: Trendar/FDIS Step By Step Configuration

Table 27: System2 Commands Summary (Continued)

| REMOVE PCT "#" | ' POS "#" [P] |
|----------------|---------------|
|                |               |

REMOVE PUMP "#"

PRINT/SHOW PCT "#"

CONFIGURE PUMP #

PRINT/SHOW PUMP "#"

INSTALL PROGRAM [P]

REMOVE PROGRAM [P]

| FUEL ISLAND TERMINAL     |
|--------------------------|
| CONFIGURE FIT "#" [P, D] |
| INSTALL FIT "#" [P]      |
| REMOVE FIT "#" [P]       |
| PRINT/SHOW FIT "#"       |

### Commercial/Outdoor Payment TERMINAL

CONFIGURE OPT "#" [P, D]

INSTALL OPT"#" [P]

REMOVE OPT"#" [P]

PRINT/SHOW OPT"#"

| MESSAGES                      |
|-------------------------------|
| FORMAT DISPLAY "#" [P, D]     |
| FORMAT DISPLAY DEFAULT [P, D] |
| PRINT/SHOW DISPLAY            |
| PRINT/SHOW DISPLAY "#"        |
| FORMAT KEYBOARD "#" [P, D]    |
| PRINT/SHOW KEYBOARD           |
| PRINT/SHOW KEYBOARD "#"       |

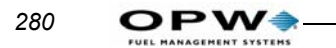

| RECEIPT PRINTER                    |
|------------------------------------|
| FORMAT RECEIPT HEADER [P, D]       |
| PRINT/SHOW RECEIPT HEADER          |
| FORMAT RECEIPT TRAILER [P, D]      |
| PRINT/SHOW RECEIPT TRAILER         |
| FORMAT RECEIPT BODY [P, D]         |
| SET BONUS POINTS [P, D]            |
| PRINT/SHOW BONUS POINTS            |
| FORMAT RECEIPT BONUS POINTS [P, D] |
| PRINT/SHOW RECEIPT BONUS POINTS    |

### TRANSACTION BUFFER

SET TRANSACTION [P]

PRINT/SHOW TRANSACTION

PRINT SHOW TRANSACTION "#"

### JOUNARL PRINTER

SET JOURNAL PRINTER [P]

PRINT/SHOW JOURNAL PRINTER

LOCK JOURNAL

UNLOCK JOURNAL

### RESTRICTIONS

SET PUMP RESTRICTION [P]

PRINT/SHOW PUMP RESTRICTION

SET QUANTITY [P]

PRINT/SHOW QUANTITY

#### **ODOMETER REEASONABILITY**

SET REASONABILTY [P]

PRINT SHOW REASONABILITY

### SITE ID

SET SITE ID [P]

PRINT/SHOW SITE ID

### PASSWORD

SET PASSWORD [P]

PRINT/SHOW PASSWORD

### DUAL LANGUAGE (NOT ALL SYSTEMS)

SET LANGUAGE [P] (NOT ALL SYSTEMS)

PRINT/SHOW LANGUAGE

### **PUMP/FUEL REPORTS**

PRINT/SHOW FUELTYPE "#" TOTALS

PRINT/SHOW PUMP "#" TOTALS

CLEAR PUMP "#" TOTALS

PRINT/SHOW PCT "#" TOTALS

CLEAR PCT "#" TOTALS

PRINT/SHOW TANK

PRINT/SHOW MIDNIGHT TOTALS

### CARD/ACCOUNT REPORTS

PRINT/SHOW <validity> <source><category> CARD <range>

PRINT/SHOW ACCOUNT

PRINT/SHOW ACCOUNT "#"

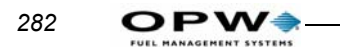

PRINT/SHOW CARD ACCOUNT "#"

PRINT/SHOW CARD SUMMARY

### TRANSACTION REPORTS

PRINT/SHOW TRANSACTION

PRINT/SHOW TRANSACTION "#"

PRINT/SHOW TRANSACTION SUMMARY

PRINT SHOW DAY

PRINT/SHOW DAY <mmm dd,yyyy>

CLEAR TRANSACTION <mmm dd,yyyy> SEQUENCE <#> [P]

CLEAR TRANSACTION [P]

SHOW TRANSACTION CF

| TRANSACTION SEARCHES                                            |
|-----------------------------------------------------------------|
| PRINT/SHOW TRANSACTION WHERE DATE = <mmm dd,yyyy=""></mmm>      |
| PRINT/SHOW TRANSACTION WHERE DATE < <mmm dd,yyyy=""></mmm>      |
| PRINT/SHOW TRANSACTION WHERE DATE > <mmm dd,yyyy=""></mmm>      |
| PRINT/SHOW TRANSACTION WHERE TIME = <hh:mm am="" pm=""></hh:mm> |
| PRINT/SHOW TRANSACTION WHERE TIME < <hh:mm am="" pm=""></hh:mm> |
| PRINT/SHOW TRANSACTION WHERE TIME > <hh:mm am="" pm=""></hh:mm> |
| PRINT/SHOW TRANSACTION WHERE CARD = <#>                         |
| PRINT/SHOW TRANSACTION WHERE VEHICLE = <#>                      |
| PRINT/SHOW TRANSACTION WHERE ACCOUNT = <#>                      |

#### SHIFT

SHIFT [P]

**PRINT/SHOW SHIFT** 

### MODEM/PASSTHRU PORT

CALL [P]

PASSTHROUGH [P]

### INTEFACING TO EXTERNAL COMPUTER

COMPUTER (TEST) <command> [P]

ECHO [P]

BACKUP "#" [P]

**RESTORE** [P]

UPDATE <site id(/fields)(/checksum)> [P]

SYSBACKUP [P]

SYSRESTORE <####> [P]

### PUNCHCODE

PUNCHCODE [P,O]

### TROUBLESHOOTING

TEST [P] Warning – AUTHORIZED USE ONLY – may erase system configuration!

### **REPORT PACKAGE**

REPORT [P,O]

| NETWORKS              |
|-----------------------|
| SET NETWORK [P]       |
| SET HOST [P]          |
| SET BATCH [P]         |
| FORCE BATCH CLOSE [P] |
| SET FLEET [P]         |
| SET GASCARD [P]       |

### FLEETLINK

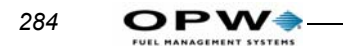

| Table 27: Syste | em2 Commands | Summary | (Continued) | ) |
|-----------------|--------------|---------|-------------|---|
|-----------------|--------------|---------|-------------|---|

INSTALL VIT "#" [P, D]

INSTALL VIT "#" POS "#" [P, D]

REMOVE VIT "#" [P, D]

REMOVE VIT "#" POS "#" [P, D]

PRINT/SHOW VIT "#" POS "#" [P, D]

INSERT VIU [P]

# Index

## Α

Allocations, card record, 113 ASCII table, 174 AUX 1 port, for printer, 8

## В

Backup/Restore, 174 Batch totals, 134 Battery, 8, 74 Bonus Points, 80 Buffer Size, 109

## С

Card Error Counter, 33 Card Type Codes, 97 Cardless records, 107 Cards/Accounts menu, 105 Checksum, 172 Cobox, 88 Cold start, 17 Comdata configuration, 219 Command summary, 277 Commands EDIT CARD, 108 EDIT CARD/ACCOUNT, 107 INSERT CARD/ACCOUNT, 107 LOCK PRINTER, 132 MESSAGE, 68 PRINT TRANS, 117 RESTORE SITE, 175 SET CARD, 109 SET JOURNAL, 131 SET SITE, 74 SET TRANS, 119 SHOW CARD/ACCOUNT, 106 SHOW DAY, 126 SHOW TRANS, 117 SYSBACKUP, 177 UPDATE SITE, 176 Computer, external, 8 Connect time, 83 Customer Messages menu, 43

## D

Data format, 165 DAY commands, 126 Daylight savings time adjust, 30 Decline Message Time-Out, 34 Declined message timeout, 34 Dual Language, 79 Dual-card operation, 108

## Ε

Echoing characters, 80 EDIT CARD command, 108 Error messages, 179

### F

FIT Setting, 33 FIT Display Optional, 54, 55 Standard, 54 Fleet table, 86 Flowcharts Troubleshooting, 180 Forced Trans Capture, 87 FSC Battery, 8 Configuring, 13 DIP switches, 13 Modem used with, 8 Fueling Units, 39, 78 Fueltype number, 40

## G

Graphics Display Display/Typestyle codes, 64 Features, 55 Picture selection, 56 Text styles, 57

## Η

Headers, 167 Hose Totals, clearing, 40 Host *Transactions*, 117 Host modem, 161

L

ISO Based Bank Cards, 97

## J

Journal Printer menu, 131

## Κ

K800 FITs, 34 Keyboard #, 67 Keyboard access, 35

## L

Local authorization, 83 LOCK/UNLOCK command, 132

## Μ

Manual entry pre-string, 85 Max Fuel Per Transaction, 39 Max Time Between pulses, 40 First pulse, 39 Fueling, 39 Handle, 39 Menus Cards/Accounts. 105 Customer Messages, 43 Journal Printer, 131 Main, 25 Restrictions, 99 System Parameters, 73 Messaging, 68 Messaging Size Code, 110 Midnight totals, 125 Modems, 161 Local, 161 Remote, 161 Month End totals, 114

## Ν

Network numbers, 107 Network prompts, 94 Network receipts, 47, 88 Network Transaction, 4

## 0

Onl (online) gallons, 91 OSP (On-Site Processor), 41 286

## Ρ

PAL sockets, 215 Paymentech, 134 PC Logic modem, 161 PCT Configuration, 37 PCT (Pump Control Terminal) Specifications, 12 Phoenix software use, 174 PIN Numbers, 103 Printer non-networked, 8 Privileged mode, 20 Privileged mode, accessing, 27 Prompt Time-Out, 34 Pulse Per Unit, 39 Pump restrictions, 102 Pump Sentry, 39

## R

Receipts Body, 45 Defined, 44 Header, 46 Reconciliation, 133 Reconciling card records, 113 Re-Dial Attempts, 82 Re-Prompt time, 84 Restrictions menu, 99 Ruan *Fueltypes*, 74

## S

SET CARD command, 109 SET PUMP command, 102 SHOW TRANS command, 117 Site ID, 74, 82 Size Code, transaction, 110 Software upgrade, 215 Software version, 22 SYSBACKUP command, 177 SYSRESTORE command, 177 System Access menu, 20 System Parameters menu, 73 System Times menu, 20

Т

Tank number, 40 Termination codes, 170 Test mode, 216 Time of Day *In graphics display*, 58 Time Set *Current*, 29, 33 *Daylight savings*, 30 *Drift adjust*, 31 *Receipts only*, 31 *System ON*, 30 Troubleshooting, 179

## U

Unable to Process message, 54 UPC *with PCT*, 37 UPDATE SITE ID command, 176 Upgrading, 5

## W

Wiring Inter-component, 10 Worksheet, set-up, 141

## Y

YES/NO keys, changing response, 67

Notes:

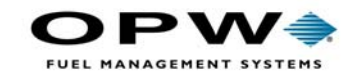

OPW Fuel Management Systems 6900 Santa Fe Drive Hodgkins, IL 60525 708-485-4200